Develop Your Creativity

#### PROJEKTOVANJE PROJEKTOVANJE PROJEK

# SCENARUSZ

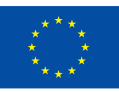

Współfinansowane przez Unię Europejską

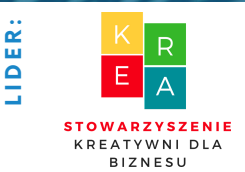

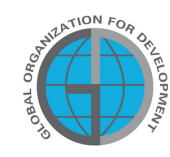

PARTNERZY

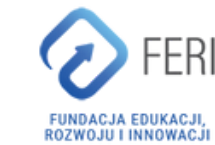

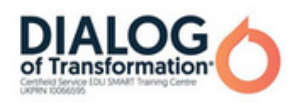

## Spis treści

| I INFORMACJE OGÓLNE                                                   | 3   |
|-----------------------------------------------------------------------|-----|
| • Czas trwania zajęć                                                  |     |
| • Odbiorcy zajęć                                                      |     |
| • Ilość uczestników                                                   |     |
| • Metody/techniki pracy                                               |     |
| Materiały potrzebne do realizacji spotkania                           |     |
| Cel warsztatów                                                        |     |
| II WSTĘP                                                              | 6   |
| Przedstawienie się prowadzących/prowadzącego zajęcia                  |     |
| Ice breaker: Integracja grupy                                         |     |
| Ustalenie zasad panujących w grupie     Stanowa zasta sili zasta sili |     |
| • Etapy prezentacji mapy mysli                                        | 10  |
| III MERYTORYKA                                                        | 10  |
| PANELI                                                                | 12  |
| Własny projekt zaproszenia                                            |     |
| Widoczne ogłoszenie                                                   |     |
| Profesjonalny certyfikat                                              |     |
| Oryginalna kartka z życzeniami                                        |     |
| PANEL II                                                              | 83  |
| Wgrywanie zdjęć do programu Canva                                     |     |
| Tworzenie kolażu w serwisie Canva                                     |     |
| Tworzenie orginalnego plakatu w programie Canva                       |     |
| Tworzenie wpisu na Facebooka                                          |     |
| PANEL III                                                             | 102 |
| Tworzenie unikatowego logotypu w serwisie Canva                       |     |
| PANEL IV                                                              | 109 |
| Tworzenie profesjonalnego pisma w serwisie Canva                      |     |
| IV ZAKOŃCZENIE WARSZTATÓW                                             | 119 |
| V ANKIETA EWALUACYJNA                                                 | 120 |
| VI WZÓR DYPLOMU                                                       | 121 |

Sfinansowane ze środków UE. Wyrażone poglądy i opinie są jedynie opiniami autora lub autorów i niekoniecznie odzwierciedlają poglądy i opinie Unii Europejskiej lub Europejskiej Agencji Wykonawczej ds. Edukacji i Kultury (EACEA). Unia Europejska ani EACEA nie ponoszą za nie odpowiedzialności.

SCENARIUSZ I | PROJEKTOWANIE W PROGRAMIE CANVA W PIGUŁCE

# l Informacje ogólne

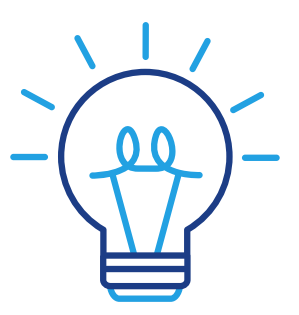

#### Czas trwania zajęć:

5 godzin zegarowych

#### Odbiorcy zajęć :

Odbiorcami warsztatów są osoby dorosłe w wieku 45-70 lat będące członkami Uniwersytetów Trzeciego Wieku, Klubów Seniora, bibliotek, domów kultury, kół tematycznych czy innych miejsc zrzeszających osoby starsze. Ze scenariusza mogą korzystać osoby starsze, u których często występują bariery w tworzeniu kreatywnych form przekazu oraz wszystkie osoby związane z edukacją osób dorosłych.

#### llość uczestników:

Grupa warsztatowa dla 10 osób obojga płci. Można również przeprowadzić warsztat w grupie mniejszej, co najmniej 6 osobowej w zależności od warunków lokalowych, ale nie większej niż 14 osób.

Proponowane techniki/metody pracy:

- praca indywidualna,
- praca w programie graficznym CANVA,
- burza mózgów.

# Informacje ogólne

#### Przykładowe materiały potrzebne do realizacji spotkania:

- karty pracy,
- pisaki,
- markery,
- długopisy,
- certyfikaty,
- ankieta ewaluacyjna,
- karteczki samoprzylepne,
- kartki A3,
- bristol.

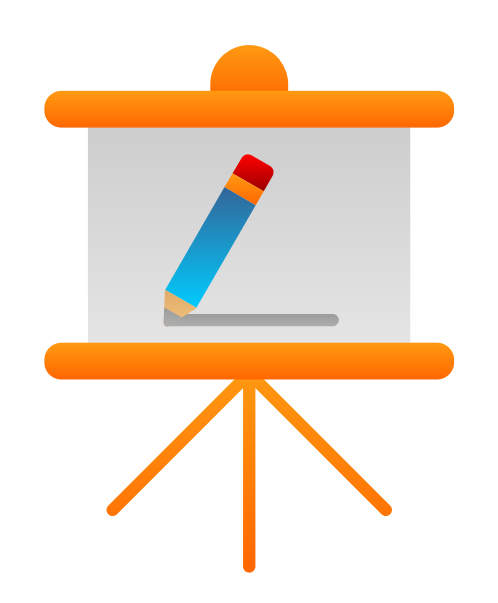

## Cel warsztatów

Informacje dla prowadzącego

Chociaż proces starzenia jest inny dla każdego, wszyscy przechodzimy przez pewne fundamentalne zmiany. Nie wszystkie z nich są tym, czego można się spodziewać. Na przykład, pomimo pogarszającego się stanu zdrowia, osoby starsze wydają się być znacznie szczęśliwsze i lepiej doceniają to, co mają oraz posiadają potrzebę tworzenia kreatywnych rozwiązań, a kreatywność uważana jest za jedną z kluczowych kompetencji XXI wieku. Jest to umiejętność potrzebna w niemal każdym zawodzie i na każdym stanowisku. Mimo to niezbyt często uczy się jej w szkołach czy na uczelniach.

Dla wielu osób edukacja pozaformalna jest zatem jedyną okazją do tego, by móc zdobywać i rozwijać tę umiejętność. Co więcej, starzenie się również sprawia, że niektóre rzeczy są trudniejsze, a jedną z nich jest używanie technologii. Aby wdrożyć innowacyjne metody pracy z dorosłymi eksperci opracowali zestaw materiałów edukacyjnych do prowadzenia warsztatów z kreatywności dla osób dorosłych z zastosowaniem obrazu, w tym scenariusze warsztatów, zestawy ćwiczeń, filmy instruktażowe dla edukatorów.

W niniejszym scenariuszu znajdą Państwo innowacyjne zestawy ćwiczeń dla osób dorosłych z zastosowaniem projektowania graficznego w programie CANVA. CANVA to internetowe narzędzie umożliwiające tworzenie projektów graficznych powstałe w 2012 r. Witryna zawiera bibliotekę, w której zostają udostępniane obrazy, grafiki i fonty. Program online posiada filtry domyślne oraz zaawansowane funkcje edycyjne. CANVA pozwala na korzystanie z gotowych szablonów oraz tworzenie projektów m.in. okładki książek, prezentacji czy zaproszeń od podstaw. Program jest bardzo prosty w obsłudze, ponieważ funkcjonuje na zasadzie "przeciągnij i upuść". Co to oznacza w praktyce? Wszystkie elementy projektu można łatwo przesunąć za pomocą myszki oraz edytować, używając klawiatury.

Ćwiczenia zawarte w scenariuszu pomogą uwolnić kreatywność, zbudować potencjał i pomóc w codziennych obowiązkach. Przejdziemy z Państwem przez ścieżkę tworzenia innowacyjnych projektów w praktyce – od najprostszych grafik do skomplikowanych projektów plakatów. Od teraz coś co wcześniej było niemożliwe lub zbyt trudne, stanie się rzeczywistością. Zapraszamy do świata kreatywnych pomysłów. Do dzieła!

## II WSTĘP

#### Styl pracy

Uczestnicy siedzą w półkolu a prowadzący zajmuje miejsce naprzeciwko grupy. Zadaniem prowadzącego jest wcześniejsze przygotowanie miejsc siedzących dla uczestników szkolenia.

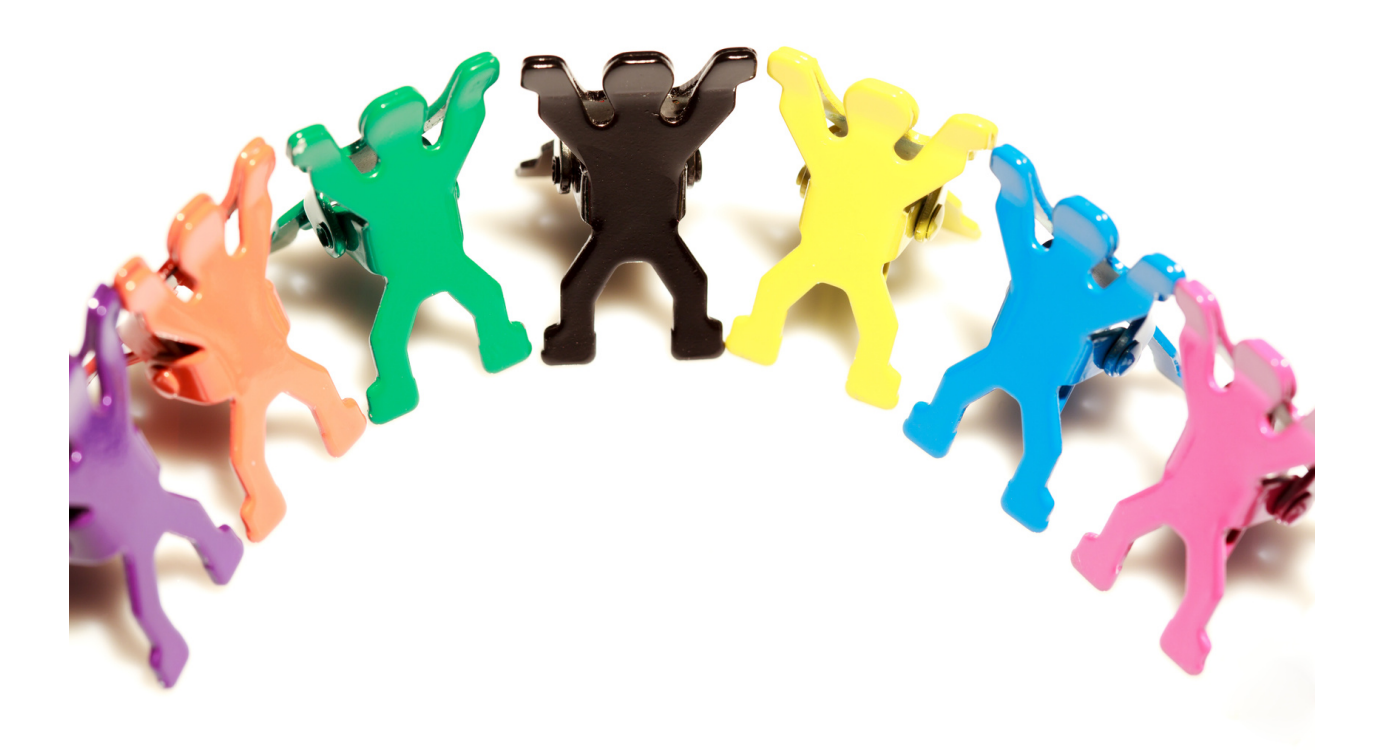

## Planowane jest osiągnięcie przez uczestników następujących rezultatów:

- umiejętność projektowania grafik do mediów społecznościowych;
- umiejętność tworzenia grafik do druku tj. zaproszenie, ogłoszenie, certyfikat, plakat;
- umiejętne korzystanie z bazy gotowych zdjęć i filmów;
- umiejętność wgrywania do programu CANVA zdjęć, filmów, grafik;
- sprawne tworzenie grafik przy pomocy dostępnych szablonów;
- umiejętność przygotowania spójnego brandingu firmy (np. logo);
- umiejętność dobierania odpowiednich grafik;
- umiejętność wprowadzania i edytowania tekstu w projektach oraz grafikach (pismo oficjalne).

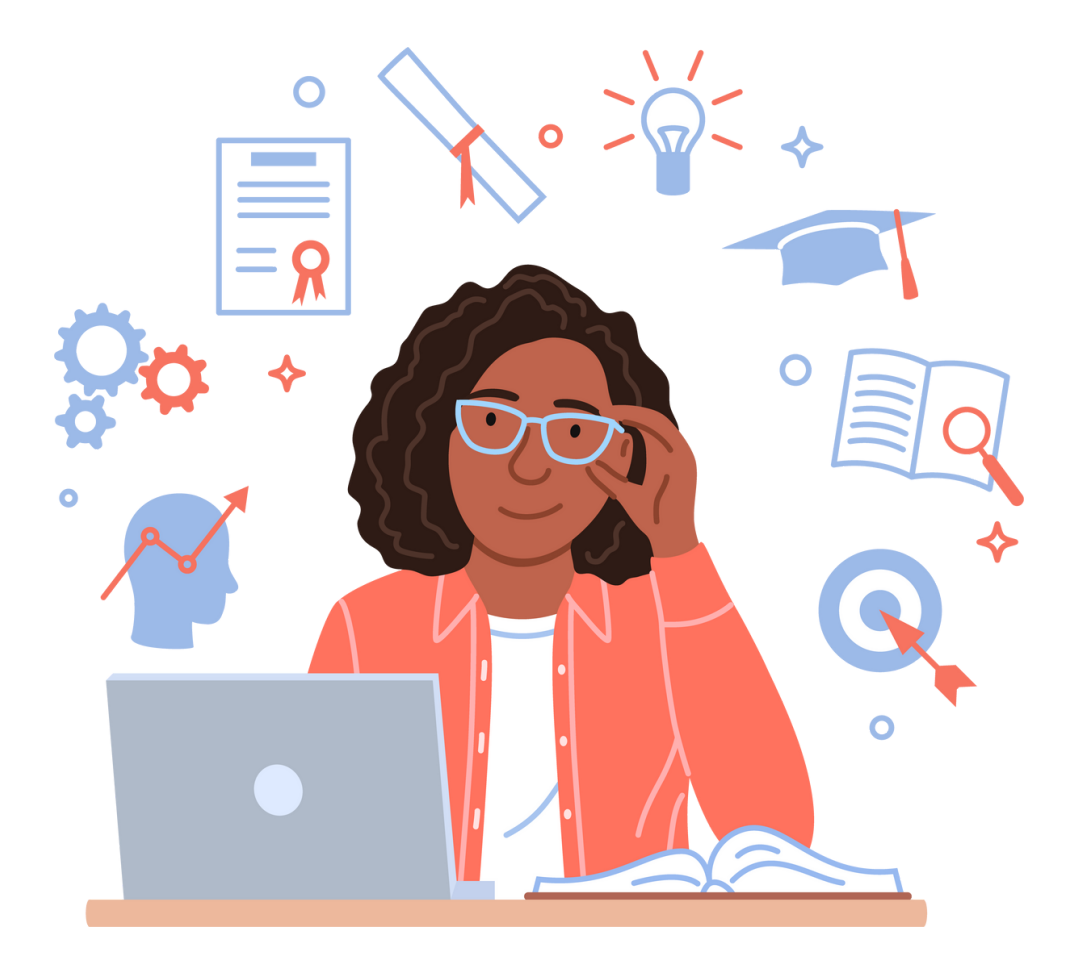

# Przebieg zajęć

1. Przedstawienie się prowadzącego/prowadzących zajęcia. Powitanie (5 min.)

- imię, nazwisko,
- wykształcenie,
- doświadczenie zawodowe
- zainteresowania

#### 2. Przedstawienie się uczestników szkolenia (15 min.)

Zapisanie imienia na kartce samoprzylepnej i przyklejenie jej na widocznej części ubrania. Następnie każdy z uczestników, krótko - jednym zdaniem przedstawia swoje oczekiwania względem szkolenia.

#### 2. Zasady panujące w grupie (25 min.)

Prowadzący przygotowuje mapę myśli zatytułowaną tematem szkolenia. Tworzy 4 główne gałęzi wychodzące od głównego tematu:

- CELE SZKOLENIA
- OCZEKIWANIA
- ZASADY
- EWALUACJA SZKOLENIA. WSKAZÓWKI NA PRZYSZŁOŚĆ

(określenie aspektów szkolenia, które w przyszłości prowadzący może udoskonalić).

Przygotowaną mapę myśli zawiesza w sali szkoleniowej tak, aby dla każdego z uczestników była widoczna.

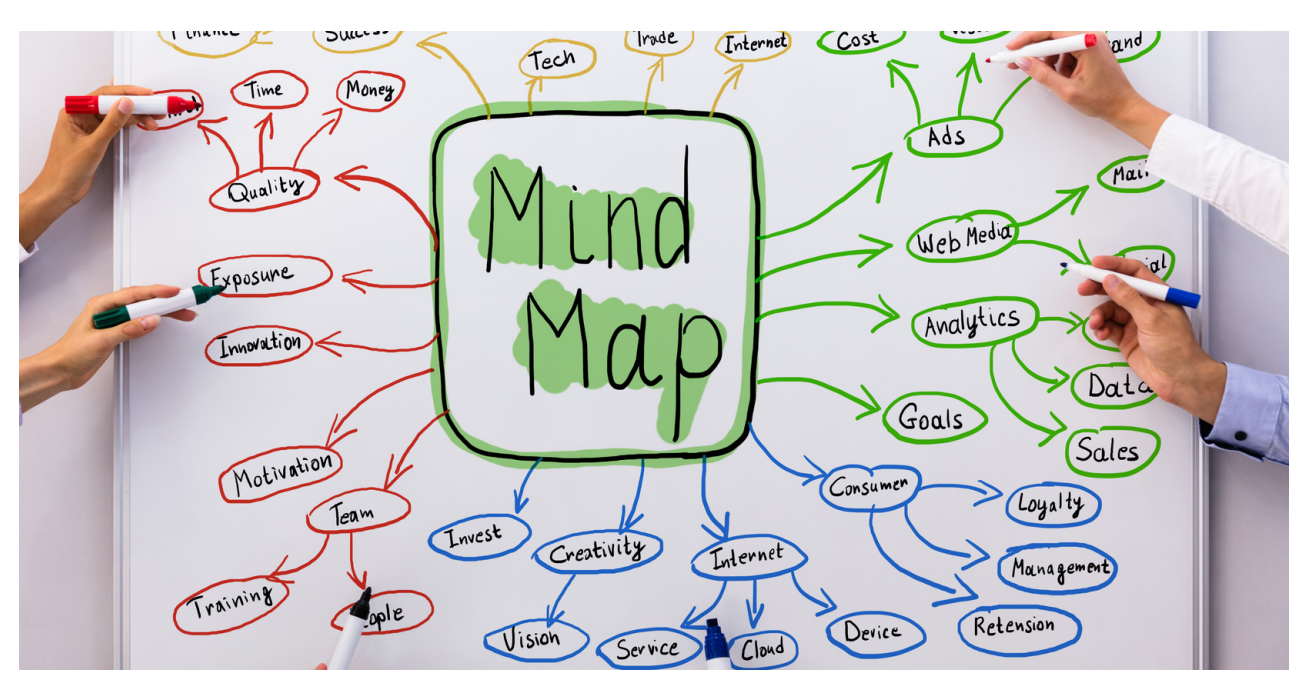

SCENARIUSZ I | PROJEKTOWANIE W PROGRAMIE CANVA W PIGUŁCE

#### Etapy prezentacji mapy myśli:

- 1. Przedstawienie głównych celów szkolenia zapisanych na wcześniej przygotowanej mapie myśli.
- 2. Prowadzący pyta uczestników o ich oczekiwania względem szkolenia i zapisuje je na mapie myśli korzystając z metody aktywizującej: burzy mózgów.
- 3.Prowadzący określa 3 najważniejszy zasady obowiązujące podczas szkolenia. Dodatkowo, prowadzący podkreśla możliwość zaimplementowania 1 zasady zaproponowanej przez uczestników szkolenia.
- 4.Ostatni punkt mapy myśli stanowi element ewaluacji szkolenia. Prowadzący po zakończonym warsztacie pyta uczestników jak oceniają szkolenia i zapisuje ich uwagi na mapie myśli.

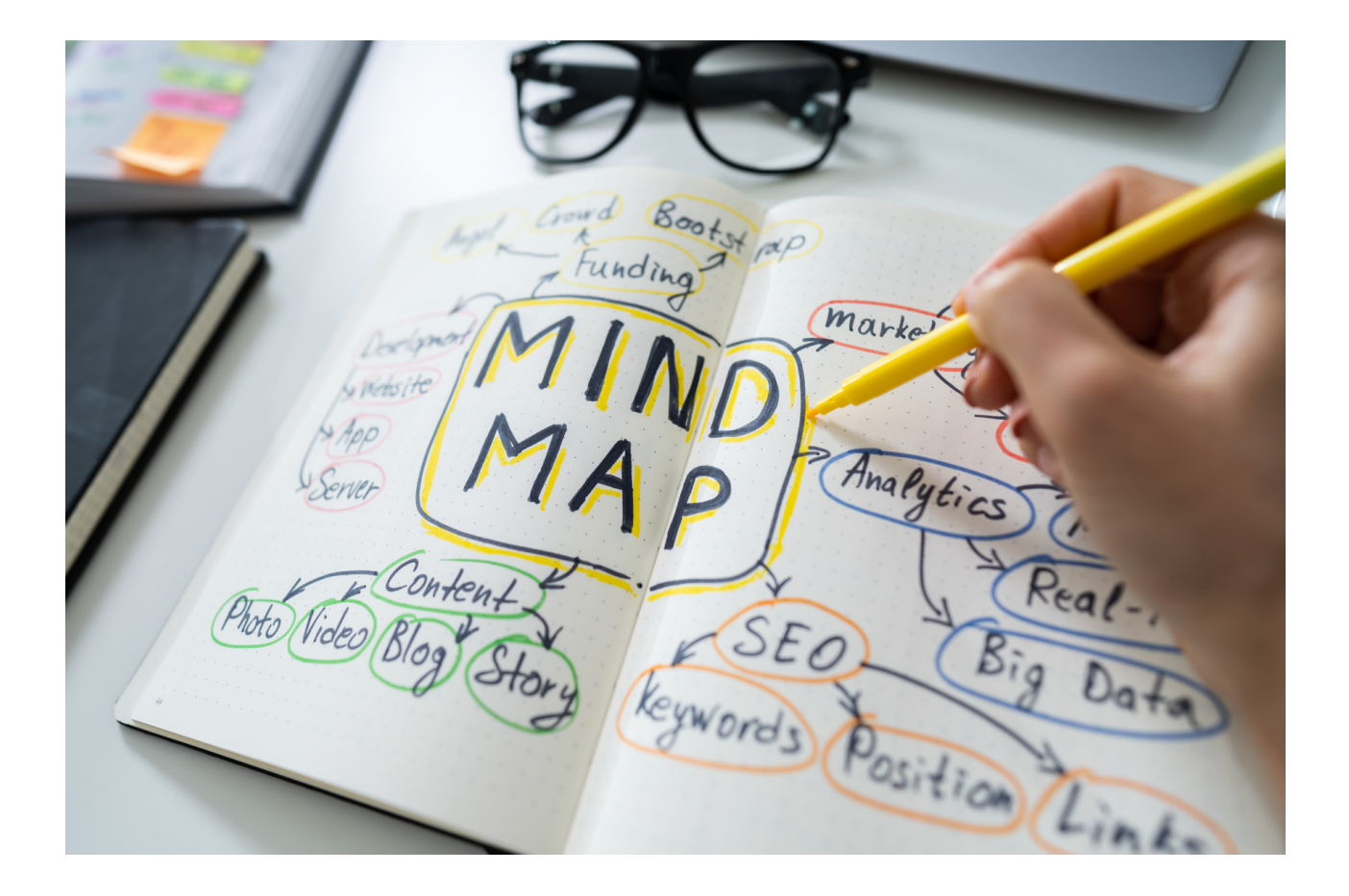

# III. Merytoryka

Canva – to popularny, darmowy program umożliwiający tworzenie grafik. Jest to niezwykle intuicyjne i proste w obsłudze narzędzie, adresowane do osób, które nie mają doświadczenia w grafice. Canva posiada ogromna baze szablonów, czcionek i zdjęć, które z łatwością można modyfikować. Program daje możliwość wykorzystywania gotowych szablonów ale istnieje również możliwość aby stworzyć dany projekt od początku. Canva jest dostępna zarówno w wersji darmowej, jak i płatnej. Użytkownicy, którzy potrzebują większej liczby możliwości, mogą wykupić płatny pakiet – jego koszt to około 10 dolarów miesięcznie. Z programu można korzystać za za pośrednictwem komputera przez przeglądarkę internetową, a także jako aplikacja na smartfony z systemem operacyjnym iOS i Android. Aby rozpocząć korzystanie z programu Canva, trzeba założyć na nim bezpłatne konto lub zarejestrować się za pomocą konta Google, Facebooka lub za pomoca adresu email. Ogromna zaletą tego programu jest to, że może go używać w zasadzie każdy. Nawet osoby, które nie mają na co dzień do czynienia z grafiką, poradzą sobie z jego obsługą.

# Canva

#### Jakie funkcje ma program Canva?

Canva to bardzo proste narzędzie graficzne, które ma wiele przydatnych funkcji. Po zalogowaniu użytkownik otrzymuje dostęp do tysięcy szablonów i zdjęć. Dzięki temu programowi można szybko i łatwo stworzyć dużo nieskomplikowanych, choć wciąż atrakcyjnych grafik. W programie na stronie głównej można przeglądać historię ostatnio zaprojektowanych lub rozpoczętych grafik. Canva daje możliwość tworzenia zespołów i udostępniania projektów innym użytkownikom, dzięki czemu nad jednym projektem może pracować jednocześnie kilka osób. Program co ważne zapewnia dostosowanie się do bieżących wymagań portali społecznościowych. W programie można zaprojektować między innymi:

- grafiki do mediów społecznościowych (Instagram, Facebook itp.),
- zaproszenia, kartki, CV,
- prezentacje tematyczne,
- witryny internetowe,
- loga,
- wizytówki,
- ebooki,
- oferty,
- plakaty,
- infografiki,
- oraz wiele innych projektów graficznych.

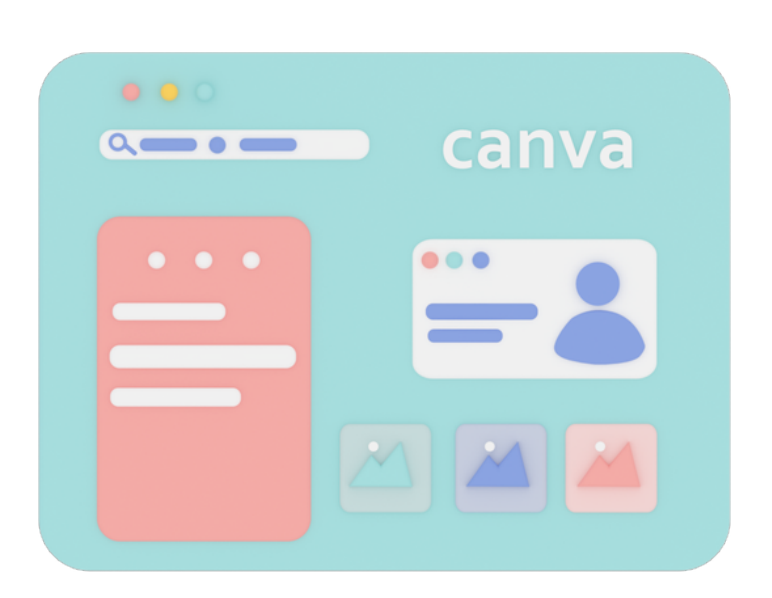

Tworząc zaproszenie wiele osób zastanawia się jakie powinno ono być, jak je napisać, aby było eleganckie, schludne a tym samym oryginalne. W Internecie znajduje się wiele wskazówek jak poprawnie napisać zaproszenie, w co w nim zamieścić, na co zwrócić uwagę, jakich form grzecznościowych użyć, czy jakich błędów unikać. Informacje te są niezwykle przydatne, ale należy również pamiętać, że oprócz profesjonalnego tekstu, istotna jest również szata graficzna. Na rynku jest wiele firm zajmujących się profesjonalnych projektowaniem oraz wydrukiem zaproszeń na zamówienie. Wiele osób korzysta z tego rodzaju usługi, jednak dzięki otwartemu dostępowi do programu jakim jest CANVA, zaproszenie można zrobić w domu. Jedyne co jest wymagane to posiadanie komputera, dostęp do sieci internetowej i duży pokład kreatywności przy jego tworzeniu.

#### Zastanawiasz się jak to zrobić?

To nic trudnego!

Poniżej znajduje się instrukcja jak krok po kroku zaprojektować zaproszenie

w programie CANVA.

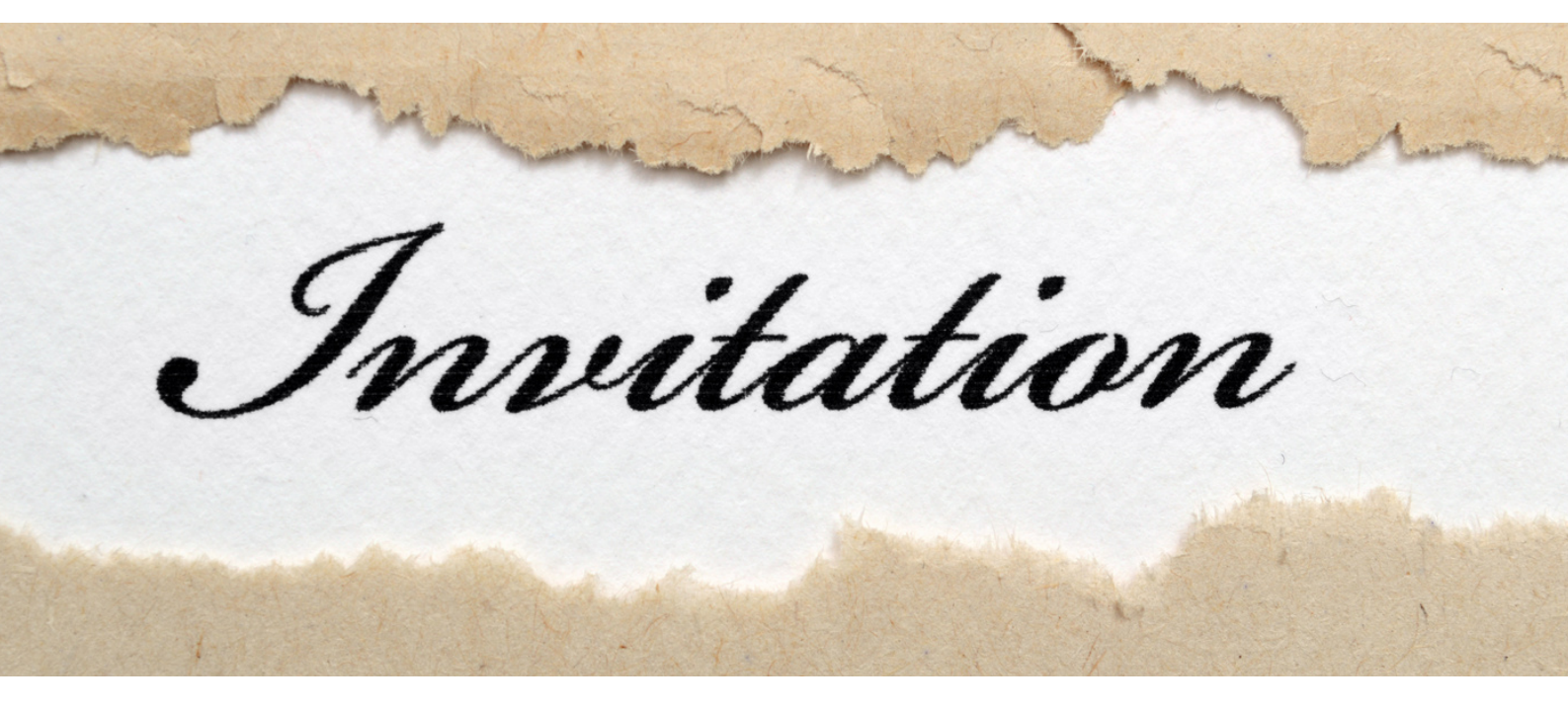

#### PRZYGOTOWANIE PROJEKTU ZAPROSZENIA W PROGRAMIE CANVA -INSTRUKCJA

KROK 1. Zaloguj się do programu CANVA. KROK 2. Naciśnij opcję "Dla Ciebie".

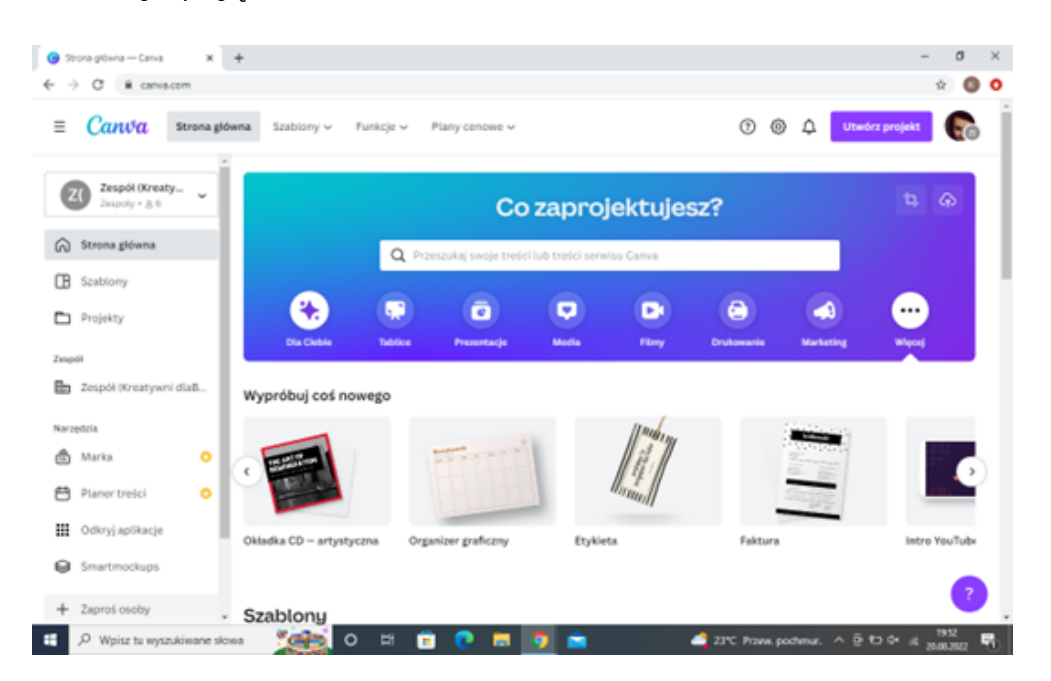

KROK 3. Następnie wybierz format zaproszenia. Masz dwie opcje do wyboru: "Zaproszenie (kwadrat)" oraz "Zaproszenie (w pionie)".

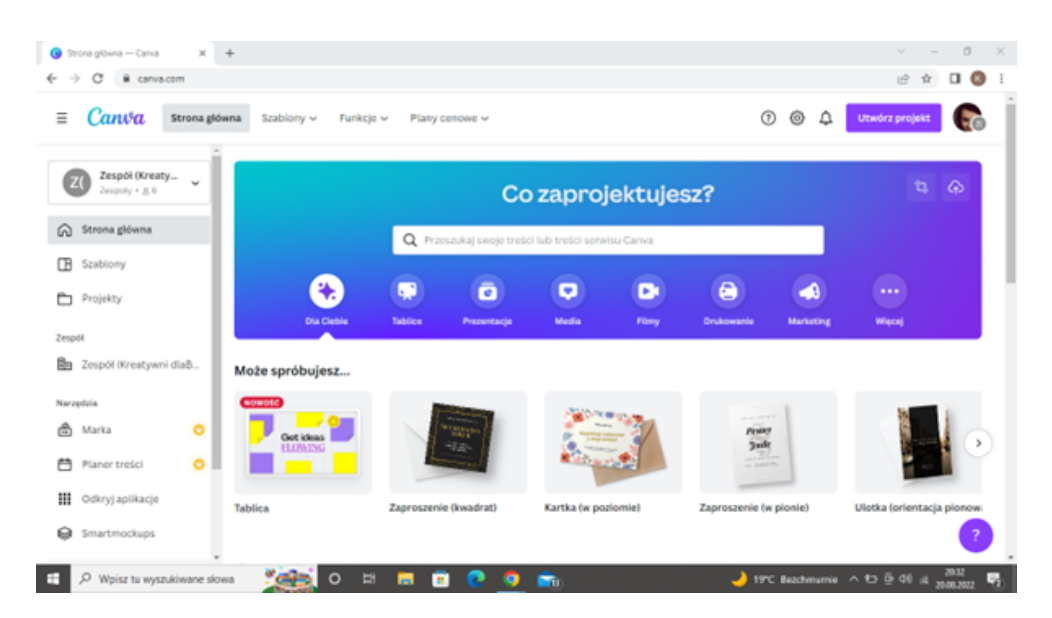

SCENARIUSZ I | PROJEKTOWANIE W PROGRAMIE CANVA W PIGUŁCE

**KROK 4.** Gdy format zaproszenia już wybrałeś, kolejnym etapem będzie wybór szablonu. Opcja **"Szablony"** dostępna jest na pasku po lewej stronie interfejsu.

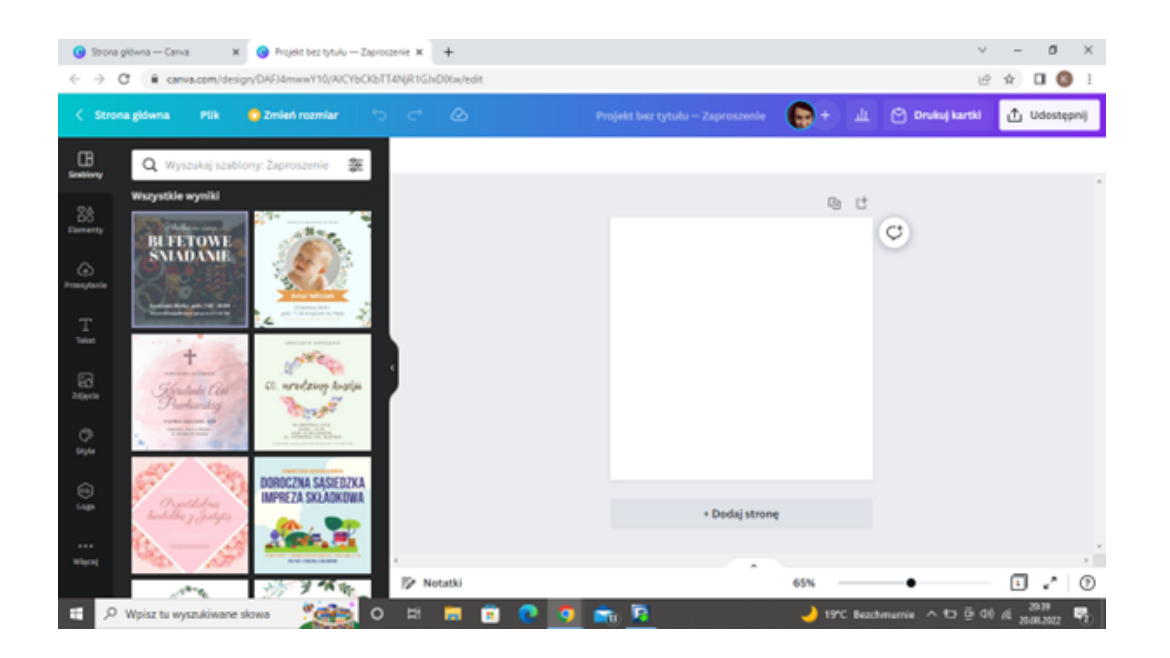

Dla ułatwienia doboru szablonu zaproszenia, na pasku z szablonami, w lewym górnym rogu, możesz wpisać tematykę wydarzenia, na które projektujesz zaproszenie !!!

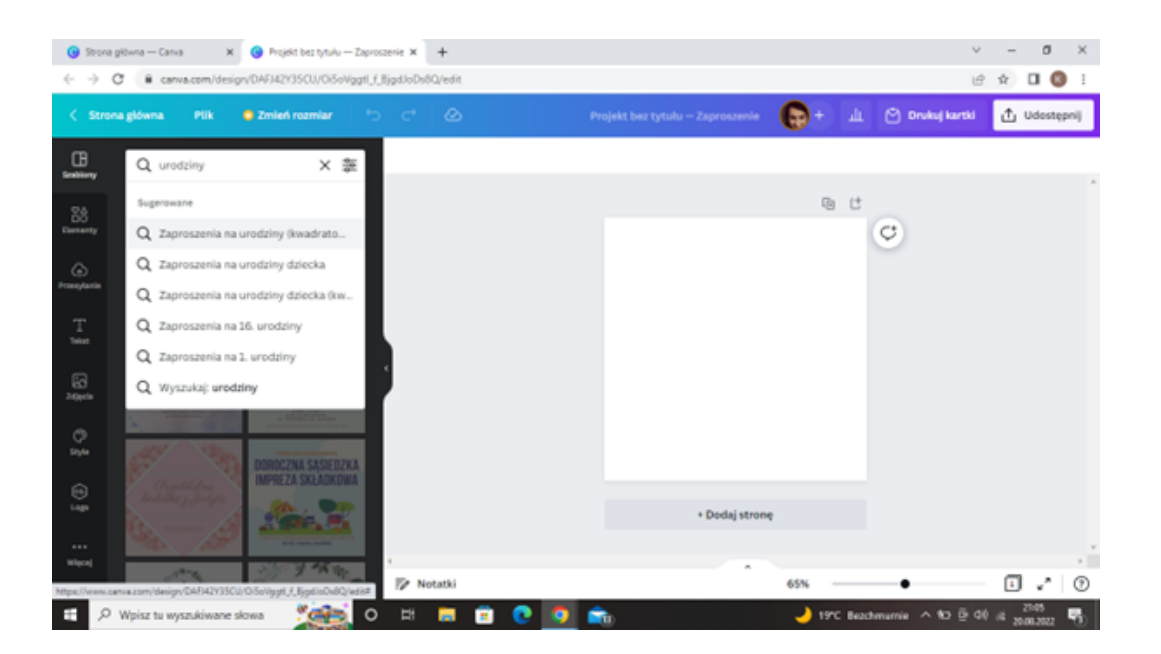

😗 Strone g C 6 🖈 🛛 🔕 t\_ ua Q Zap 25 × 000 ¢ 60. urodziny Celiny! Notatki E .^  $(\mathfrak{P})$ 0

KROK 5. Wybierasz szablon względem własnych preferencji.

**KROK 6.** Po wybraniu szablonu, zmodyfikuj tekst zaproszenia, wpisując dane dotyczące organizowanego przez Ciebie przyjęcia.

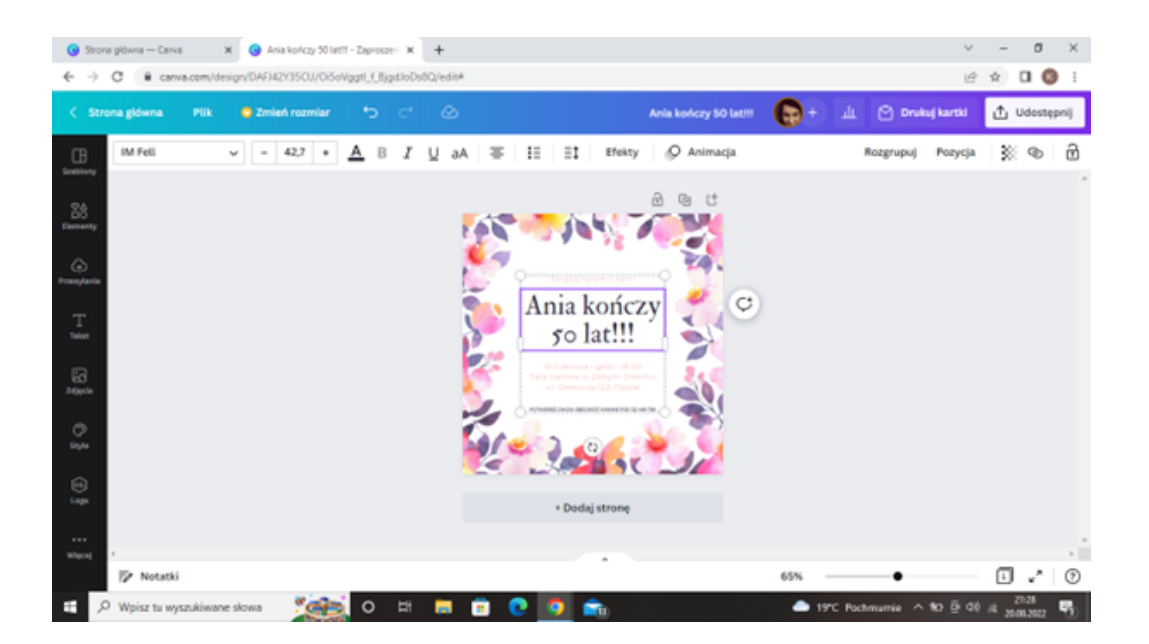

#### PAMIĘTAJ!!!

W programie CANVA masz możliwość zmiany rodzaju, rozmiaru, koloru czcionki. Możesz także pogrubić tekst, użyć opcji kursywy, zmienić wielkość odstępów między wyrazami a nawet literami w wyrazie.

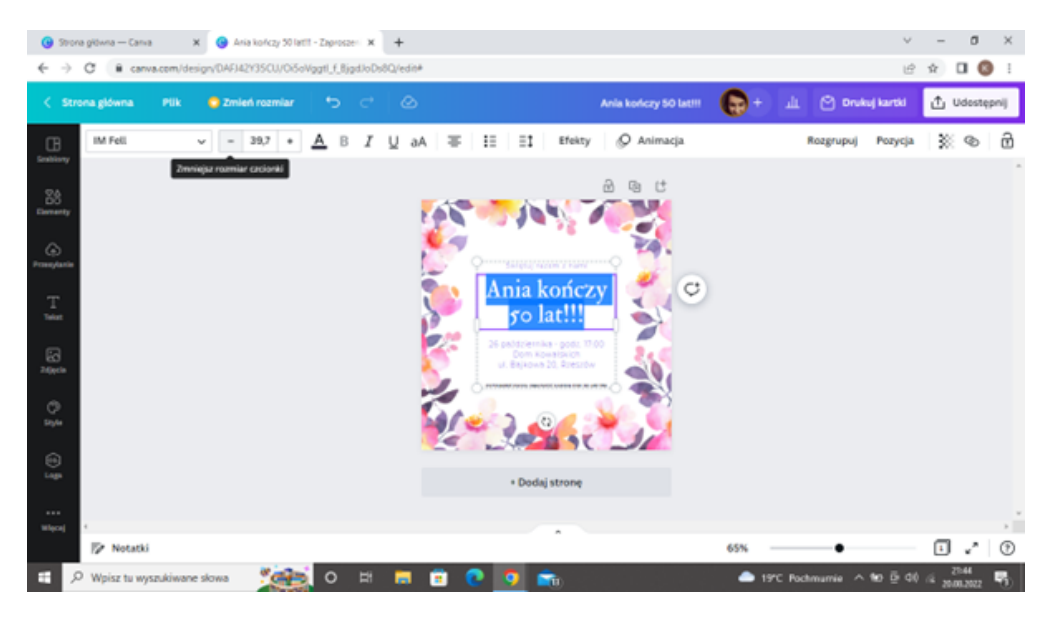

**KROK 7.** Następną czynnością, którą masz możliwość wykonać to zmiana grafiki zaproszenia. Jest to możliwe poprzez zmianę tła (np. wybranie innego zdjęcia).

Aby to zrobić, wybierasz opcję **"Zdjęcia"**, a następnie wprowadzasz w okienku z poleceniem **"Szukaj"** temat projektu. Dzięki temu pojawi się pełen wachlarz zdjęć, które możesz wykorzystać.

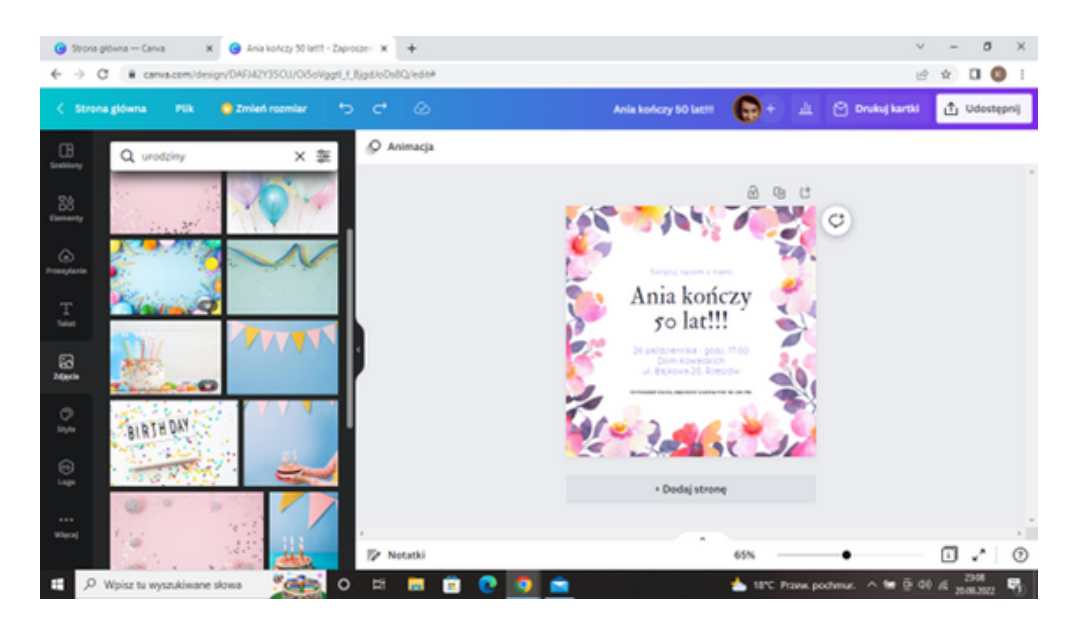

Po dokonaniu wyboru przeciągnij kursorem myszki zdjęcie w kierunku projektu zaproszenia.

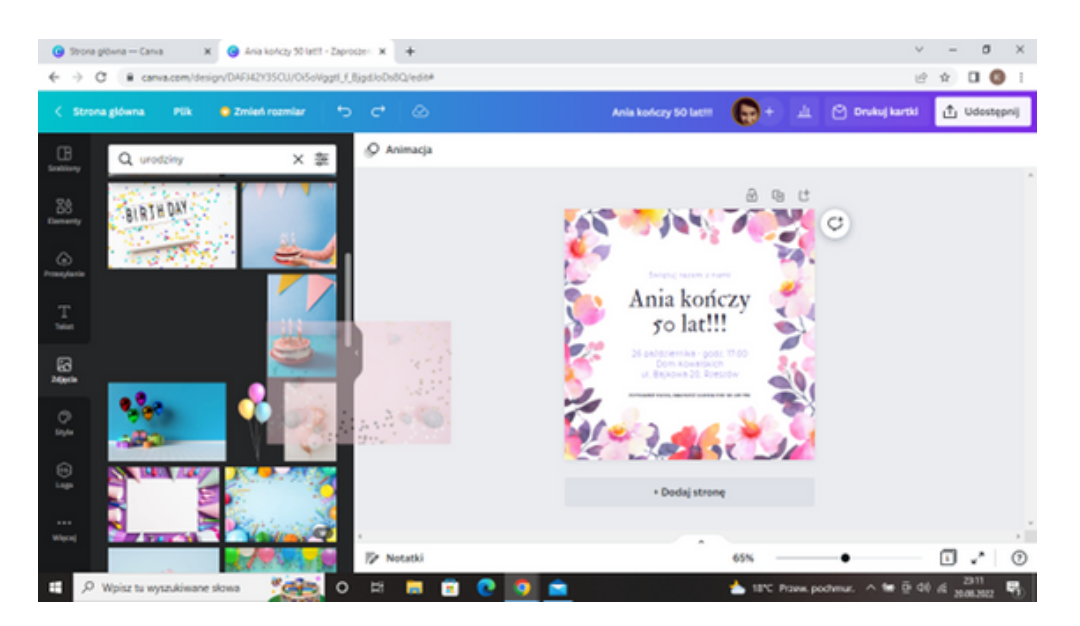

Następnie opuść zdjęcie na projekt zaproszenia. Tło zmieni się automatycznie.

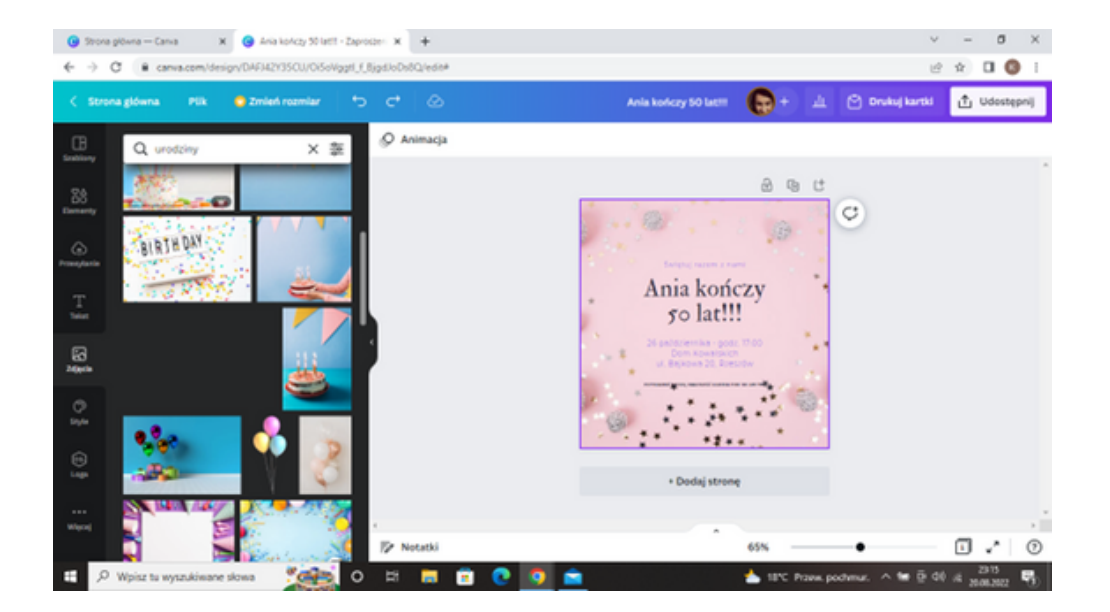

**KROK 8.** Po zakończonej pracy należy pobrać grafikę w celu wydruku. Możesz to zrobić wybierając w prawym górnym rogu interfejsu opcję **"Udostępnij"**, a następnie **"Pobierz"**.

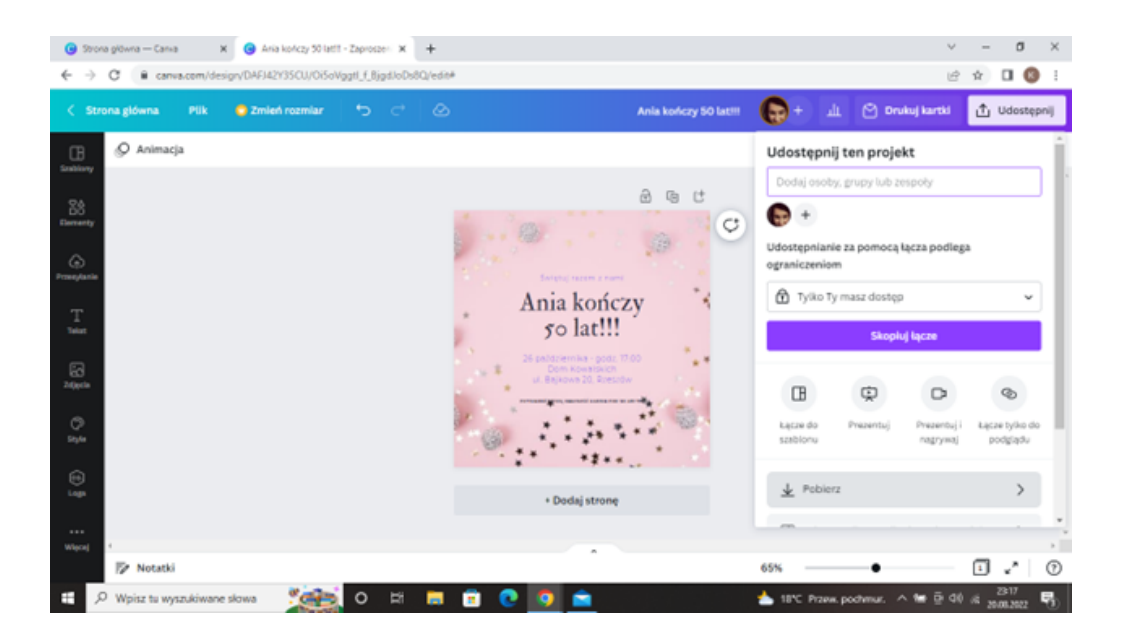

Rekomendowany format do pobrania grafiki to "PDF do druku".

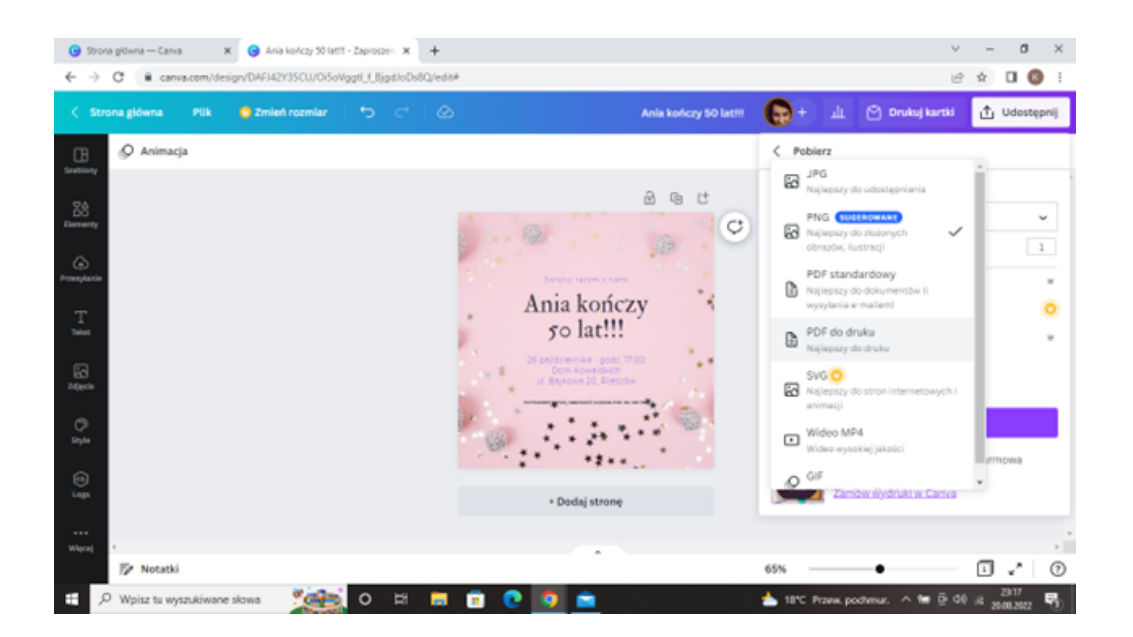

#### ZADANIE 1

Uczestnicy przy pomocy programu CANVA mają za zadanie zaprojektowanie zaproszenia na uroczystość z okazji 30 rocznicy ślubu. Następnie mają pobrać swój projekt w formacie, który jest najbardziej preferowany do wydruku.

PRZYKŁADOWE ZDANIE DLA PROWADZĄCEGO:

Na rozdanej przeze mnie Karcie pracy nr 1 zapisane jest polecenie wykonania zadania przy pomocy programu CANVA. Zgodnie z treścią polecenia proszę zaprojektować zaproszenie na uroczystość, która organizowana jest z okazji 30 rocznicy ślubu. Następnie pobierzcie opracowaną grafikę w formacie preferowanym do druku. Na to zadanie macie 30 minut. W razie pytań służę pomocą.

#### **KARTA PRACY 1**

Przy pomocy programu CANVA zaprojektuj zaproszenie na uroczystość z okazji 30 rocznicy ślubu. Następnie pobierz w formacie, który jest najbardziej preferowany do wydruku.

#### NOTATKI:

| ••••••••••••••••••••••••••••••••••••••• |  |
|-----------------------------------------|--|
|                                         |  |
|                                         |  |
|                                         |  |
|                                         |  |
|                                         |  |
|                                         |  |
|                                         |  |
|                                         |  |
|                                         |  |
|                                         |  |
|                                         |  |
|                                         |  |
|                                         |  |
|                                         |  |
| ••••••••••••••••••••••••••••••••••••••• |  |
|                                         |  |
|                                         |  |
| ••••••••••••••••••••••••••••••••••••••• |  |

Za nami własny projekt zaproszenia. Ta krótka forma pisemna jest zazwyczaj wręczana wybranym osobom, których obecność jest dla nas ważna podczas wydarzenia, którego jesteśmy organizatorami. Jednak czasami nie tyle chcemy kogoś zaprosić do danej inicjatywy, ale chcemy o tym ogłosić dużo szerszemu gronu odbiorców.

W tym zadaniu spróbujesz opracować ogłoszenie.

Jak to zrobić? Z CANVĄ to prosta sprawa!

> Poniżej znajdziesz instrukcję jak zaprojektować przykuwające uwagę potencjalnych adresatów ogłoszenie

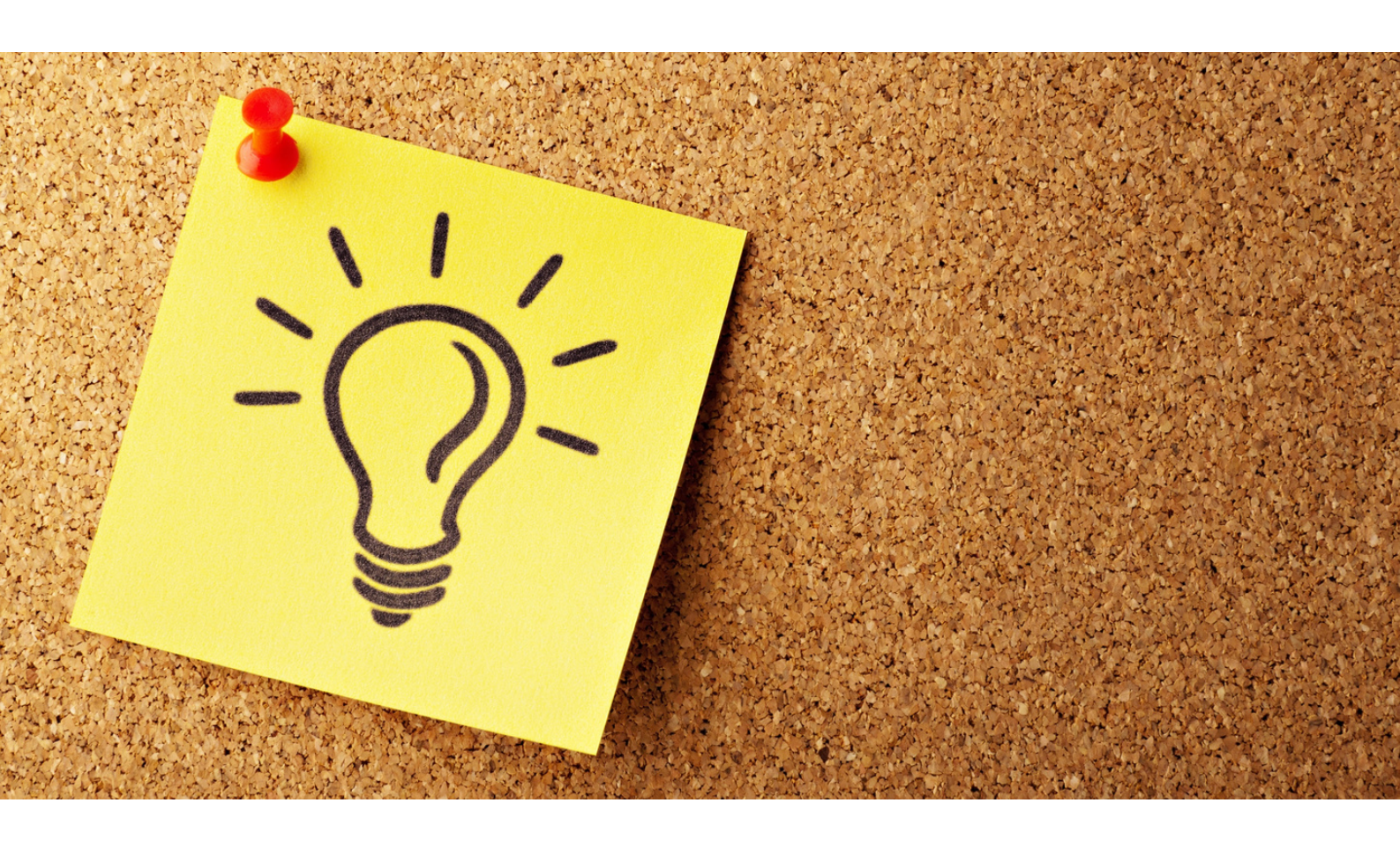

#### PRZYGOTOWANIE PROJEKTU OGŁOSZENIA W PROGRAMIE CANVA -INSTRUKCJA

#### KROK 1. Zaloguj się do programu CANVA.

KROK 2. Następnie w prawym górnym rogu zaznacz opcję "Utwórz projekt".

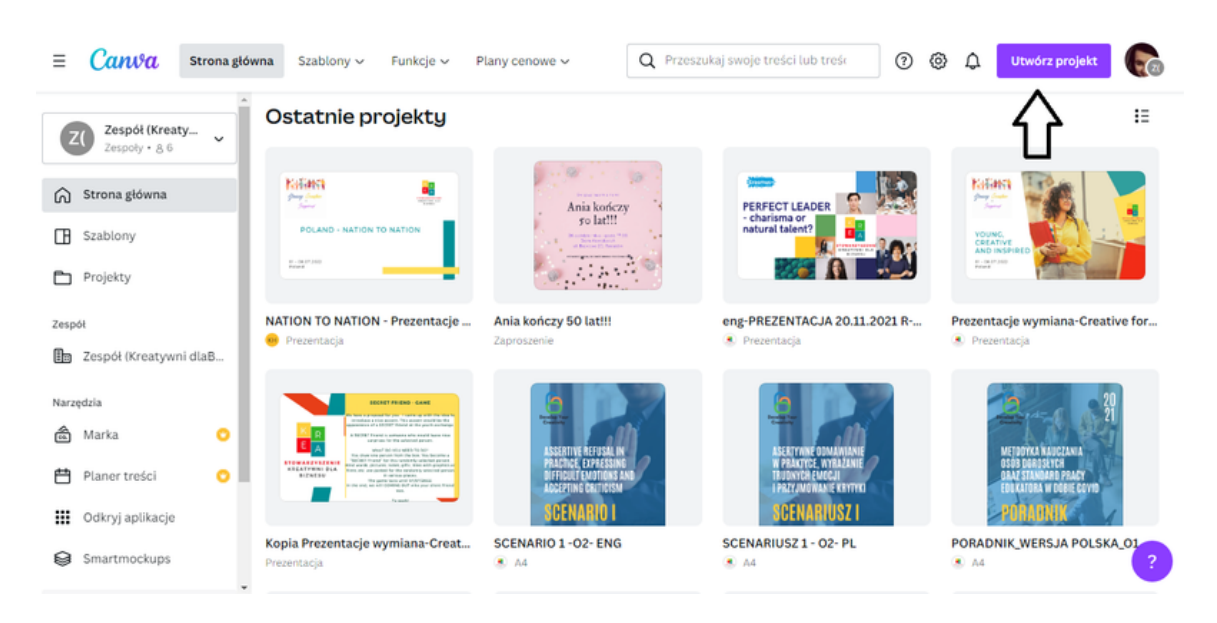

KROK 3. Po wybraniu opcji "Utwórz projekt", na podglądzie pojawi się pasek z domyślnymi propozycjami projektów. W miejscu przeznaczonym na wprowadzenie tekstu wpisz rodzaj grafiki, którą planujesz zaprojektować. W tym przypadku będzie to Ogłoszenie.

| ≡ Canva Strona git       | ówna Szablony v Funkcje v I    | Plany cenowe ~                                              | Q Przeszukaj swoje treści                | lub treśc  | 0 @                | 🗘 Utwórz proje       | ekt 💽  |
|--------------------------|--------------------------------|-------------------------------------------------------------|------------------------------------------|------------|--------------------|----------------------|--------|
| Zarpál (Vrazty           | Get ideas                      |                                                             | An and a second                          | Q Ogłos    | szenie <           | $\langle \Box$       | ×      |
| ZO Zespoty · 8 6         |                                | L                                                           | 247                                      | 📢 Ogłos    | szenie             |                      | 12     |
| Strona główna            | Tablica Doku                   | ument A4                                                    | Ulotka (orientacja pionowa)              | G Ogłos    | szenie ClassTag    |                      | u      |
| 55 ·····                 |                                |                                                             |                                          | G Ogłos    | szenie Google Clas | sroom                |        |
| Szablony                 | Ostatnie projekty              |                                                             |                                          | G Ogłos    | zenie Remind       |                      |        |
| Projekty                 |                                |                                                             |                                          | Ogłos      | zenie Seesaw       |                      | L.     |
| Zespół                   | Kalawa 👔                       | ·····                                                       | 10 · · · · · · · · · · · · · · · · · · · | G Ogłos    | zenie UPshow       |                      |        |
| 🖿 Zespół (Kreatywni dlaB | 12 ÷                           | Ania kończy<br>50 lat!!!                                    | PERFECT L<br>- charisma                  | Ogłos      | szenie klasowe     |                      |        |
| Nevertela                | POLAND - NATION TO NATION      | Bernitale das parts 1970<br>Bernitalent<br>of Bernital 1970 | natural tale                             | 🗟 Ogłos    | szenie o poszukiwa | aniu do pracy        |        |
| 📾 Marka 🙄                |                                | <b>*</b> @                                                  |                                          | Ogłos      | zenie do mediów    | społecznościowych    |        |
| 💾 Planer treści °        | NATION TO NATION - Prezentacje | Ania kończy 50 lat!!!                                       | eng-PREZEN                               | m Optos    | zenie narafialne   |                      | ve for |
|                          | Prezentacja                    | Zaproszenie                                                 | <ul> <li>Prezentacja</li> </ul>          | +          | R                  | କ                    |        |
| Odkryj aplikacje         | DOLINET FRICING - CANE         |                                                             |                                          | Rozmia     | ar Edytuj zdj      | jęcie Zaimportuj p   | uk 📔 👝 |
| Smartmockups             |                                | Lestamus access                                             |                                          | niestandar | dowy               | ACTIVITY & RELICTION | 2      |

SSCENARIUSZ I | PROJEKTOWANIE W PROGRAMIE CANVA W PIGUŁCE

**KROK 4.** Po wprowadzeniu słowa kluczowego na pasku pojawią się propozycje formatów grafiki typu ogłoszenie. Na potrzeby tego zadania, wybierz pierwszą opcję.

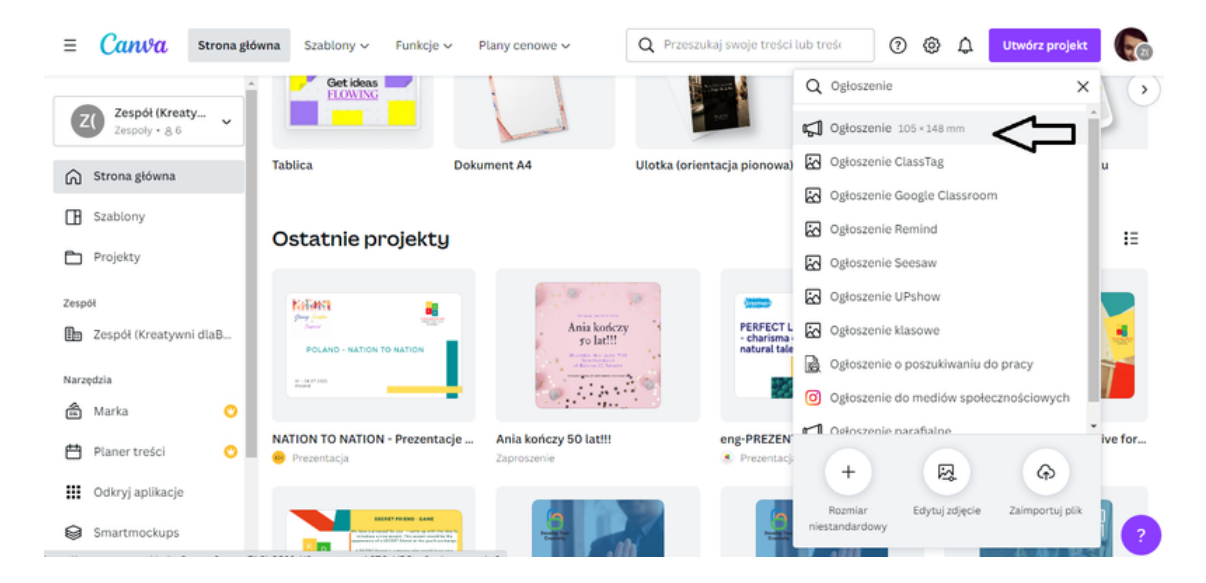

!!!W tym zadaniu nie będą wykorzystywane szablony domyślne programu CANVA. Zostanie stworzony autorski szablon grafiki z wykorzystaniem narzędzi programu CANVA!!!

!!!Ogłoszenie dotyczy nadchodzącego szkolenia dla osób dorosłych!!!

**KROK 5.** Pierwszym etapem pracy nad projektem będzie wprowadzenie tekstu Ogłoszenia. W tym celu zaznacz na pasku narzędzi, znajdującym się po lewej stronie interfejsu, opcję **Tekst**.

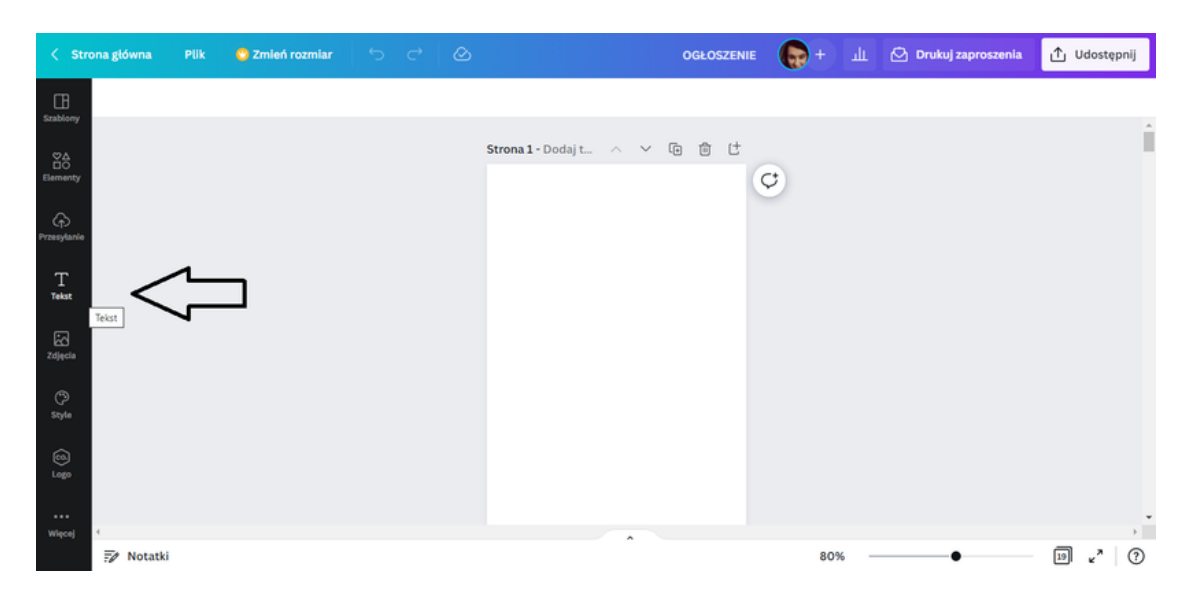

SSCENARIUSZ I | PROJEKTOWANIE W PROGRAMIE CANVA W PIGUŁCE

Po kliknięciu w opcję **Tekst** pojawią się możliwości wprowadzenia tekstu do projektu.

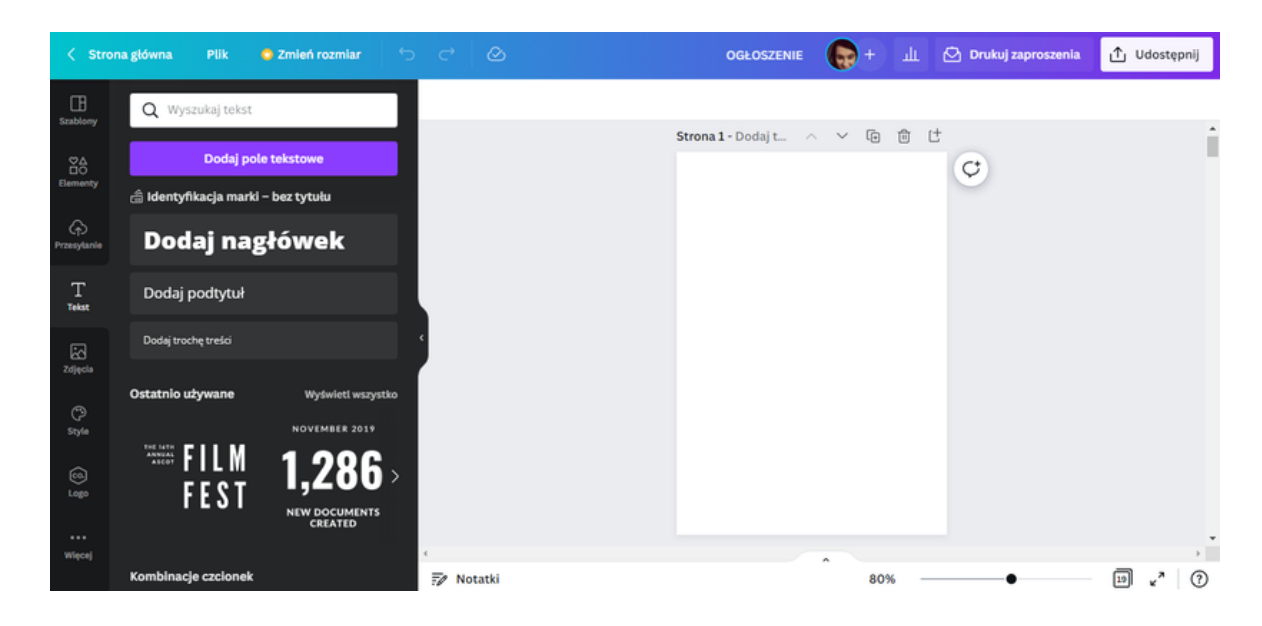

KROK 6. Najpierw dodaj nagłówek. Aby to zrobić kliknij w wariant Dodaj nagłówek.

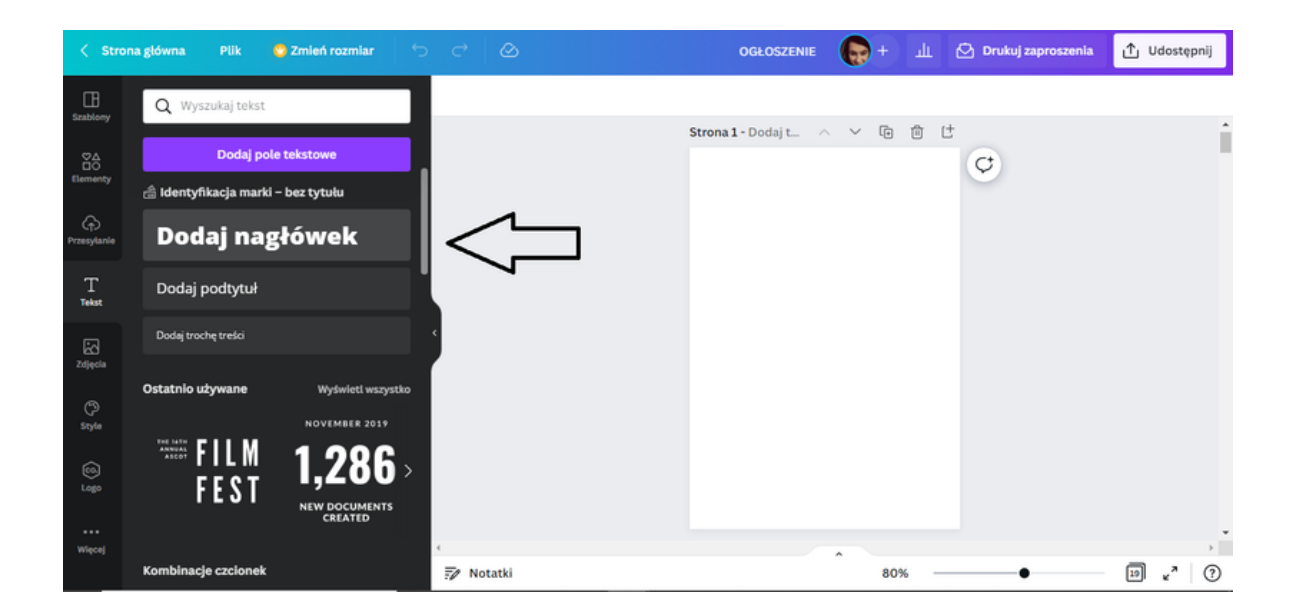

Automatycznie na karcie projektu pojawi się pole tekstowe, w którym możesz wpisać nagłówek ogłoszenia.

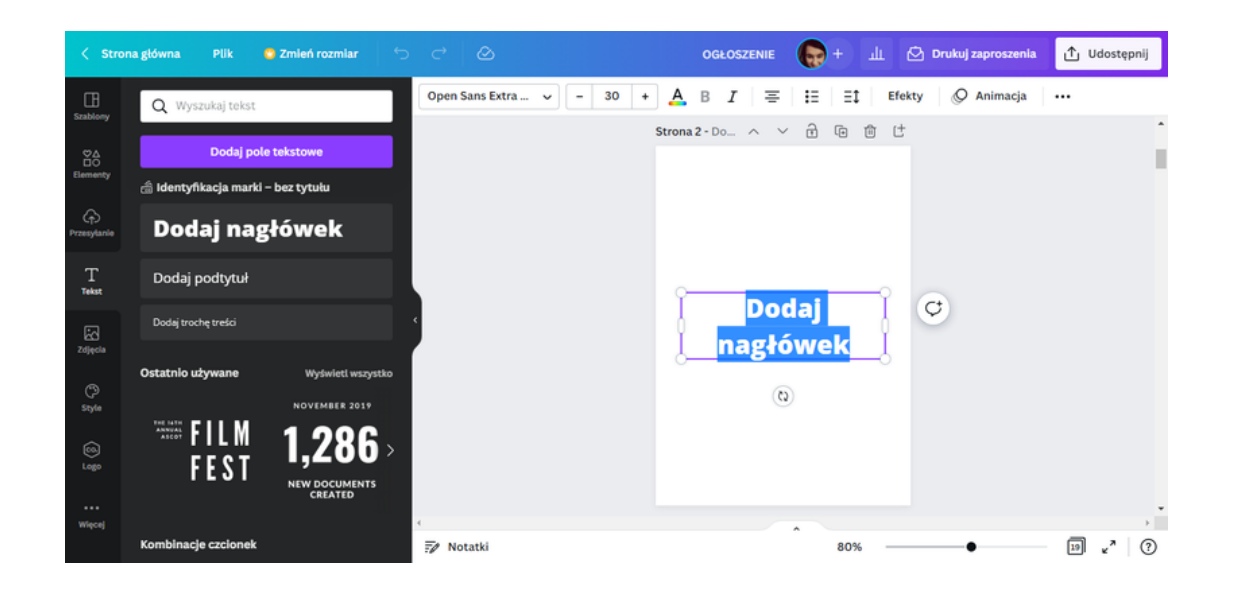

W miejscu przeznaczonym na nagłówek wpisz następujący tekst: BEZPŁATNE SZKOLENIE ONLINE Z PROGRAMU CANVA.

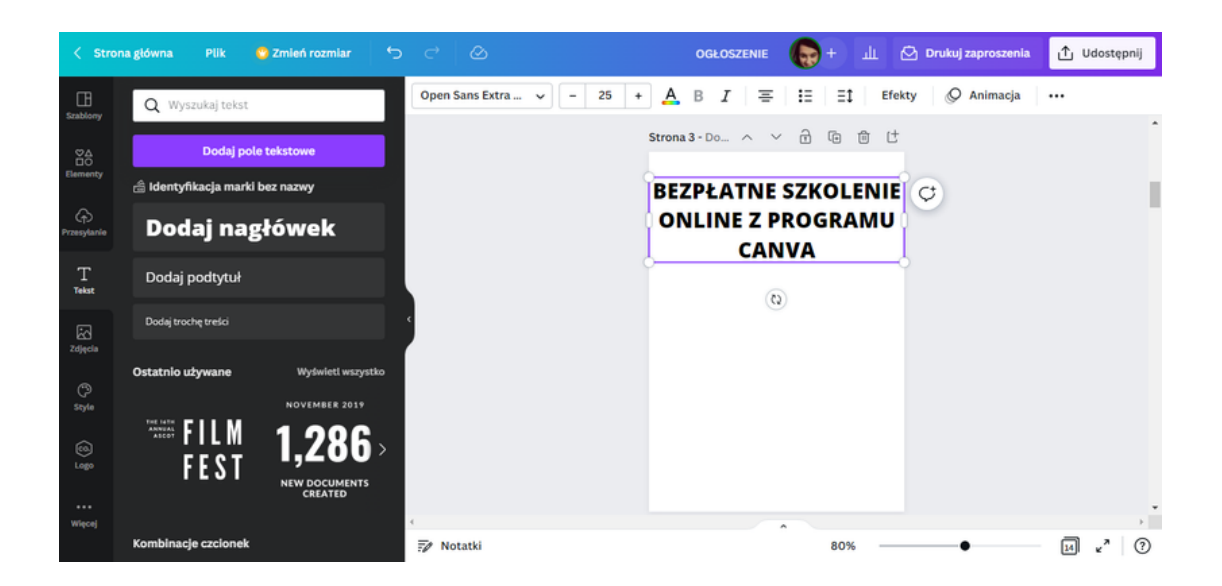

Wielkość czcionki zmień na 12.

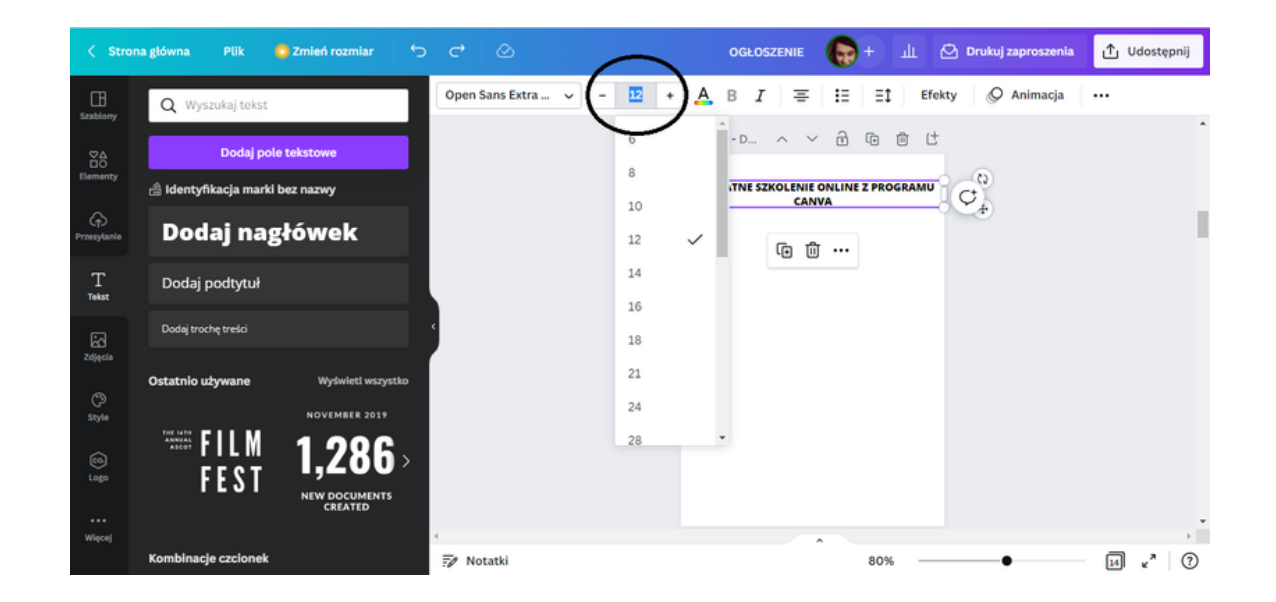

Następnie kursorem myszki zwiń tekst w taki sposób, aby ułożenie tekstu było takie same jak w schemacie poniżej.

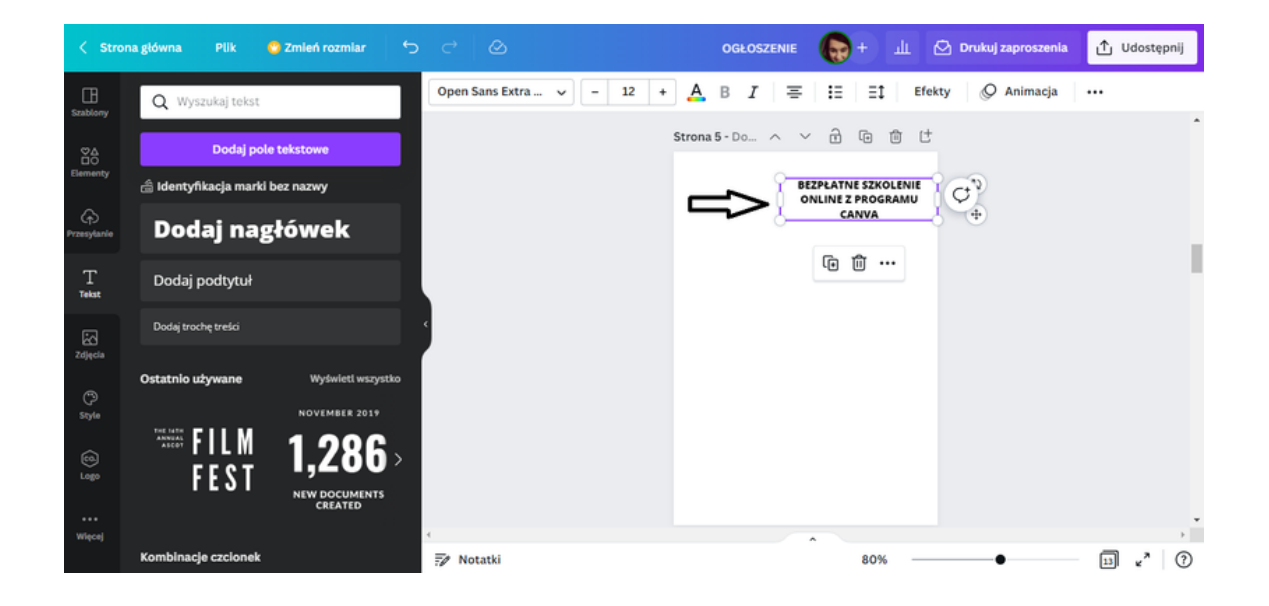

**KROK 7.** Po wpisaniu nagłówka, wprowadź główną część ogłoszenia. Aby to zrobić, musisz powtórzyć czynność opisaną w KROKU 5, tj. rozwinąć na pasku narzędzi opcję **Tekst**. Następnie wybierz wariant: **Dodaj trochę tekstu**.

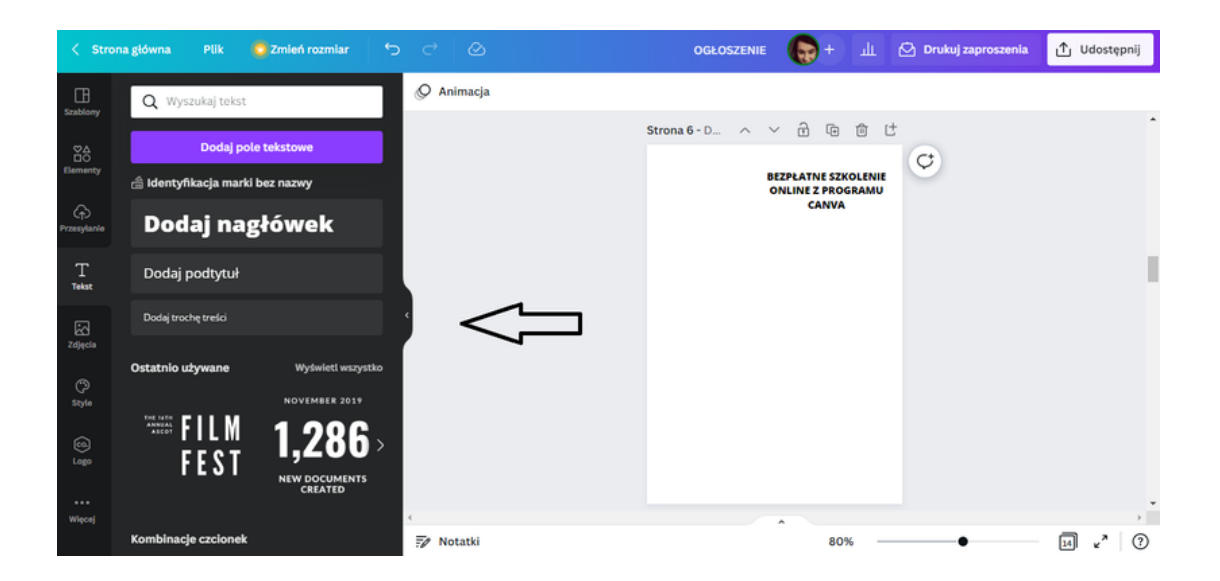

Na szablonie projektu pojawi się pole tekstowe, w którym możesz wpisać tekst ogłoszenia.

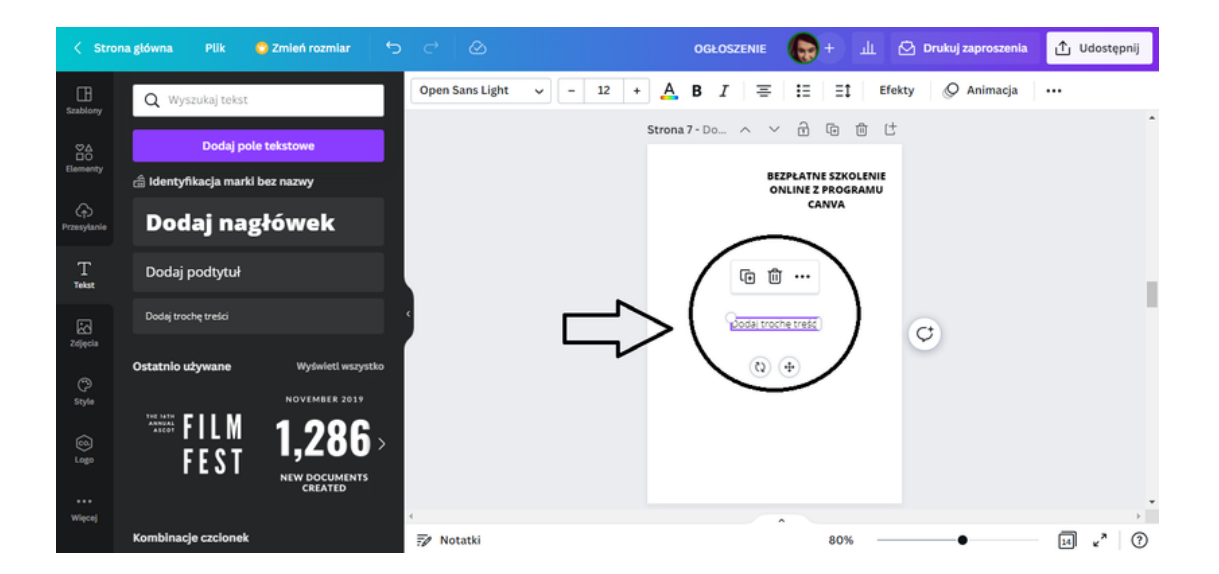

Wprowadź treść ogłoszenia w pole tekstowe.

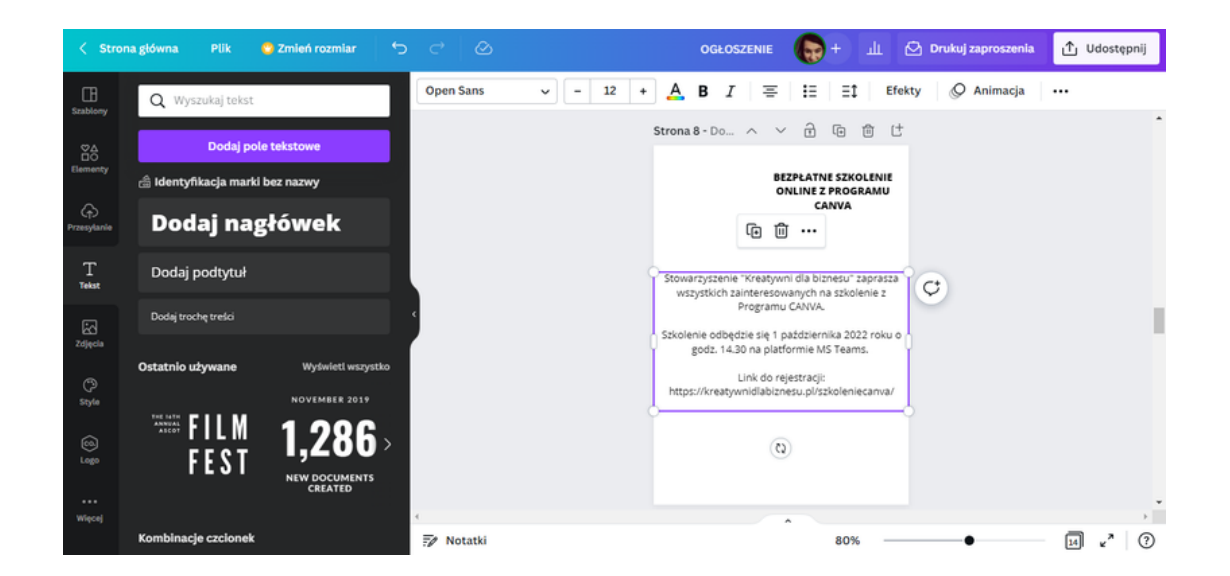

Czcionkę zmień na Open Sans. Rozmiar czcionki powinien być 12.

| < Stron     | na główna 🛛 Plik 🧒 Zmień rozmiar          | ¢   | c→   🎰    |          | OGŁOSZENIE                                                       | + ш 6                                   | 🕑 Drukuj zaproszenia | 🖞 Udostępnij        |
|-------------|-------------------------------------------|-----|-----------|----------|------------------------------------------------------------------|-----------------------------------------|----------------------|---------------------|
|             | Q  \$próbuj "Kaligrafia" lub "Pismo ręczr | ne' | Open Sans | ~ - 12 + | <u>A</u> B <i>I</i>   ≡   i≡                                     | Ξ‡ Efekt                                | ty 🖉 Animacja        |                     |
| actionary   | Open Sans AsBbCs                          |     |           | Λ        | Strona 8 - Do ^ 🗸 🗎                                              |                                         |                      | -                   |
| Elementy    | Open Sans Extra Bold AaBbCc               |     |           | ſ        | BEZPLAT                                                          | TNE SZKOLENIE<br>Z PROGRAMU             |                      |                     |
| Przesylanie | Open Sans Light AaBbCc                    |     |           |          | c                                                                | CANVA                                   |                      |                     |
| Ŧ           | * Zalecane czcionki                       | •   |           |          |                                                                  |                                         |                      |                     |
| L<br>Tekst  | HK Grotesk Medium AaBbCc                  | - 1 |           |          | Stowarzyszenie "Kreatywni dla bi<br>wszystkich zainteresowanych  | biznesu" zaprasza<br>na szkolenie z     | ¢                    |                     |
| 5           | HK Grotesk Bold AaBbCc                    |     |           |          | Programu CANVA                                                   | 'A.                                     |                      |                     |
| Zdjącia     | Open Sans Light AaBbCc                    |     |           |          | Szkolenie odbędzie się 1 paździer<br>godz. 14.30 na platformie N | ernika 2022 roku o<br>MS <u>Teams</u> . |                      |                     |
| ¢           | HK Grotesk Light AaBbCc                   |     |           |          | Link do rejestracj                                               | tji:<br>/szkoleniecam/a/                |                      |                     |
| Style       | Roboto AaBbCc                             |     |           |          |                                                                  |                                         |                      |                     |
| CO.<br>Logo | Ostatnio używane                          |     |           |          | (0)                                                              |                                         |                      |                     |
|             | Montserrat AaBbCc                         |     |           |          |                                                                  |                                         |                      |                     |
| Więcej      | Montserrat Semi-Bold AaBbCc               |     | 4         |          |                                                                  |                                         |                      | >                   |
|             | Now AaBbCc                                |     | 📝 Notatki |          |                                                                  | 80%                                     | •                    | 14 v <sup>a</sup> ? |

**KROK 8.** Wprowadź zwrot **"Zapraszamy!"** w prawym dolnym rogu szablonu. Tak jak w poprzednich krokach należy spośród narzędzi do edycji wybrać **Tekst** i kliknąć opcję **Dodaj trochę tekstu.** 

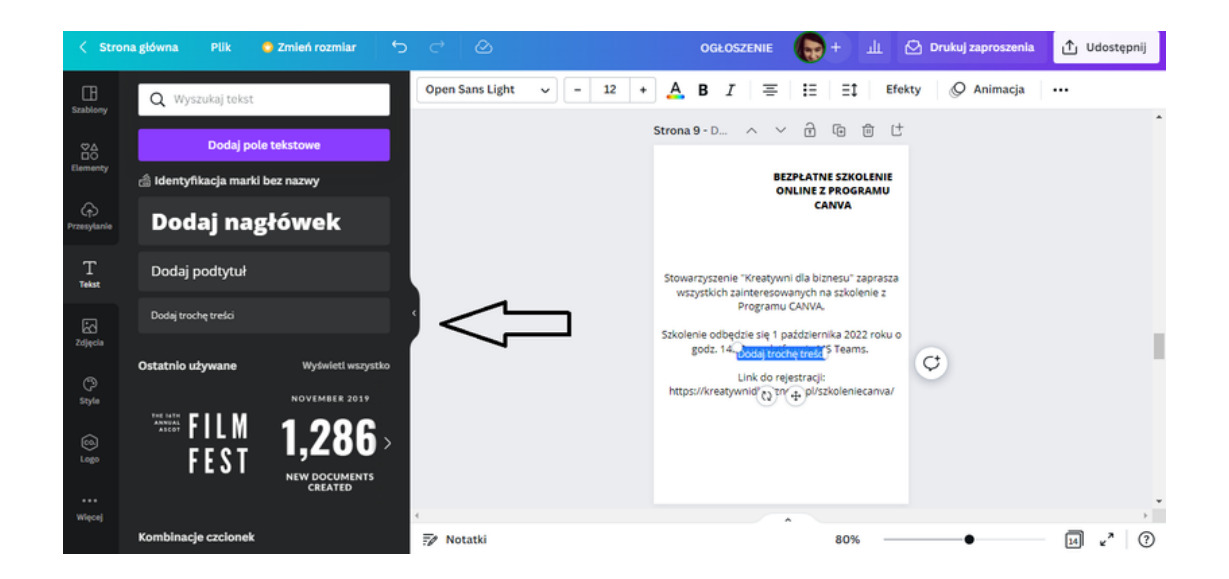

Pole tekstowe automatycznie pojawiło się w centralnej części szablonu. Chcąc je przełożyć na prawy dolny róg szablonu, powinnaś/powinieneś najechać kursorem myszki na ikonkę z przecinającymi się współrzędnymi, która znajduję się przy polu tekstowym.

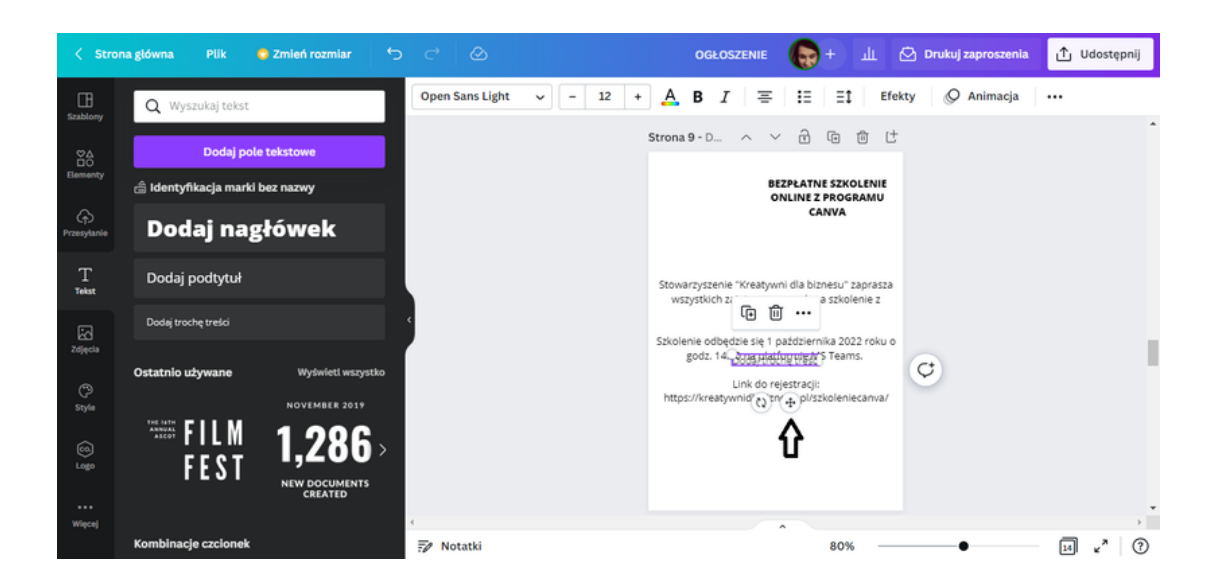

Następnie przeciągnij pole tekstowe na prawą dolną część szablonu.

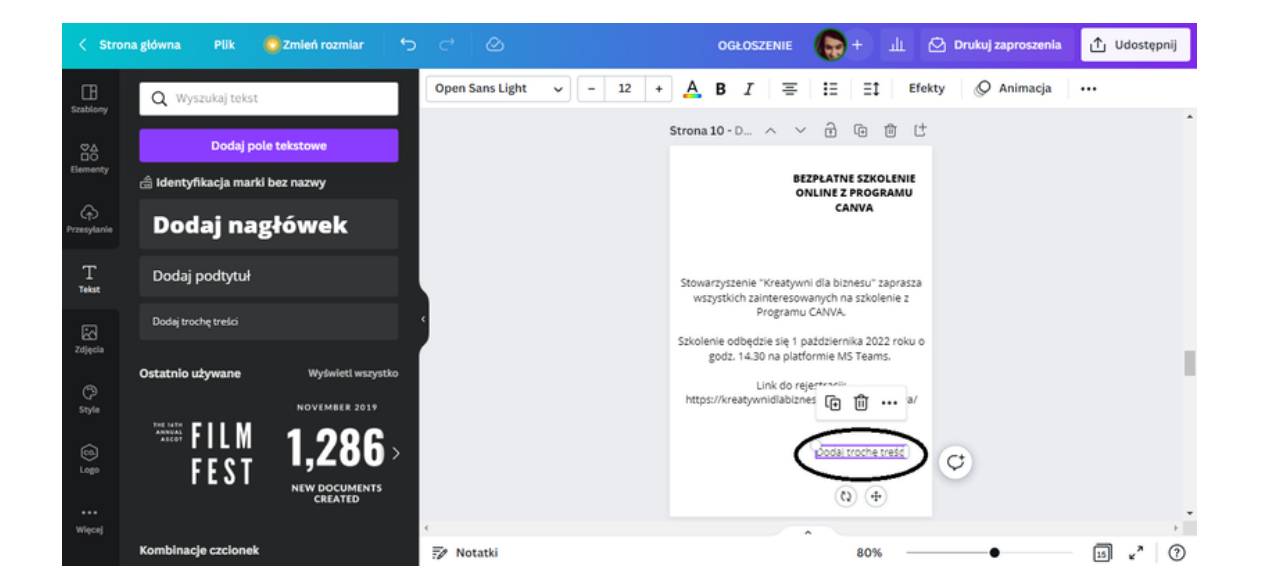

Wpisz w pole tekstowe słowo "Zapraszamy!" oraz ustaw rozmiar czcionki na 18.

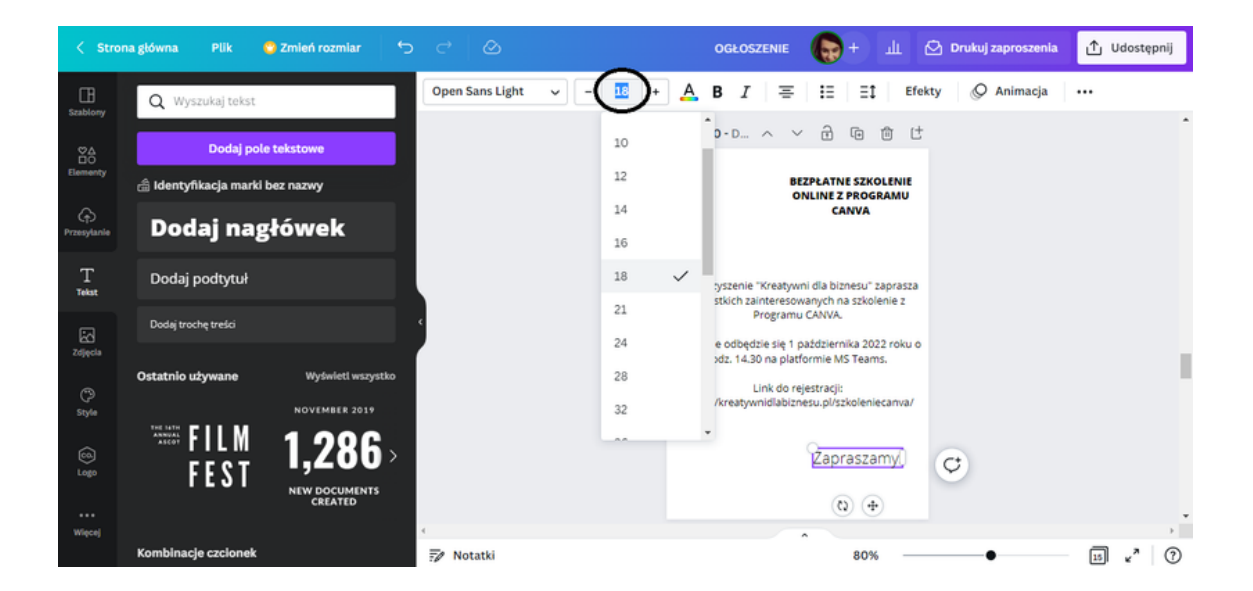

Zmień rodzaj czcionki na Open Sans.

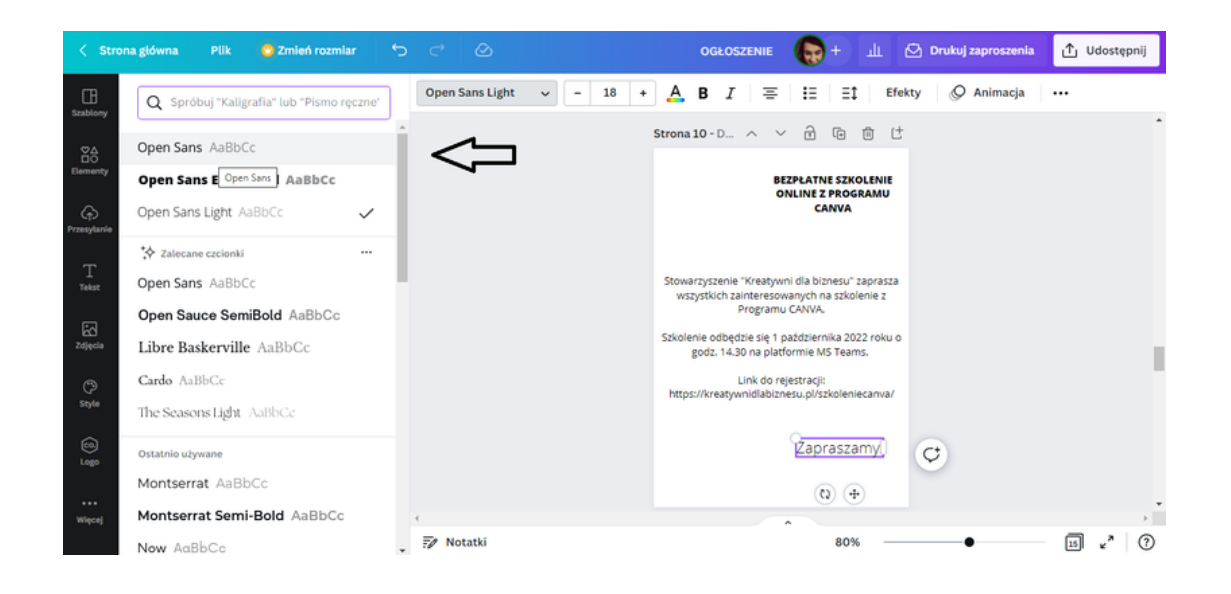

Na koniec zaznacz tekst ogłoszenia.

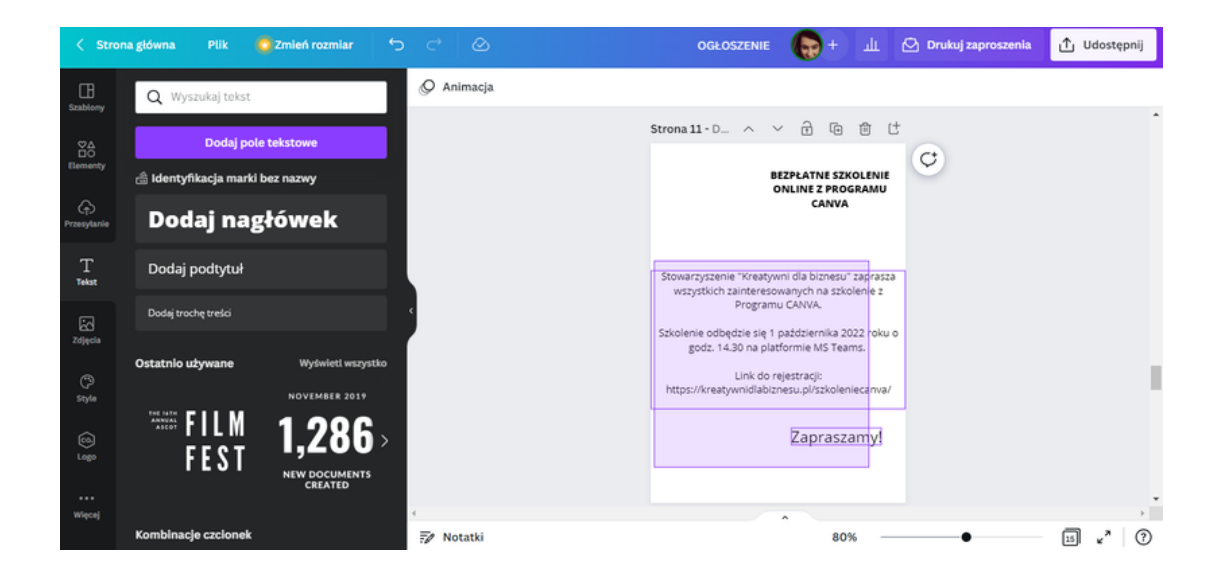

Następnie pogrub czcionkę.

| < Stro             | ena główna 🛛 Plik 😲 Zmień rozmiar | 5 e @     | OGŁOSZENIE 🎧 + 🔟 🗠 Drukuj zaproszenia 🚹 Udostępnij                                                                      |
|--------------------|-----------------------------------|-----------|----------------------------------------------------------------------------------------------------|
| E<br>Szablony      | Q Wyszukaj tekst                  | Open Sans | $\sim$ + $\mathbf{A}$ <b>B</b> $I$ $\equiv$ $\Xi$ $\Xi$ Efekty $Q$ Animacja                                             |
| ₩<br>Å             | Dodaj pole tekstowe               |           | Pogrationie<br>Stromazz->>> へ ど 企 位 位                                                                                   |
| Elementy           | 着 identyfikacja marki bez nazwy   |           | BEZPLATNE SZKOLENIE<br>ONLINE Z PROGRAMU                                                                                |
| (f)<br>Przesyłanie | Dodaj nagłówek                    |           | CANVA<br>โข เป้                                                                                                    |
| T<br>Tekst         | Dodaj podtytuł                    |           | Stowarzyszenie "Kreatywni dla biznesu" zaprasza                                                                         |
| 2                  | Dodaj trochę treści               | *         | viskyskoli zalinere szviralnych na skolenne z<br>Programu CANVA.<br>Stielania odbodia jel 1. atatistismicka 2023 roku o |
| Zdjęcia            | Ostatnio używane Wyświeti wszystk |           | god: 14.3 no patromin M Teams.<br>Unk do relestraci:                                                                    |
| Style              | NOVEMBER 2019                     |           | https://kreatywnidlabiznesu.pl/szkoleniecanva/                                                                          |
| 6                  |                                   |           | Zapraszamy                                                                                                    |
|                    | FESI<br>NEW DOCUMENTS<br>CREATED  |           | Ø                                                                                                    |
| Więcej             |                                   | 4         |                                                                                                    |
|                    | Kombinacje czcionek               | 🖅 Notatki | 80% (7                                                                                                    |

**KROK 9.** Po wprowadzeniu do szablonu projektu tekstu, aby urozmaicić wygląd zewnętrzny Ogłoszenia, wprowadź elementy grafiki oraz tło. Na początku wprowadź tło. Program CANVA ma wiele opcji opracowania tła grafiki. Możesz wykorzystać w tym celu:

- zdjęcie (adekwatne do tematu ogłoszenia),

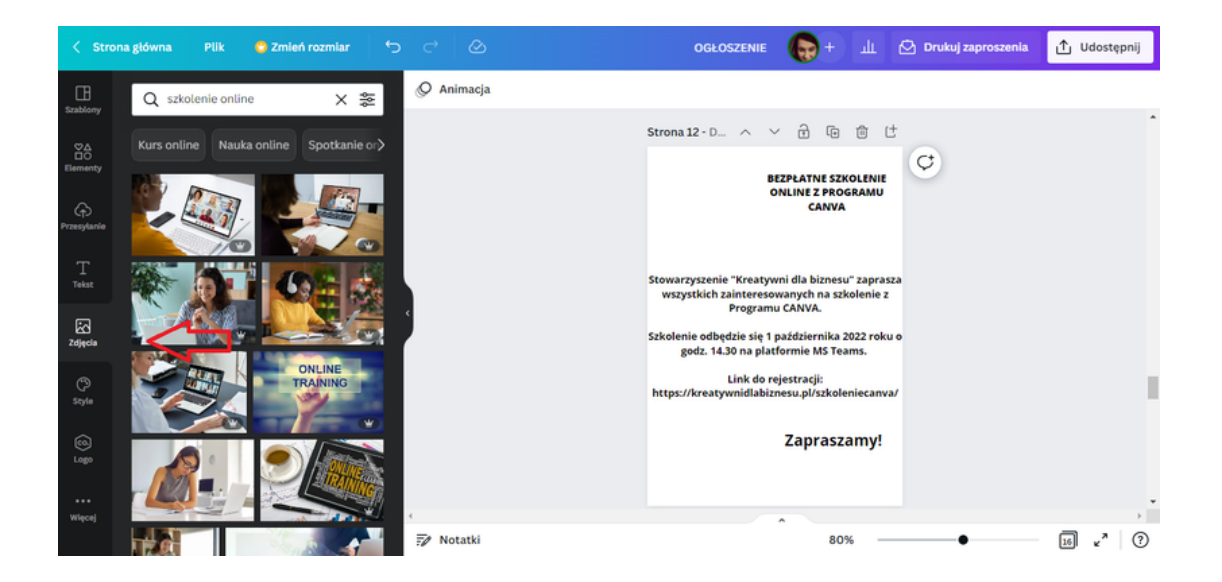

- szeroką paletę kolorów,

| < Stron                   | a główna 🛛 Plik 🔮 Zmień rozmiar 🤄       | o        | OGŁOSZENIE 🌘 + 止 🖸 Drukuj zaprosze                                                                          | nia ሰ Udostępnij |
|---------------------------|-----------------------------------------|----------|----------------------------------------------------------------------------------------------------|------------------|
| E<br>Stablory             | Q Spróbuj wpisać "niebieski" lub "#00c4 | Animacja |                                                                                                    | 7 8              |
|                           | Kolory dokumentów                       | û        | Strona 12 - D ^ V D D D C<br>BEZPLATNE SZKOLENIE<br>ONLINE Z PROGRAMU<br>CANVA                              |                  |
| Przesyłanie<br>T<br>Tekst |                                         |          | Stowarzyszenie "Kreatywni dla biznesu" zaprasza<br>wszystkich zainteresowanych na szkolenie z               |                  |
| Zdjęcia                   | #FFFFF P                                |          | Programu CANVA.<br>Szkolenie odbędzie się 1 października 2022 roku o<br>godz. 14.30 na platformie MS Teams. |                  |
| C)<br>Style               |                                         |          | Link do rejestracji:<br>https://kreatywnidlabiznesu.pl/szkoleniecanva/                                      |                  |
| ها<br>ها                  | Kolory domyślne                         |          | Zapraszamy!                                                                                                 |                  |
| Więcej                    | Ø Dodaj kolejną paletę                  | <        | 80%                                                                                                    | ,<br>            |

- zestaw elementów tj. linie i kształty, grafiki, naklejki.

| < Stro               | na główna Plik                     | 😋 Zmień rozmiar 🗧 🗧                     | o c' @    | OGŁOSZENIE 🌘 + 🏦 🖄 Drukuj zaproszenia                                                                            | ⚠ Udostępnij |
|----------------------|------------------------------------|-----------------------------------------|-----------|----------------------------------------------------------------------------------------------------|--------------|
| EB<br>Szablony       | Q Szukaj w serwis                  | ie Canva                                | Nimacja   |                                                                                                    | 78           |
| ©∆<br>⊡O<br>Elementy | Ramia Strzałka<br>Ostatnio używane | Linia Koło Prost.><br>Wyświeti wszystko |           | Strona 12 - D ^ V Tr Tr Tr Tr Tr Tr Tr Tr Tr Tr Tr Tr Tr                                                         |              |
| G<br>Przesytanie     |                                    | - / <u>~</u> /                          |           | CANVA                                                                                                    |              |
| ⊥<br>Tekst           | Linie i kształty                   | Wyświetl wszystko                       |           | Stowarzyszenie "Kreatywni dla biznesu" zaprasza<br>wszystkich zainteresowanych na szkolenie z<br>Programu CANVA. |              |
| Zdjęcia              |                                    | $- \rightarrow \bigcirc$                |           | Szkolenie odbędzie się 1 października 2022 roku o<br>godz. 14.30 na platformie MS Teams.                         |              |
| (?)<br>Style         | Grafika                            | Wyświeti wszystko                       |           | Link do rejestracji:<br>https://kreatywnidlabiznesu.pl/szkoleniecanva/                                           |              |
| (g)<br>Ligo          | <u> الجامع</u>                     | * 🍊 🔮                                   |           | Zapraszamy!                                                                                                    |              |
| Wiecej               | Naklejki                           | Wyświeti wszystko                       | <         |                                                                                                    |              |
|                      | े 👗 . 🕋                            | 🖌 👍                                     | 🗊 Notatki | 80%                                                                                                    | 16 x" ?      |

!!!Pamiętaj przy projektowaniu tła grafiki możesz łączyć wszystkie dostępne opcje!!

**KROK 10.** Wykorzystując informację podane w poprzednim kroku, wybierz odpowiednie tło. Na potrzeby tego zadania jako tło daj zdjęcie. Aby zdjęcie wkleiło się jako tło należy kursorem myszki "przeciągnąć" na projekt.

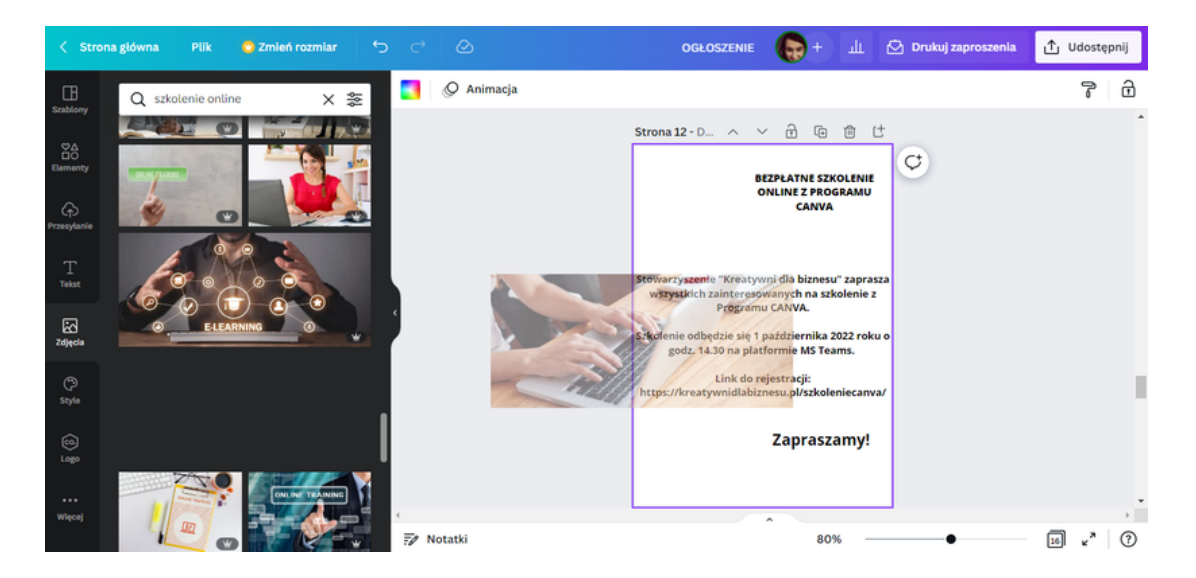

**KROK 11.** Ustawione zdjęcie w tle spowodowało, że tekst ogłoszenia stał się mało widoczny.

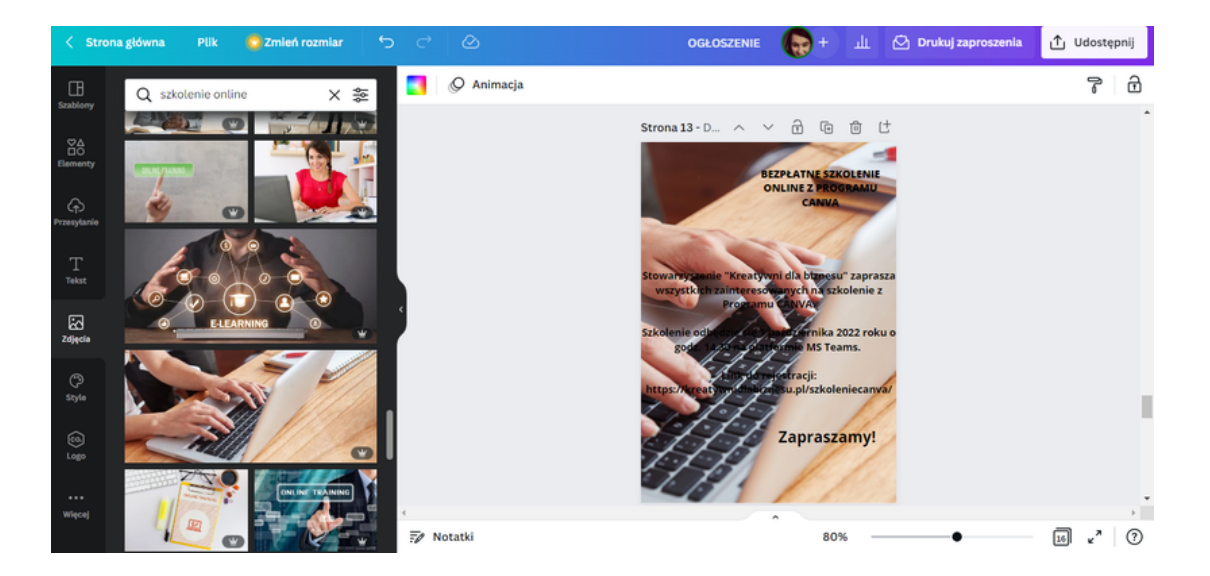

Nie musimy jednak rezygnować z wcześniej wybranego tła. Chcąc wyeksponować treść ogłoszenia, możesz wykorzystać narzędzie tj. **Elementy**.

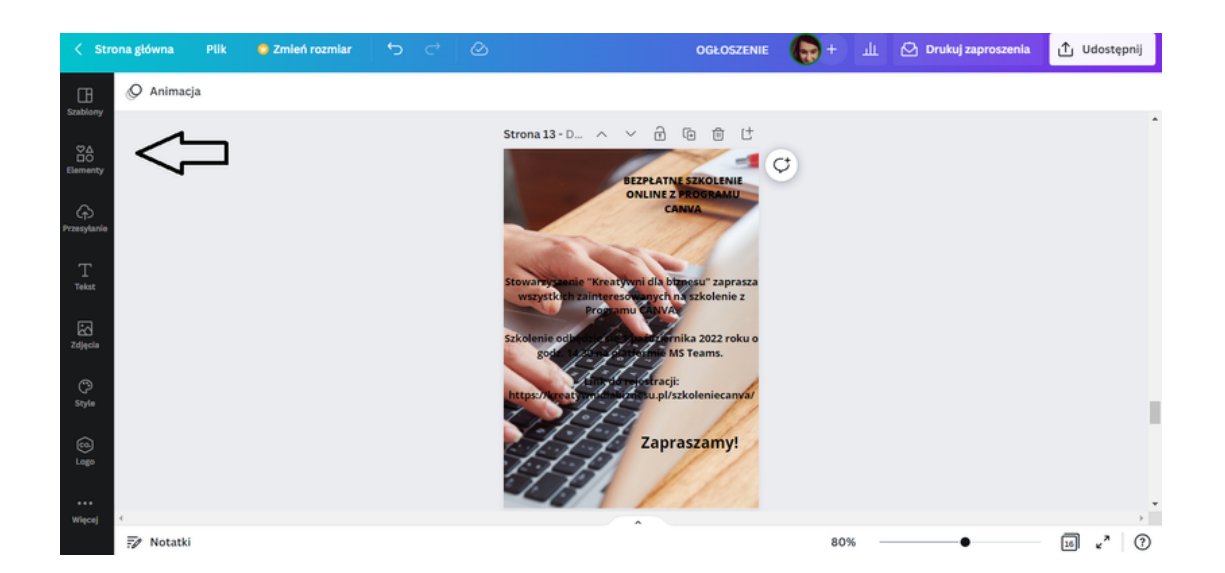

Wśród elementów znajduje się zbiór Linie i kształty.

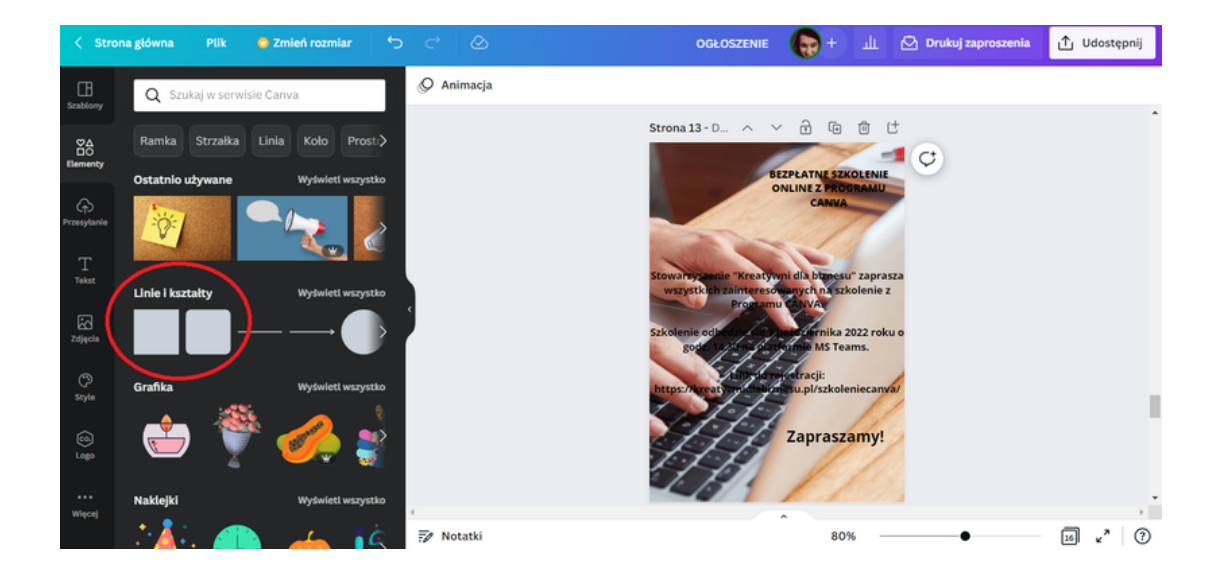

Spośród Linii i kształtów wybierz kwadrat. Po kliknięciu w ten kształt, pojawi się on na szablonie ogłoszenia.

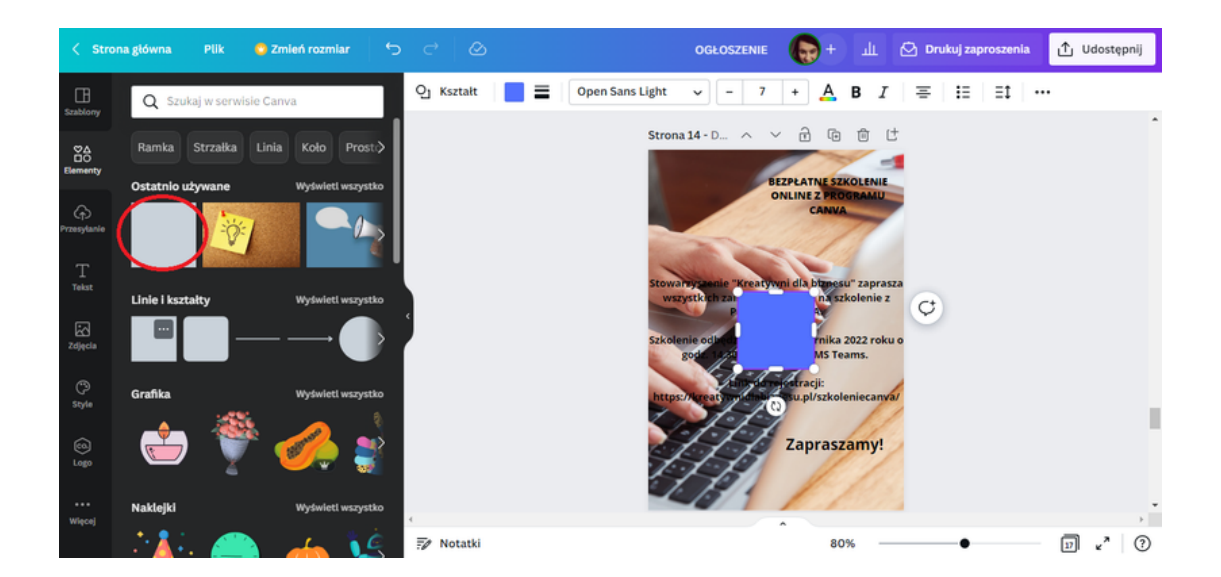

Następnie rozszerz kształt, tak aby zakrywał on treść ogłoszenia.

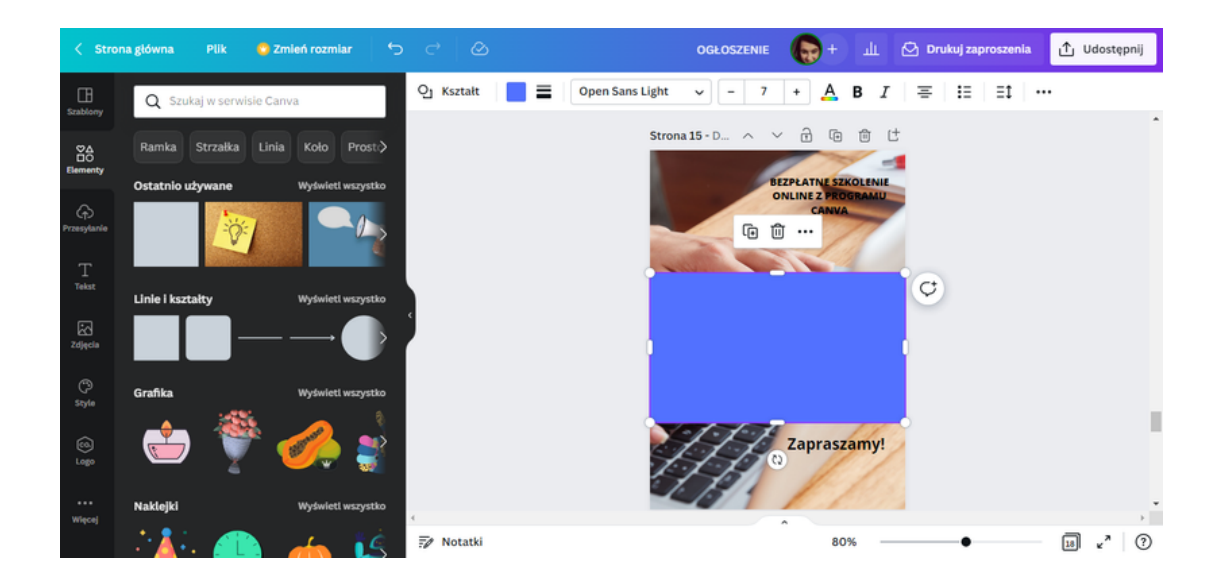
**KROK 12.** Kolejną czynnością będzie przerzucenie kształtu do tyłu, tak aby tekst był ponownie widoczny. W tym celu zaznacz kształt. Nad szablonem projektu pojawi się pasek narzędzi.

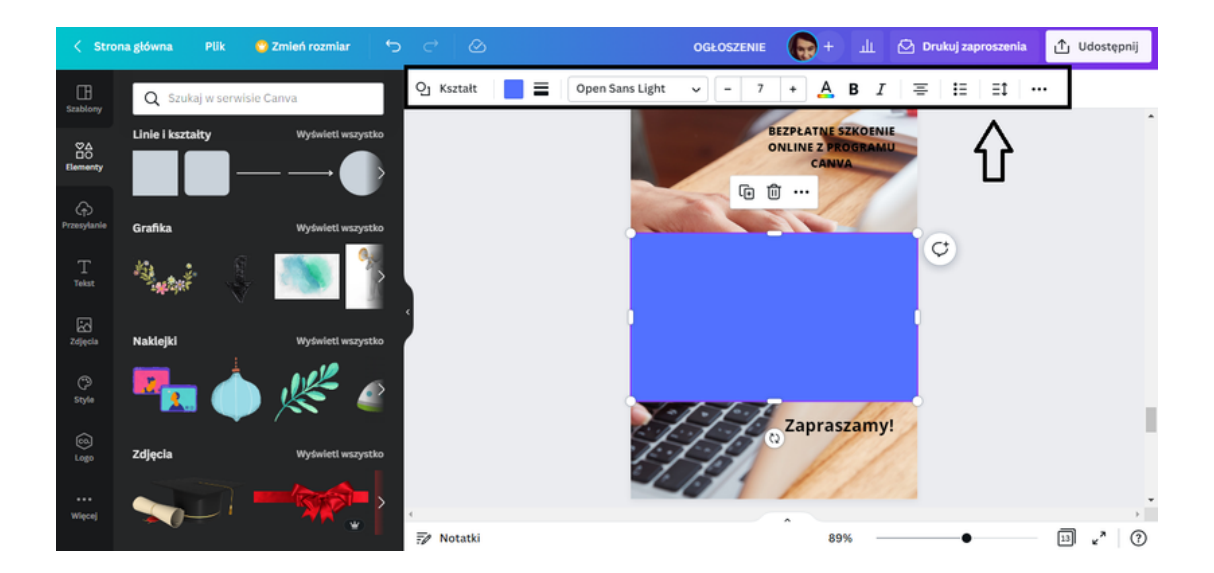

Z pasku narzędzi wybierz ikonę przedstawiającą trzy kropki.

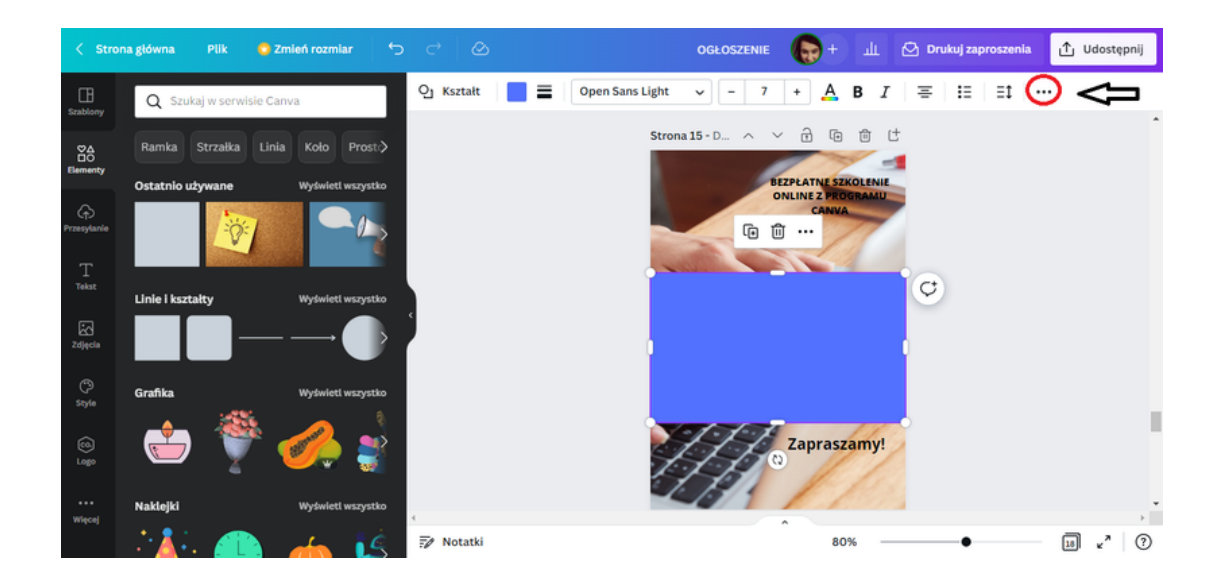

Po kliknięciu w ikonę widoczny będzie pasek z dodatkowymi narzędziami pomocnymi przy tworzeniu grafik. Wybierz opcję **Pozycja**, a następnie **Do tyłu**.

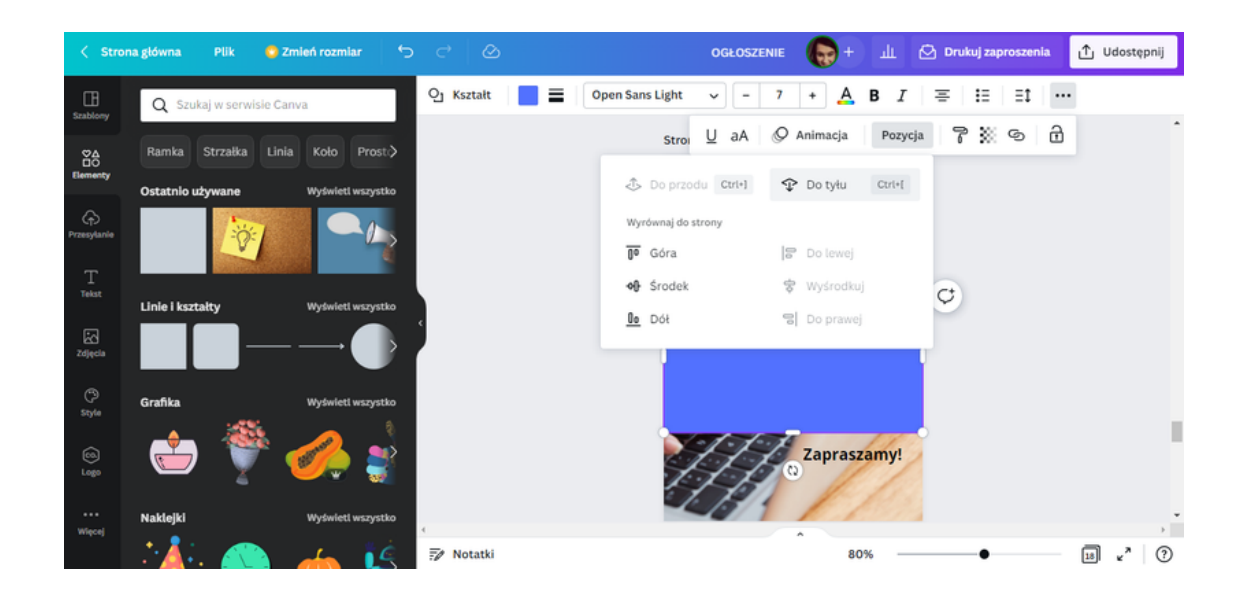

W rezultacie kształt zostanie przerzucony na tył a tekst będzie widoczny.

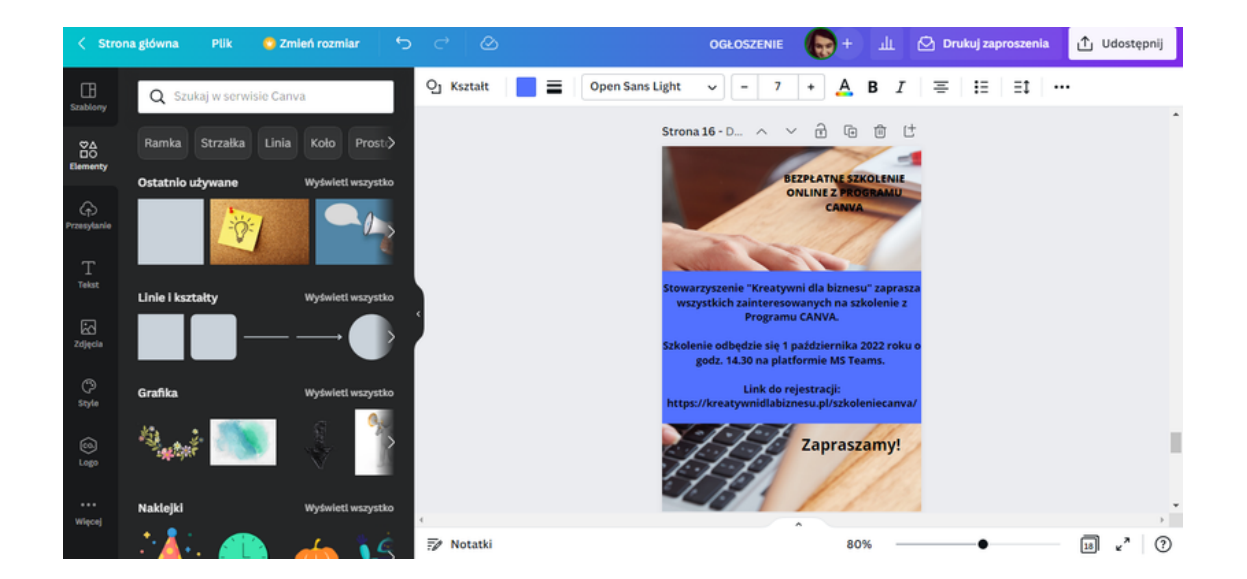

Zmień kolor czcionki w tekście głównym ogłoszenia na biały.

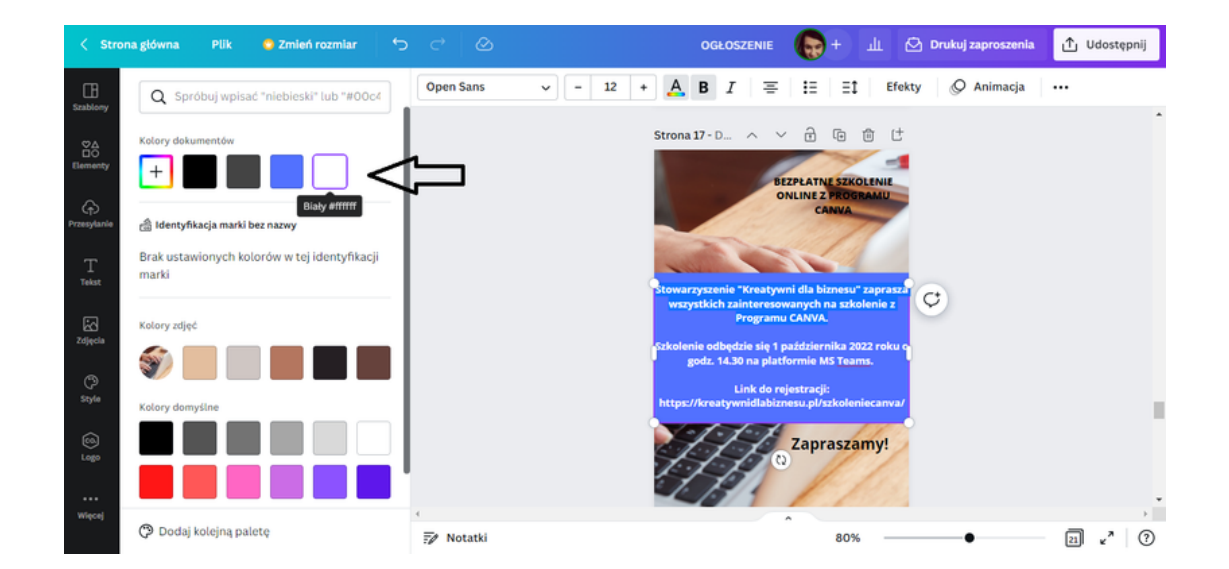

Następnie zmień kolor tła tekstu na ciemnoszary.

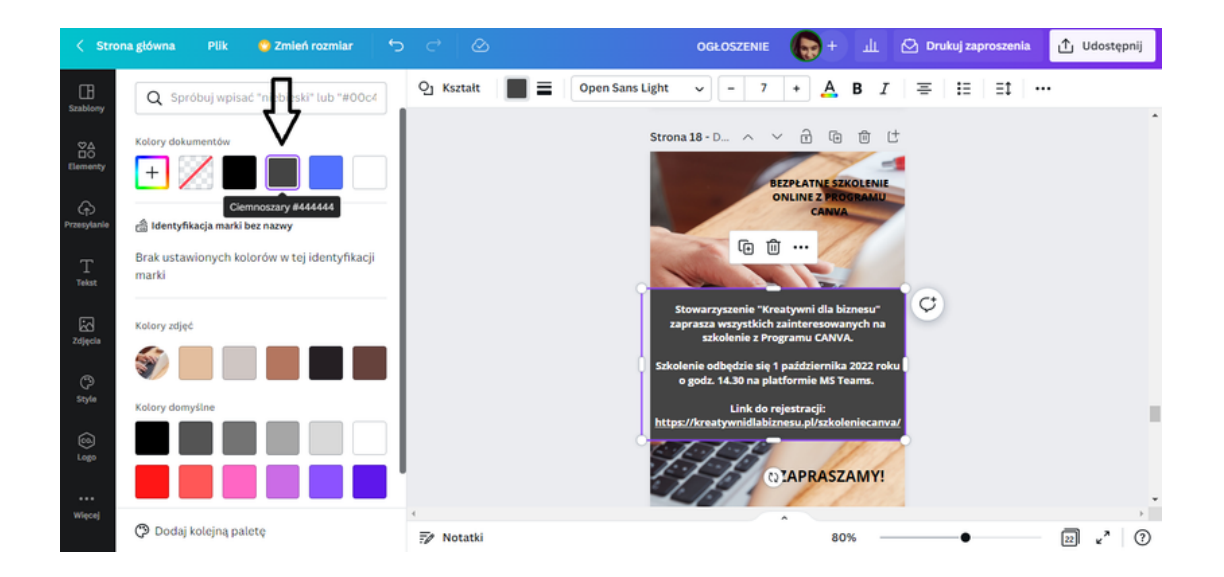

W celu rozjaśnienia tła ustaw przezroczystość na 75 pkt-ów.

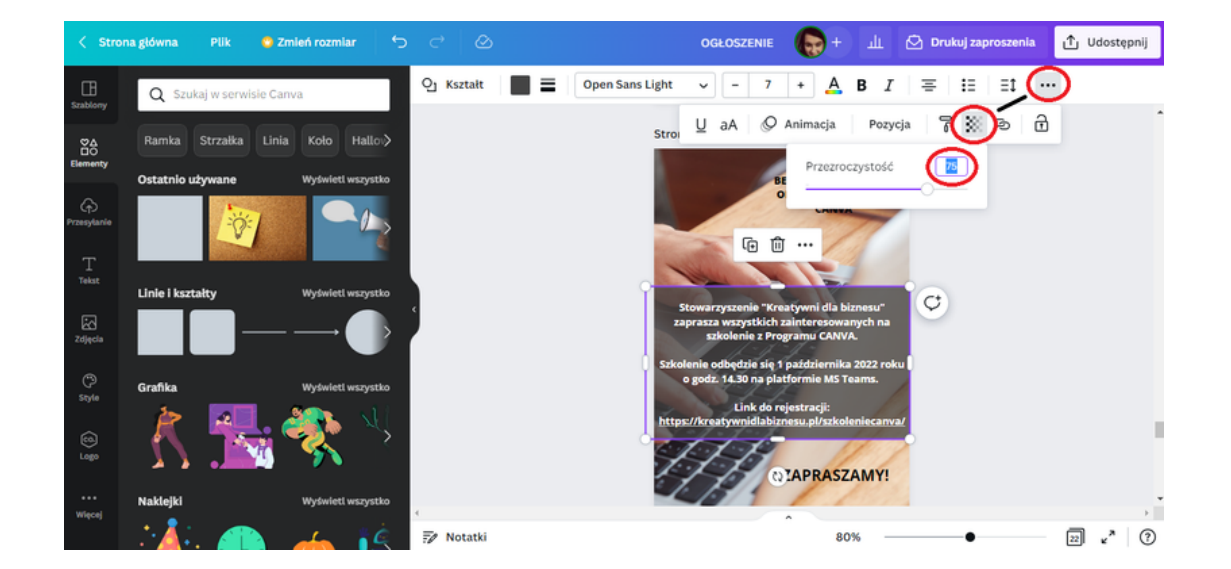

KROK 13. Kolejnym krokiem będzie wybranie z zakładki Elementy kształtu wskazanego poniżej.

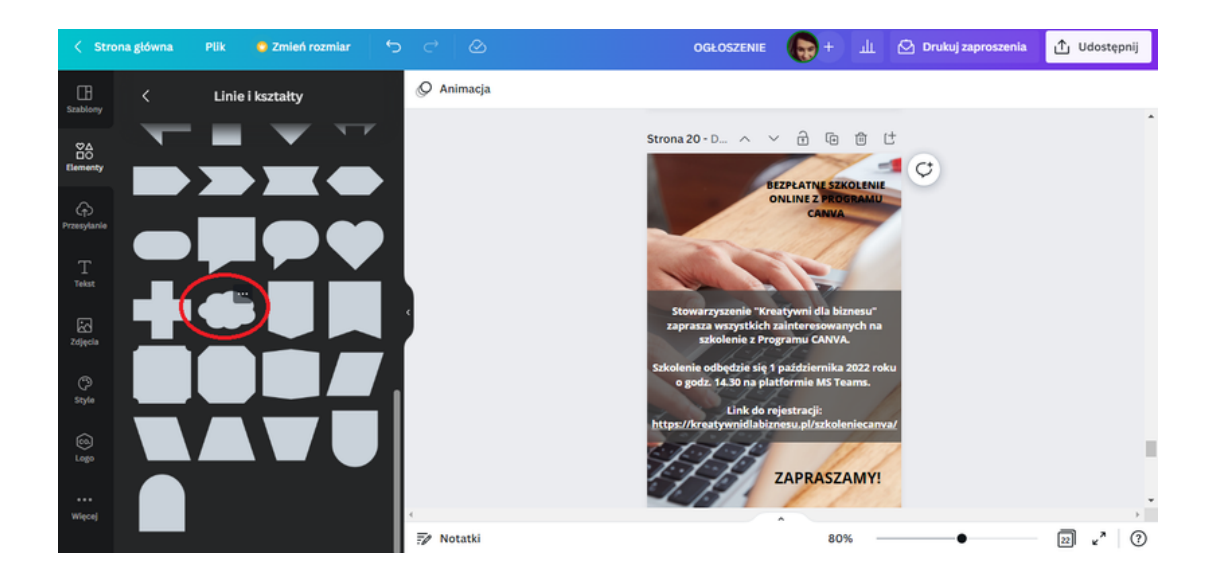

Następnie zgodnie z szablonem nanieść kształt na nagłówek ogłoszenia, ustaw kolor na **niebieski**, przeźroczystość na **75 pkt-ów** i przerzuć kształt na tył tekstu.

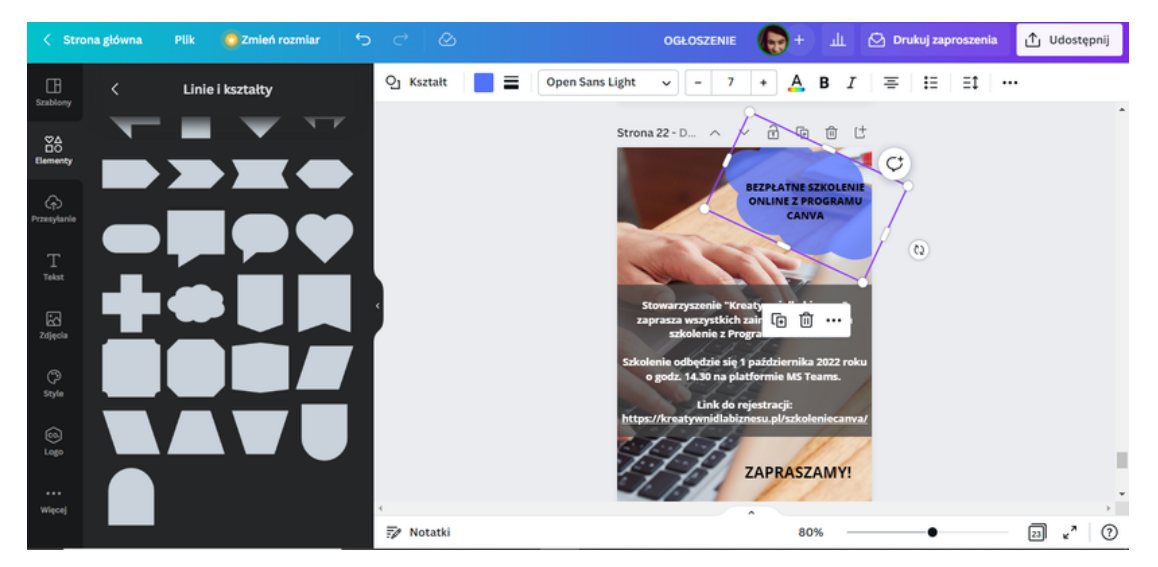

Kolor czcionki nagłówka zmień na biały.

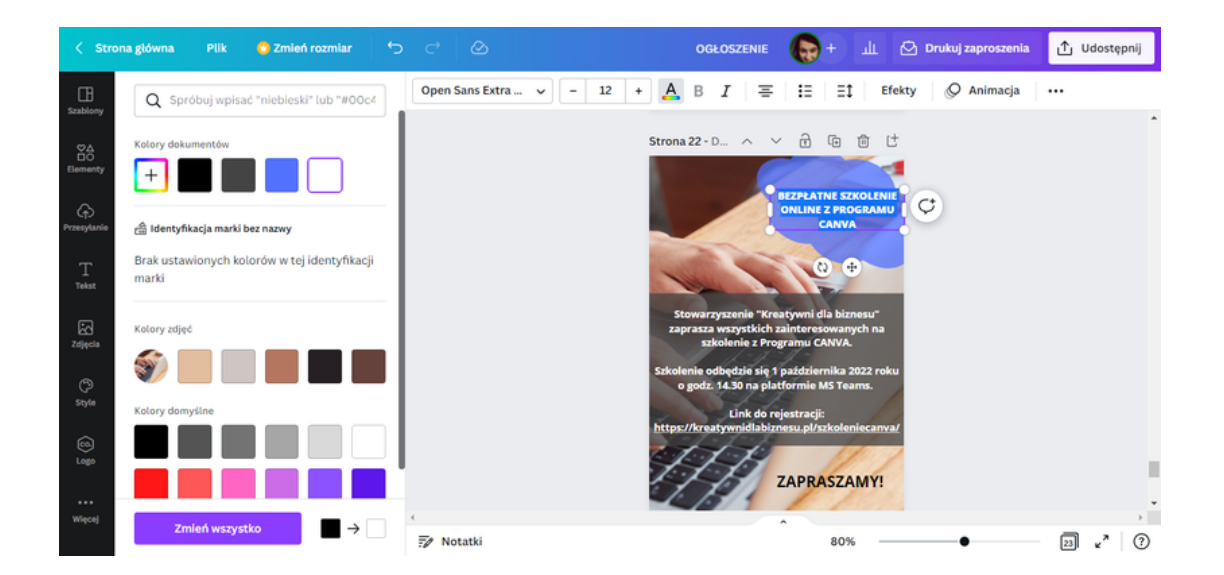

Zaznacz tekst nagłówka, za pomocą ikonki poniżej obróć lekko tekst w prawą stronę arkusza.

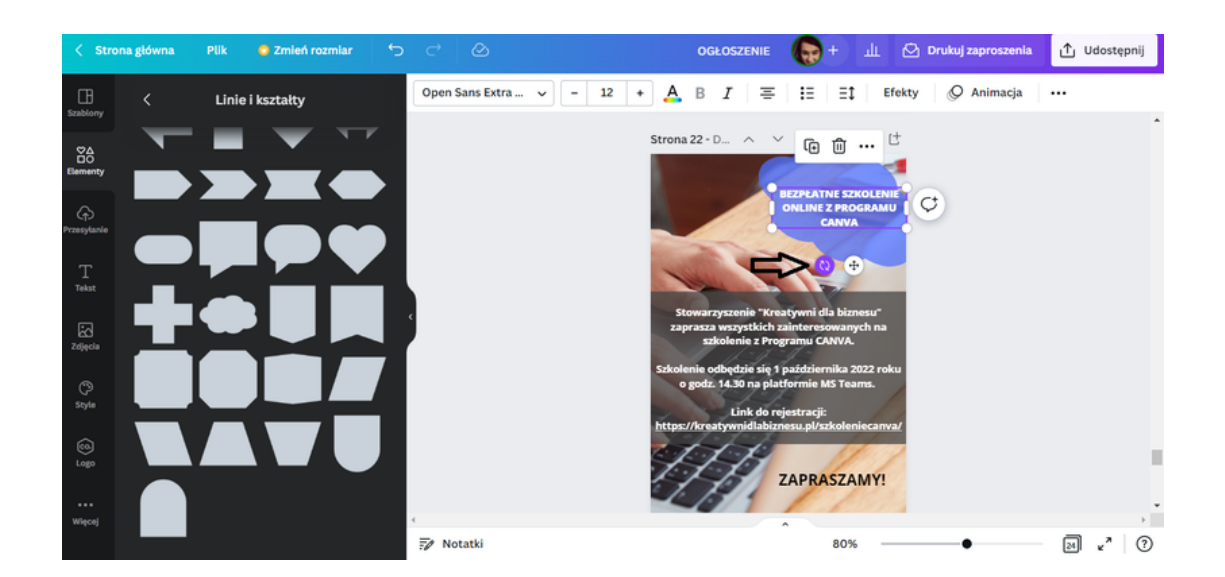

Nagłówek ogłoszenia powinien prezentować się następująco.

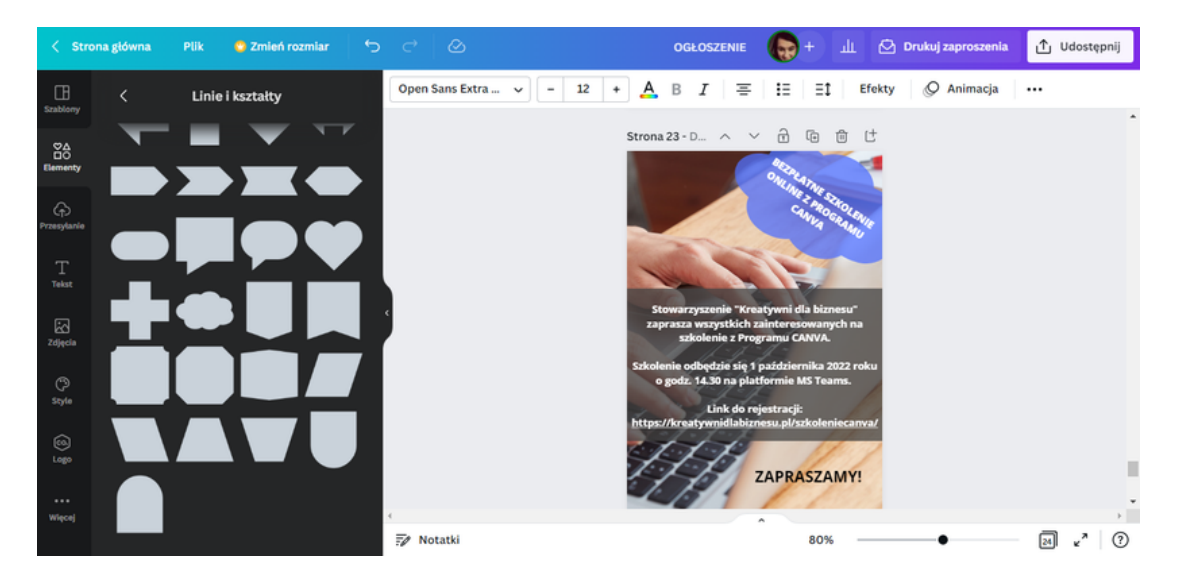

KROK 14. Mile widziane jest dodanie do ogłoszenia logotypu organizatora. Logo wgrywa się za pomocą zakładki Przesyłanie.

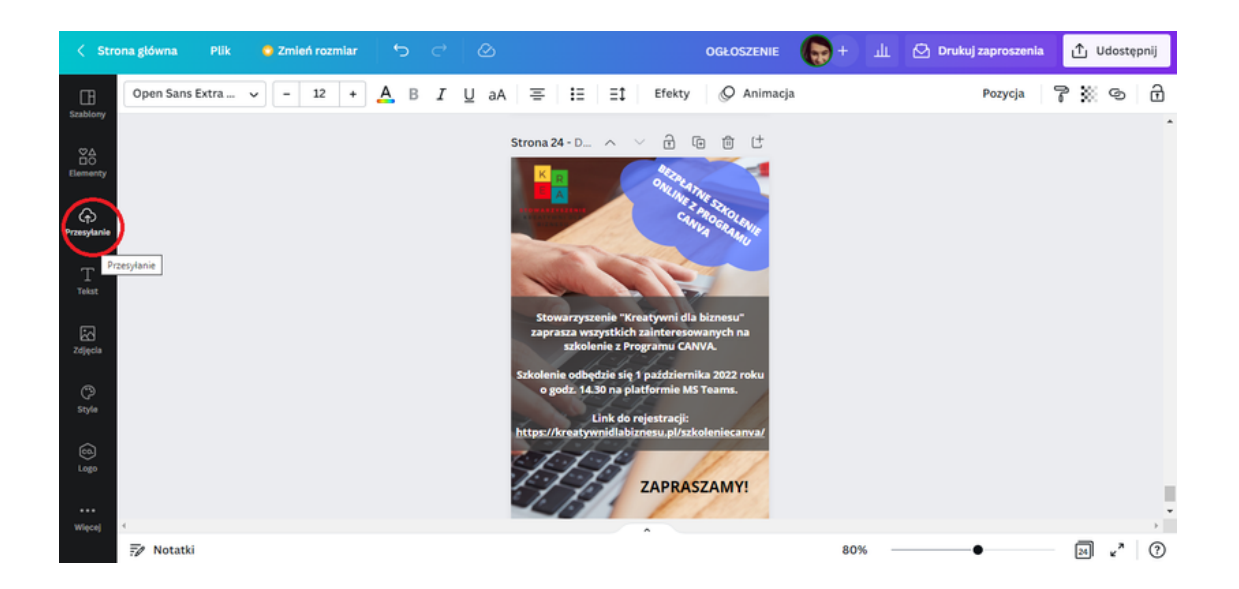

**KROK 15.** Po zakończonej pracy należy pobrać grafikę w celu wydruku. Możesz to zrobić wybierając w prawym górnym rogu interfejsu opcję **"Udostępnij"**, a następnie **"Pobierz"**.

#### ZADANIE 2

Uczestnicy przy pomocy programu CANVA mają za zadanie zaprojektować ogłoszenie o organizowanych przez Gminny Ośrodek Zdrowia bezpłatnych badaniach profilaktycznych dla osób powyżej 50 roku życia. Następnie mają pobrać swój projekt ogłoszenia w formacie, który jest najbardziej preferowany do wydruku.

PRZYKŁADOWE ZDANIE DLA PROWADZĄCEGO:

Na rozdanej przeze mnie Karcie pracy nr 2 zapisane jest polecenie wykonania zadania przy pomocy programu CANVA. Zgodnie z treścią polecenia proszę zaprojektować ogłoszenie, które dotyczy organizowanych przez Gminny Ośrodek Zdrowia bezpłatnych badaniach profilaktycznych dla osób powyżej 50 roku życia. Następnie pobierzcie opracowaną grafikę w formacie preferowanym do druku. Na to zadanie macie 30 minut. W razie pytań służę pomocą.

#### KARTA PRACY 2

Przy pomocy programu CANVA zaprojektuj ogłoszenie informujące o organizowanych przez Gminny Ośrodek Zdrowia bezpłatnych badaniach profilaktycznych dla osób powyżej 50 roku życia. Następnie pobierz przygotowane ogłoszenie w formacie, który jest najbardziej preferowany do wydruku.

#### NOTATKI:

|                                         |                                         | ••••••••••••••••••••••••••••••••••••••• |                                         |
|-----------------------------------------|-----------------------------------------|-----------------------------------------|-----------------------------------------|
|                                         |                                         |                                         |                                         |
| ••••••                                  | ••••••••••••••••••••••••••••••••••••••• | ••••••                                  | ••••••••••••••••••••••••••••••••••••••• |
|                                         |                                         |                                         |                                         |
|                                         |                                         |                                         |                                         |
| ••••••                                  | •••••••                                 | • • • • • • • • • • • • • • • • • • • • | ••••••••••••••••••••••••••••••••••••••• |
| ••••••                                  |                                         |                                         | ••••••                                  |
|                                         |                                         |                                         |                                         |
| ••••••                                  | ••••••                                  | ••••••                                  | ••••••                                  |
|                                         |                                         |                                         |                                         |
|                                         |                                         |                                         |                                         |
| ••••••                                  |                                         | ••••••••••••••••••••••••••••••••••••••• | ••••••                                  |
|                                         |                                         |                                         |                                         |
|                                         |                                         |                                         |                                         |
|                                         |                                         | ••••••                                  | ••••••                                  |
|                                         |                                         |                                         |                                         |
| ••••••••••••••••••••••••••••••••••••••• |                                         | • • • • • • • • • • • • • • • • • • • • | ••••••••••••••••••••••••••••••••••••••• |
|                                         |                                         | ••••••                                  |                                         |
|                                         |                                         |                                         |                                         |
| ••••••••••••••••••••••••••••••••••••••• | ••••••••••••••••••••••••••••••••••••••• | ••••••••••••••••••••••••••••••••••••••• | ••••••••••••••••••••••••••••••••••••••• |

#### Ogłoszenie zrobione!

To idealny moment na przygotowanie certyfikatów dla uczestników szkolenia, które będą potwierdzać ich uczestnictwo i zdobyte przez nich kompetencje.

Jak to zrobić? Z CANVĄ uda Ci się to bez problemu!

Poniżej znajdziesz instrukcję jak zaprojektować profesjonalny certyfikat dla uczestników szkoleń, warsztatów, kursów.

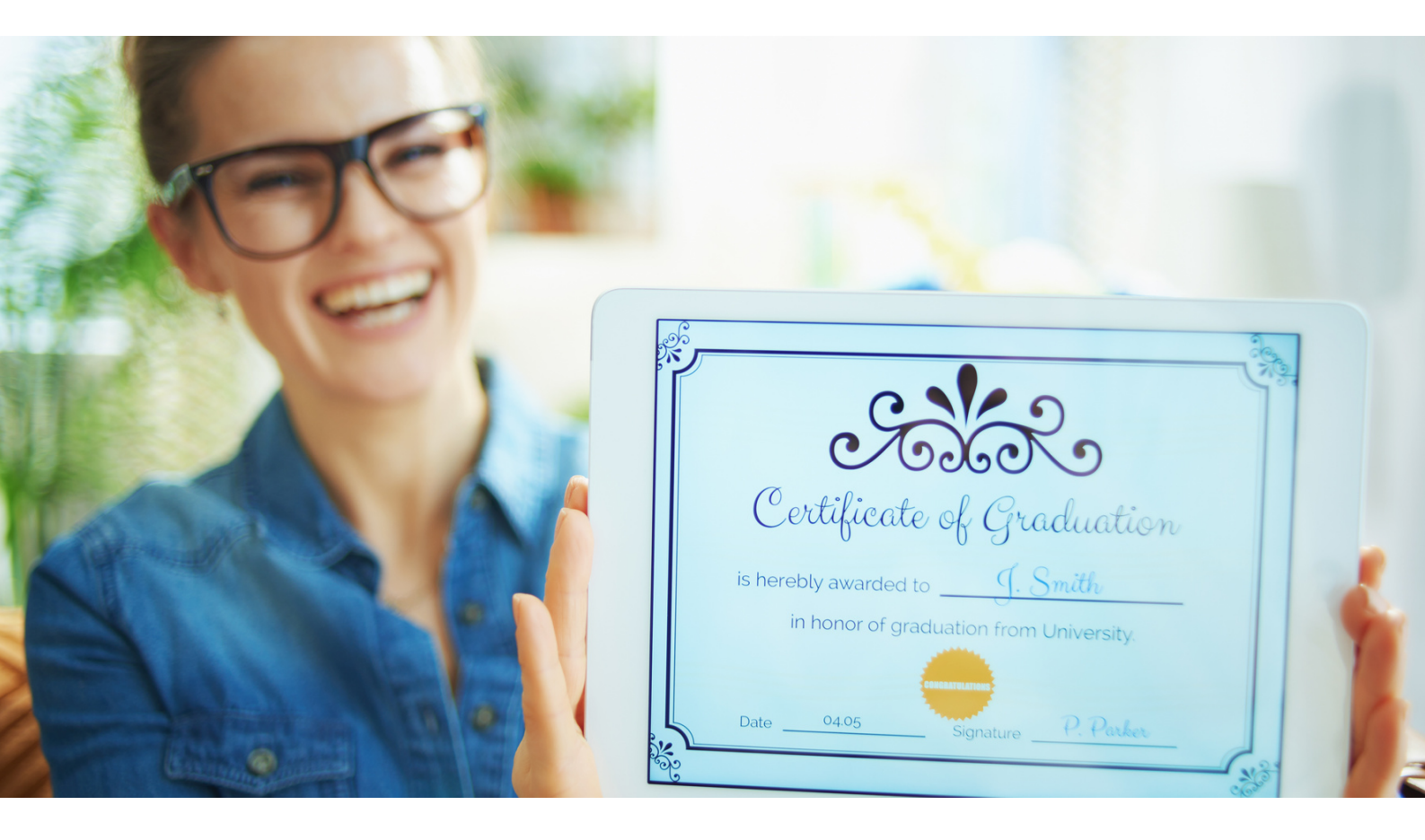

#### PRZYGOTOWANIE PROJEKTU CERTYFIKATU W PROGRAMIE CANVA - INSTRUKCJA

KROK 1. Zaloguj się do programu CANVA.

KROK 2. W celu przygotowania certyfikatów wybierz folder Szablony.

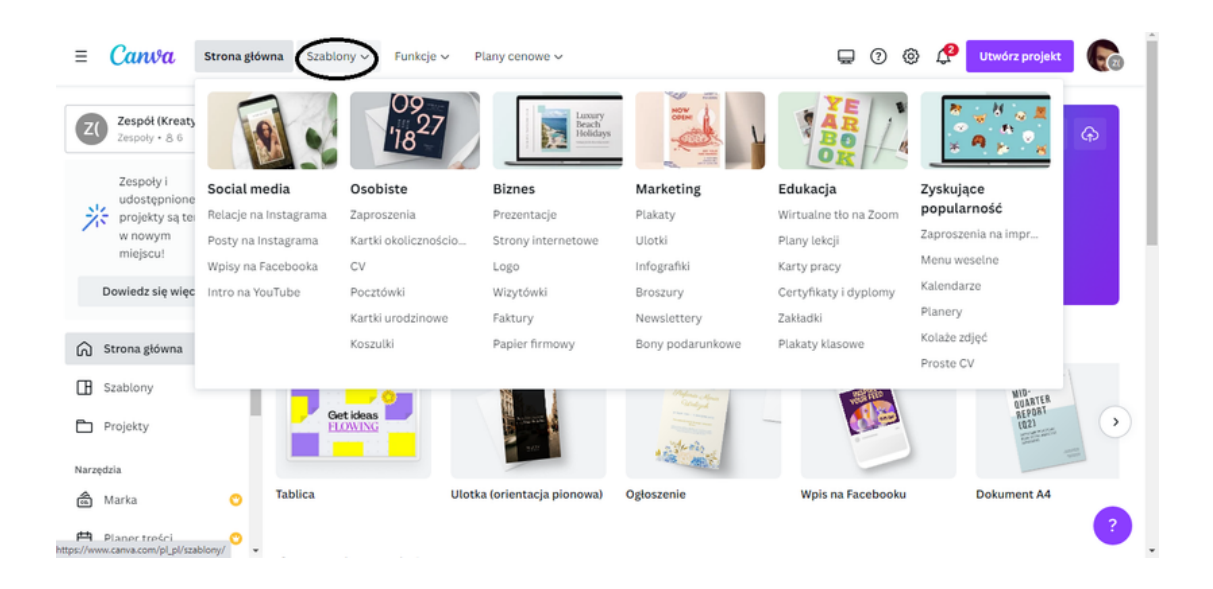

KROK 3. Następnie z kategorii Edukacja wybierz opcję Certyfikaty i dyplomy.

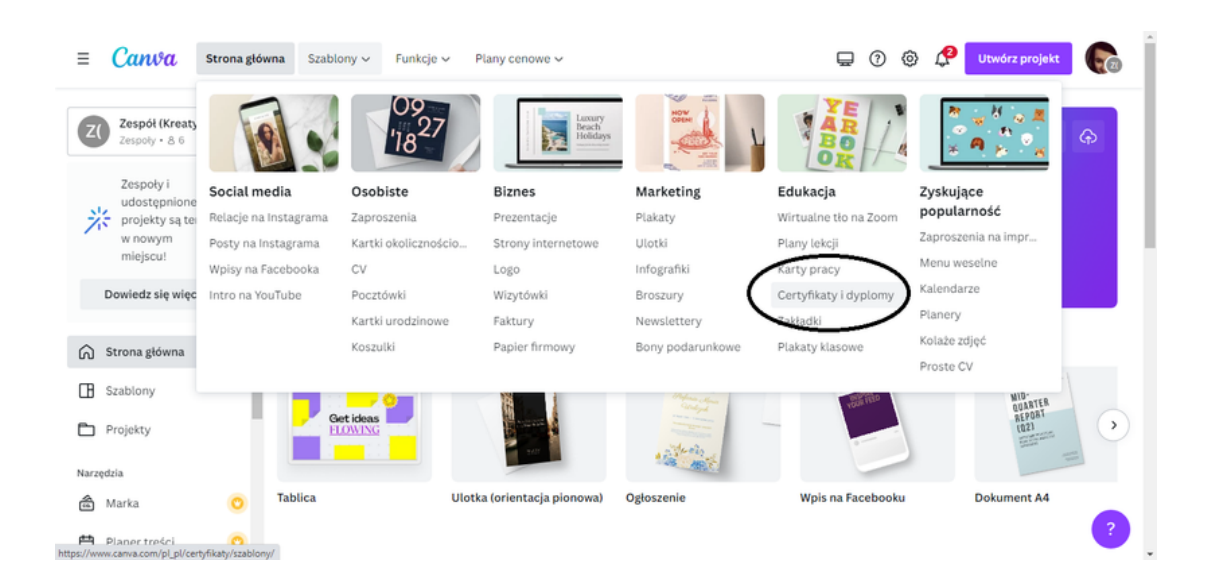

Po wybraniu opcji **Certyfikaty i dyplomy** otworzy się strona, na których znajduje od kilkudziesięciu do kilkuset szablonów.

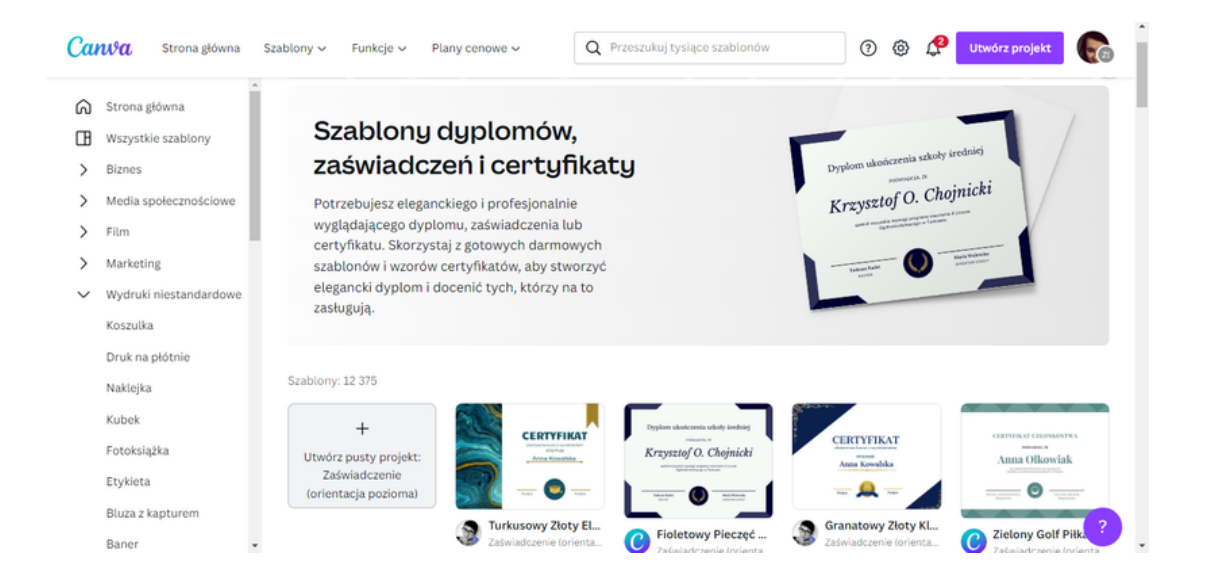

**KROK 4.** Wybierz jeden z szablonów, który jest zgodny z Twoimi preferencjami. Wybrany przez Ciebie szablon otworzy się w nowej zakładce.

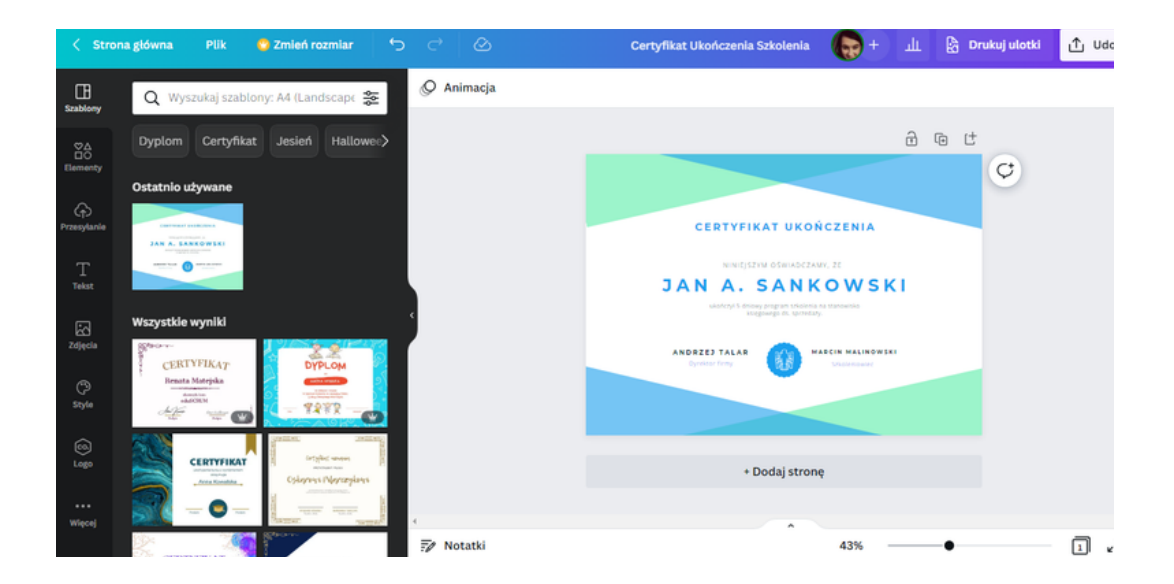

**KROK 5.** Jako pierwsze dostosuj dane tekstowe do zaistniałej sytuacji. Wprowadź imię i nazwisko uczestnika szkolenia, nazwę szkolenia, imię i nazwisko prowadzącego szkolenie/prezesa stowarzyszenia. Możesz również zmienić treść certyfikatu zgodnie z własnym uznaniem.

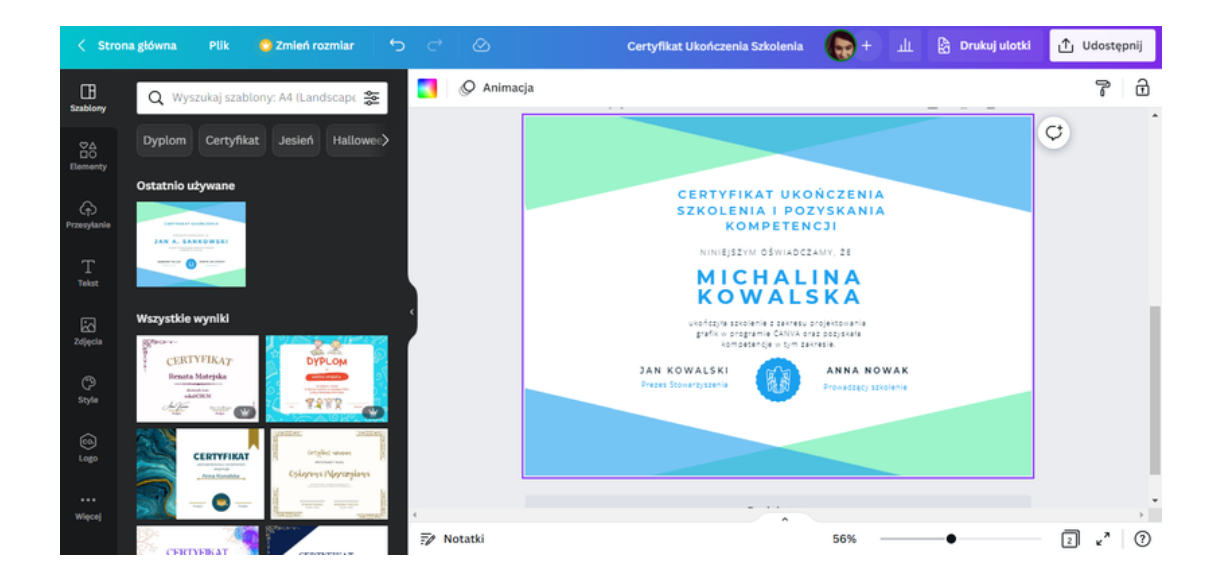

KROK 6. Po zaktualizowaniu tekstu certyfikatu załącz logo organizatora.
W pierwszej kolejności usuń to, które było jako przykład w szablonie.
Wystarczy w tym celu zaznaczyć logo a następnie kliknąć w ikonkę Kosza.

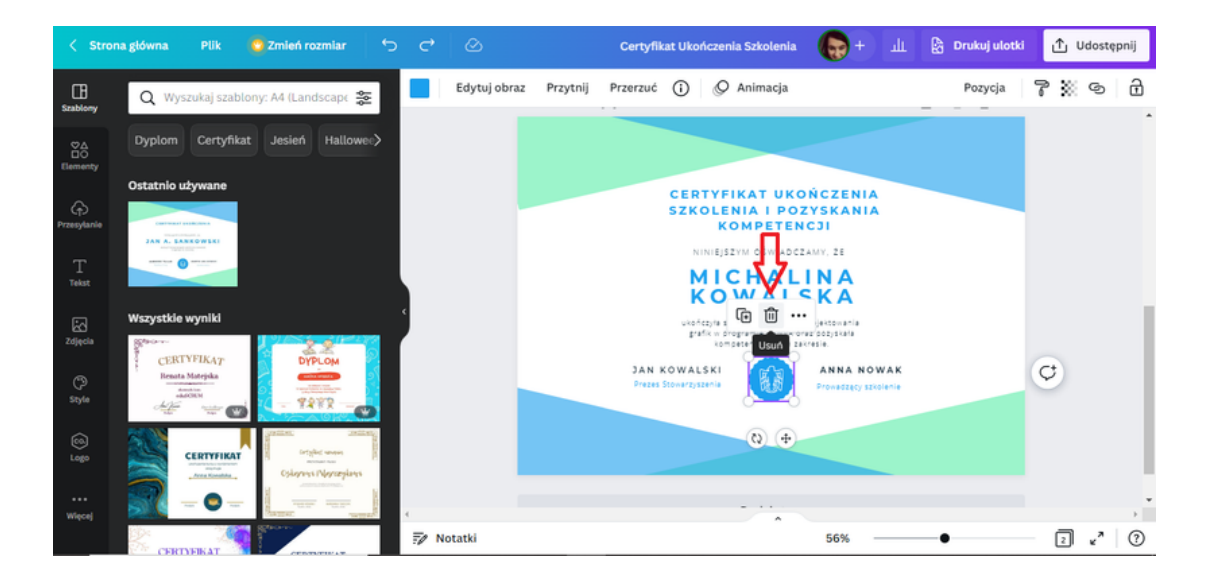

**KROK 7.** Następnie wprowadź logo organizatora. Jeśli w programie CANVA masz wgrane logo, wystarczy je wybrać z zakładki **Przesyłanie**.

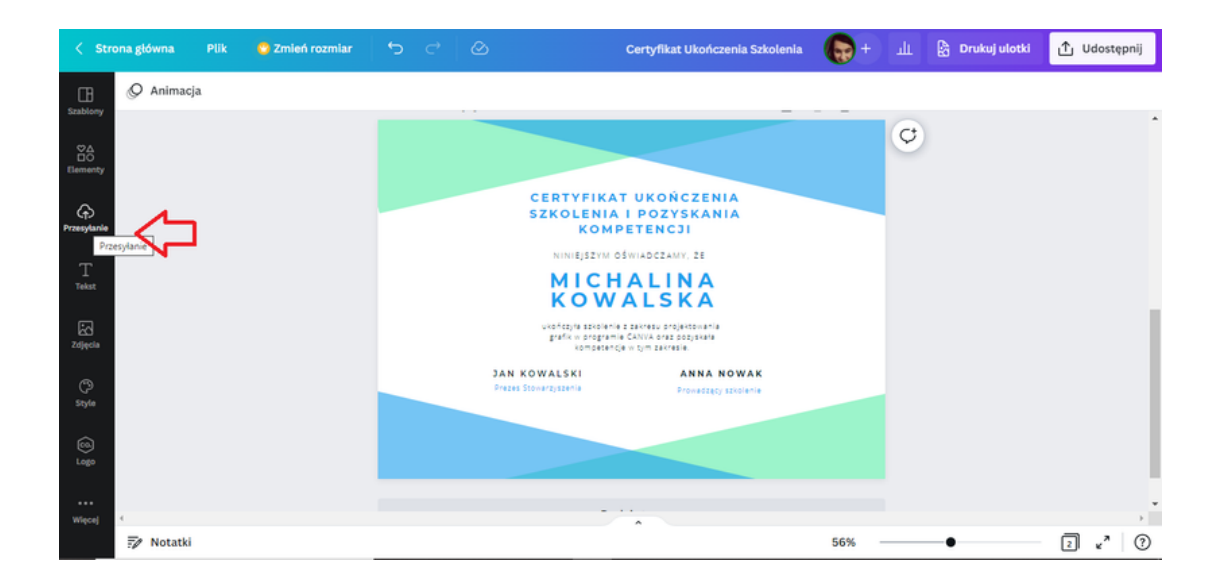

W przypadku, gdy do programu CANVA nie ma wgranego loga organizacji, postępujesz w następujący sposób:

- Certyfikat Ukończenia Szkolenia 🎧 + 🏦 🎦 Drukuj ulotki 🕂 Udostępnij < Strona główna 🖉 Animacja Q Wy Ç CERTYFIKAT UKOŃCZENIA SZKOLENIA I POZYSKANIA KOMPETENCJI NINIEJSZYM OŚWIADCZAMY, ŻE T Teksi MICHALINA KOWALSKA ukończyta szkolenie z zakresu projektowania grafik w programie CANVA praz pozyskata kompanancja w tym zakresje. JAN KOWALSKI ANNA NOWAK (°) Style 🗐 Notatki 2 4 ? 56% .
- wejdź w zakładkę Przesyłanie;

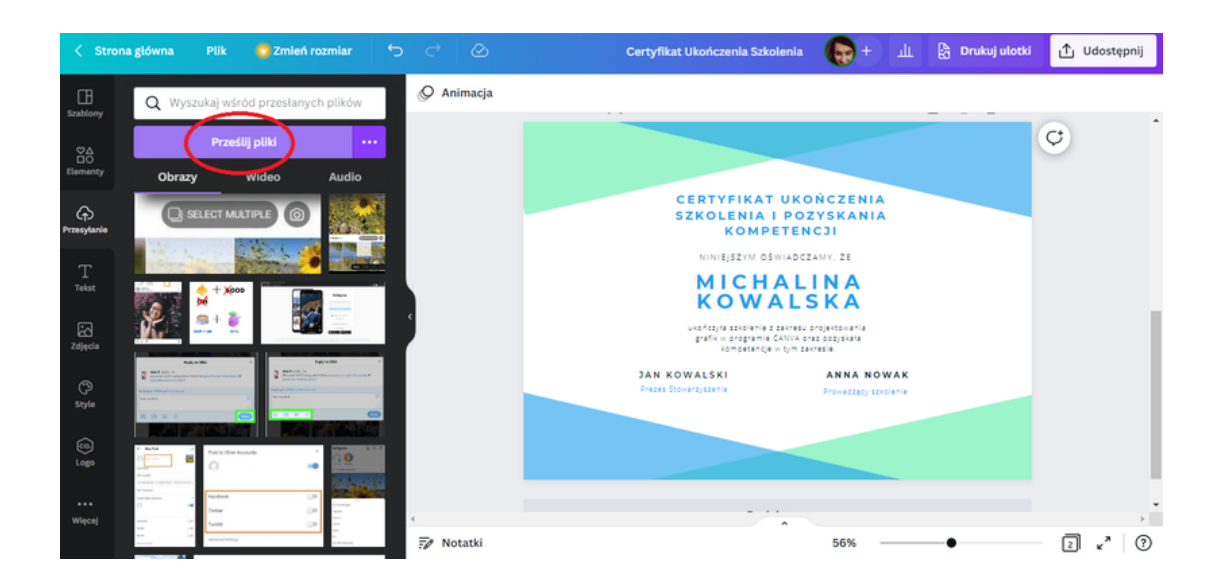

• kliknij w opcję Prześlij pliki;

 po kliknięciu w tą opcję, pojawi się okno pulpitu z plikami. Wybierz z nich logo organizatora.

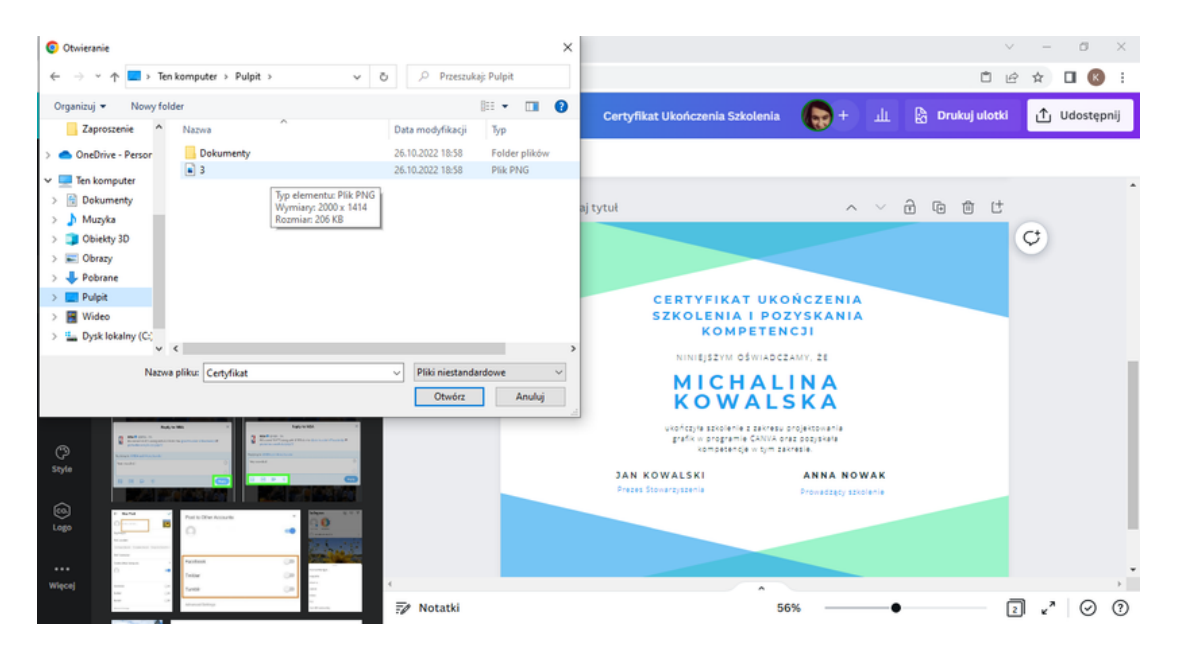

- 🕞 + 🏦 🔓 Drukuj ulotki 🖞 Udostępnij < Strona główna Q Animacja Q Wyszukaj wśród prze Prześlii plik Strona 2 - Dodaj tytuł ~ ~ 🖯 🕩 🕆 t 80 Ç Obrazy Wide CERTYFIKAT UKOŃCZENIA SZKOLENIA I POZYSKANIA KOMPETENCJI T Tekst NINIEJSZYM OŚWIADCZAMY, ŻE MICHALINA KOWALSKA ukończyła szkolenie z zakresu projektowania grafik w programie CANVA praz pozyskała kompetencje w tym zakresie. (?) Style JAN KOWALSKI ANNA NOWAK 2 . 0 ? Notatki 56%
- po wybraniu pliku, logo załaduje się w folderze Przesyłanie;

• następnie nanieść logo na szablon. Wystarczy w nie kliknąć;

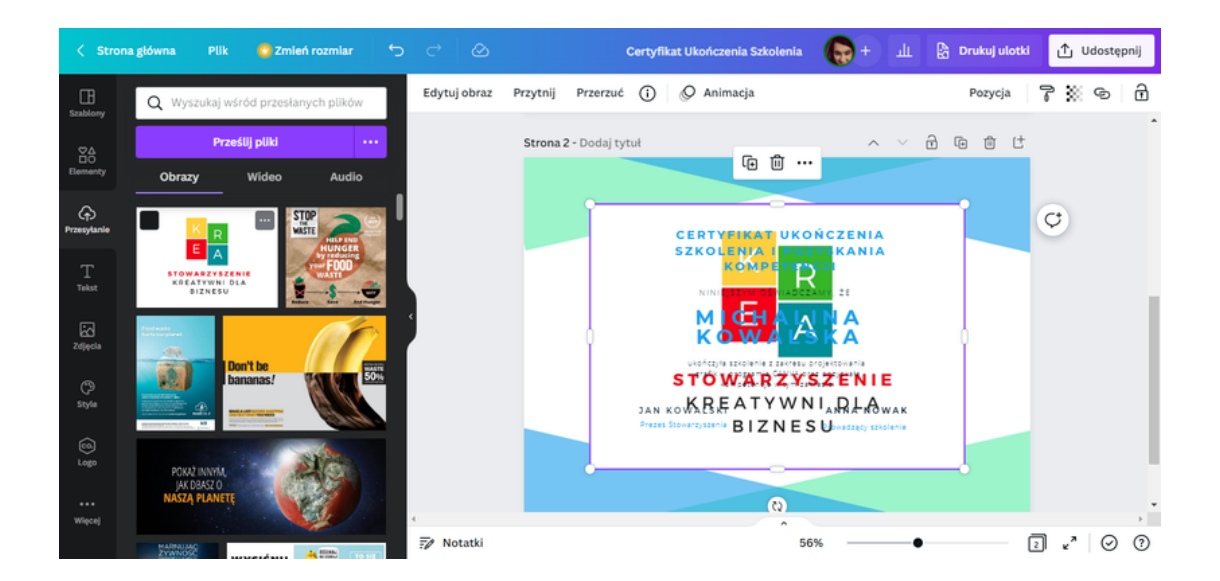

**KROK 8**. Na szablonie projektu pojawiło się logo w dużym rozmiarze. Rozmiar grafiki można zmniejszyć przy pomocy kursorów.

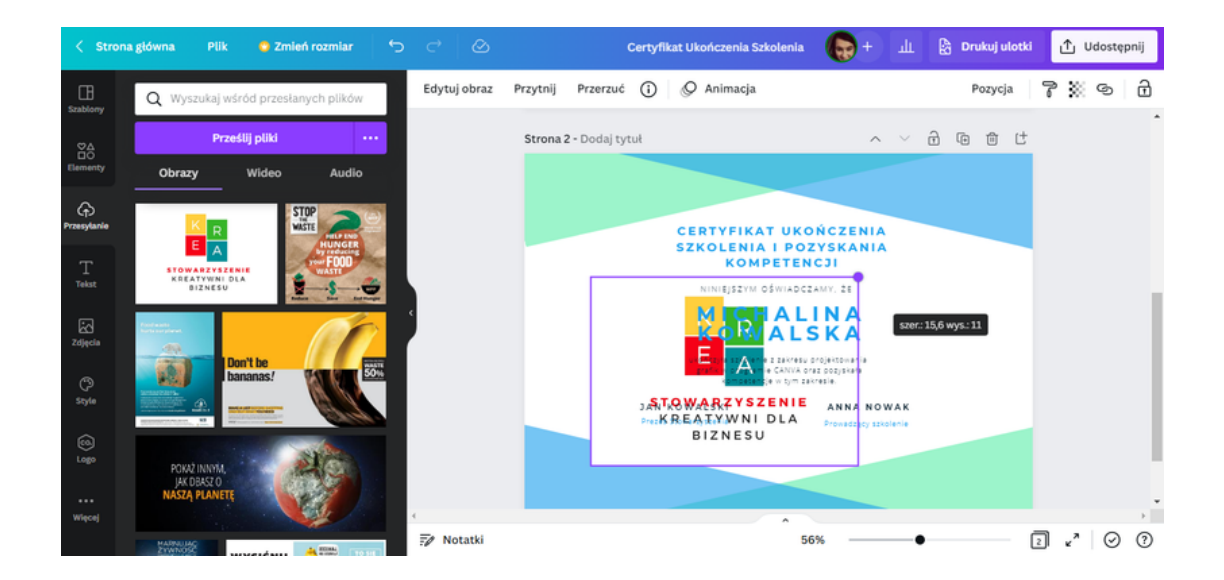

Ustaw logo w dedykowanym do tego miejscu.

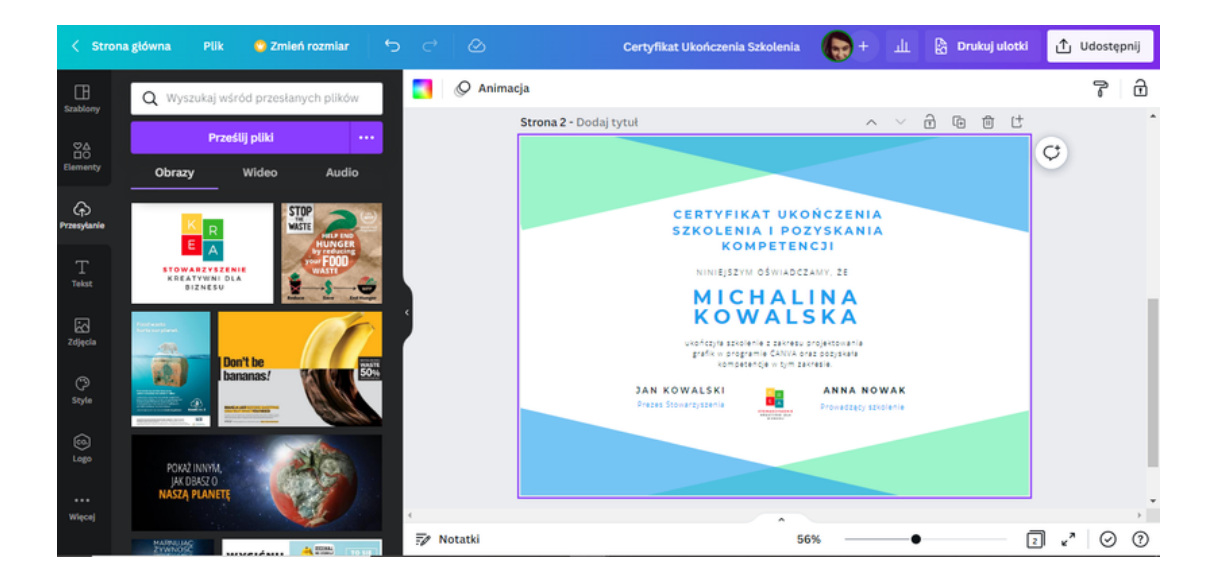

**KROK 9**. Oprócz zmiany tekstu, czy loga, możesz również zmienić szatę graficzną. W pierwszej kolejności usuń tą, która była wstępnie zaproponowana przez program CANVA. Tak jak w przypadku loga, usuń elementy zaznaczając je i klikając w ikonkę **Kosza**.

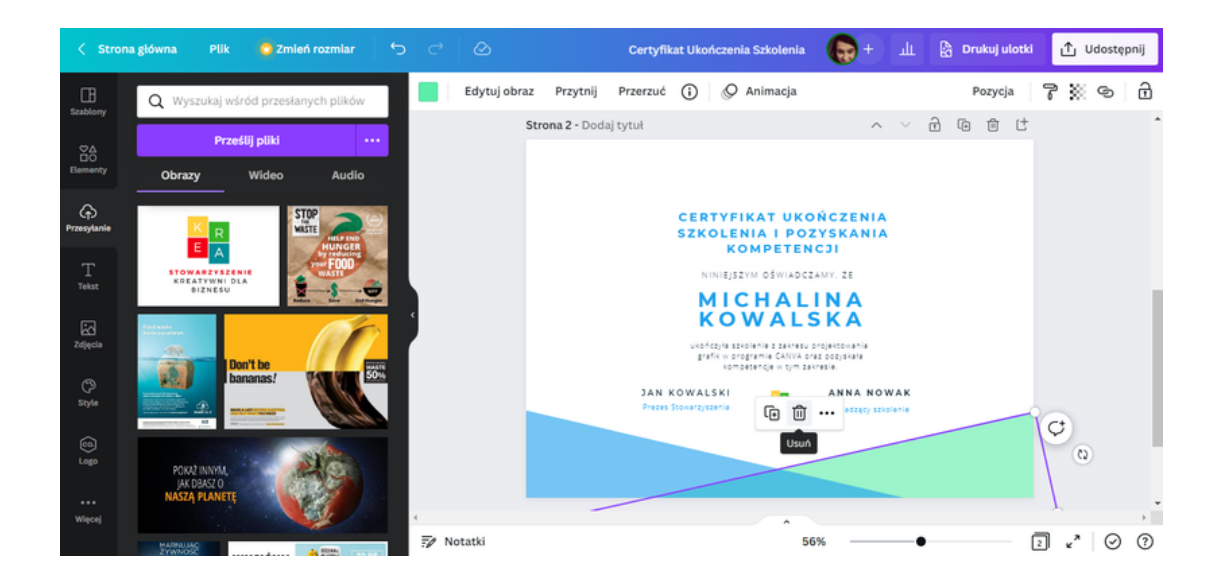

W celu zaprojektowania nowej szaty graficznej skorzystaj z folderu **Elementy.** Wyszukaj w folderze loga programu CANVA i nanieś je na szablon certyfikatu.

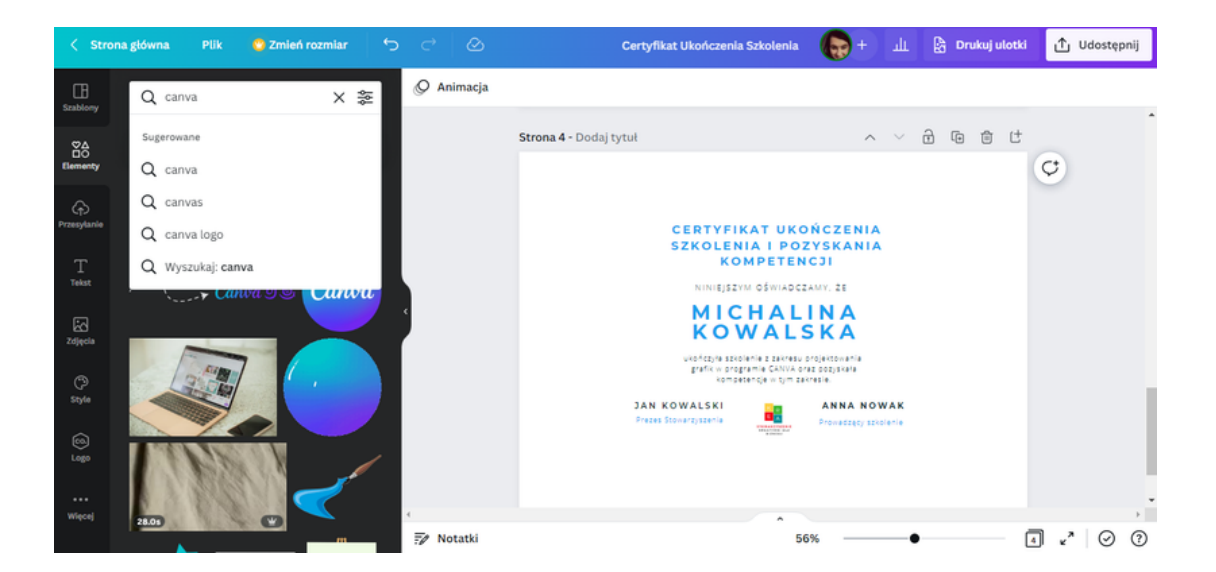

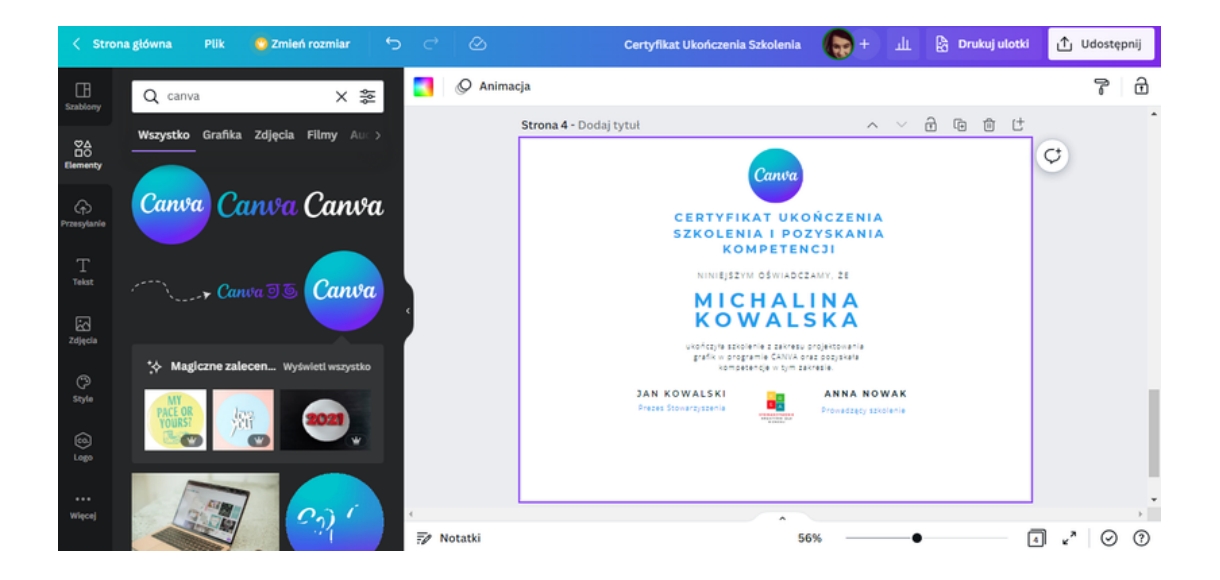

KROK 10. W tym samym folderze (tj. Elementy) wyszukaj kształtu prostokąta.

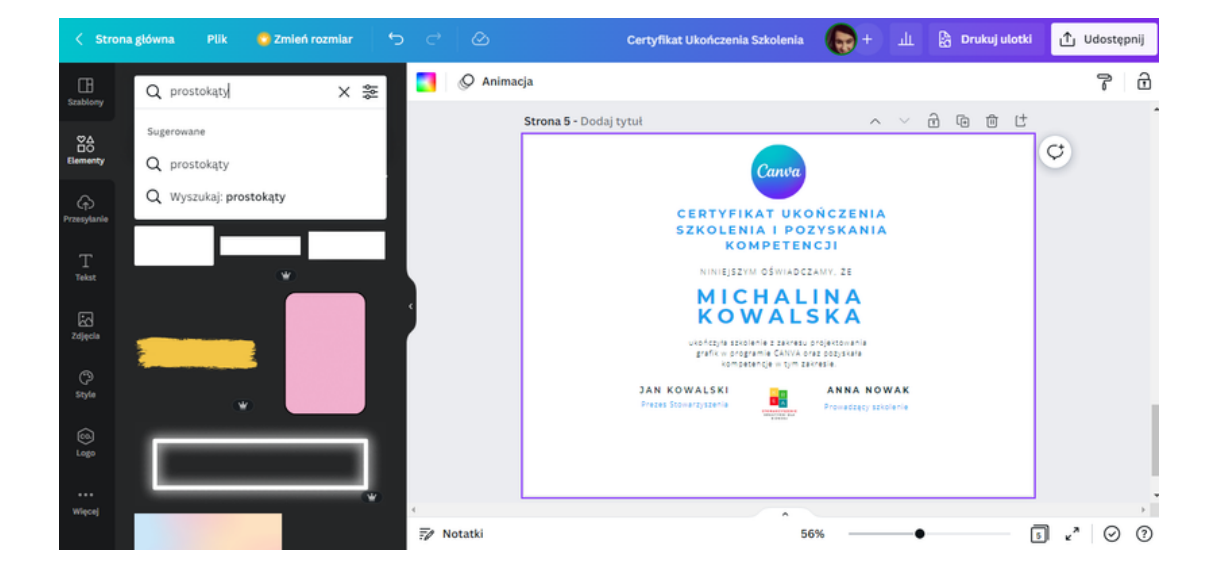

Spośród wszystkich wyników wyszukiwania, wybierz ten kształt, który najbardziej Ci odpowiada.

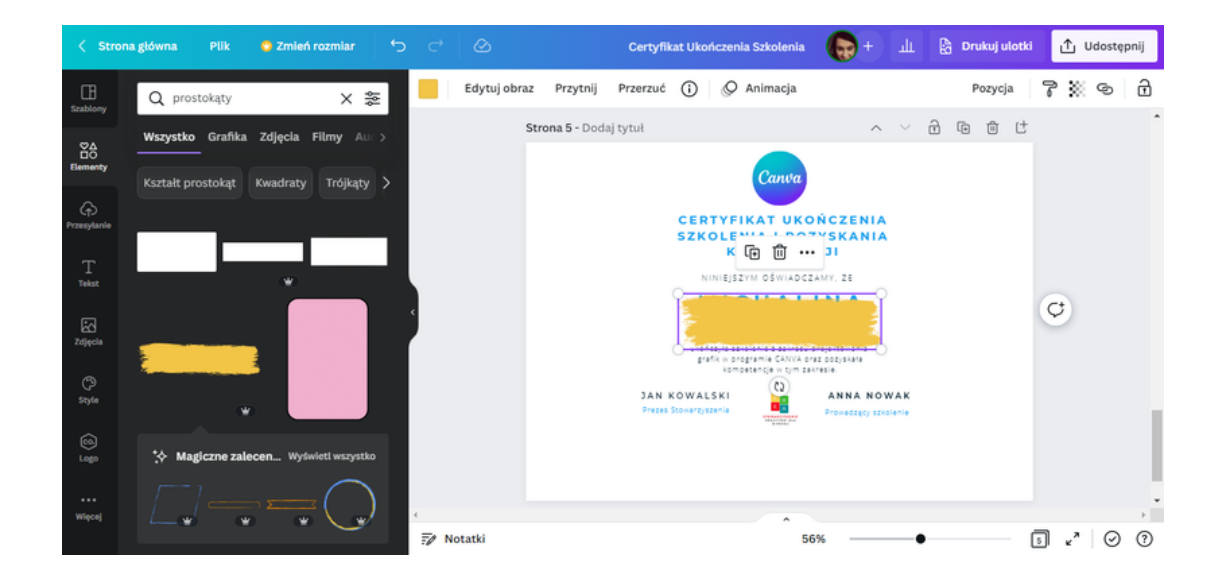

Przy pomocy kursora zamień położenie kształtu o **90 stopni** (z poziomu na pion).

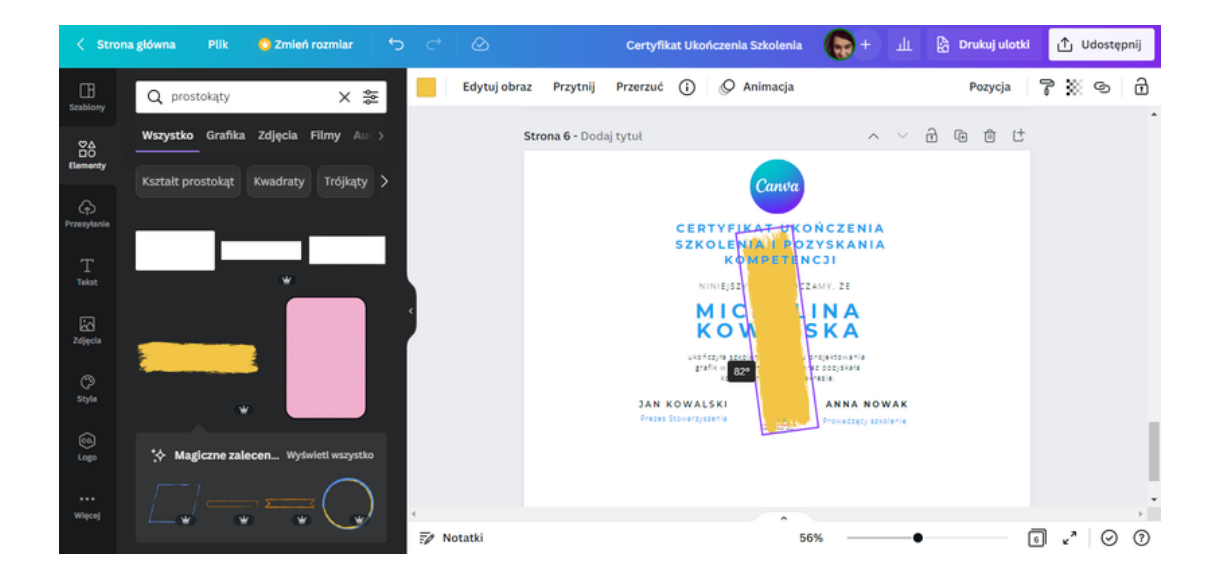

Przenieś kształt do prawej krawędzi projektu i powiększ go.

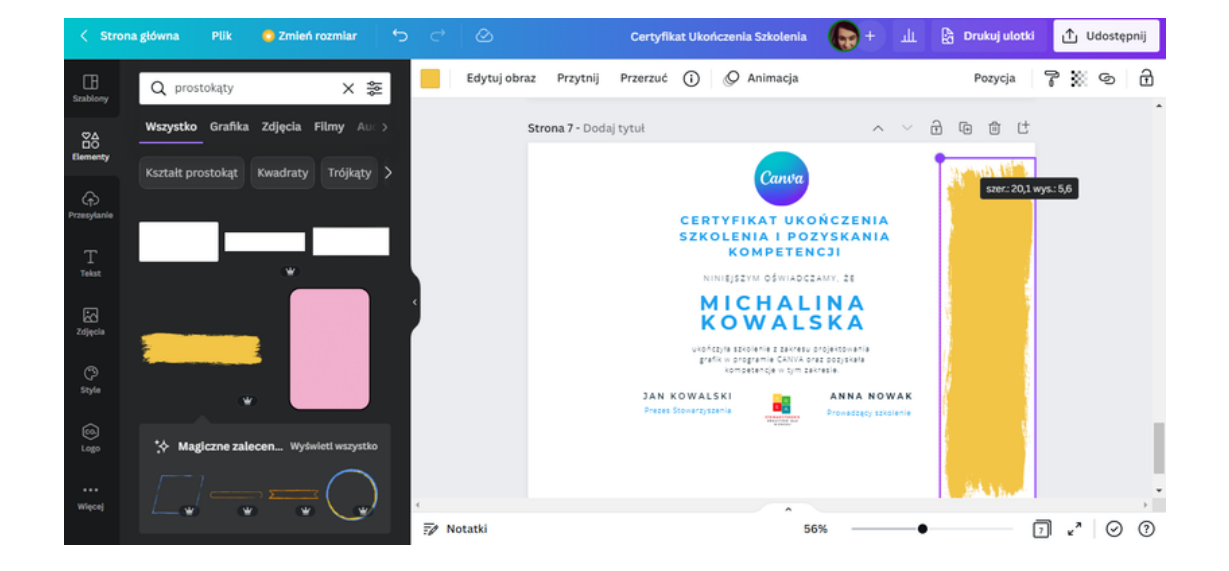

Zmień kolor na zielony. Ten sam, który jest w logo organizatora.

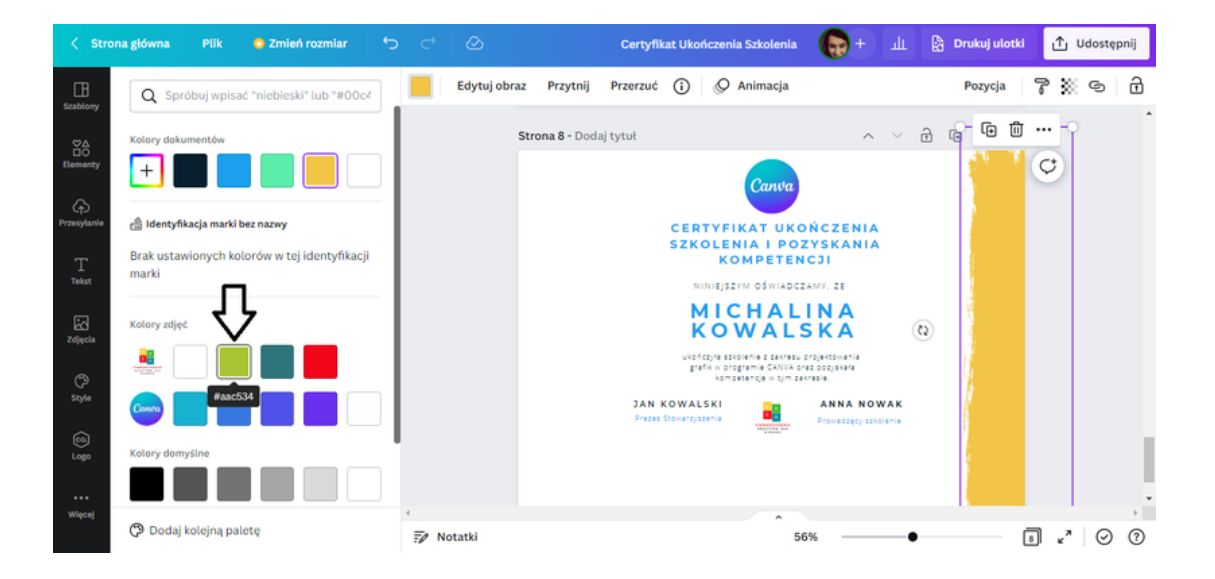

**KROK 11.** Po lewej stronie szablonu certyfikatu zamieść tematyczne zdjęcie. W tym celu w folderze **Zdjęcia** wpisz słowo **szkolenie**.

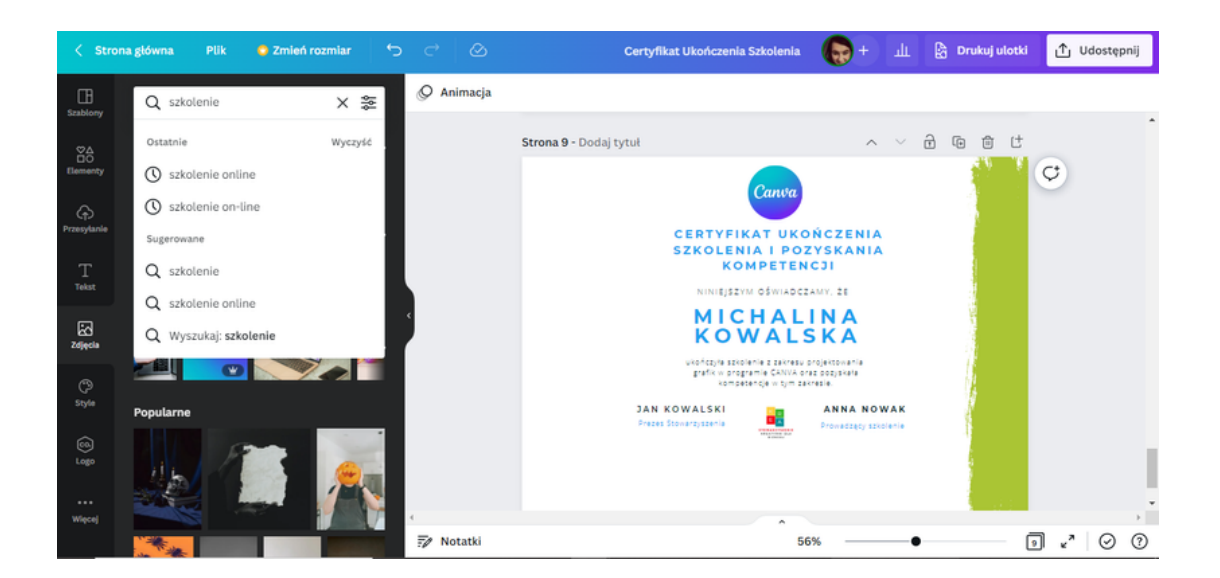

Ze zbioru oferowanych przez program CANVA zdjęć wybierz jedno.

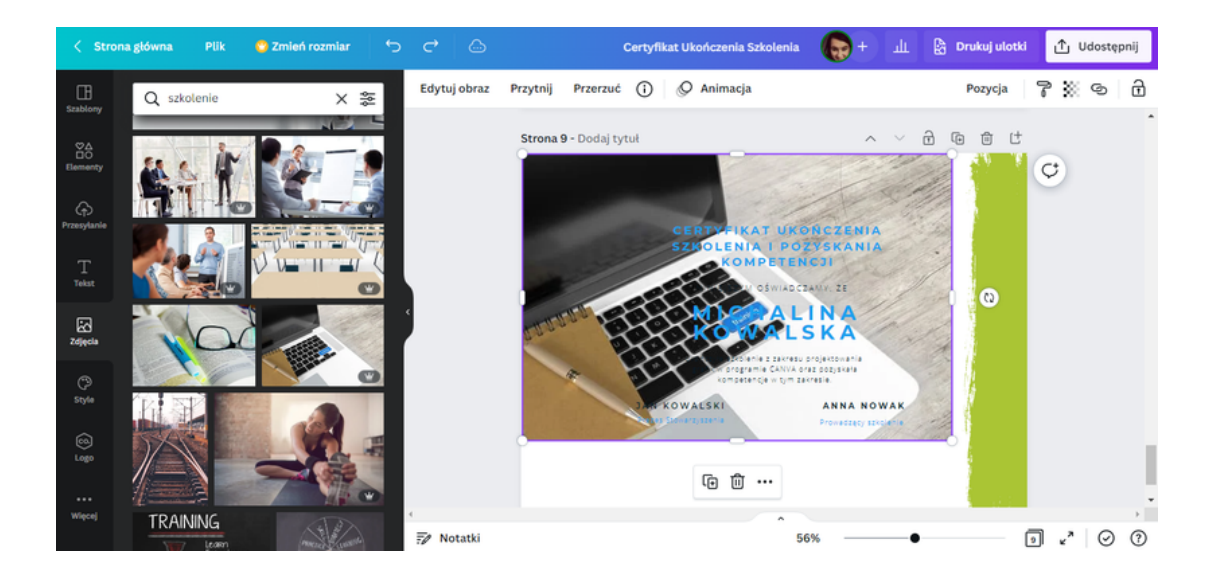

Przy pomocy kursorów, zawiń zdjęcie do prawej krawędzi.

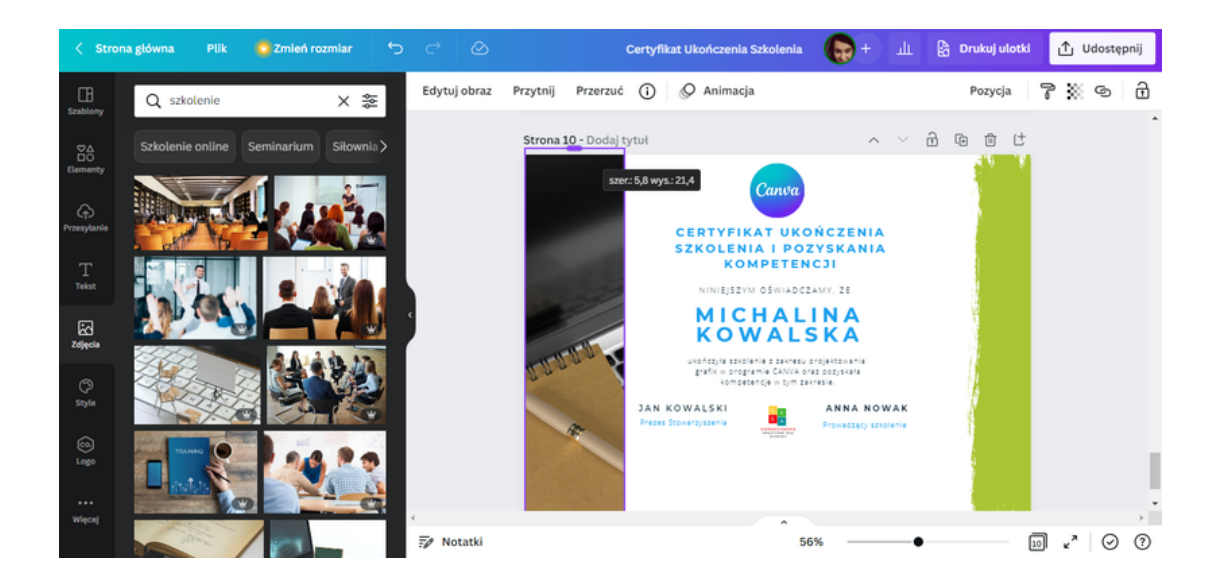

Po tej czynności, część zdjęcia zostanie ukryta. Widoczny będzie tylko jego niewielki fragment. Istnieje możliwość dokonania zmiany fragmentu, który ma być widoczny. Można tego dokonać klikając dwukrotnie na zdjęcie. Pojawi się podgląd całego zdjęcia, co umożliwi sterowanie nim w prawo i w lewo.

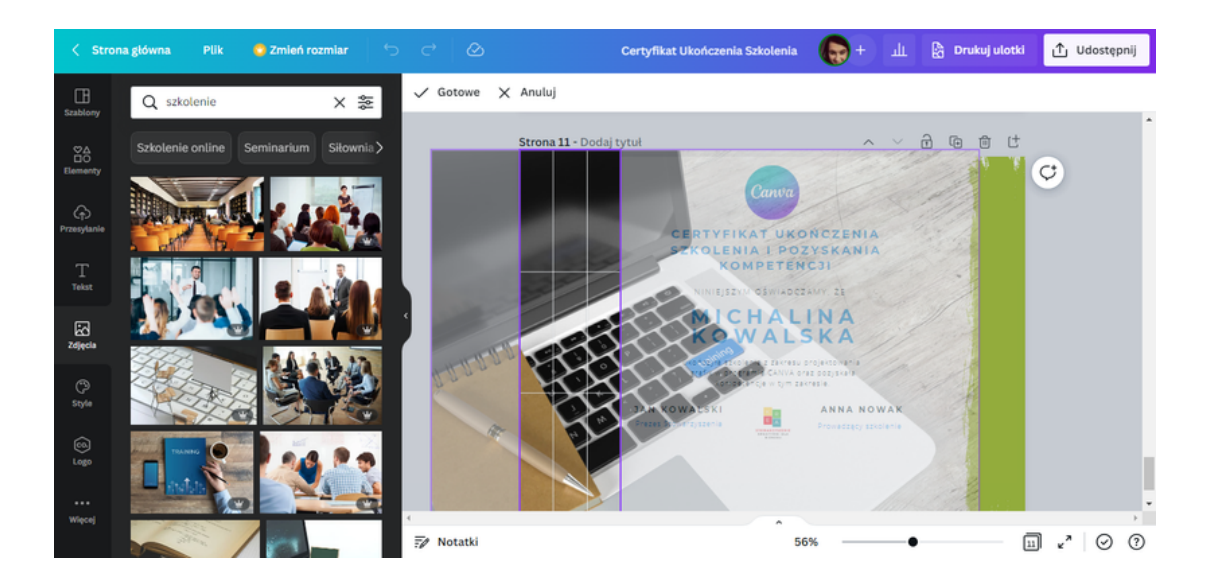

**KROK 12.** W celu lepszego efektu wizualnego możesz przesunąć tekst certyfikatu wraz z logami do prawej krawędzi.

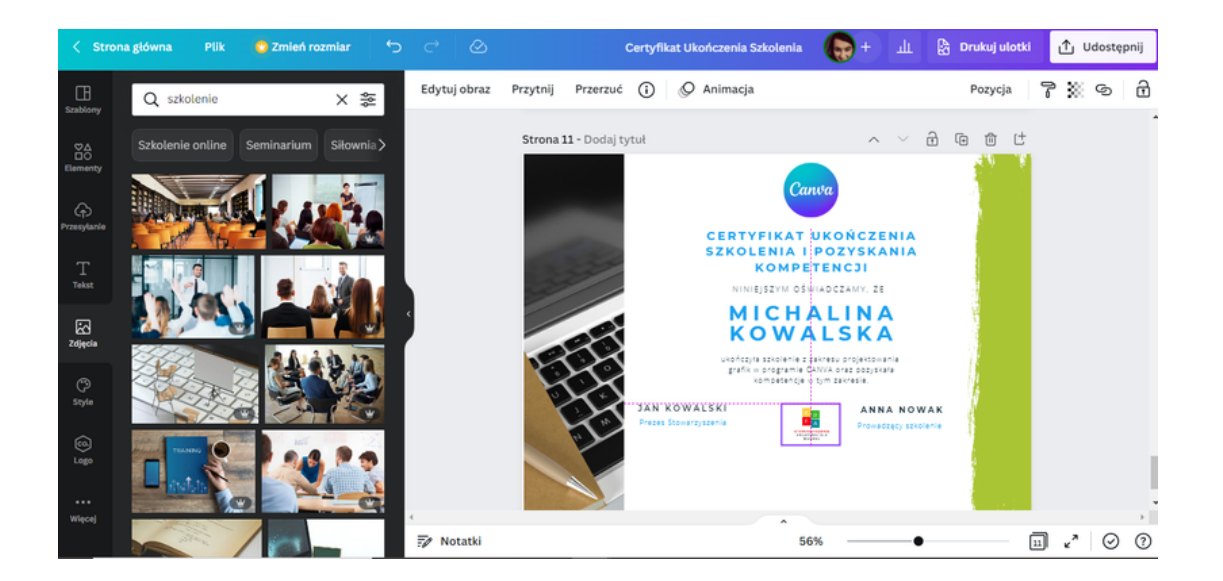

#### <u>Program CANVA posiada "domyślne poziomnice", dzięki którym użytkownik</u> <u>ma możliwość rozmieścić tekst, zdjęcia, grafiki równomiernie do siebie.</u>

**KROK 13.** Po zakończonej pracy należy pobrać grafikę w celu wydruku. Możesz to zrobić wybierając w prawym górnym rogu interfejsu opcję "**Udostępnij**", a następnie "**Pobierz**".

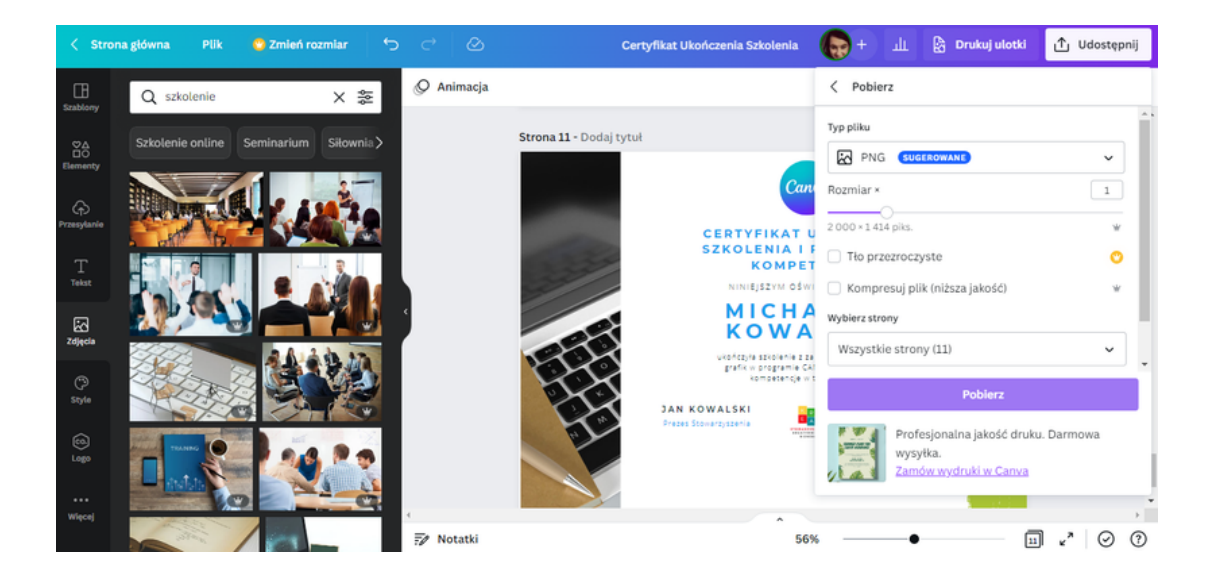

#### ZADANIE 3

Uczestnicy przy pomocy programu CANVA mają za zadanie zaprojektować certyfikat uczestnictwa w warsztatach z zakresu asertywnego odmawiania w praktyce. Następnie mają pobrać przygotowany projekt certyfikatu w formacie, który jest najbardziej preferowany do wydruku.

PRZYKŁADOWE ZDANIE DLA PROWADZĄCEGO:

Na rozdanej przeze mnie Karcie pracy nr 3 zapisane jest polecenie wykonania zadania przy pomocy programu CANVA. Zgodnie z treścią polecenia proszę przygotować certyfikaty uczestnictwa w warsztatach z zakresu asertywnego odmawiania w praktyce. Następnie pobierzcie opracowaną grafikę w formacie preferowanym do druku. Na to zadanie macie 30 minut. W razie pytań służę pomocą.

#### **KARTA PRACY 3**

Przy pomocy programu CANVA zaprojektuj certyfikat uczestnictwa w warsztatach z zakresu asertywnego odmawiania w praktyce. Następnie pobierz przygotowane certyfikatu w formacie, który jest najbardziej preferowany do wydruku.

NOTATKI:

|        | •••••• |                                         | •••••• |
|--------|--------|-----------------------------------------|--------|
|        |        |                                         |        |
|        |        |                                         |        |
| •••••• | •••••• |                                         | •••••• |
|        |        |                                         |        |
|        |        |                                         |        |
| •••••• | •••••• |                                         | •••••• |
|        |        |                                         |        |
|        |        |                                         |        |
|        | •••••• |                                         | •••••• |
|        |        |                                         |        |
|        |        |                                         |        |
| •••••• | •••••• |                                         | •••••• |
|        | •••••• |                                         |        |
|        |        |                                         |        |
| •••••• | •••••• | ••••••                                  | •••••• |
|        | •••••• |                                         | •••••• |
|        |        |                                         |        |
| •••••• | •••••  | ••••••••••••••••••••••••••••••••••••••• | •••••• |

Urodziny, imieniny, rocznice, święta to jedne z wielu okazji, z powodu których wręczamy kartkę z życzeniami. Najczęściej korzystamy z tego co nam oferuje rynek, jednak są osoby, które cenią sobie coś nowego i oryginalnego. Najlepszym sposobem jest samodzielne wykonanie kartki okolicznościowej na wyjątkowe okazje.

Jak to zrobić? Skorzystaj z programu CANVA!

Poniżej znajdziesz instrukcję jak zaprojektować oryginalną kartkę okolicznościową.

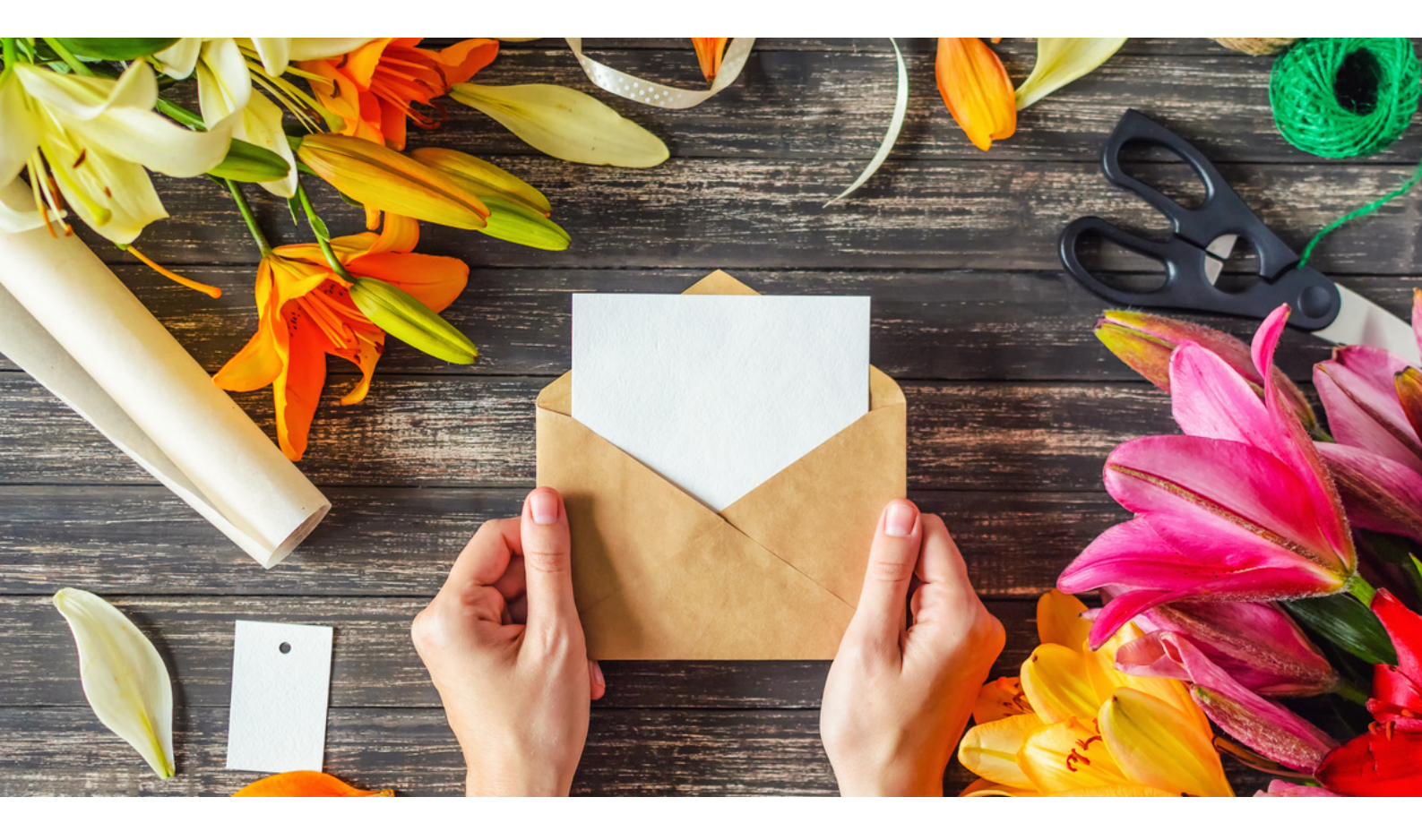

#### PRZYGOTOWANIE PROJEKTU KARTKI Z ŻYCZENIAMI W PROGRAMIE CANVA - INSTRUKCJA

KROK 1. Zaloguj się do programu CANVA.

KROK 2. Następnie wybierz zbiór szablonów Dla Ciebie.

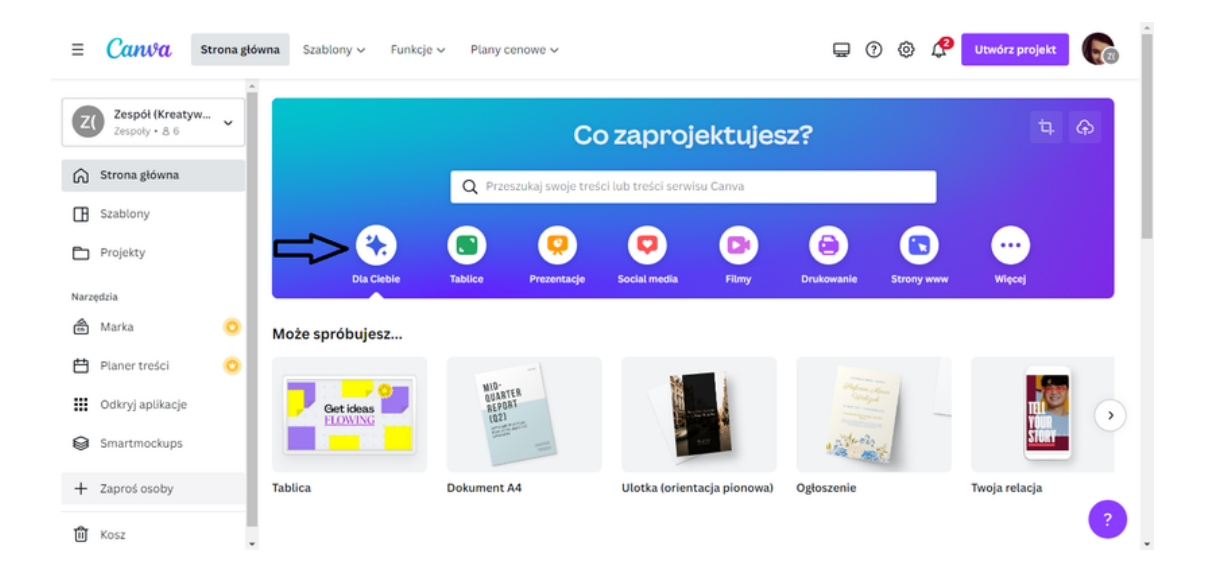

**KROK 3.** Pojawi się pasek z propozycjami. Spośród propozycji wyszukaj szablon dedykowany kartkom okolicznościowym. W tym celu można wykorzystać kursor znajdujący się po prawej stronie paska z propozycjami.

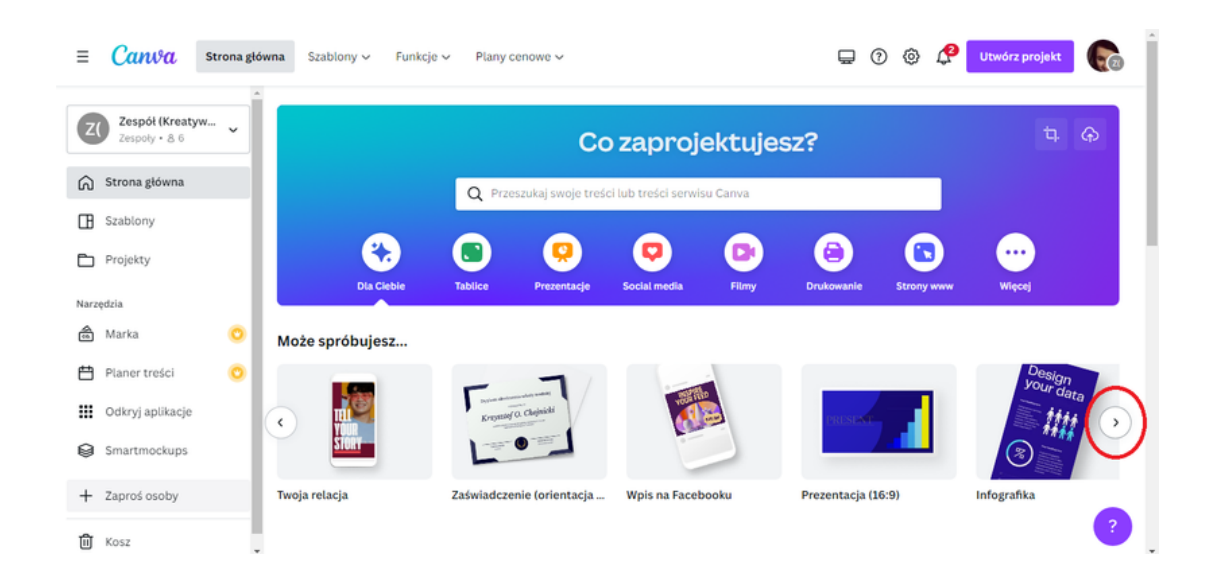

🖵 🕐 🔅 🧬 Utwórz projekt 💽 Ξ Cantoa Strona główna Szablony - Funkcje - Plany cenowe -Zespół (Kreatyw... **Z(** Co zaprojektujesz? oly · 80 🕥 Strona główna Q Przeszukaj s Szablony **(**) (Q) \*: ۲ 0 Projekty Narzędzia Marka Planer treści Odkryj aplikacje Smartmockups + Zaproś osoby Kartka (w poziomie) Kartka (w pionie) Karta (kwadrat) 🕅 Kosz

Program CANVA proponuje trzy szablony do projektu kartki.

KROK 4. Wybierz ten szablon, który Ci najbardziej odpowiada.

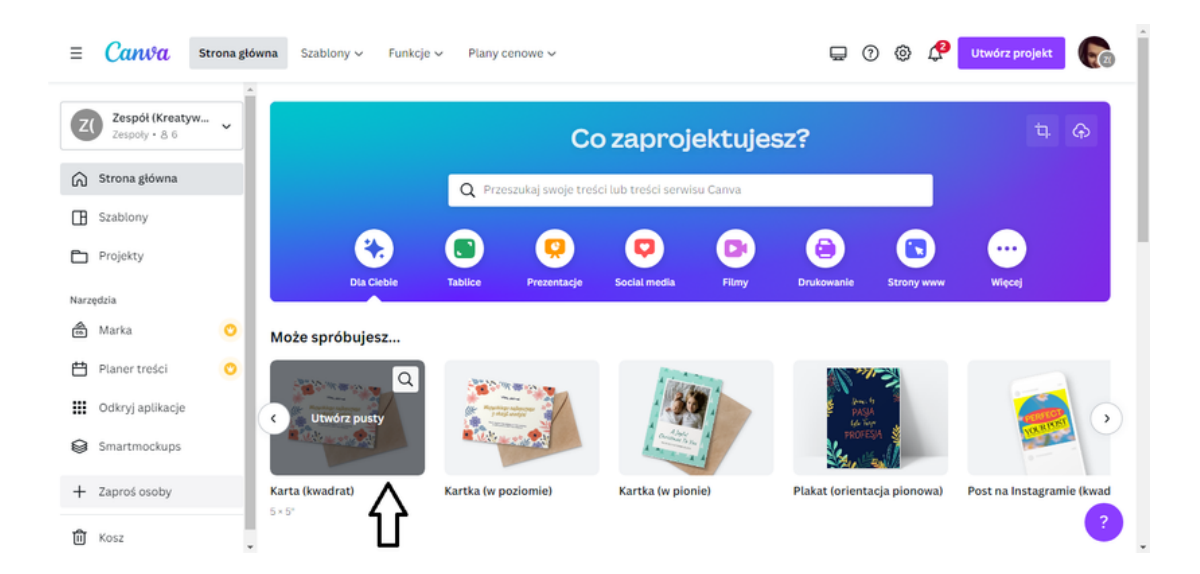

Po kliknięciu w opcję, którą wybrałeś, szablon otworzy się w nowym oknie przeglądarki.

| < Str              | ona główna | Plik | 😌 Zmleń rozmlar | ŗ | ¢ | Ø |                |   | Kartka świąteczna | <b>(P</b> + | ш | 🖞 Udostępni | j |
|--------------------|------------|------|-----------------|---|---|---|----------------|---|-------------------|-------------|---|-------------|---|
| E<br>Szabiony      |            |      |                 |   |   |   |                |   |                   |             |   |             |   |
| ∎o                 |            |      |                 |   |   |   | G C            |   |                   |             |   |             |   |
| Elementy           |            |      |                 |   |   |   |                | Q |                   |             |   |             |   |
| (†)<br>Przesylanie |            |      |                 |   |   |   |                |   |                   |             |   |             |   |
| T<br>Tekst         |            |      |                 |   |   |   |                |   |                   |             |   |             |   |
| Zdjęcia            |            |      |                 |   |   |   |                |   |                   |             |   |             |   |
| P                  |            |      |                 |   |   |   |                |   |                   |             |   |             |   |
| <u></u>            |            |      |                 |   |   |   |                |   |                   |             |   |             |   |
| Logo               |            |      |                 |   |   |   | + Dodaj stronę |   |                   |             |   |             |   |
| wiecel             | 4          |      |                 |   |   |   |                |   |                   |             |   |             |   |
| and a              | 📝 Notatki  |      |                 |   |   |   | ^              |   | 71%               | •           |   | 1 . (       | ? |

KROK 5. W związku z tym, że nie korzystamy z dostępnych projektów, najpierw wybierz tło. W tym celu otwórz zakładkę Elementy.

| < Stron            | a główna | Plik | 😋 Zmień rozmiar | ¢ | ⇔ | Ø |                |   | Kartka świąteczna | <b>()</b> + | ш | ሲ Udos           | stępnij |
|--------------------|----------|------|-----------------|---|---|---|----------------|---|-------------------|-------------|---|------------------|---------|
| E<br>Szablony      |          |      |                 |   |   |   |                |   |                   |             |   |                  |         |
| 80                 | ~        | _    |                 |   |   |   | G              | ť |                   |             |   |                  | Î       |
| Elementy           |          |      |                 |   |   |   |                | ¢ |                   |             |   |                  |         |
| (中)<br>Przesyłanie |          |      |                 |   |   |   |                |   |                   |             |   |                  |         |
| T<br>Tekst         |          |      |                 |   |   |   |                |   |                   |             |   |                  |         |
| EC<br>Zdjęcia      |          |      |                 |   |   |   |                |   |                   |             |   |                  |         |
| CP<br>Style        |          |      |                 |   |   |   |                |   |                   |             |   |                  |         |
| 6                  |          |      |                 |   |   |   |                |   |                   |             |   |                  |         |
| Logo               |          |      |                 |   |   |   | + Dodaj stronę |   |                   |             |   |                  |         |
| Wiece              |          |      |                 |   |   |   |                |   |                   |             |   |                  |         |
|                    | Notatki  |      |                 |   |   |   |                |   | 71%               | •           |   | 1 e <sup>2</sup> | 0       |

🕞 ÷ 山 ① Udostępnij Q tio × © ₫ Ostatr 🕚 tło ¢ Sugerowan Q tèo T Tekst Q białe tło Q czarne tło Q tio zielone Q tło niebieskie (?) 554 Q Wyszukaj: tło + Dodaj stronę 1 «\* ? 📝 Notatki 71%

W oknie przeznaczonym do wyszukiwania wpisz TŁO.

Wybierz tło.

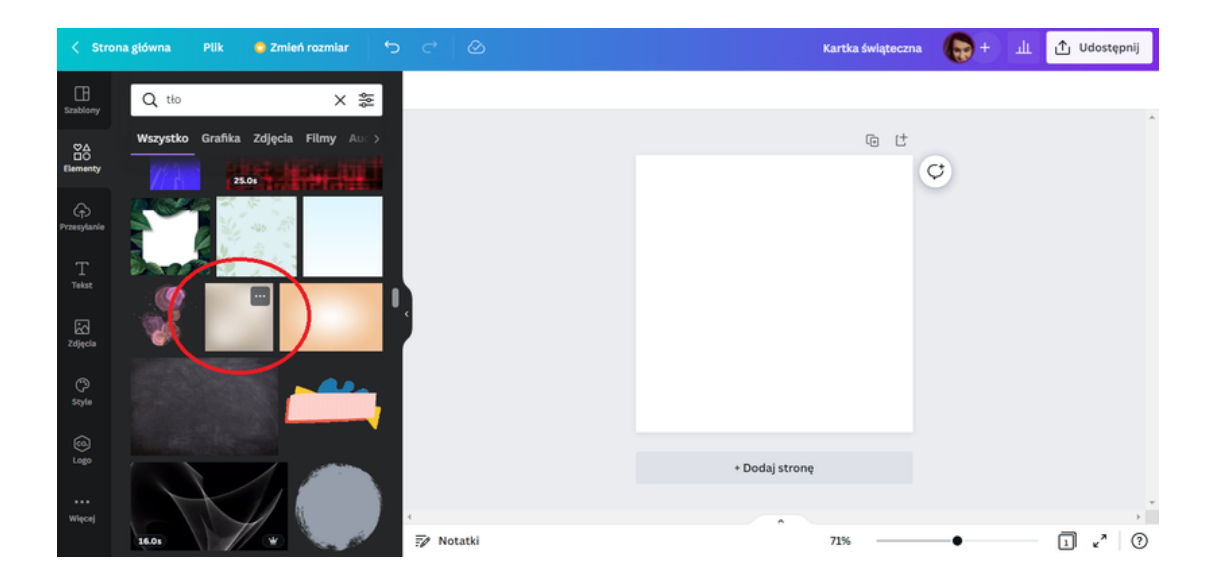

C Strong glówn
Pik
Zmień rozmiar
C
C

C Lio
X Ser

Wszystko
Grafika

Zdycar

Solo

Magiczne zalecen

Wyswieti wszystko

Magiczne zalecen

Wyswieti wszystko

Solo

Provyburbe

Solo

Solo

Solo

Solo

Solo

Solo

Solo

Solo

Solo

Solo

Solo

Solo

Solo

Solo

Solo

Solo

Solo

Solo

Solo

Solo

Solo

Solo

Solo

Solo

Solo

Solo

Solo

Solo

Solo

Solo

Solo

Solo

Solo

Solo

Solo

Solo

Solo

Solo

</

Wybierz tło przeciągając wybrany element na szablon.

**KROK 6**. Po wyborze tła, kolejnym etapem jest wybór ramki, która będzie niezbędna w dalszej części pracy nad projektem kartki. Ramkę znajdziesz w tej samej zakładce co tło (tj. **Elementy**).

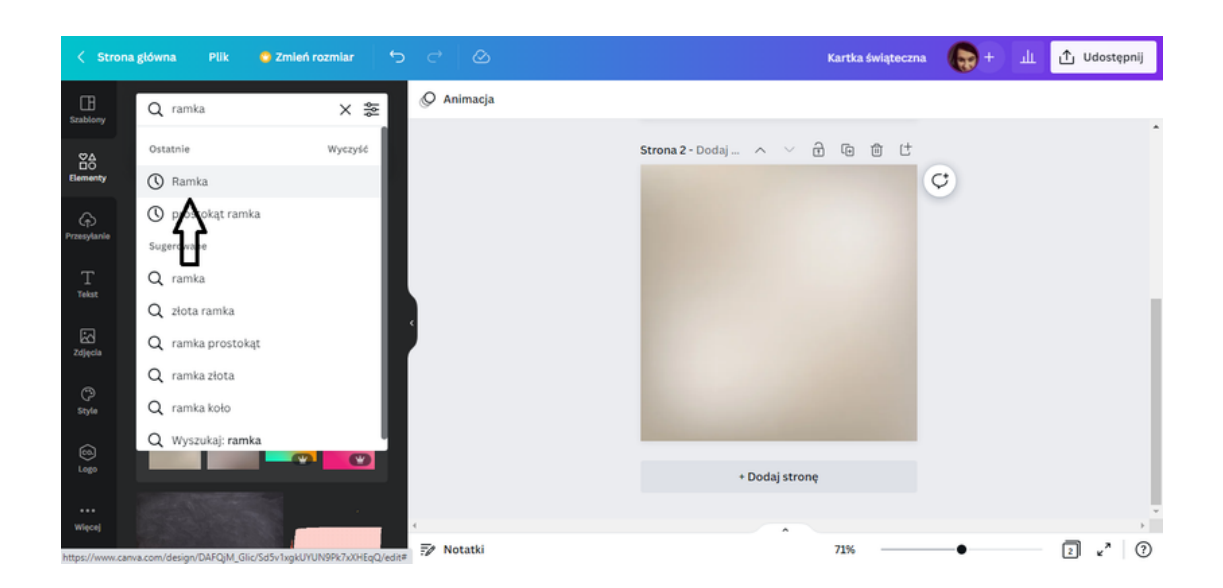

Po wyszukaniu elementu tj. ramka pojawi się zestaw dostępnych propozycji.

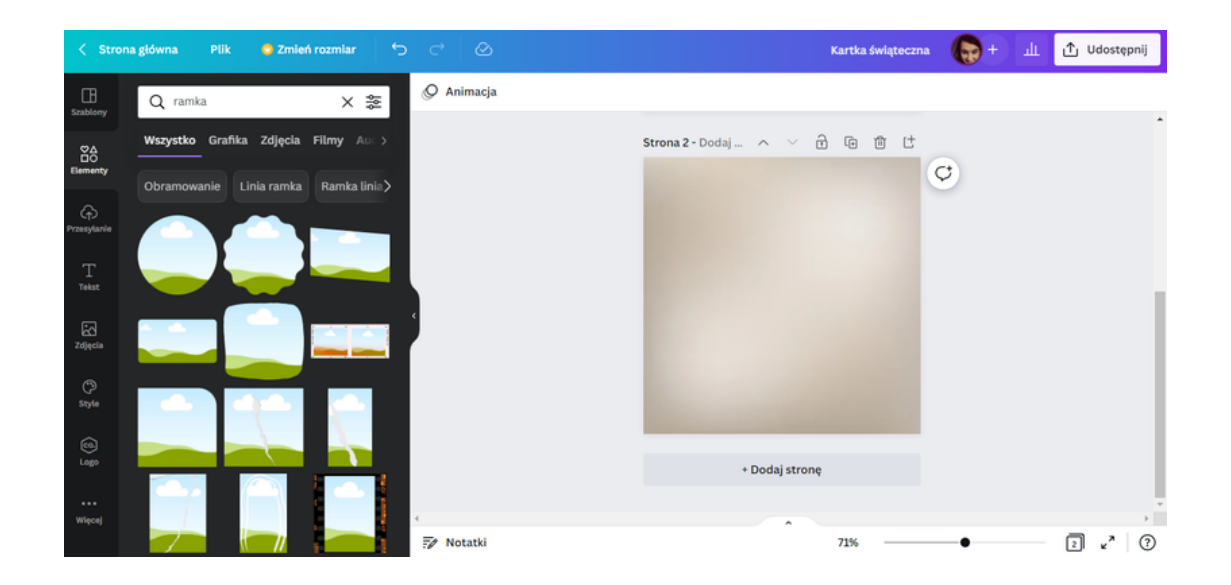

Spośród propozycji wybierz jedną z nich.

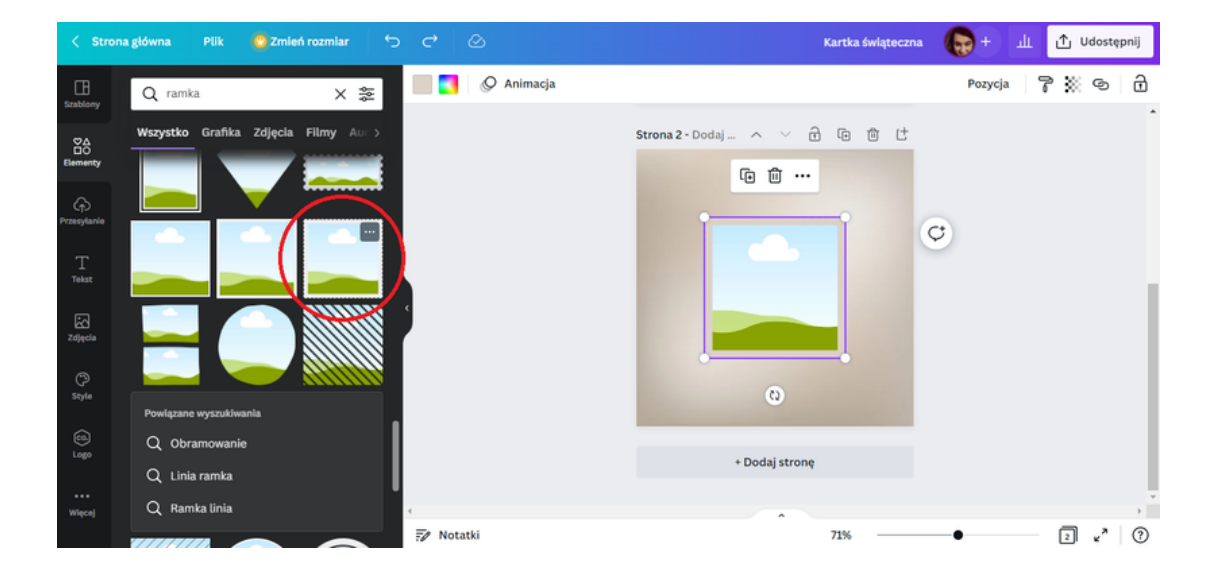

Powiększ ramkę a następnie przesuń ją w lewy górny róg szablonu.

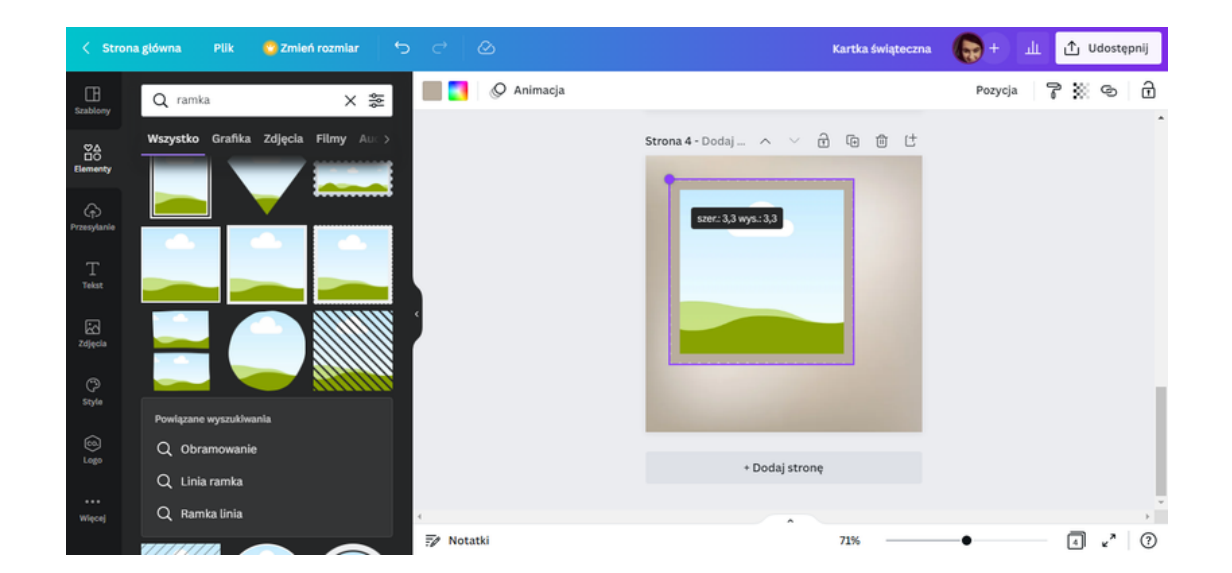

**KROK 7.** Następnym etapem pracy jest wybór zdjęcia do ramki. W tym celu wejdź w zakładkę **Zdjęcia**.

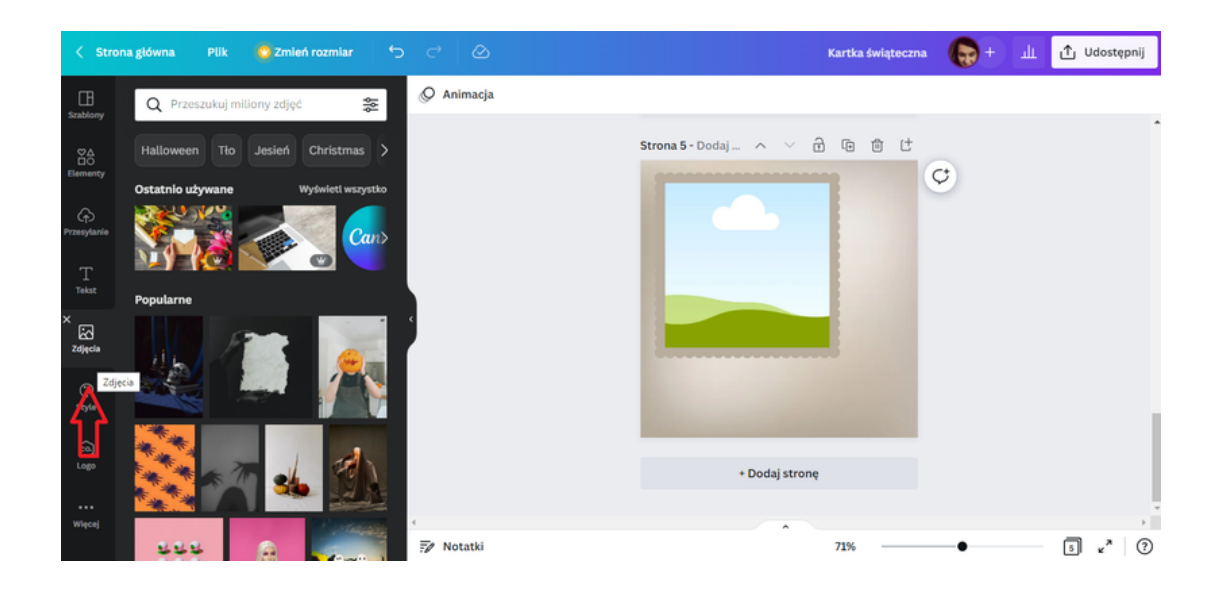

W polu przeznaczonym do wyszukiwania, wpisz boże narodzenie.

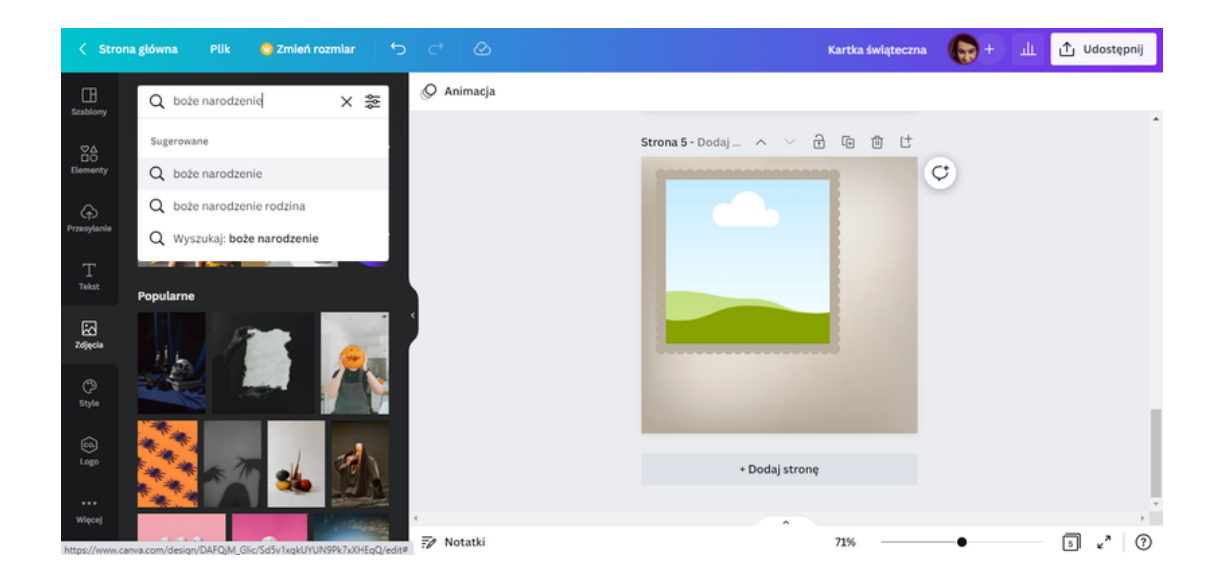

Następnie wybierz jeden z wyników, które się pojawiły.

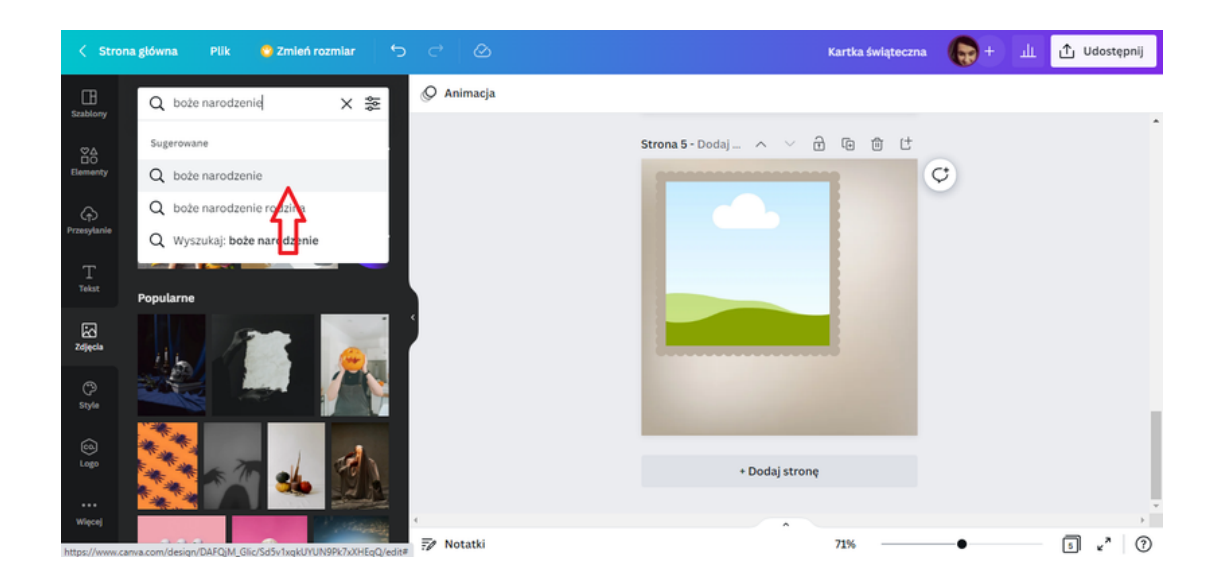

Dokonaj wyboru zdjęcia. W celu zamieszczenia go w ramce, należy przeciągnąć zdjęcie na pole ramki.

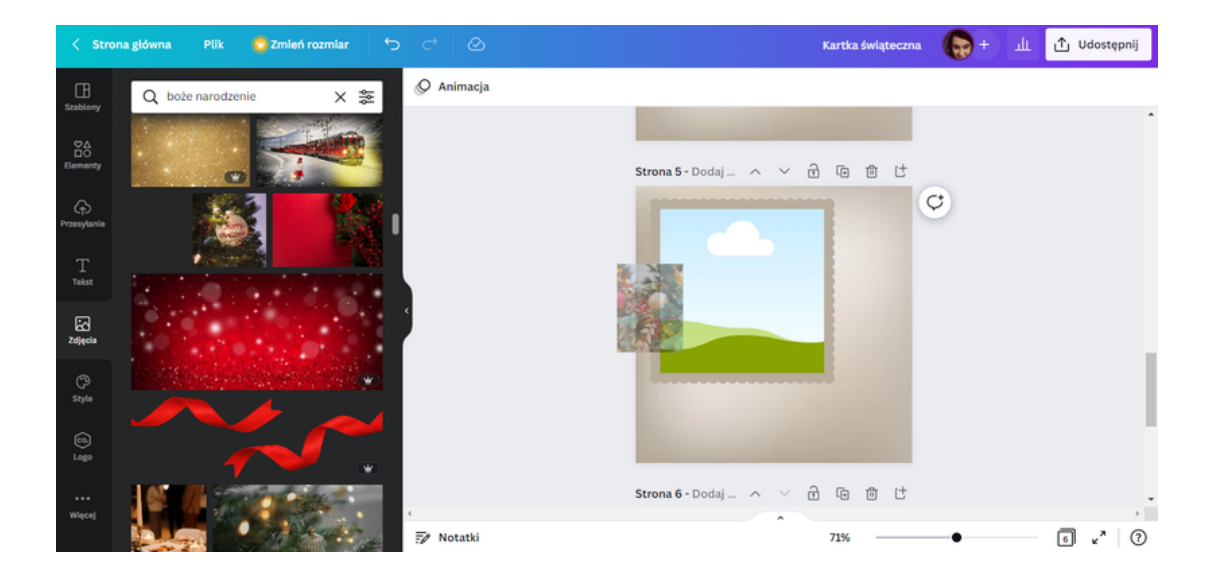

KROK 8. Gdy zdjęcie znajduje się w środku ramki, następna czynność to dobór koloru obramowania ramki. Gdy zaznaczysz ramkę, na górnym pasku znajdziesz pole wskazujące kolor elementu. Aby zmienić kolorystykę należy nacisnąć na pole. W celu jak najlepszego dopasowania kolorystyki można wykorzystać sugestie programu CANVA, który dobiera propozycję kolorów do zdjęć bądź grafik naniesionych na projekt.

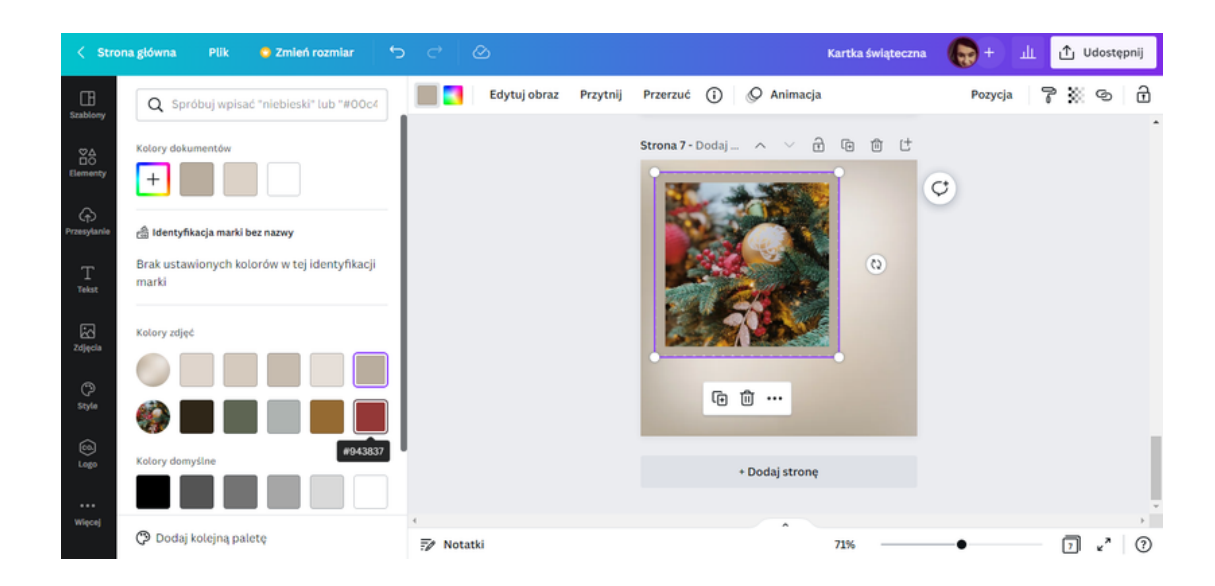

SCENARIUSZ I | PROJEKTOWANIE W PROGRAMIE CANVA W PIGUŁCE
**KROK 9.** Po skończeniu pracy nad ramką, zajmij się wprowadzeniem tekstu. W tym celu wejdź w zakładkę **Tekst**.

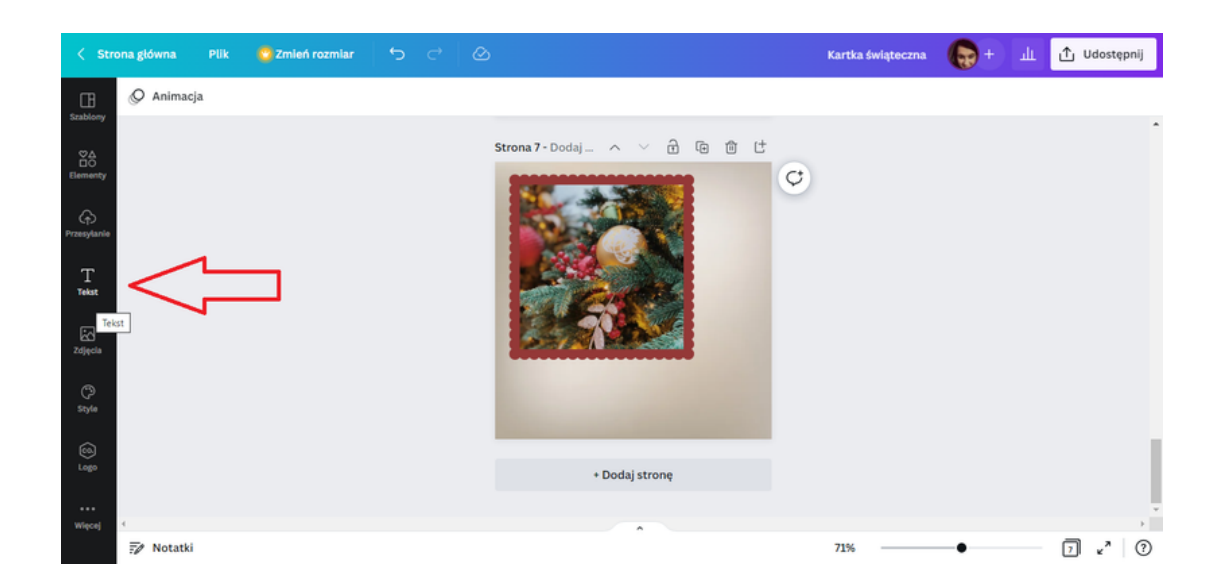

Tym razem skorzystaj z opcji Kombinacje czcionek.

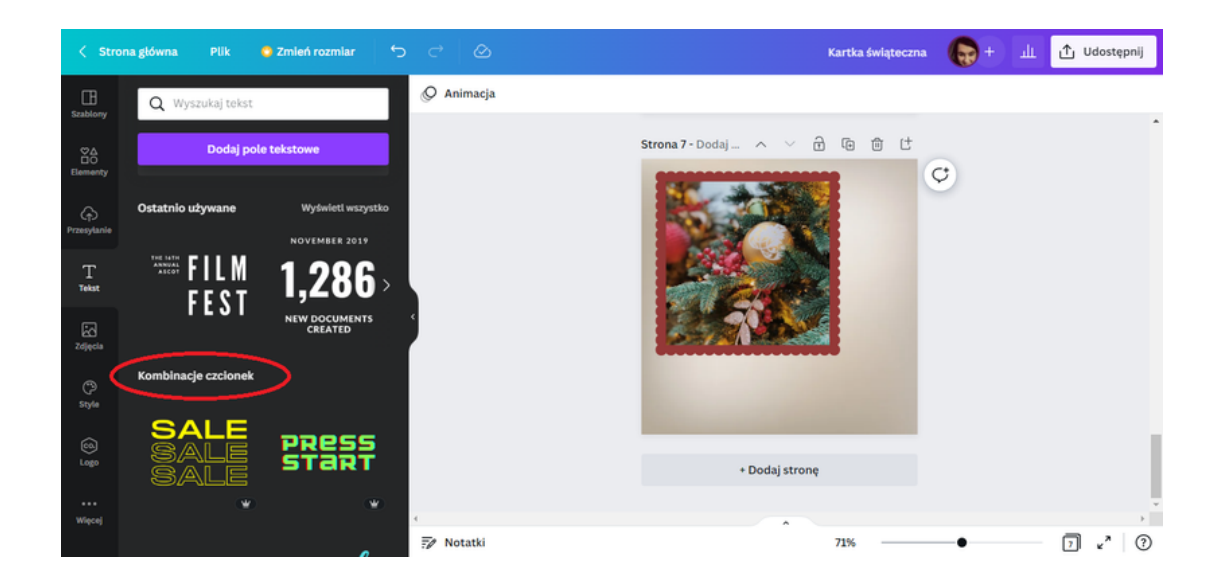

Wybierz jedną z opcji.

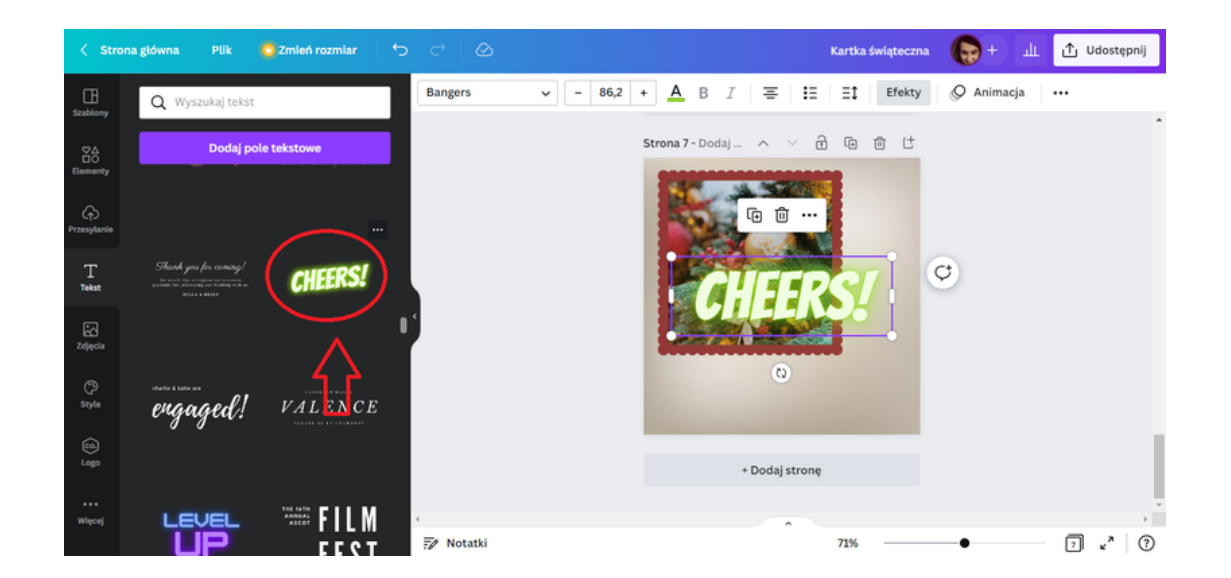

Wpisz tekst: WESOŁYCH ŚWIĄT !

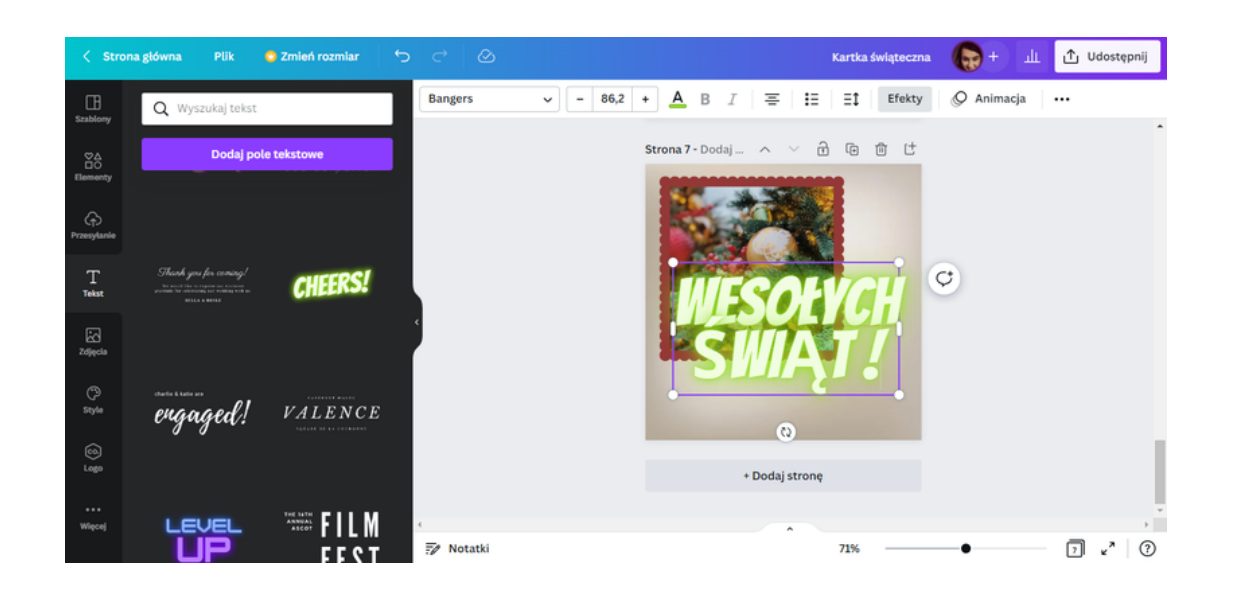

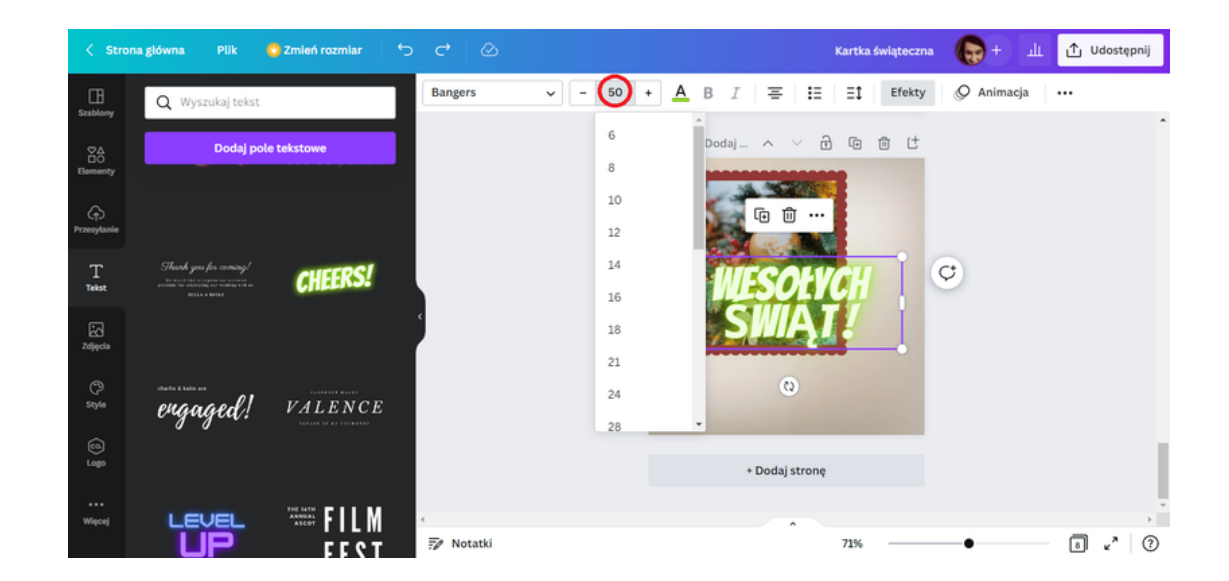

Wielkość czcionki zmień na 50.

Pole tekstowe przesuń w okolice dolnej prawej krawędzi ramki.

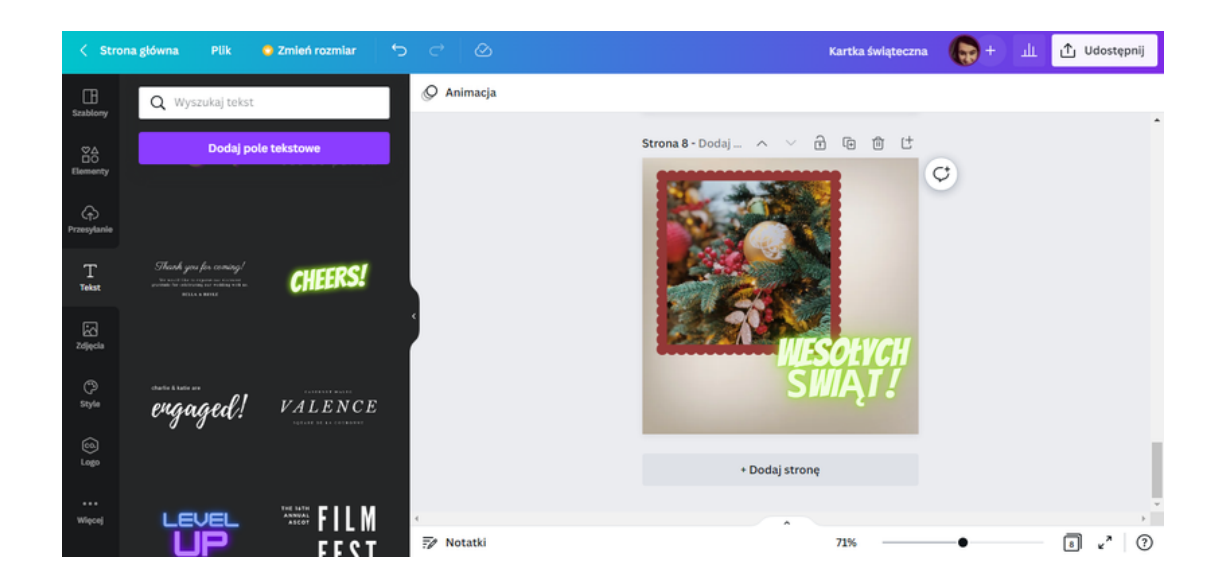

Zmień kolor czcionki.

| < Stron                   | a główna 🛛 Plik 🦉 Zmień rozmiar 🛀                                                                                                    |         | Kartka świąteczna 🌘 + 🏦 🖞 Udostępnij  |
|---------------------------|----------------------------------------------------------------------------------------------------|---------|---------------------------------------|
| E<br>Szablony             | Q Spróbuj wpisać "niebieski" lub "#00c4                                                                                                    | Bangers | ~ 50 + A B I Ξ Ξ1 Efekty Ø Animacja   |
| Elementy                  | Kolory dokumentów                                                                                                    |         | Strona 9 - Dodaj A V 🔂 🕼 🖄            |
| Przesyłanie<br>T<br>Tekst | ldentyfikacja marki bez nazwy<br>Brak ustawionych kolorów w tej identyfikacji<br>marki                                                                                                    |         |                                       |
| ici<br>Zdjęcia            | Kolory zdjęć                                                                                                    |         | WESOLYCH C                            |
| Style                     | Image: A state of the state of the state |         |                                       |
| ©<br>Lego                 |                                                                                                    |         | (Q)<br>+ Dodaj stronę                 |
| Więcej                    | Zmień wszystko →                                                                                                    | Notatki | 71% <b> I x</b> <sup>*</sup> <b>(</b> |

**KROK 10.** W celu urozmaicenia projektu, wybierz kształt. W tym celu w zakładce **Elementy** wyszukaj **ramki okrągłe**. Następnie wybierz jedną z wyszukanych propozycji.

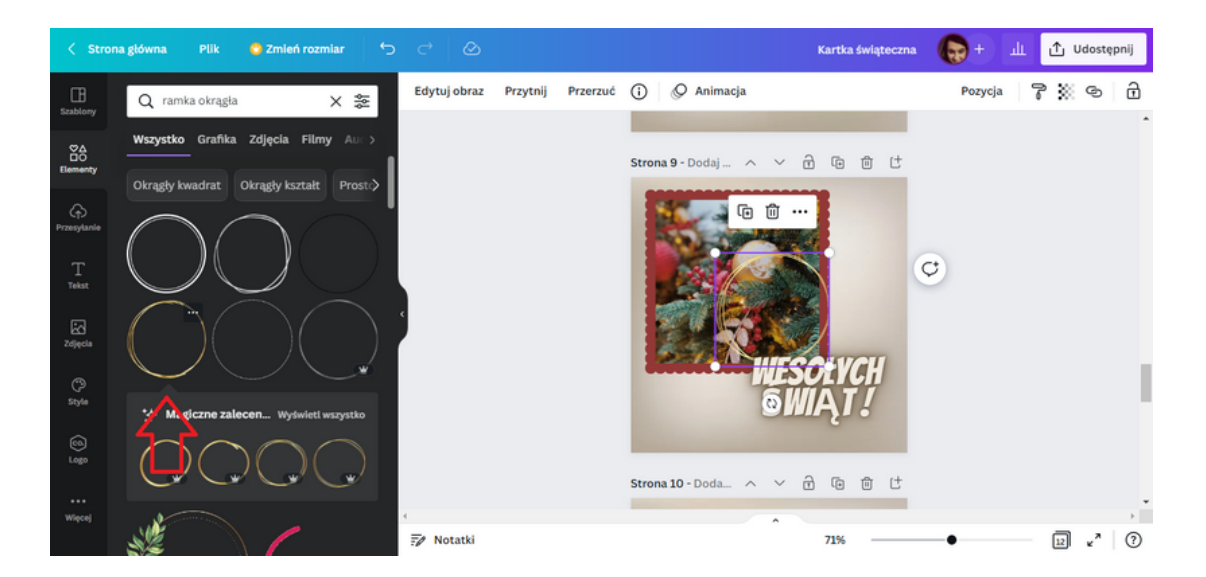

Możemy zmieniać wielkość jak i położenie wybranego elementu. Najpierw powiększ go.

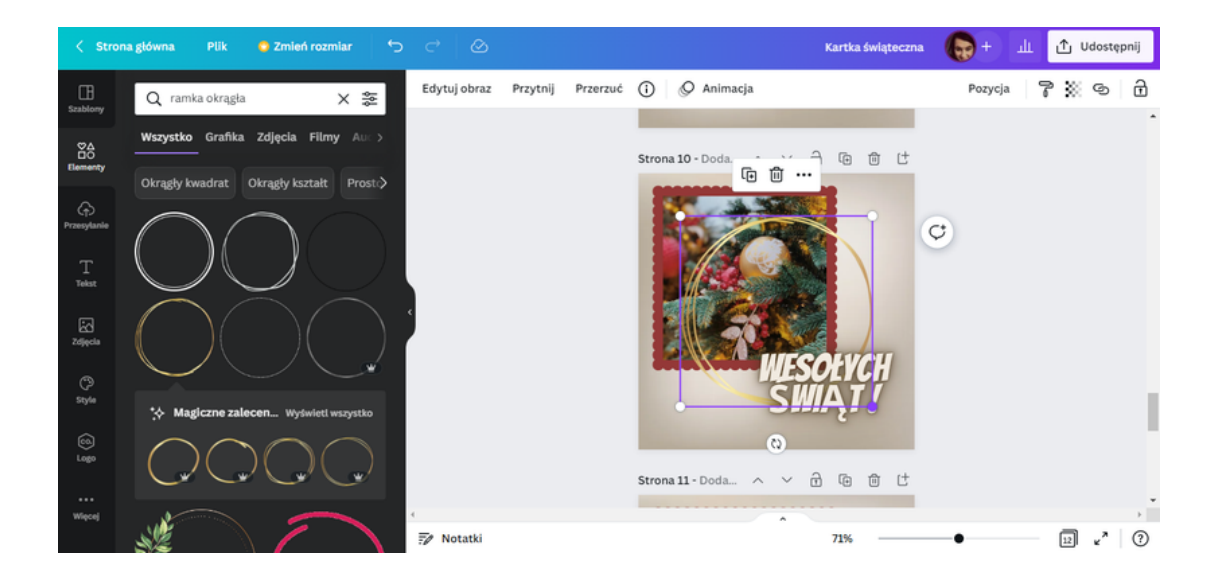

Następnie zmień położenie przesuwając okrąg w dolny lewy róg projektu.

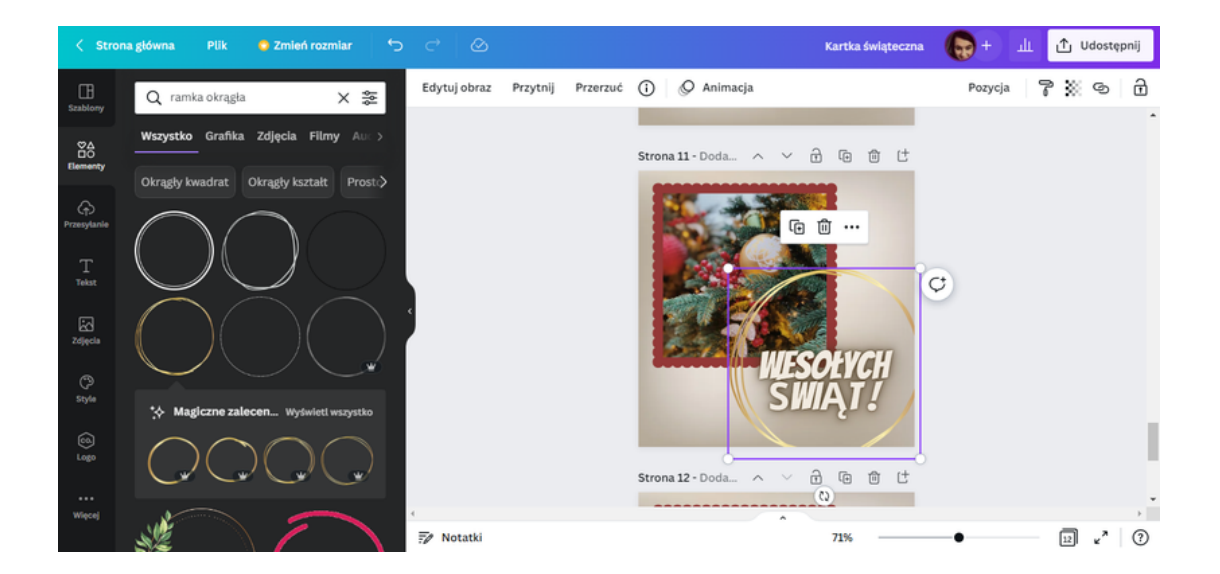

Na sam koniec przerzuć okrąg na tył, wykorzystując opcję Pozycja.

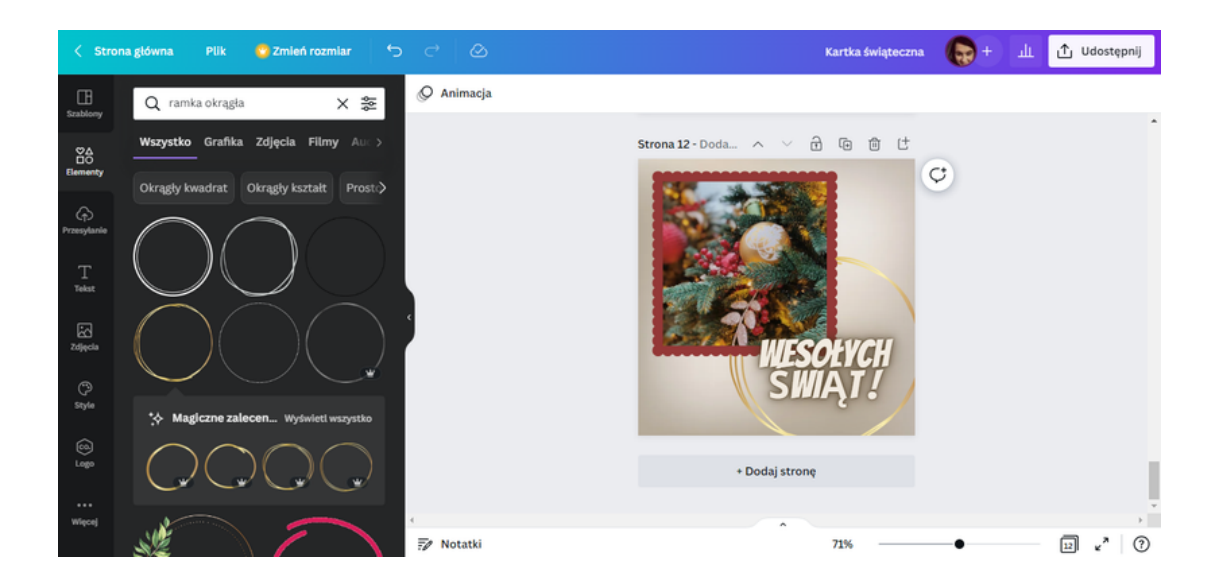

**KROK 11.** Po zakończeniu pracy nad projektem, pobierz przygotowaną kartkę. Można tego dokonać przy pomocy opcji **Udostępnij**.

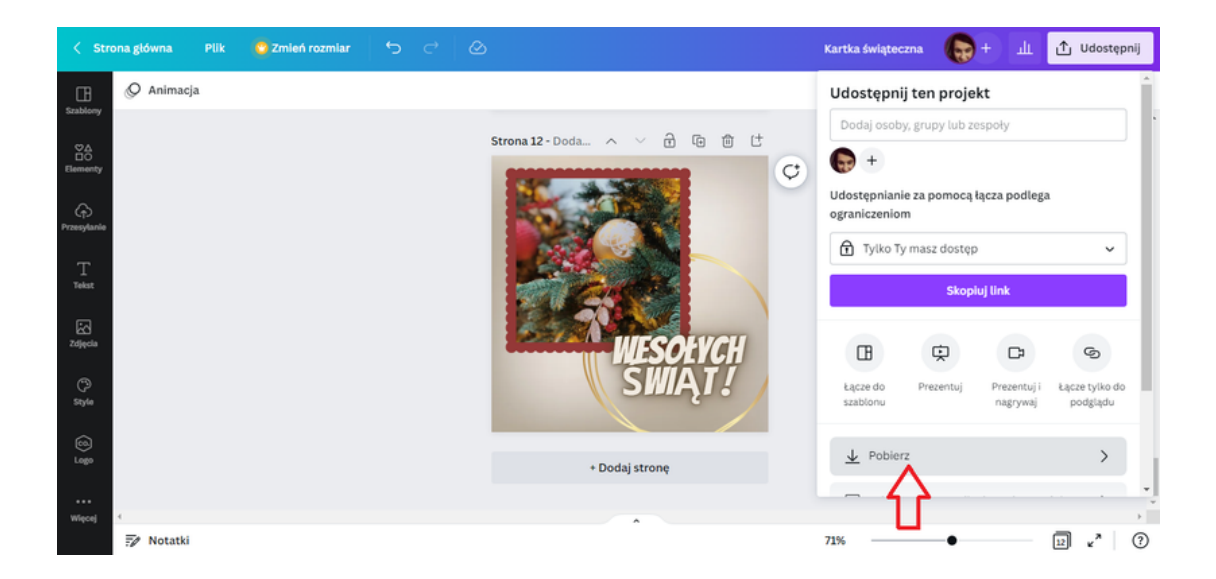

Istnieją dwie możliwości pobrania dokumentu. Jedna z nich to ta, którą sugeruje program CANVA tj. **PNG sugerowane**.

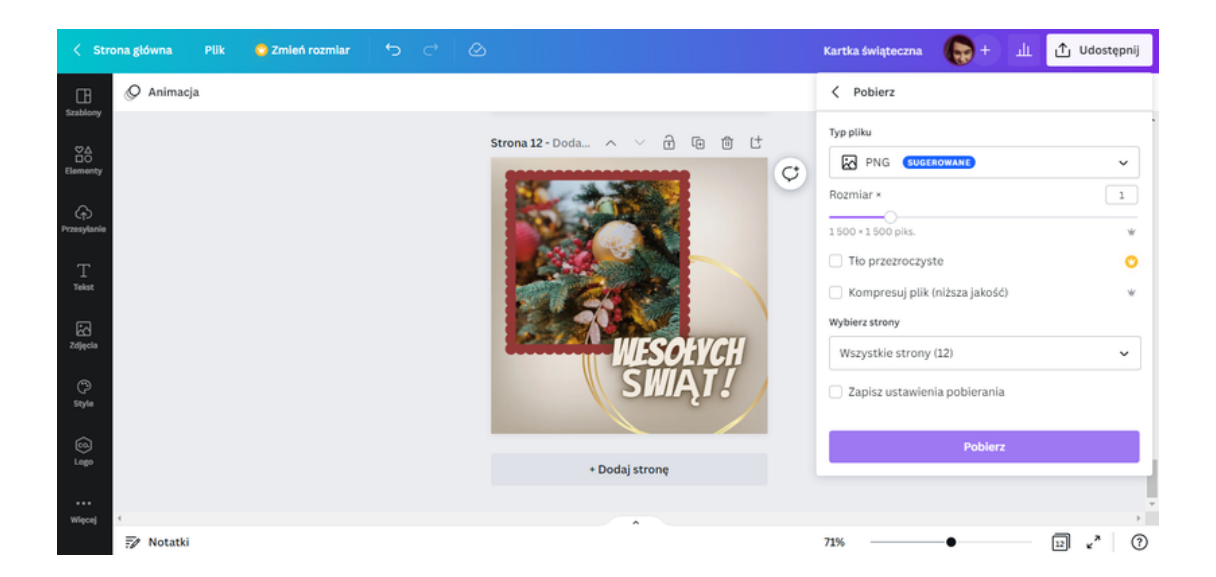

Druga z nich to **PDF do druku**. Ta opcja jest bardziej korzystna w przypadku, gdy nie tylko chcemy wysłać kartkę elektronicznie, ale również zależy nam na jej papierowej wersji. Jakość grafiki po wydrukowaniu nie ulega pogorszeniu.

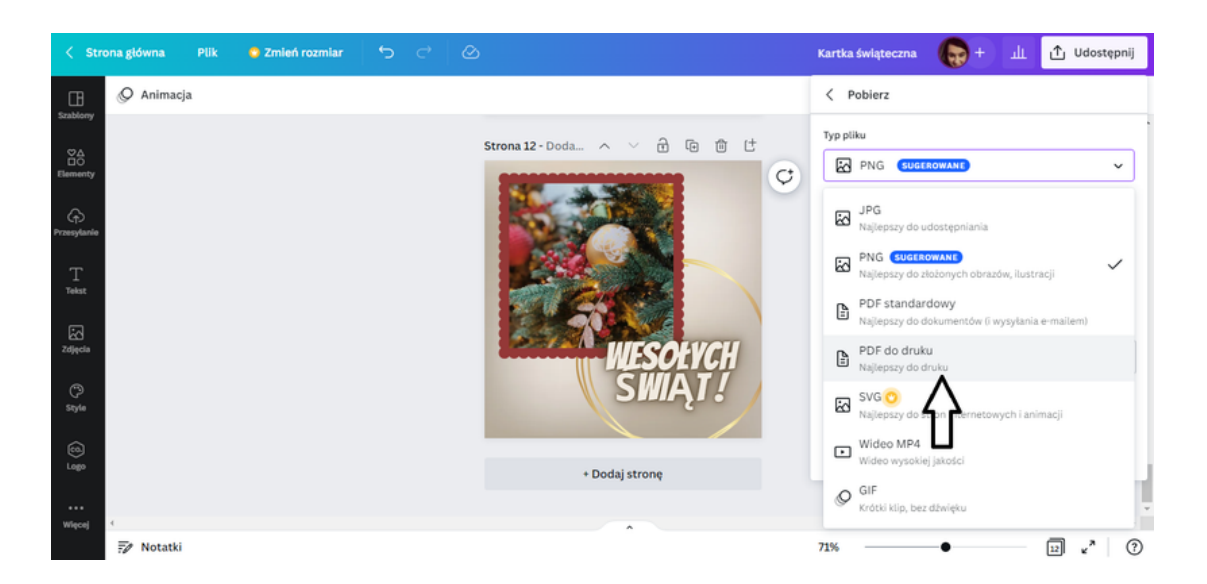

### ZADANIE 4

Uczestnicy przy pomocy programu CANVA mają za zadanie zaprojektować kartkę z życzeniami dla swojej znajomej/ swojego znajomego z okazji 25-lecia pracy zawodowej. Następnie mają pobrać przygotowany projekt formacie, który jest najbardziej preferowany do wydruku.

PRZYKŁADOWE ZDANIE DLA PROWADZĄCEGO:

Na rozdanej przeze mnie Karcie pracy nr 4 zapisane jest polecenie wykonania zadania przy pomocy programu CANVA. Zgodnie z treścią polecenia proszę przygotować kartkę z życzeniami dla twojej znajomej/ twojego znajomego z okazji 25-lecia pracy zawodowej. Następnie pobierzcie opracowaną grafikę w formacie preferowanym do druku. Na to zadanie macie 30 minut. W razie pytań służę pomocą.

#### **KARTA PRACY 4**

Przy pomocy programu CANVA zaprojektuj kartkę z życzeniami dla twojej znajomej/ twojego znajomego z okazji 25-lecia pracy zawodowej. Następnie pobierz przygotowany projekt formacie, który jest najbardziej preferowany do wydruku.

### NOTATKI:

| <br>•••••• | •••••• | <br>•••••• |
|------------|--------|------------|
| <br>•••••• | •••••• | <br>•••••• |
| <br>•••••• | •••••• | <br>•••••• |
| <br>       |        | <br>•••••• |
| <br>       |        | <br>       |
| <br>       | •••••• | <br>       |
| <br>       |        | <br>       |
| <br>       |        | <br>       |
| <br>•••••• | •••••• | <br>•••••• |
| <br>•••••• | •••••  | <br>•••••  |
| <br>•••••  | •••••  | <br>•••••  |
| <br>       |        | <br>       |
| <br>       |        | <br>•••••  |

# PANEL II Wgrywanie zdjęć do programu canva

### **KARTA PRACY 1**

Zrób trzy artystyczne zdjęcia interesujących przedmiotów znajdujących się aktualnie w Twoim otoczeniu. W notatkach zapisz nazwę tych przedmiotów i dlaczego właśnie te przedmioty wybrałeś. Wybrane zdjęcia użyj w Zadaniu nr 1 zgodnie z instrukcją.

### NOTATKI

| <br>    |
|---------|
| <br>••  |
| <br>    |
| <br>••  |
| <br>••  |
| <br>••  |
| <br>••• |
| <br>••  |
| <br>••  |
| <br>••  |
| <br>••• |
| <br>••  |

# Zadanie 1 - Wgrywanie zdjęć do programu Canva (20 min.)

Korzystanie z programu Canva daje wiele możliwości tworzenia ciekawych projektów takich jak zaproszenia, posty na media społecznościowe czy CV. By nadać projektom oryginalny i osobisty akcent warto dodać własne zdjęcia, żeby to zrobić należy je wgrać do programu Canva. W tym zadaniu wgraj do programu swoje zdjęcia zrobione zgodnie z Kartą Pracy nr 1.

# PRZYKŁADOWE SFORMUŁOWANIE DLA PROWADZĄCEGO:

Zdjęcia zrobione zgodnie z Kartą Pracy nr 1 wgrajcie do programu Canva. Wykonanie tego zadania ułatwi Wam poniższa instrukcja. Na to zadanie macie 20 minut. W razie pytań służę pomocą.

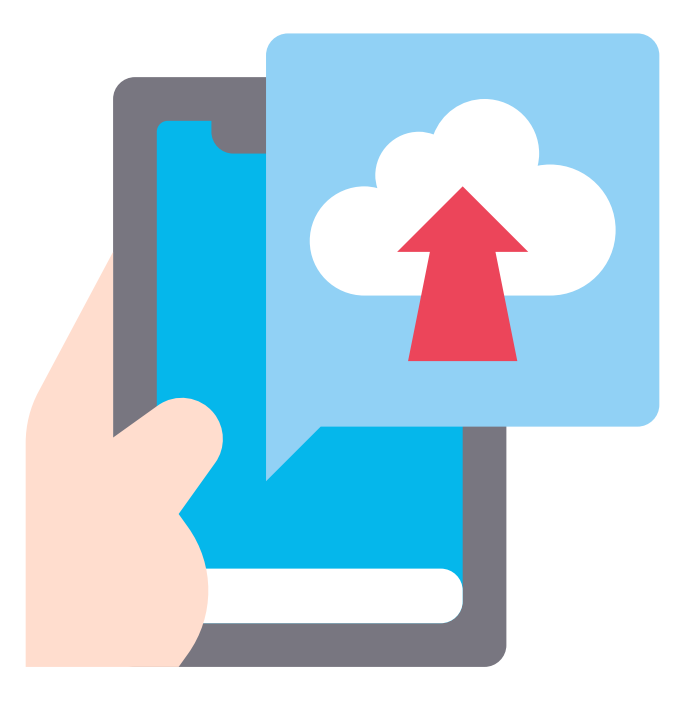

#### Jak to zrobić?

### KROK 1. Zaloguj się do programu CANVA.

# KROK 2. Na stronie głównej w lewym pasku wybierz opcję "Projekty".

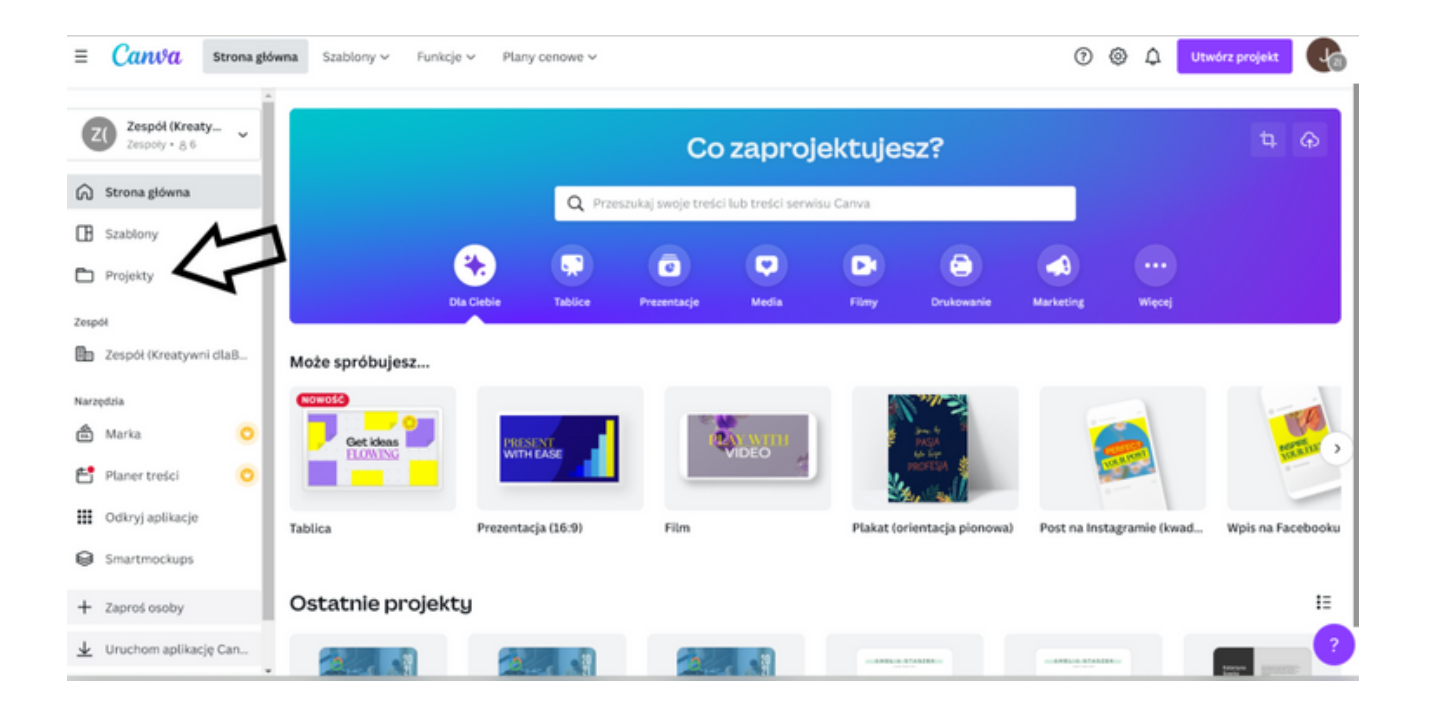

# KROK 3. Następnie wybierz opcję "Obrazy".

| ≡ Canwa Stronagtó        | wna Szablony v Funkcje v       | Plany cenowe V                                                                                                    | Q Przeszukaj swoje treśc | i lub treści serwisu Carwa                                                                                                    | 0 @ 4                     | Utwórz projekt                 |
|--------------------------|--------------------------------|----------------------------------------------------------------------------------------------------|--------------------------|----------------------------------------------------------------------------------------------------|---------------------------|--------------------------------|
| Z() Zespół (Kreaty ~     | Projekty                       |                                                                                                    | ^                        |                                                                                                    |                           | :≡ +                           |
| Strona główna            | 🖿 Twoje projekty 🗸 🗸           |                                                                                                    | $\mathcal{N}$            |                                                                                                    |                           |                                |
| Szablony                 | Wszystko Foldery Pr            | ojekty Obrazy                                                                                                    |                          |                                                                                                    |                           |                                |
| Projekty                 | Ostatnie                       |                                                                                                    |                          |                                                                                                    |                           |                                |
| Zespół                   |                                | Entermain     Sector Sector Sect |                          | Entransition<br>Entransition<br>Entra |                           |                                |
| Narzędzia                | T BALL                         |                                                                                                    |                          | Annahir Manahir<br>Manahir<br>Manahir                                                                                                    |                           |                                |
| Marka                    | Czarne i Białe Bloki Kolor Mod | lern Minimalist CV Re                                                                                                    | Żółty i Czarny Dwutonow  | Zielone Proste Szkoła Śre<br>Życiorys                                                                                                    | Żółte i Czarne Korporacyj | Beżowe i Brązowe Bloki K<br>A4 |
| 🗰 Odkryj aplikacje       | - Foldery                      |                                                                                                    |                          |                                                                                                    |                           |                                |
| G Smartmockups           |                                | ~                                                                                                    | 0                        |                                                                                                    |                           |                                |
| + Zaproś osoby           | ± zakupione                    | Uznaczone g                                                                                                    | Ce) Przesłane            |                                                                                                    |                           |                                |
| ⊥ Uruchom aplikację Can… | Deciclet                       |                                                                                                    |                          |                                                                                                    |                           | ?                              |

KROK 4. W zakładce obrazy w prawym górnym rogu znajduje się "+" wciśnij go a następnie wybierz opcję "Prześlij pliki".

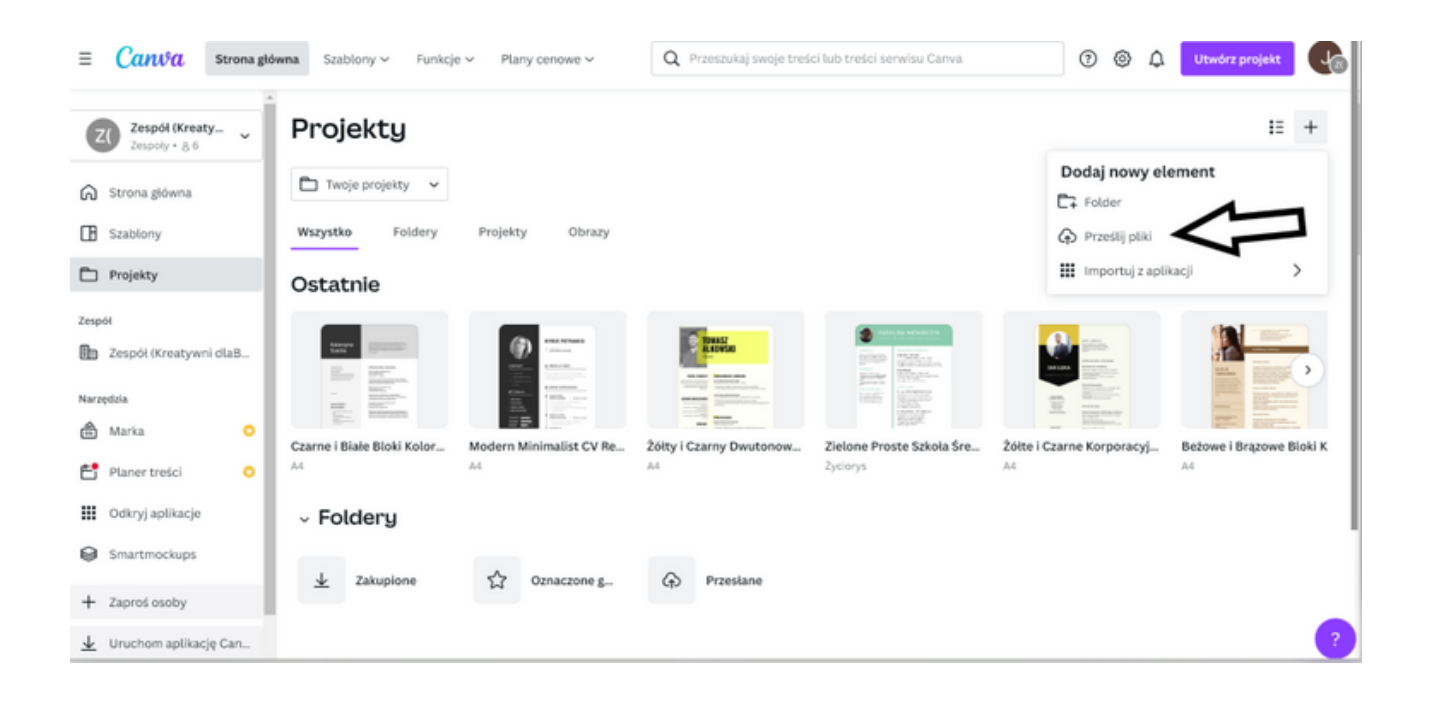

# KROK 5. Po wybraniu zdjęć z komputera wciśnij przycisk "Otwórz".

| Otwieranie             |                                   |     |                      | ×      |
|------------------------|-----------------------------------|-----|----------------------|--------|
| ← → ▼ ↑ 📕 « OS         | (C:) > Jadwiga - zdjęcia > Camera | ~ Ŭ | , Przeszukaj: Camer  | a      |
| Organizuj 👻 Nowy folde | er                                |     | -                    | • ?    |
| 💻 Pulpit 🛛 🖈 ^         | 2020-04-12-112856712_1            |     |                      | ^      |
| 👎 Pobrane 🛛 🖈          | 20190831_195203                   |     |                      | - 1    |
| 📑 Dokumenty 🖈          | <u>ii</u> 20190905_200536         |     |                      |        |
| 🔚 Obrazy 🛛 🖈           | <u>i</u> 20190905_200617          |     |                      |        |
| 📒 Camera               | 20190907_002402                   |     |                      |        |
| 📙 Camera               | 20190907_002403                   |     |                      |        |
| szkoda                 | 20190907_002404                   |     |                      |        |
| zdiecia dom            | 20190907_002405                   |     |                      |        |
|                        | 20190912_192858                   |     |                      |        |
| OneDrive - Person      | 20190915_154201                   |     |                      |        |
| 🗦 Ten komputer         | 20190915_154226                   |     |                      |        |
| A Cin4                 | 20190915_154303                   |     |                      |        |
| Siec V                 | 20190915 154313                   |     |                      | ~      |
| Nazwa p                | liku: 2020-04-12-112856712_1      |     | Pliki niestance dowe |        |
|                        |                                   |     | Otwórz               | Anuluj |

I GOTOWE! OD TEJ CHWILI MOŻESZ DODAWAĆ WGRANE ZDJĘCIA DO SWOICH PROJEKTÓW.

# PANEL II TWORZENIE KOLAŻU W SERWISIE CANVA

### **KARTA PRACY 2**

Wykonane zdjęcia zgodnie z instrukcją w Karcie Pracy nr 1 posłużą Ci do stworzenia kolażu w Zadaniu nr 2. W notatkach poniżej opisz co łączy wybrane przez Ciebie trzy zdjęcia oraz wymyśl tytuł kolażu.

### NOTATKI

| <br> |
|------|
| <br> |
| <br> |
| <br> |
| <br> |
| <br> |
| <br> |
| <br> |
| <br> |
| <br> |
| <br> |
| <br> |

# Zadanie 2 - Tworzenie kolażu w serwisie Canva (20 min.)

Utwórz kolaż ze zdjęciami zrobionymi zgodnie z Kartą Pracy nr 1. Dzięki zadaniu nr 1 wiesz już jak wgrywać zdjęcia do programu Canva. Ta umiejętność przyda się w tym zadaniu!

### PRZYKŁADOWE SFORMUŁOWANIE DLA PROWADZĄCEGO:

Zdjęcia zrobione zgodnie z Kartą Pracy nr 1 posłużą Wam teraz do wykonania kolażu w programie Canva. Wykonanie tego zadania ułatwi Wam poniższa instrukcja. Na wykonanie tego zadania macie 20 minut. W razie pytań służę pomocą.

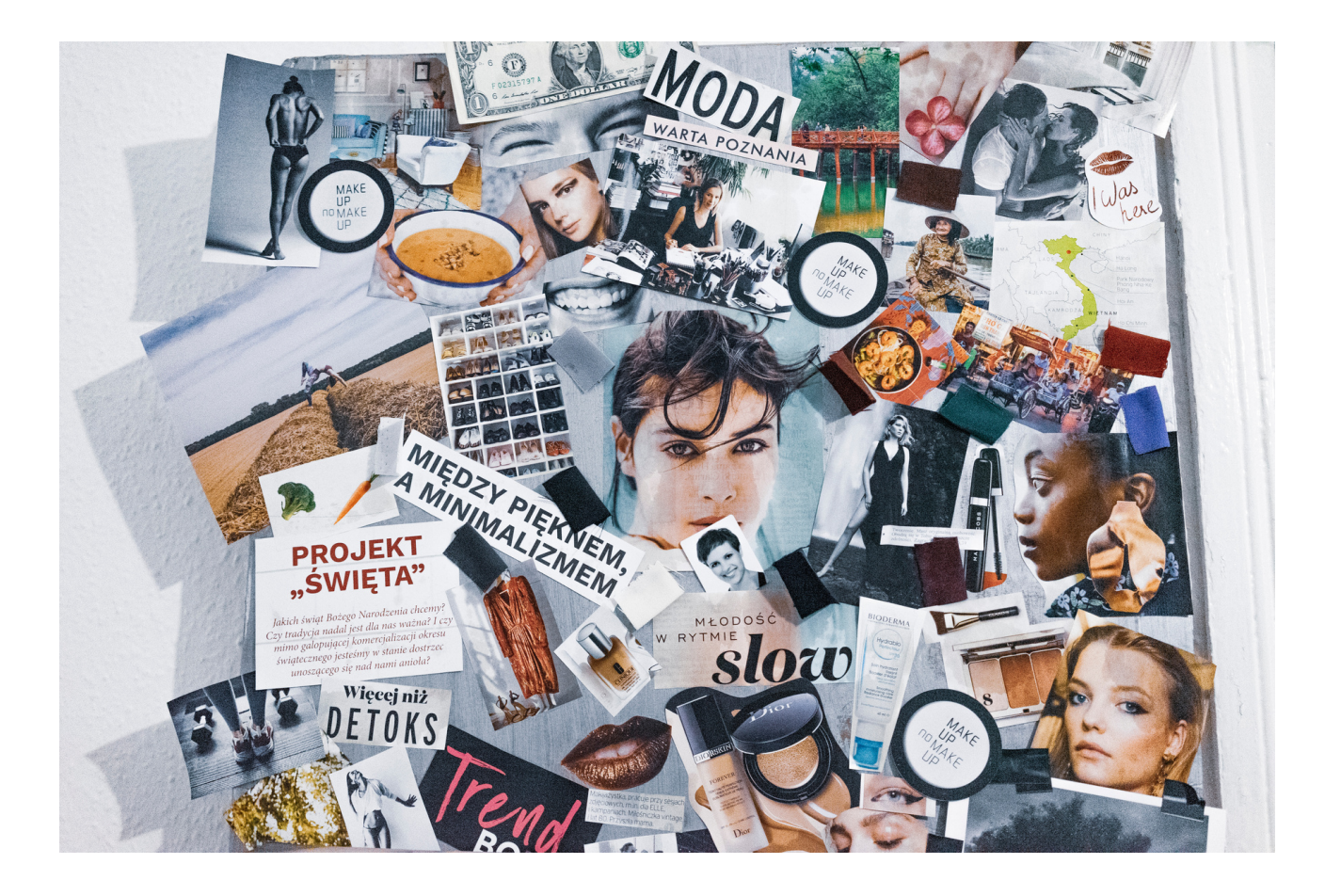

#### Jak to zrobić?

# KROK 1. Zaloguj się do programu CANVA. KROK 2. Naciśnij opcję "Więcej".

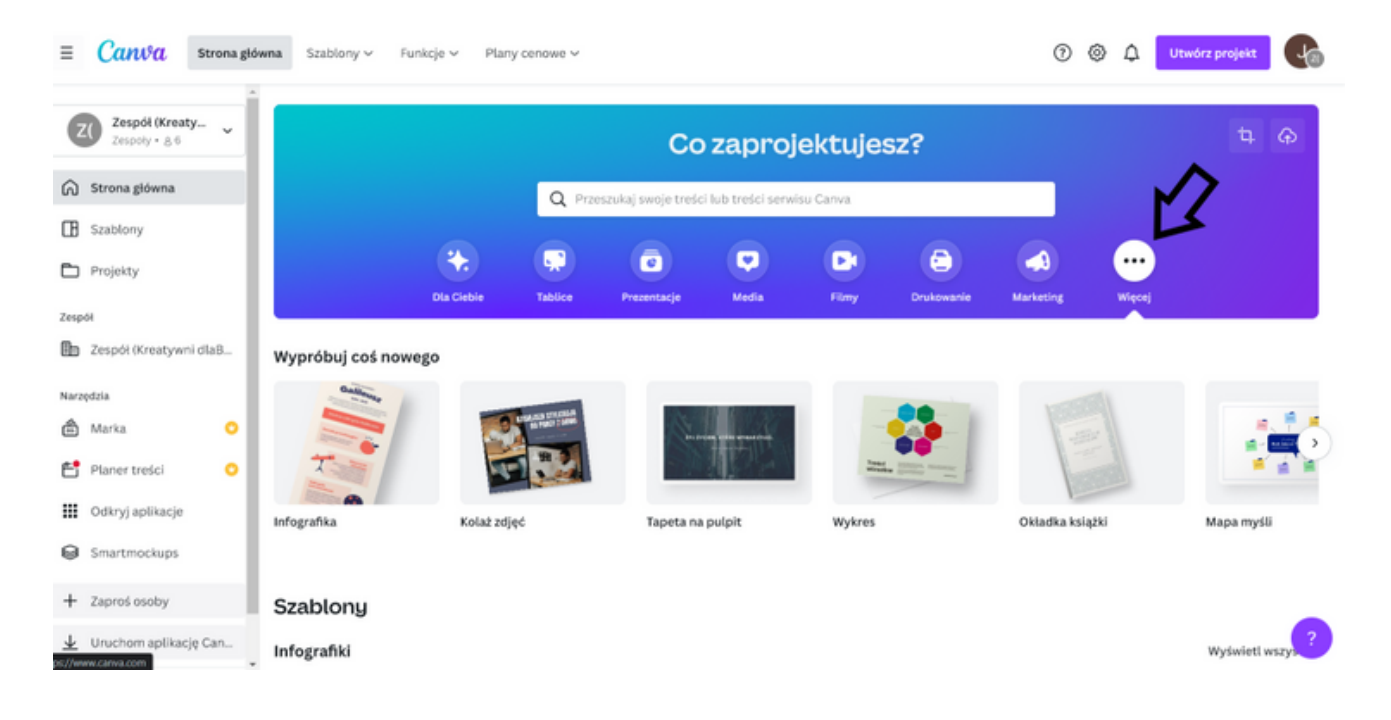

# KROK 3. W "Szablony" wybierz opcję "Kolaże zdjęć".

| ≡ Canva s                          | trona główna – Szablony –       | Funkcje 🗸 🛛 Plany cenowe 🗸 | Q Przeszukaj swoje treści               | lub treści serwisu C                 | anva 🕜 🐵 🗘                                                                                                    | Utwórz projekt                                                                                                    |
|------------------------------------|---------------------------------|----------------------------|-----------------------------------------|--------------------------------------|----------------------------------------------------------------------------------------------------|----------------------------------------------------------------------------------------------------|
|                                    | <ul> <li>Infografika</li> </ul> | Kolaż zdjęć                | Tapeta na pulpit                        | Wykres                               | Okładka książki                                                                                                    | Mapa myśli                                                                                                    |
| ZC Zespół (Kreaty<br>Zespoły • 8.6 | ×                               |                            |                                         |                                      |                                                                                                    |                                                                                                    |
| 🕥 Strona główna                    | Szablony                        |                            |                                         |                                      |                                                                                                    |                                                                                                    |
| Szablony                           | Infografiki                     |                            |                                         |                                      |                                                                                                    | Wyświetl wszystko                                                                                                    |
| Projekty                           | HATUBA<br>ROZSZERZONA           | Pery relations Reserconson | MIR DEPORTURE<br>PEDCER<br>MINISTRATION | Walcamy o naste<br>prasto do wyborul | Charactus Park/Income<br>Oness united rates united                                                                                                    | EDUKACJA<br>O OKRESIE<br>JEST<br>NIEZBEDNA                                                                                                    |
| Zespół                             | Ladare Lange                    |                            |                                         |                                      |                                                                                                    |                                                                                                    |
| Zespół (Kreatywni d                | a.B                             |                            |                                         | <b>***</b>                           | A series "Annual Annual |                                                                                                    |
| Narzędzia                          | And Armen                       | DART POLICE                |                                         | Y                                    |                                                                                                    |                                                                                                    |
| 🛱 Marka                            | O Para                          |                            |                                         | 🔰 sanatan                            | atility atility                                                                                                    | There are a set                                                                                                    |
| Planer treści                      | •                               | M                          |                                         |                                      | 3                                                                                                    | and a province of the second second sec |
| Odkryj aplikacje                   | Kolaże zdjęć                    | 4                          |                                         |                                      |                                                                                                    | Wyświeti wszystko                                                                                                    |
| Smartmockups                       | -                               | s 😫                        |                                         | II (e)                               |                                                                                                    |                                                                                                    |
| + Zaproś osoby                     | Jenets ve prestan               |                            | 3 . ma 138                              | ojciec bit                           | Cig Lank linicary<br>tray inthe                                                                                                    | High States                                                                                                    |
| 🛓 Uruchom aplikację 🤇              | an                              |                            | · · · · · · · · · · · · · · · · · · ·   | · * 40                               |                                                                                                    | 2                                                                                                    |

KROK 4. W zakładce "Kolaże zdjęć" wybierz szablon względem własnych preferencji.

KROK 5. Po wybraniu szablonu, zmodyfikuj kolaż dodając własne zdjęcia. W lewym pasku wybierz opcję "Przesyłanie" i wybierz zakładkę "Obrazy".

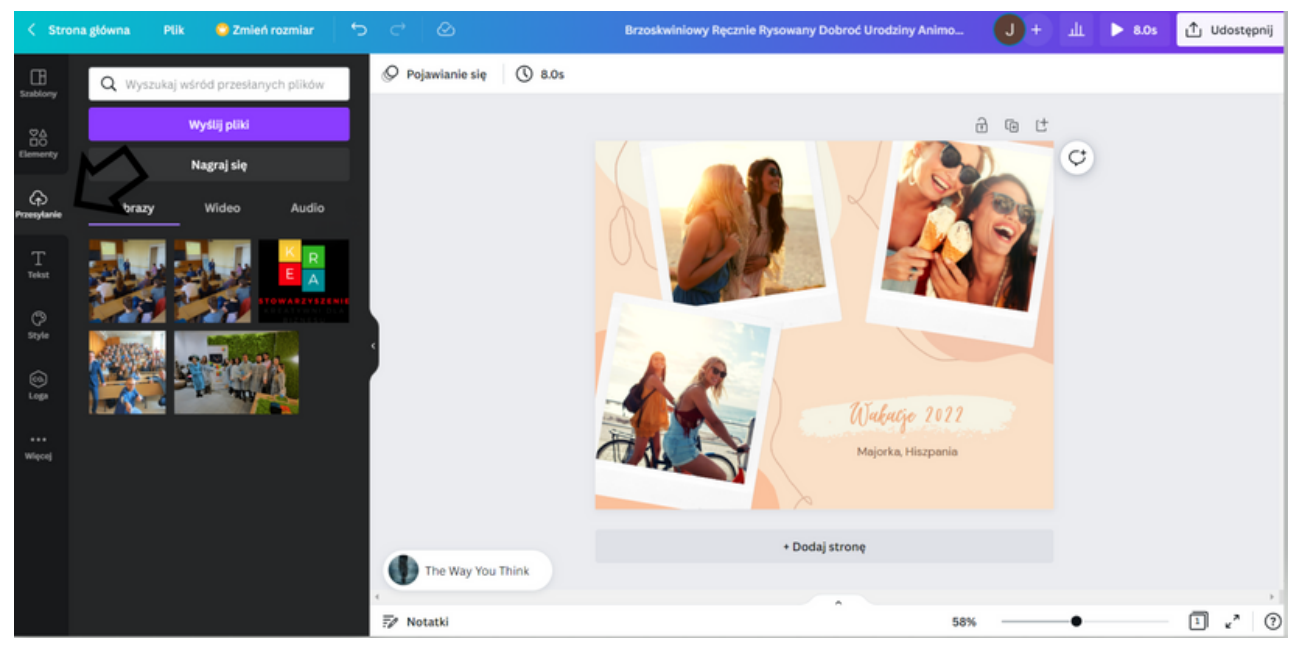

KROK 6. Z zakładki "Obrazy" wybierz zdjęcia, które chcesz dodać do kolażu i przeciągnij je kursorem myszki w stronę projektu.

KROK 7. Zmień tytuł kolażu klikając w miejscu tekstu i wpisując własny.

KROK 8. Zmień tło w grafice klikając w kolaż a następnie lewym górnym rogu w ikonkę z kolorami i wybierz preferowany przez Ciebie kolor.

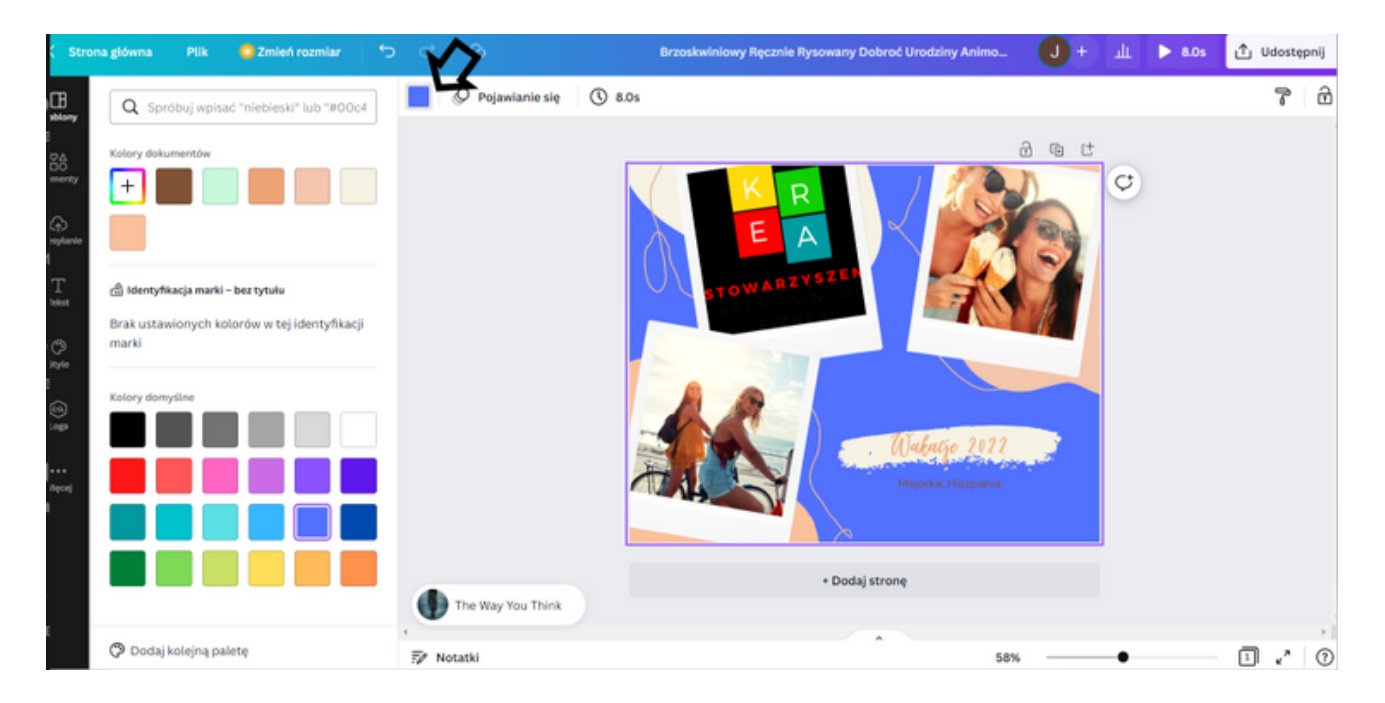

KROK 9. Pobierz kolaż jako plik JPG klikając w prawym górnym rogu "Udostępnij" a następnie "Pobierz" i wybierz opcję "Typ Pliku" → "JPG" i kliknij "Pobierz".

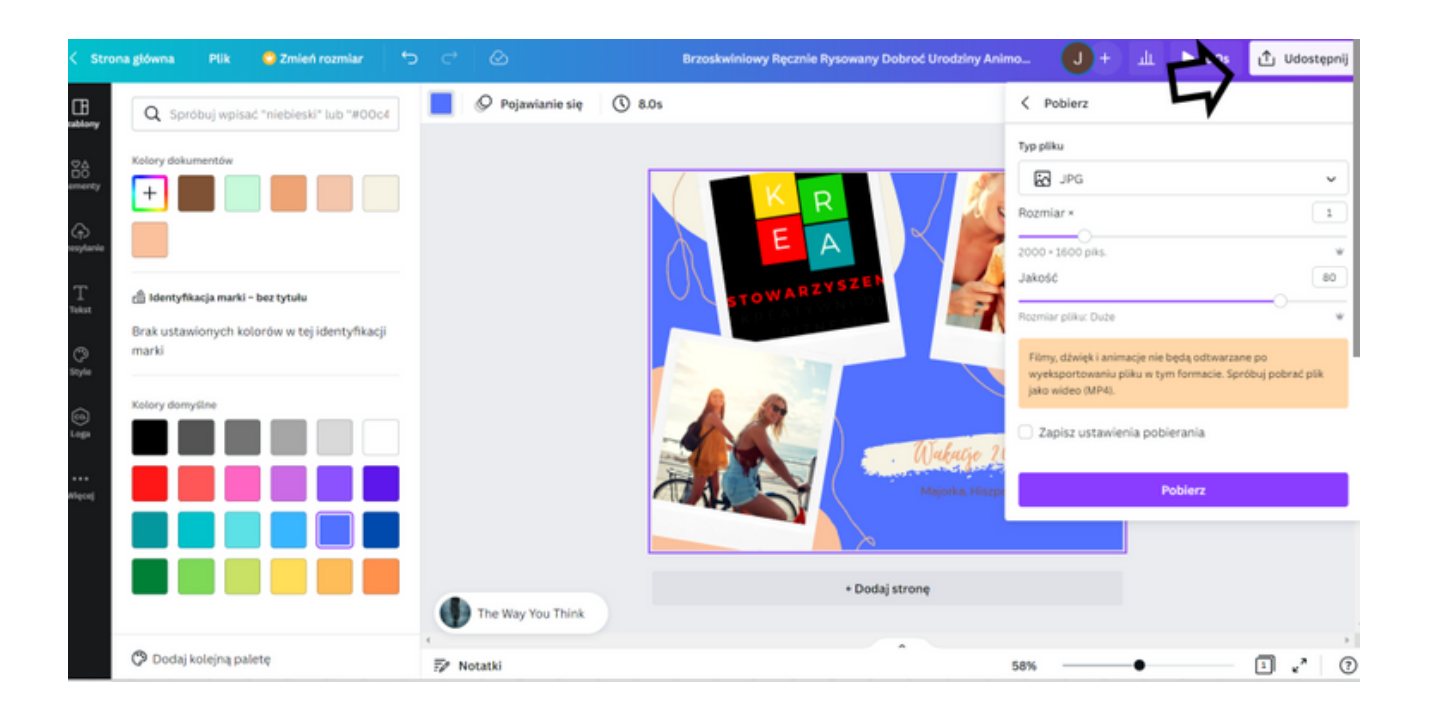

# PANEL II TWORZENIE ORGINALNEGO PLAKATU W PROGRAMIE CANVA

# KARTA PRACY 3

Na karcie pracy opisz wymyślone przez Ciebie wydarzenie, w którym chciałbyś wziąć udział. Wypisz dokładne szczegóły tego wydarzenia oraz preferowanych gości.

# WAŻNE!

Pamiętaj żeby dokładnie sprecyzować datę, miejsce oraz najważniejsze informacje dotyczące wydarzenia.

# NOTATKI

| <br>••••• |
|-----------|
| <br>      |
| <br>••••• |
| <br>••••• |
| <br>••••• |
| <br>••••• |
| <br>••••• |
| <br>••••• |
| <br>••••• |
| <br>••••• |
| <br>••••• |
| <br>••••• |

### Zadanie 3 - Tworzenie orginalnego plakatu w programie Canva (30 min.)

Korzystając z informacji zapisanych na Karcie Pracy nr 3 zaprojektuj za pomocą programu Canva plakat Twojego wydarzenia.

### PRZYKŁADOWE SFORMUŁOWANIE DLA PROWADZĄCEGO:

Na rozdanej przeze mnie Karcie Pracy nr 3 szczegółowo opisaliście wymyślone przez Was wydarzenie, w którym chcielibyście wziąć udział. Zapisane informacje użyjcie w Zadaniu nr 3 projektując plakat Waszego wydarzenia. Na to zadanie macie 30 minut. Poniżej znajduje się instrukcja. W razie pytań służę pomocą.

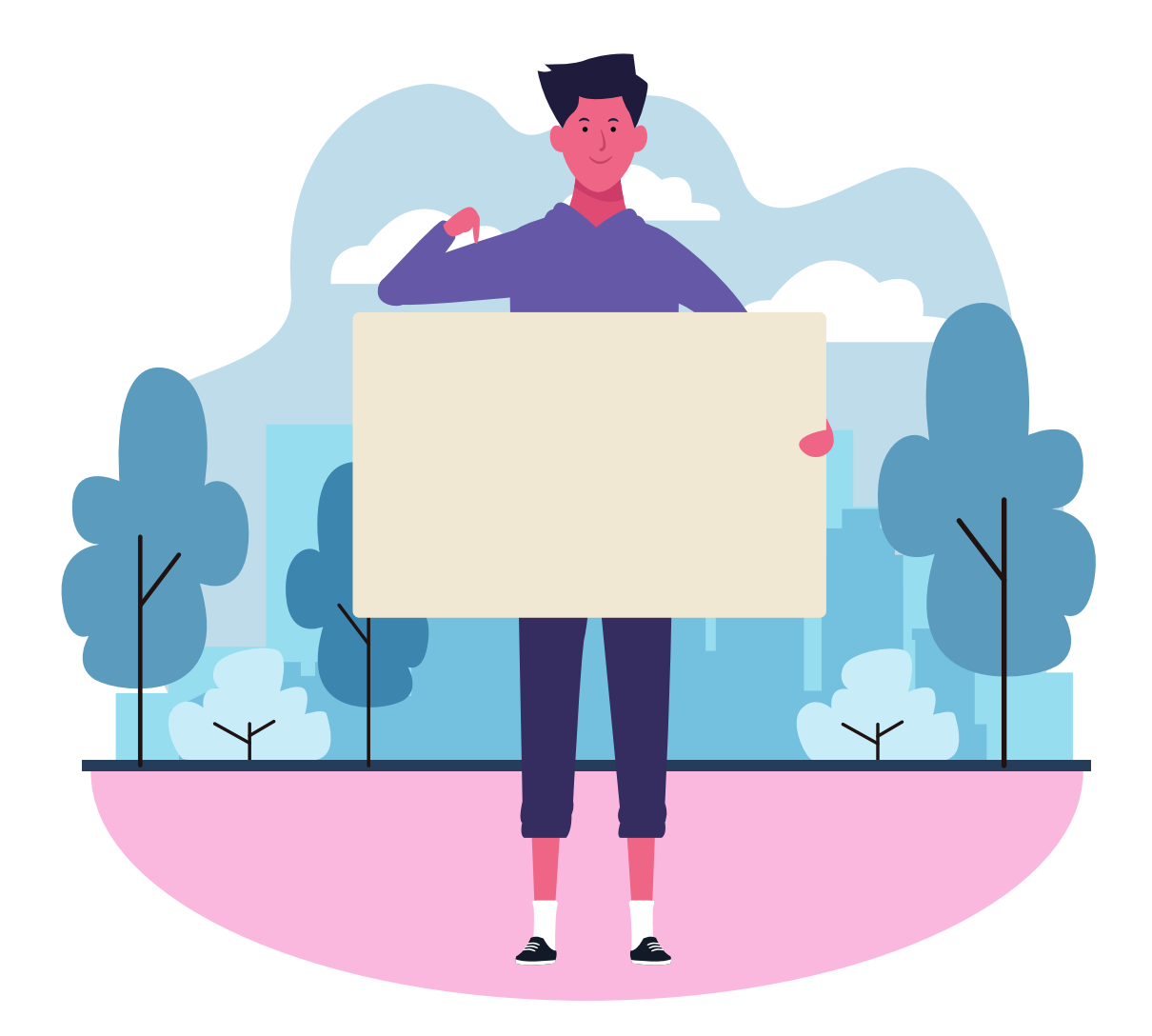

#### Jak to zrobić?

#### KROK 1. Zaloguj się do programu CANVA.

KROK 2. Na stronie głównej w lewym górnym rogu w zakładce "Szablony" wybierz opcję "Plakaty".

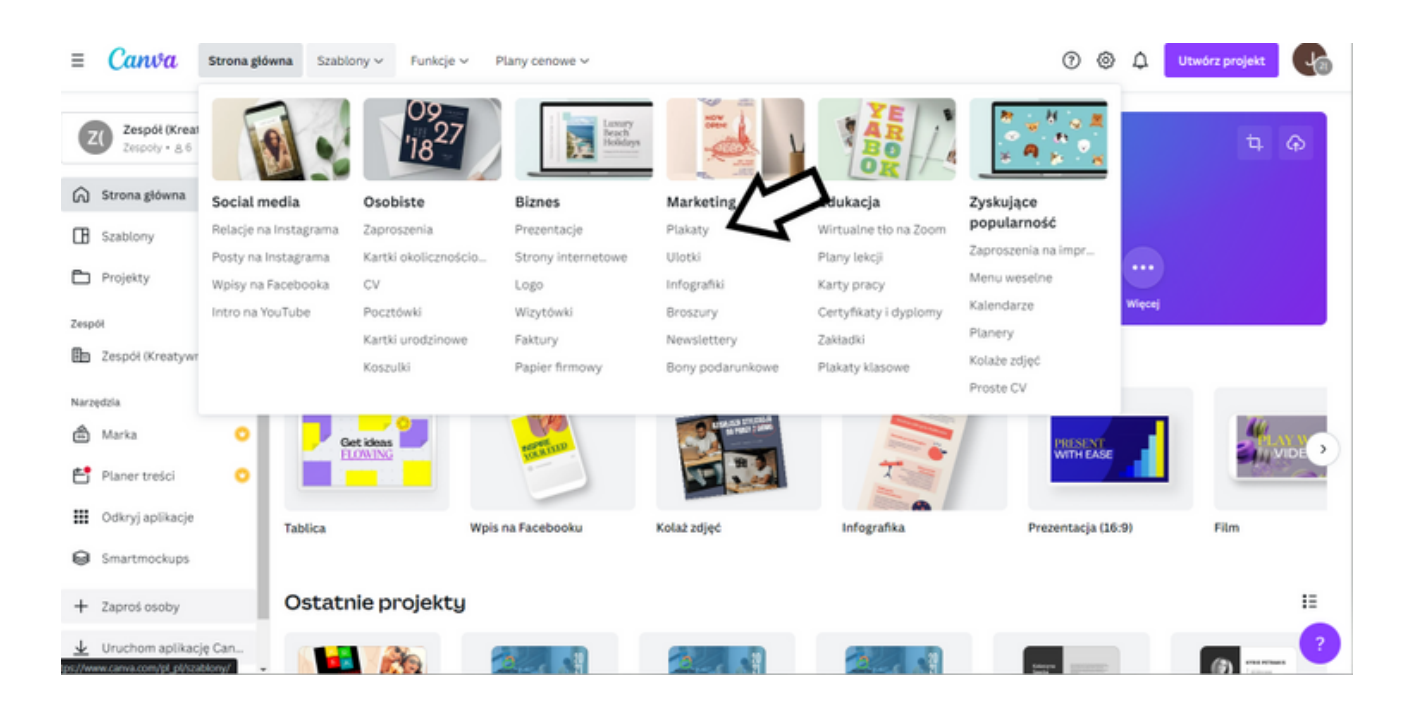

KROK 3. Kliknij w wybrany przez Ciebie szablon plakatu a następnie wybierz "Dostosuj ten szablon".

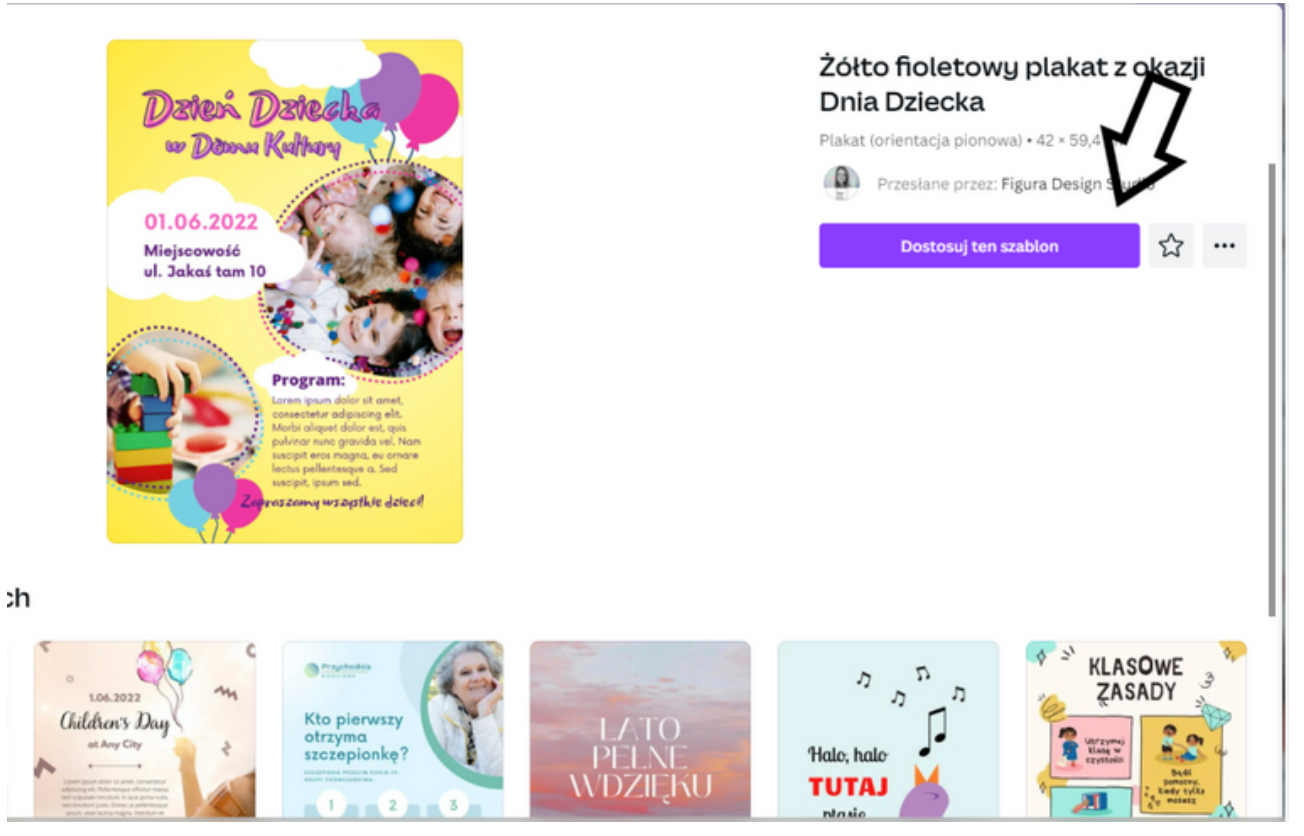

KROK 4. Od teraz możesz dowolnie edytować wybrany przez Ciebie plakat. Zgodnie z treścią zadania przenieś na plakat informacje dotyczące wydarzenia z Karty Pracy nr 3.

Zmień treść ogłoszenia klikając w miejscu tekstu i wpisując własny. Możesz również zmieniać zdjęcia dodając wybrane z programu Canva.

KROK 5. Zastanawiasz się jak zmienić zdjęcia na plakacie?

Wybierz po lewej stronie na pasku zakładkę "Elementy" a następnie "Zdjęcia - wyświetl wszystko".

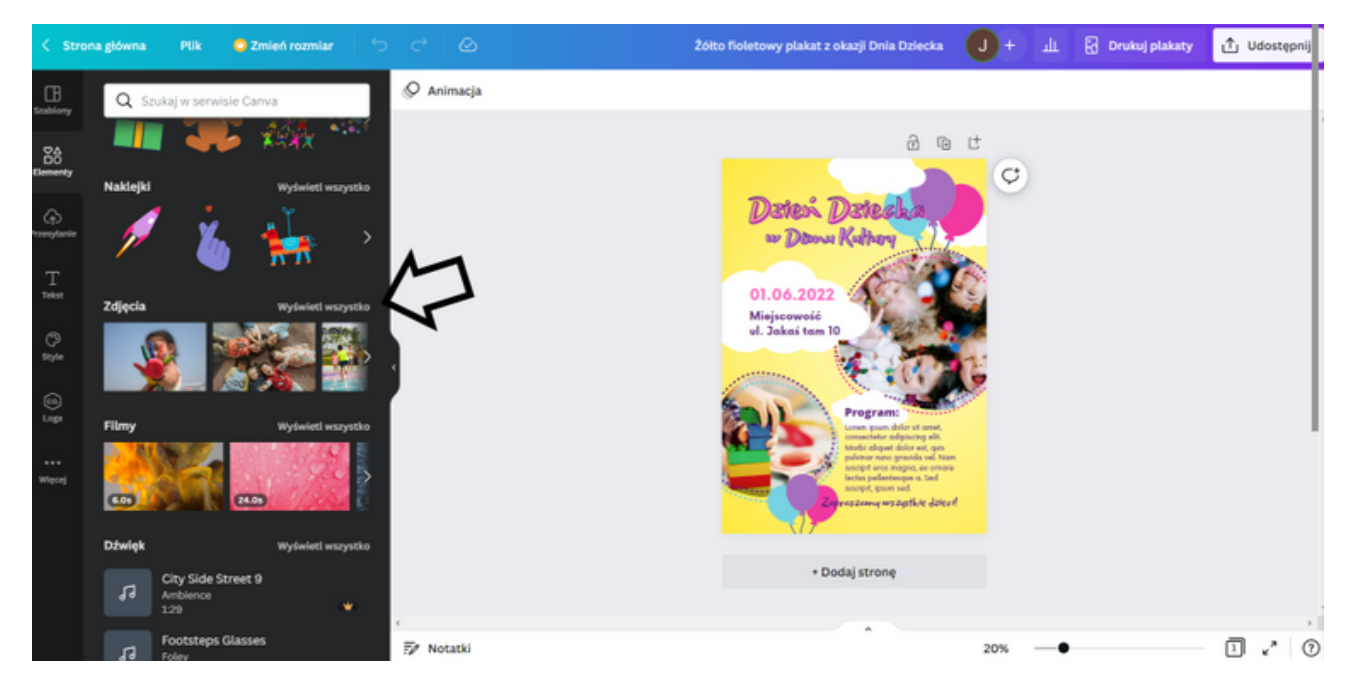

W okienku wyszukiwania możesz wpisać interesujący Cię typ zdjęć i wybrać jedno z nich.

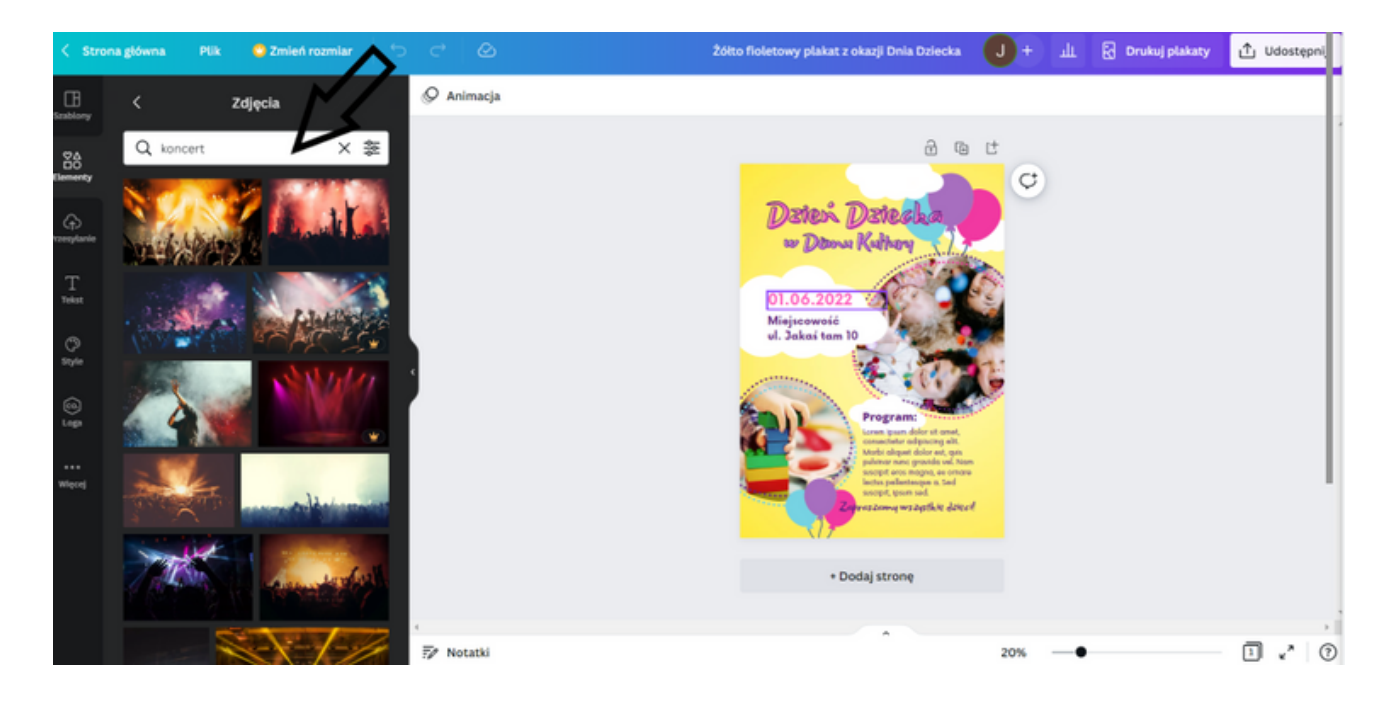

Wybierz zdjęcia, które chcesz dodać do plakatu i przeciągnij je kursorem myszki w stronę projektu.

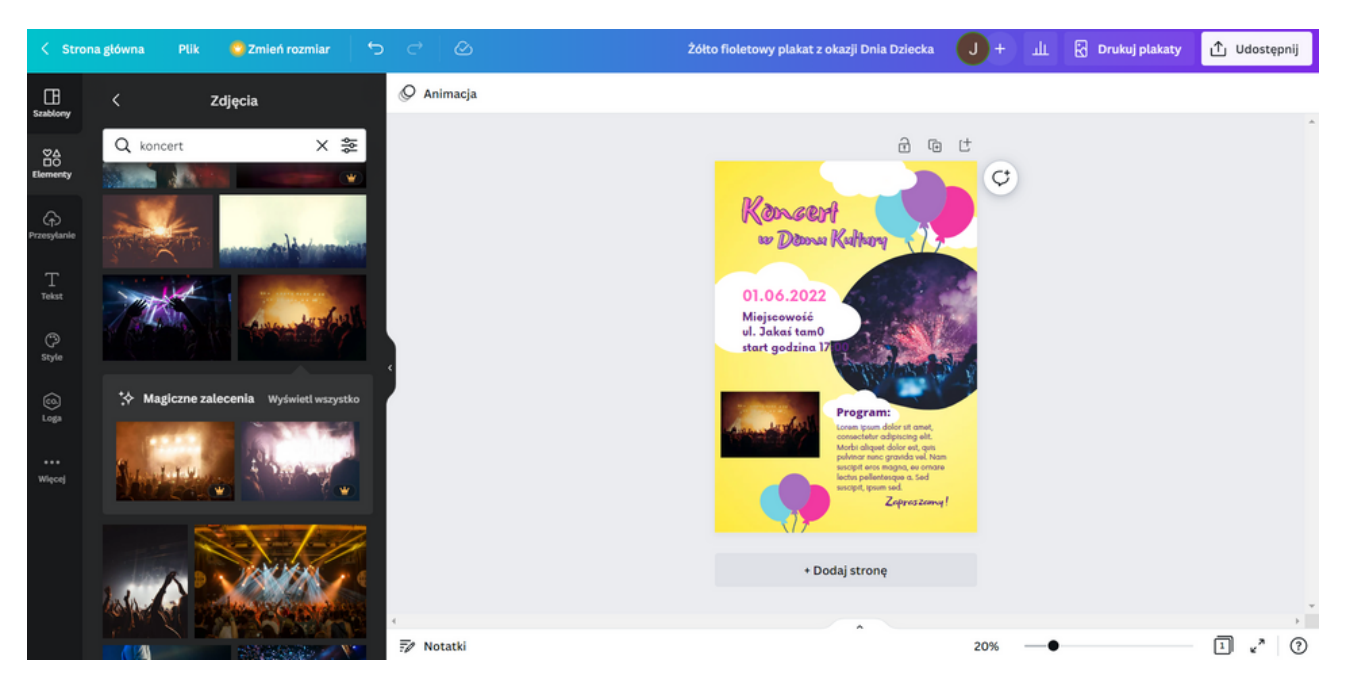

KROK 6. Pobierz plakat jako plik JPG klikając w prawym górnym rogu
"Udostępnij" a następnie "Pobierz" i wybierz opcję "Typ Pliku" → "JPG" i kliknij
"Pobierz".

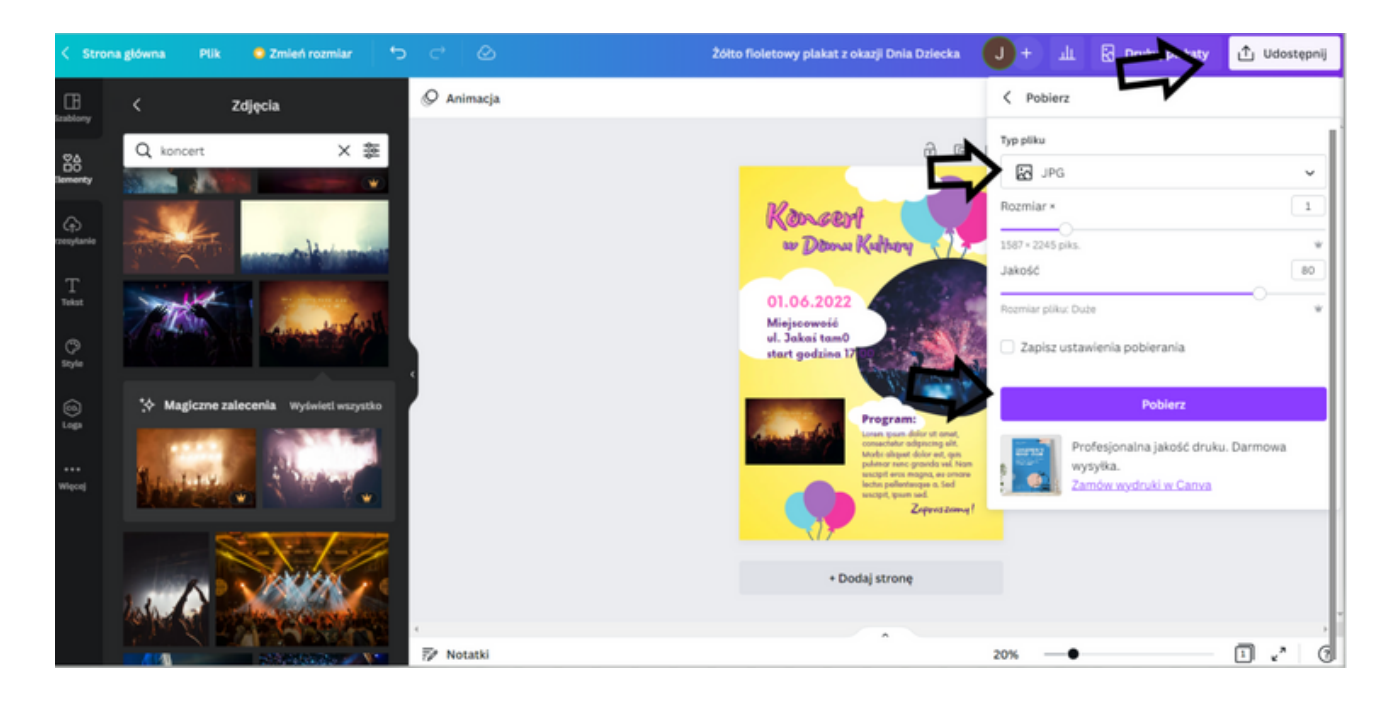

# PANEL II TWORZENIE WPISU NA FACEBOOKA

### **KARTA PRACY 4**

Na karcie pracy szczegółowo opisz wymyśloną przez Ciebie firmę. Wypisz:

- nazwę firmy,
- czym się zajmuje,
- gdzie się znajduje,

oraz wymyśl jedno wydarzenie/promocję dotyczącą tej firmy.

# NOTATKI

| <br> |
|------|
| <br> |
| <br> |
| <br> |
| <br> |
| <br> |
| <br> |
| <br> |
| <br> |
|      |
|      |
| <br> |
| <br> |

### Zadanie 4 - Tworzenie wpisu na Facebooka (25 min.)

Korzystając z informacji zapisanych na Karcie Pracy nr 4 dotyczących wydarzenia/promocji Twojej firmy - zaprojektuj za pomocą programu Canva wpis na Twój fanpage firmowy na Facebooka.

# PRZYKŁADOWE SFORMUŁOWANIE DLA PROWADZĄCEGO:

Na Karcie Pracy nr 4 opisaliście wydarzenie/promocję dotyczącą Waszej firmy. W tym zadaniu użyjcie tych informacji żeby stworzyć post na Wasz fanpage firmowy na Facebooku. Na to zadanie macie 25 minut. Poniżej znajduje się instrukcja. W razie pytań służę pomocą.

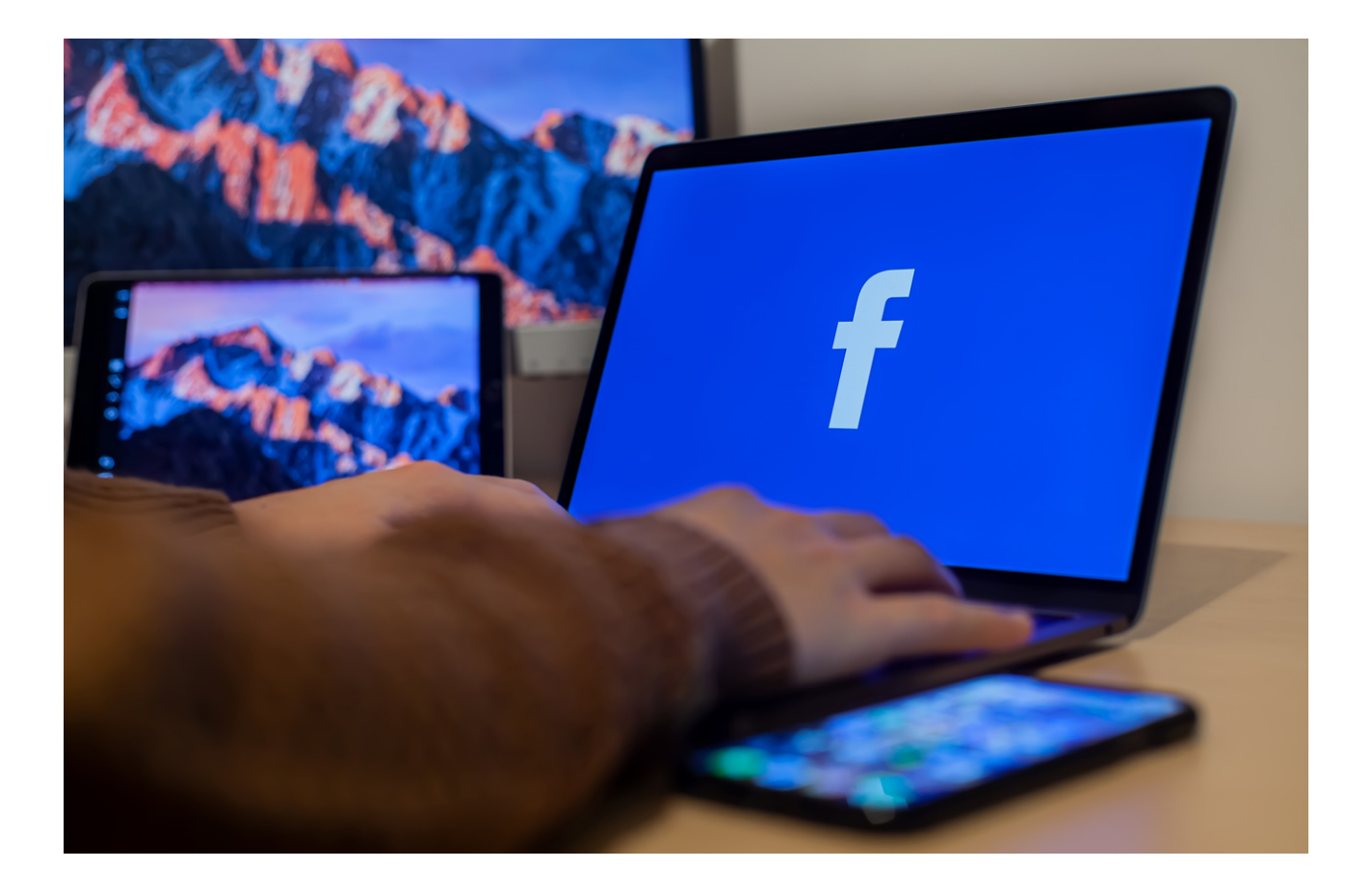

#### Jak to zrobić?

#### KROK 1. Zaloguj się do programu CANVA.

KROK 2. Na stronie głównej w lewym górnym rogu w zakładce "Szablony" wybierz opcję "Wpisy na Facebooka".

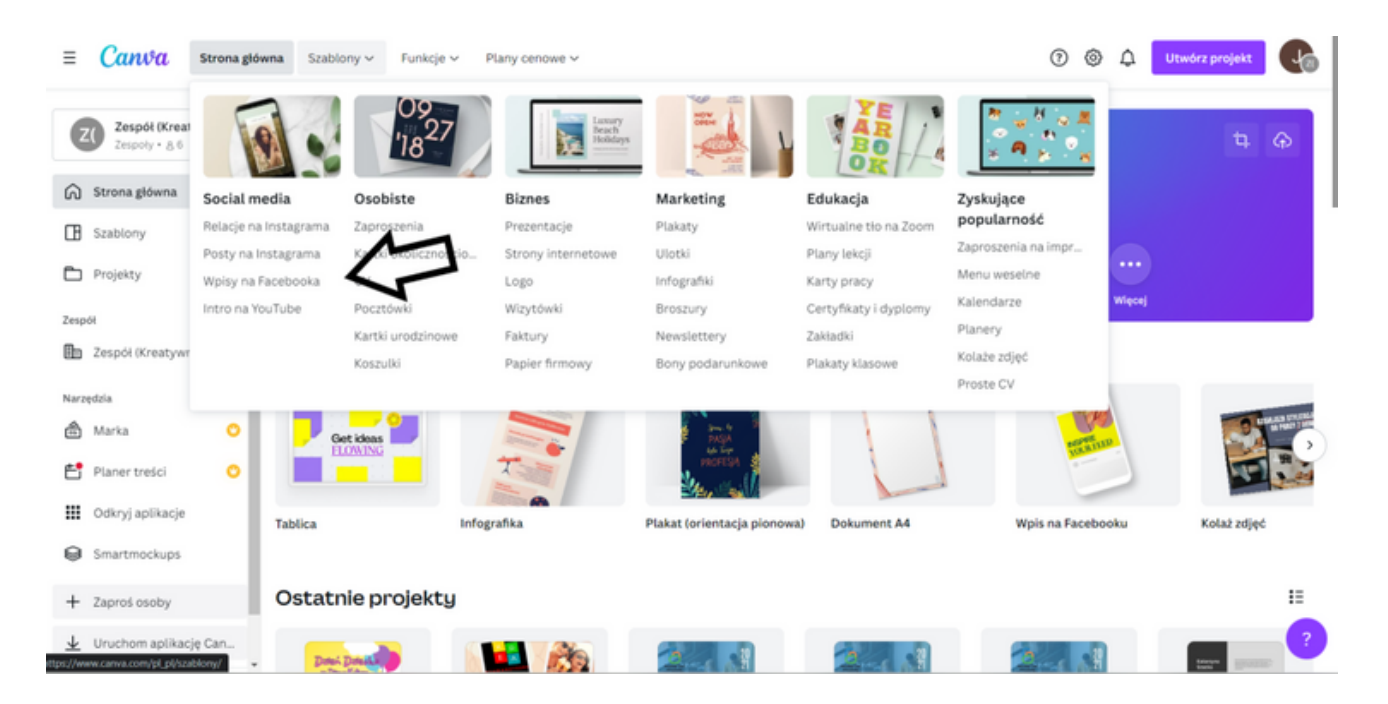

KROK 3. Kliknij w wybrany przez Ciebie szablon a następnie wybierz "Dostosuj ten szablon".

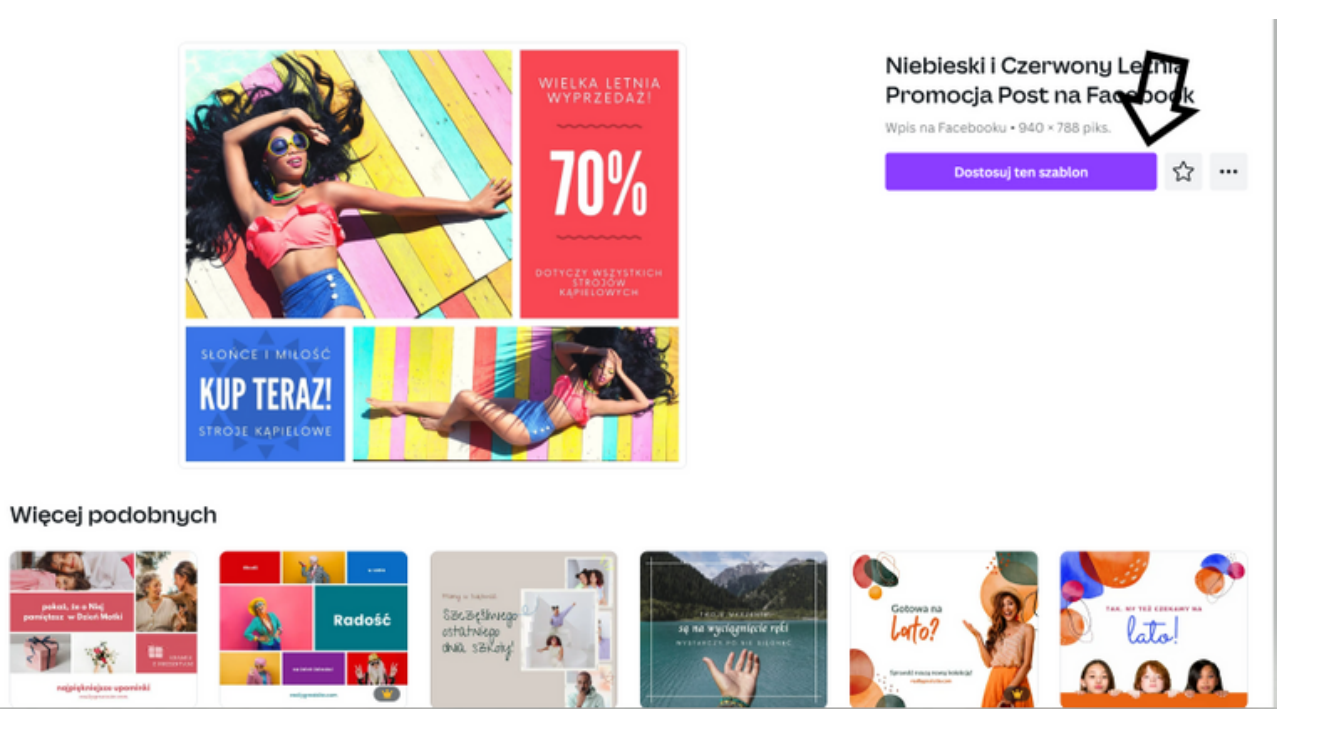

KROK 4. Edytuj szablon zmieniając zdjęcia oraz dodając informacje z Karty Pracy nr 4.

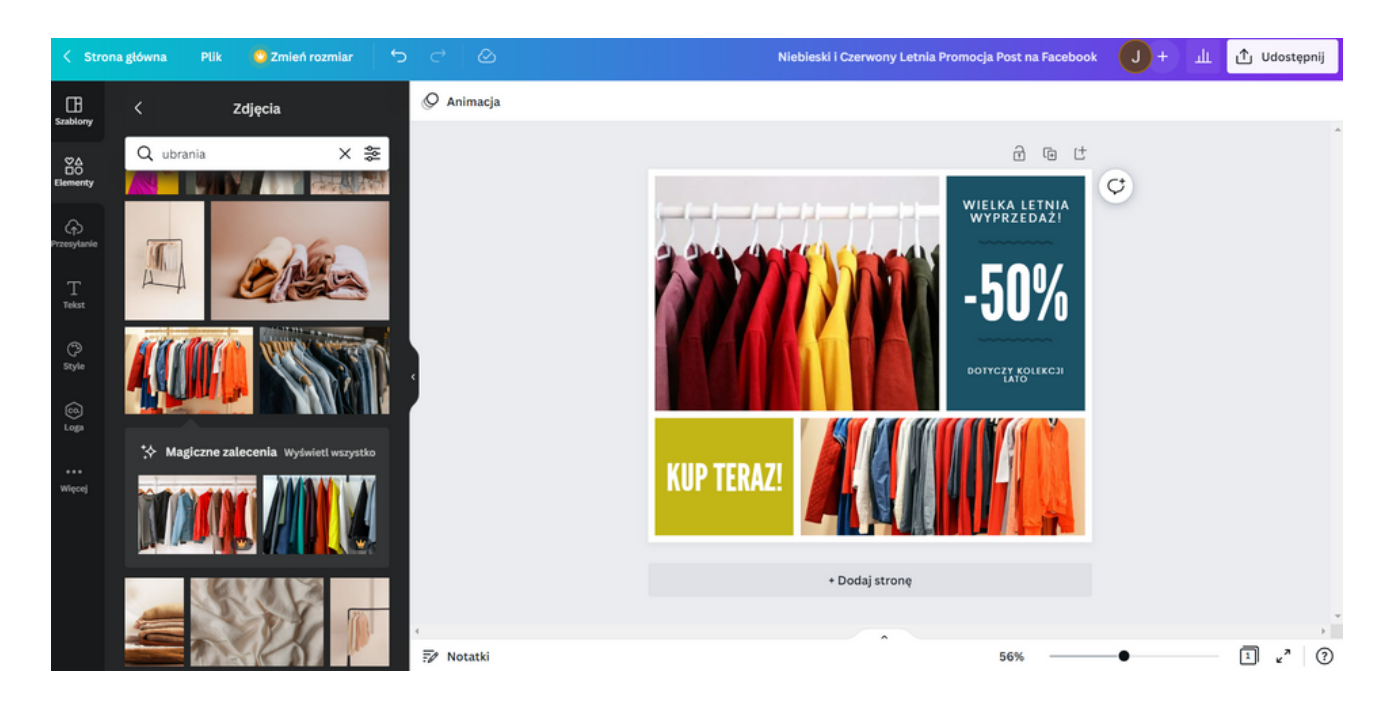

KROK 5. Zmień czcionkę zaznaczając napis, który chcesz edytować a następnie w lewym górnym rogu wybierz czcionkę "Playfair Display".

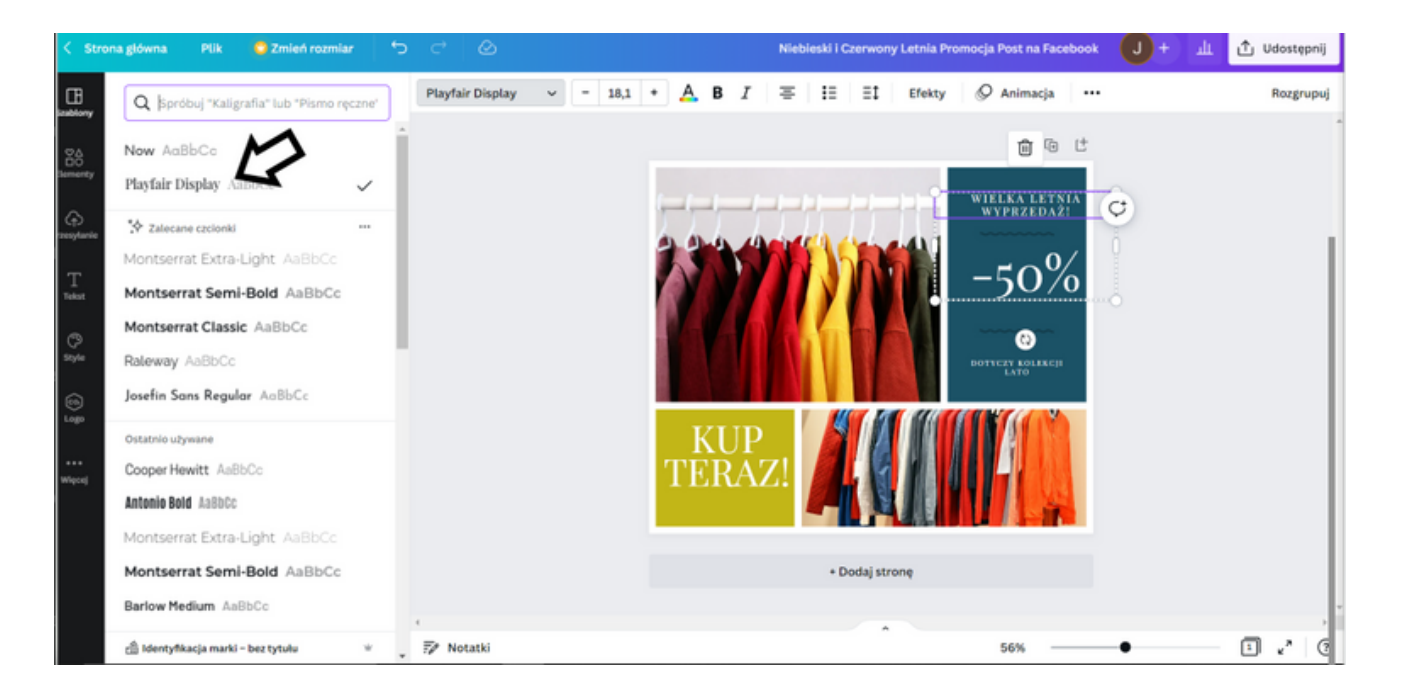

KROK 6. Pobierz grafikę jako plik PNG klikając w prawym górnym rogu
"Udostępnij" a następnie "Pobierz" i wybierz opcję "Typ Pliku" → "PNG" i kliknij
"Pobierz".

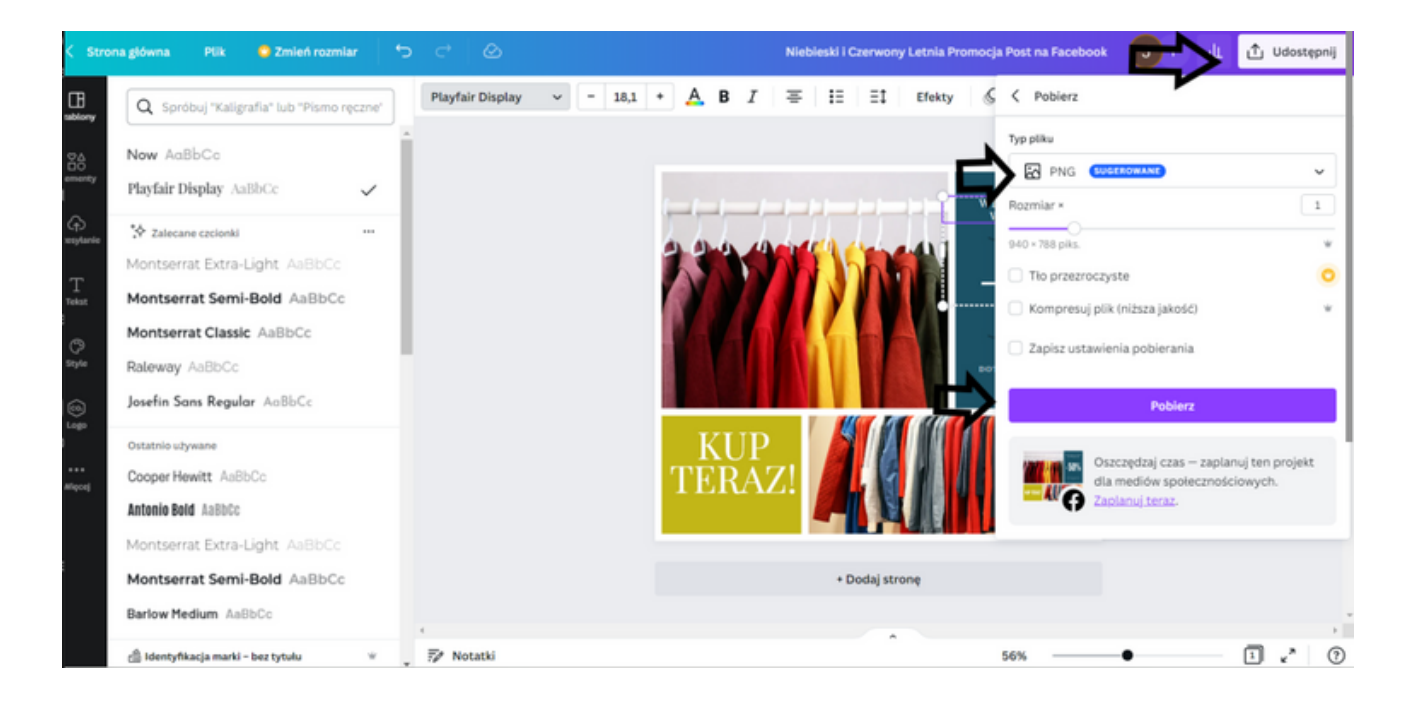

# PANEL III TWORZENIE UNIKATOWEGO LOGOTYPU W SERWISIE CANVA

# Mini wykład

Wyjaśnienie pojęć:

- Logotyp
- Identyfikacja wizualna

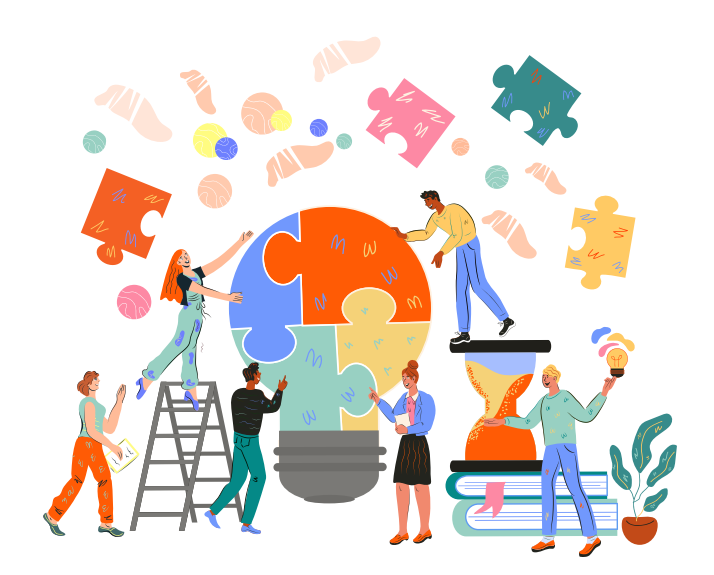

Logotyp – Logotyp to logo skupione wokół nazwy lub inicjałów firmy, natomiast logomark to logo skupione wokół symbolicznego obrazu lub ikony. Ogólny termin logo odnosi się do wszystkich znaków reprezentujących markę.

Identyfikacja wizualna - to wszystkie obrazy i informacje graficzne, które wyrażają, kim jest marka i odróżniają ją od wszystkich innych. Innymi słowy, opisuje wszystko, co klienci mogą fizycznie zobaczyć, od logo po wystrój sklepu.

# LOGO Z PLAKIETKĄ

Dzięki kreatorowi logo z plakietką w serwisie Canva projektowanie jest bajecznie proste. Nieważne czy stworzysz je dla swojej organizacji, czy wreszcie wkraczasz w świat biznesu z chęcią budowania własnej marki. Z pewnością każdy z Was znajdzie szablon dla siebie, który sprosta Waszym oczekiwaniom i preferencjom. Osiągniesz, co tylko zechcesz, za pomocą kilku prostych kliknięć. Pracuj na podstawie bezpłatnego szablonu albo opracuj projekt od samego początku. Uwolnij swoją kreatywność i ciesz się możliwościami jakie daje program CANVA zmieniając kombinacje kolorystyczne oraz mieszając i zestawiając ze sobą czcionki i ikony, aż znajdziesz te idealnie pasujące do nazwy i kolory. Do dzieła!

# KARTA PRACY 9

Pomyśl o marce/firmie/organizacji, której jesteś właścicielem lub którą w przyszłości chciałbyś stworzyć. Odpowiadając na poniższe pytania określ wizerunek swojej marki osobistej.

Typ organizacji (firma, NGO's, grupa nieformalna, mała firma, duże przedsiębiorstwo, agroturystyka itp.):

Nazwa organizacji:.....

Styl logotypu (minimalistyczny, klasyczny, odważny, elegancki, kaligraficzny, humorystyczny):

Typ logotypu (1,2,3,4,5): .....

- 1.Logotyp Logotyp, czyli znak słowny (ang. wordmark), składa się wyłącznie z liter zapisanych charakterystycznym krojem pisma. Ten rodzaj logo zawiera tylko nazwę marki – to znakomity wybór, jeśli Twoja marka nazywa się w ciekawy i chwytliwy sposób.
- 2. Monogram Znak literowy albo monogram (ang. letterform) jest pewną odmianą logotypu to projekt także oparty na wykorzystaniu samej typografii. Monogram zawiera tylko pierwsze litery, inicjały lub akronim nazwy marki (np. IBM, CNN, HBO).
- 3. Piktogram -Symbol lub piktogram wykorzystuje pojedynczą ikonę reprezentującą markę to sam znak graficzny (sygnet), bez żadnego tekstu. Tego typu symbole mają w sobie duży potencjał, ale warto pamiętać, że osiągnięcie etapu rozpoznawalności będzie wymagało czasu i nakładów, bo brak nazwy firmy w logo w pewnym stopniu utrudnienia odbiorcom skojarzenie znaku z marką i zapamiętanie marki.
- 4.Abstrakcyjny symbol Odchodzące od konkretnych skojarzeń, abstrakcyjne logo wykorzystuje geometryczne wzory i tworzy naprawdę wyjątkowy efekt. Z czasem ten początkowo niezupełnie jasny symbol może stać się synonimem Twojej marki (jak np. symbol swoosh firmy Nike).
- 5. Logo złożone Logo złożone z różnych elementów zawiera zarówno tekst, jak i obraz (logotyp i sygnet). Przykładem takiego logo może być monogram z piktogramem, logotyp z emblematem lub abstrakcyjnym sygnetem oraz inna dowolna kombinacja.

Kolory logotypu: ..... Uwaga! Decydując się na logo wielobarwne, ogranicz się do maksymalnie trzech kolorów.

| Czcionka   |  |
|------------|--|
| CZCIULINA. |  |

.....

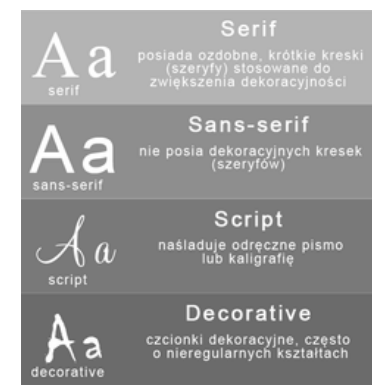

NOTATKI

# PRZYKŁADOWE ZDANIE DLA PROWADZĄCEGO:

Na rozdanej przeze mnie Karcie Pracy nr 9 szczegółowo opiszcie przez Was koncepcję stworzenia logotypu aktualnie prowadzonej firmy/organizacji lub którą w przyszłości chcielibyście stworzyć. Na to zadanie macie 20 minut. W razie pytań służę pomocą.

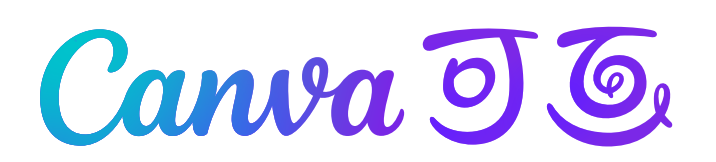

#### Jak utworzyć logo z plakietką?

- 1.Zacznij w serwisie Canva
- 2.Otwórz serwis Canva i wyszukaj "Logo z plakietką", aby znaleźć profesjonalnie zaprojektowane szablony do wykorzystania, które mogą Ci posłużyć również jako inspiracja.
- 3. Dopasuj je do swojej marki
- 4. Biblioteka Canva zawiera tysiące szablonów, więc z pewnością znajdziesz ten najlepiej pasujący do Twojej marki. Każdy szablon można w pełni dostosować. Wybierz taki, który najlepiej oddaje charakter Twojej firmy. Możesz także zacząć od zera, aby opracować logo z najwyższą precyzją.
- 5. Spersonalizuj swoje logo z plakietką
- 6.Dostosuj swoje logo z plakietką, zmieniając schemat kolorów szablonu oraz kombinacje i rozmiary czcionek. Przejrzyj naszą obszerną bibliotekę naklejek, ikon, obrazów z galerii i innych elementów projektu. Wyślij własne zdjęcia lub ikony, aby nadać projektowi osobisty charakter.
- 7. Współpracuj w czasie rzeczywistym
- 8.Zbieraj opinie od partnerów biznesowych lub współpracowników, zapewniając im dostęp do projektów. Pokaż im, jak niesamowite jest projektowanie w serwisie Canva, i zachęć ich do współpracy, aby opracować najlepsze logo z plakietką dla Twojej marki.
- 9. Ostempluj materiały swojej marki
- 10.Gdy logo z plakietką będzie gotowe, zapisz projekt i pobierz go w formacie JPEG lub PNG, aby zaprezentować go całemu światu. Dołączaj to logo do materiałów marketingowych, aby zapewnić marce imponującą rozpoznawalność. W serwisie Canva możesz tworzyć również takie materiały promocyjne.

# Zadanie 9 - Tworzenie logotypów (20 min.)

Korzystając z gotowych szablonów w programie CANVA stwórz własny logotyp organizacji, której jesteś członkiem/właścicielem lub organizacji, którą w przyszłości chciałbyś stworzyć np. Koła Gospodyń Wiejskich bazując na Karcie pracy nr 9.

### PRZYKŁADOWE SFORMUŁOWANIE DLA PROWADZĄCEGO:

Korzystając z gotowych szablonów w programie CANVA stwórzcie własny logotyp organizacji, której jesteście członkiem/właścicielem lub organizacji, którą w przyszłości chcielibyście stworzyć np. Koła Gospodyń Wiejskich bazując na Karcie pracy nr 9. Na to zadanie macie 20 minut.

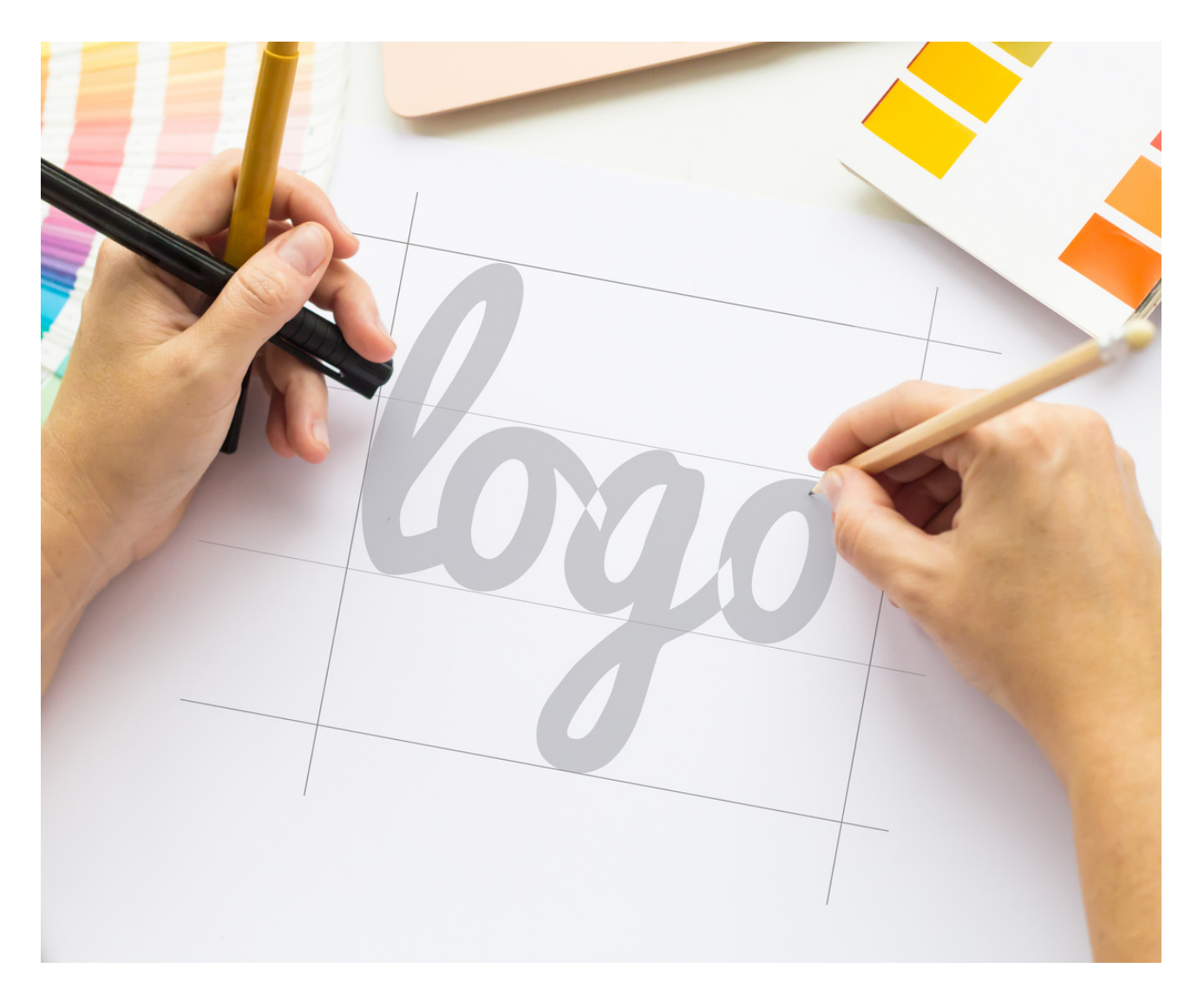

#### Jak to zrobić?

#### KROK 1. Zaloguj się do programu CANVA.

KROK 2. Na stronie głównej w lewym górnym rogu w zakładce "Szablony" wybierz opcję "LOGOTYP".

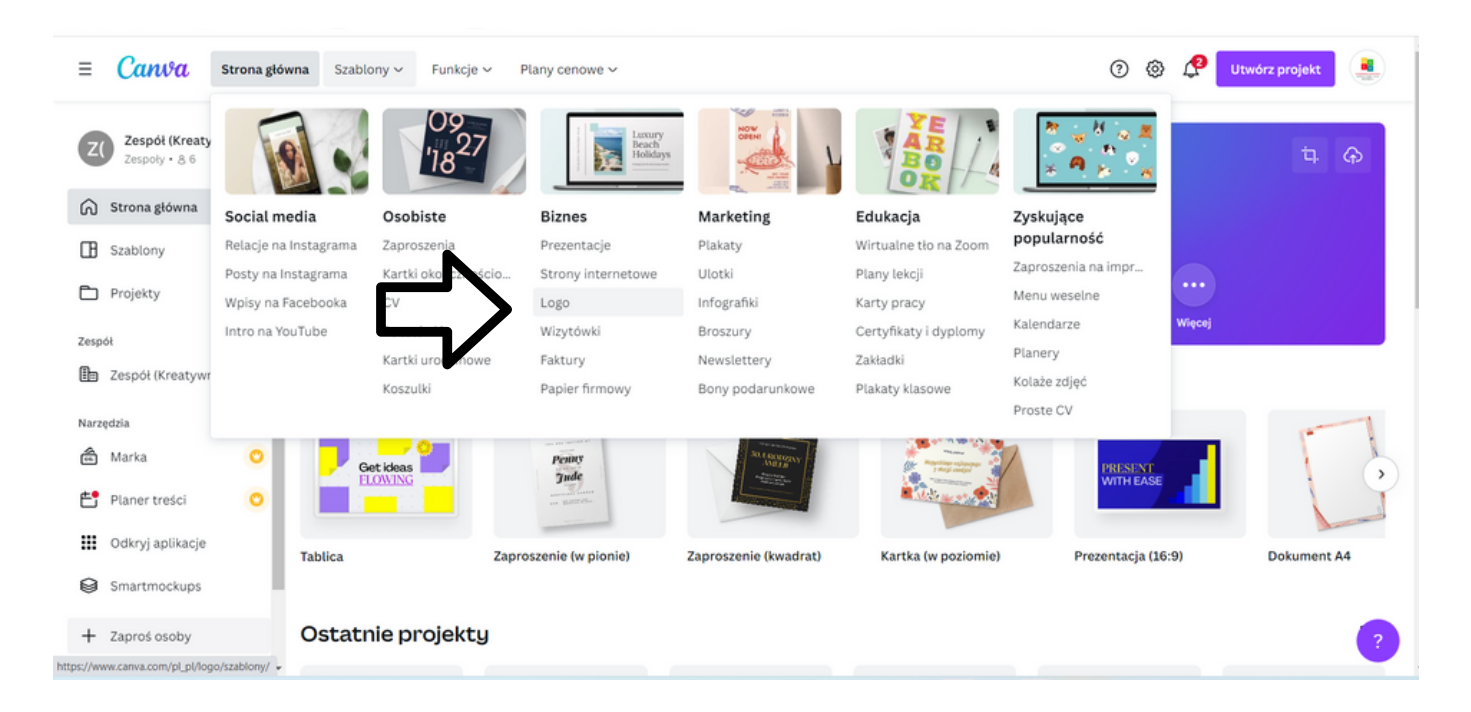

KROK 3. Kliknij w wybrany przez Ciebie szablon a następnie wybierz "Dostosuj ten szablon".

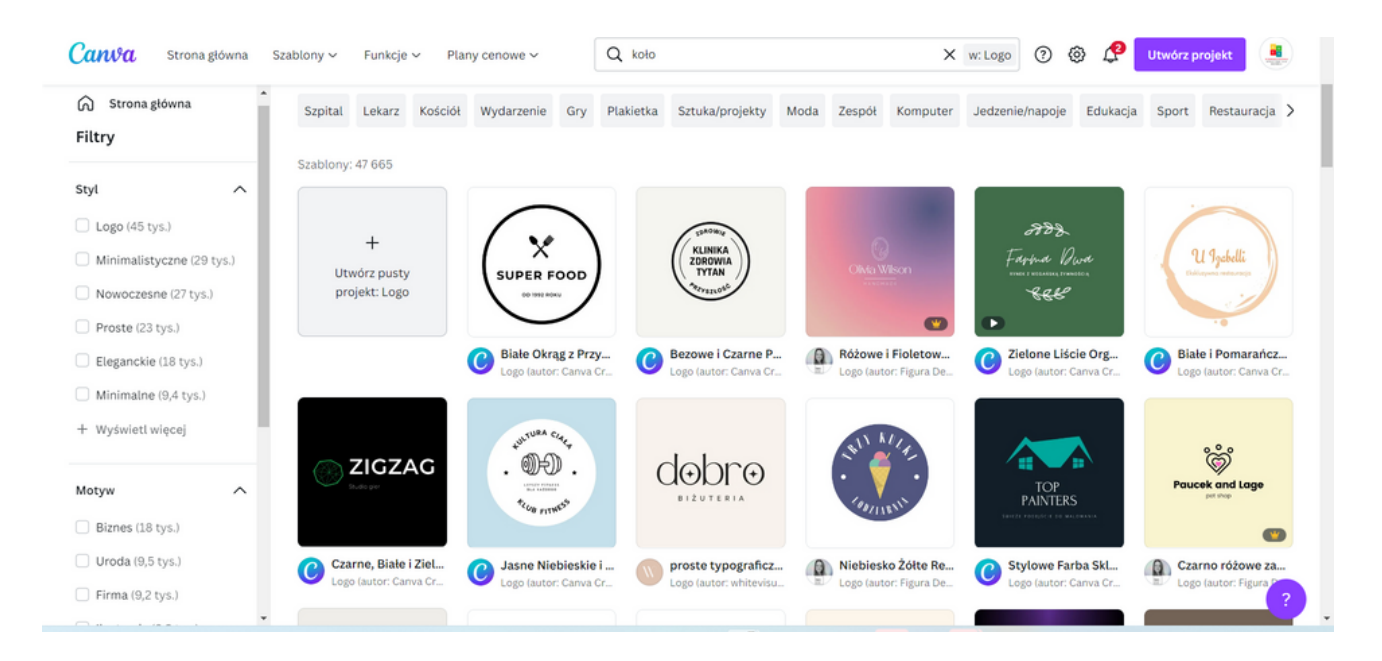

WAŻNE! Z LEWEJ STRONY MOŻNA SPOŚRÓD FILTRÓW WYBRAĆ "STYL", "MOTYW" ORAZ "KOLOR" SZABLONU JAKI POSZUKUJESZ NP. STYL - MINIMALISTY, MOTYW - BIZNES, KOLOR - CZERWONY.

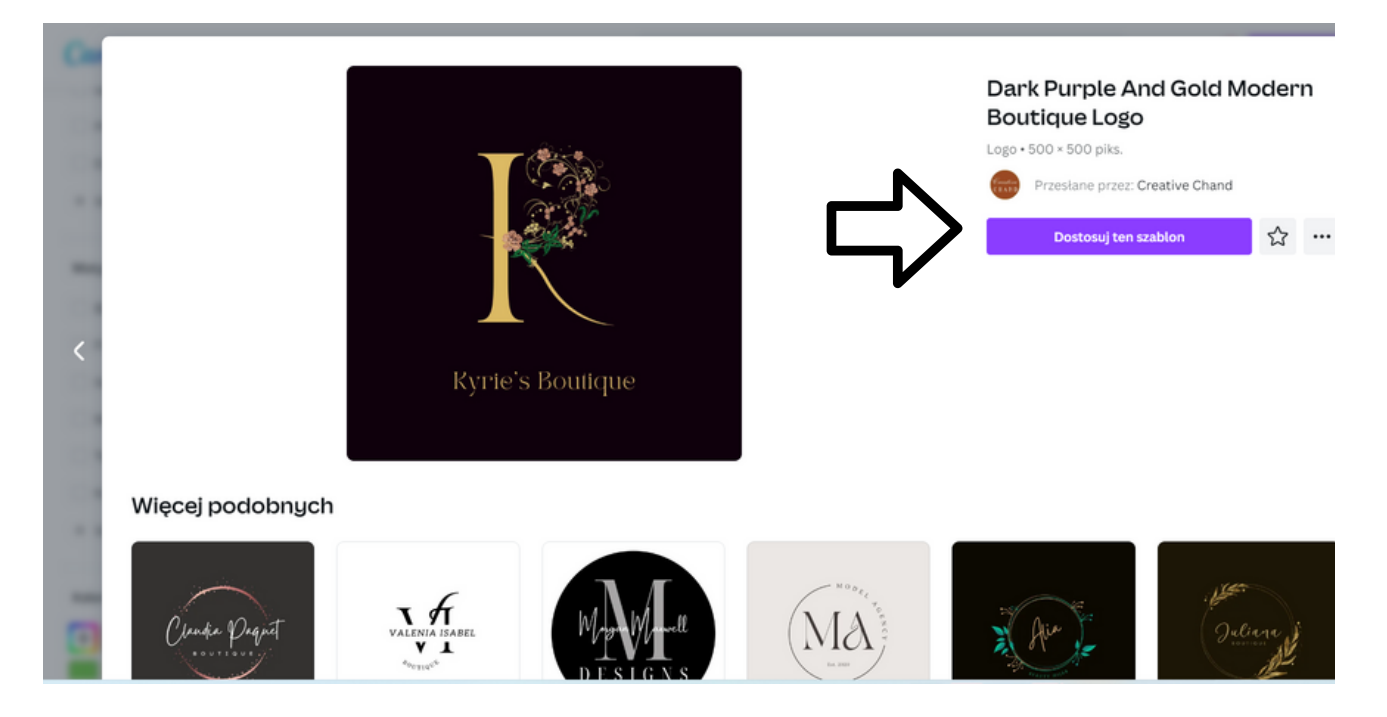

# KROK 4. Edytuj szablon zmieniając kolor tło, napisy oraz dodając informacje z Karty Pracy nr 9

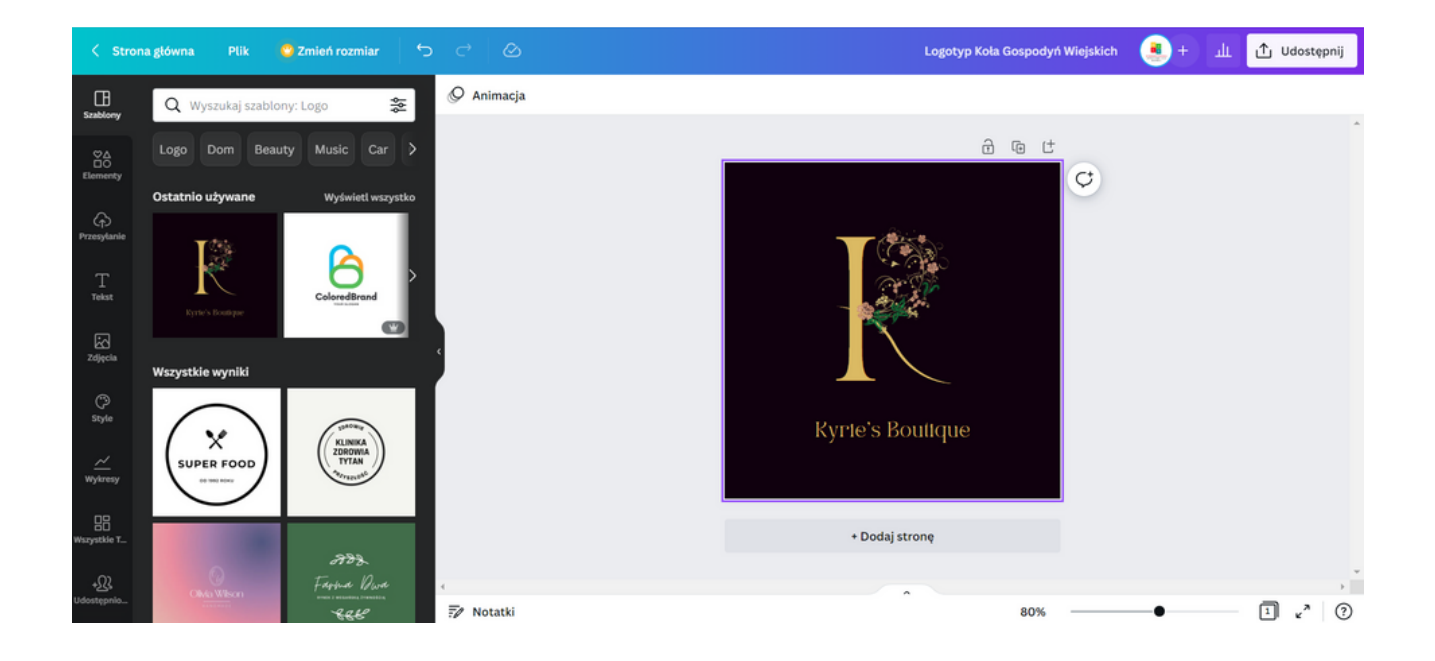

KROK 5. Pobierz grafikę jako plik PNG klikając w prawym górnym rogu "Udostępnij" a następnie "Pobierz" i wybierz opcję "Typ Pliku" → "PNG" i kliknij "Pobierz".

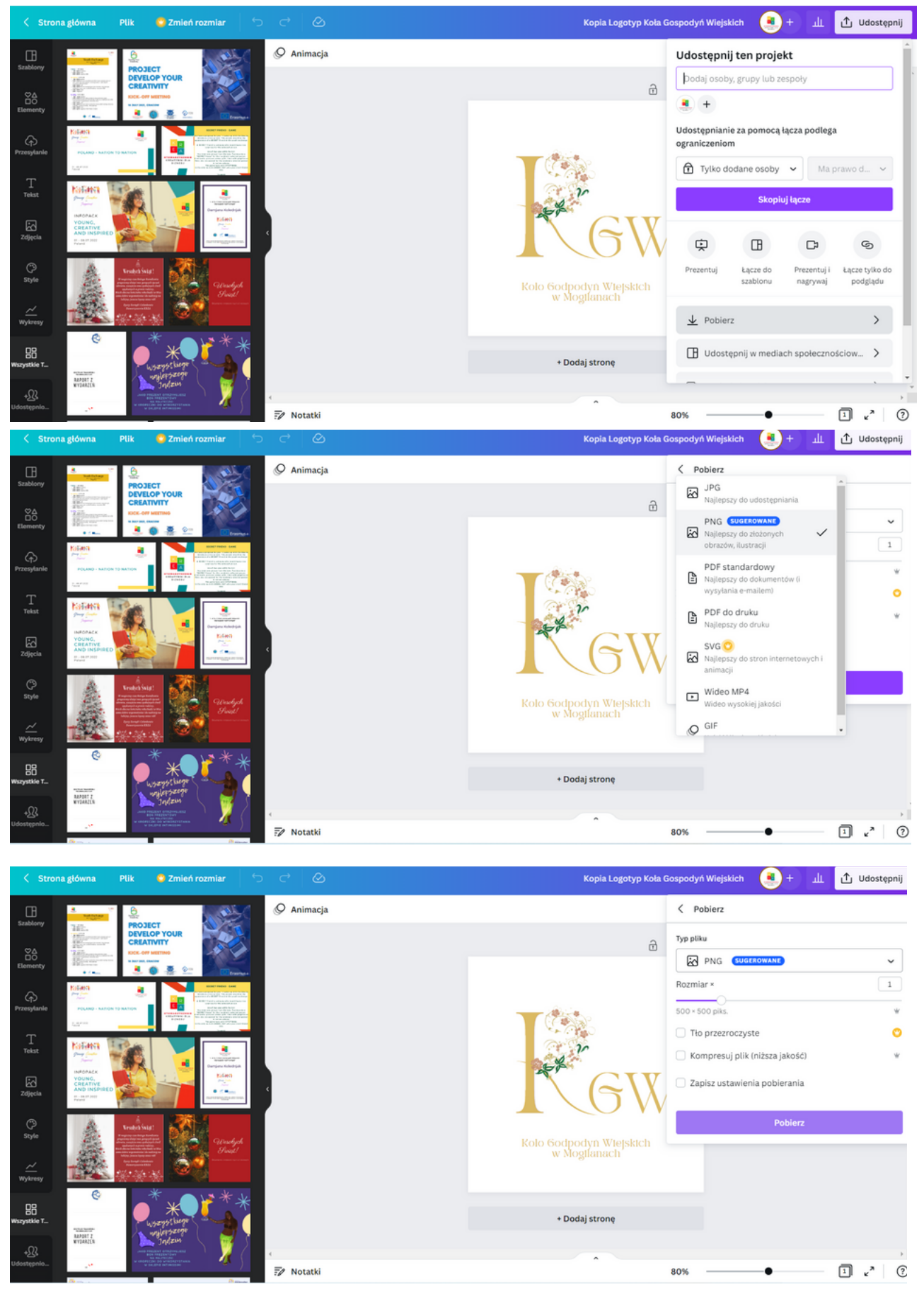

# PANEL IV TWORZENIE PROFESJONALNEGO PISMA W SERWISIE CANVA

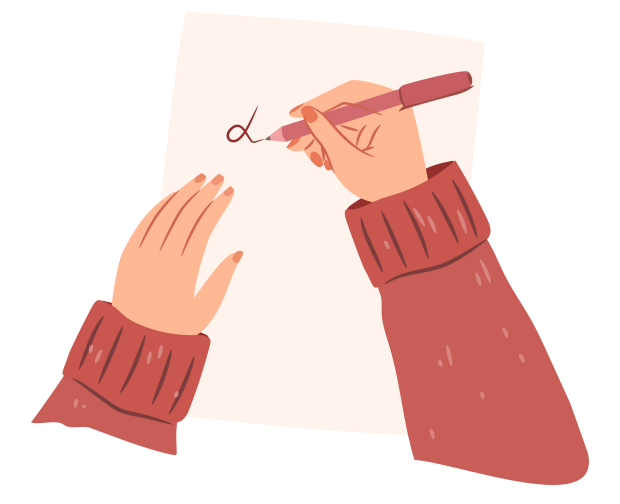

# Mini wykład

### Najważniejszy odpowiedni styl

Pismo urzędowe pisane jest zawsze w stylu oficjalnym, a jego podstawowe cechy to: – proste, niezbyt rozbudowane zdania, które przedstawią najważniejsze informacje i sedno sprawy,

 – używanie strony biernej lub bezosobowych form czasownika np. "zlecono", "napisano", "oddano",

– neutralność wobec opisywanej sprawy, pismo musi być pozbawione sformułowań o charakterze emocjonalnym.

# UKŁAD PISMA

| Pismo w układz                           | zie europejskim               |
|------------------------------------------|-------------------------------|
| nadawca<br>znaki powoławcze              | miejscowość i data<br>adresat |
| określenie s                             | prawy                         |
| grzecznościowa formuła<br>rozpoczynająca |                               |
| Treść pisma                              | wprowadzenie                  |
|                                          | przedstawienie i uzasadnienie |
|                                          | wnioski                       |
|                                          | formuła zakończeniowa         |
| elementy dodatkowe                       | podpis                        |
| załączniki                               |                               |
| rozdzielniki                             |                               |
#### KARTA PRACY 10

Pomyśl o ciekawej inicjatywie, którą chciałbyś/chciałabyś przeprowadzić w swojej okolicy. W oparciu o stworzoną idę stwórz wzór pisma do przedstawiciela lokalnych władz (Wójta, Burmistrza, Prezydenta) z prośbą o dofinansowanie Twojego projektu.

WAŻNE! Pamiętaj o zachowaniu prawidłowego układu pisma (wzór poniżej).

|       | Pismo w układzie europejskim                                  |                                 |
|-------|---------------------------------------------------------------|---------------------------------|
|       | nadawca<br>znaki powoławcze                                   | miejscowość i data<br>adresat   |
|       | określenie sprawy<br>grzecznościowa formula<br>rozpoczynająca |                                 |
|       | Treść pisma                                                   | sprovadzania                    |
|       |                                                               | micaki                          |
| PISMO | elementy dodatkowe                                            | formula zakończeniowa<br>podpis |
|       | załączniki<br>rozdzielniki                                    |                                 |
|       |                                                               |                                 |
|       |                                                               |                                 |
|       |                                                               |                                 |
|       |                                                               |                                 |
|       |                                                               |                                 |
|       |                                                               | •••••                           |
|       |                                                               |                                 |
|       | ••••••                                                        |                                 |
|       |                                                               |                                 |
|       |                                                               |                                 |
|       |                                                               |                                 |
|       |                                                               |                                 |
|       | •••••••                                                       | ••••••                          |
|       |                                                               |                                 |
|       |                                                               |                                 |
|       |                                                               | ••••••                          |
|       |                                                               |                                 |
|       | • • • • • • • • • • • • • • • • • • • •                       |                                 |
|       |                                                               | •••••                           |
|       |                                                               |                                 |
|       | ••••••                                                        |                                 |
|       |                                                               |                                 |
|       | •••••••••••••••••••••••••••••••••••••••                       | •••••                           |
|       |                                                               |                                 |
|       |                                                               |                                 |
|       |                                                               |                                 |

#### Zadanie 10 - Tworzenie pisma (30 min.)

Korzystając z pisma stworzonego na KARCIE PRACY 10, utwórz jego graficzną wersję w programie CANVA.

#### PRZYKŁADOWE SFORMUŁOWANIE DLA PROWADZĄCEGO:

Korzystając z gotowych szablonów w programie CANVA stwórzcie graficzną wersję pisma bazując na KARCIE PRACY 10. Na to zadanie macie 30 minut.

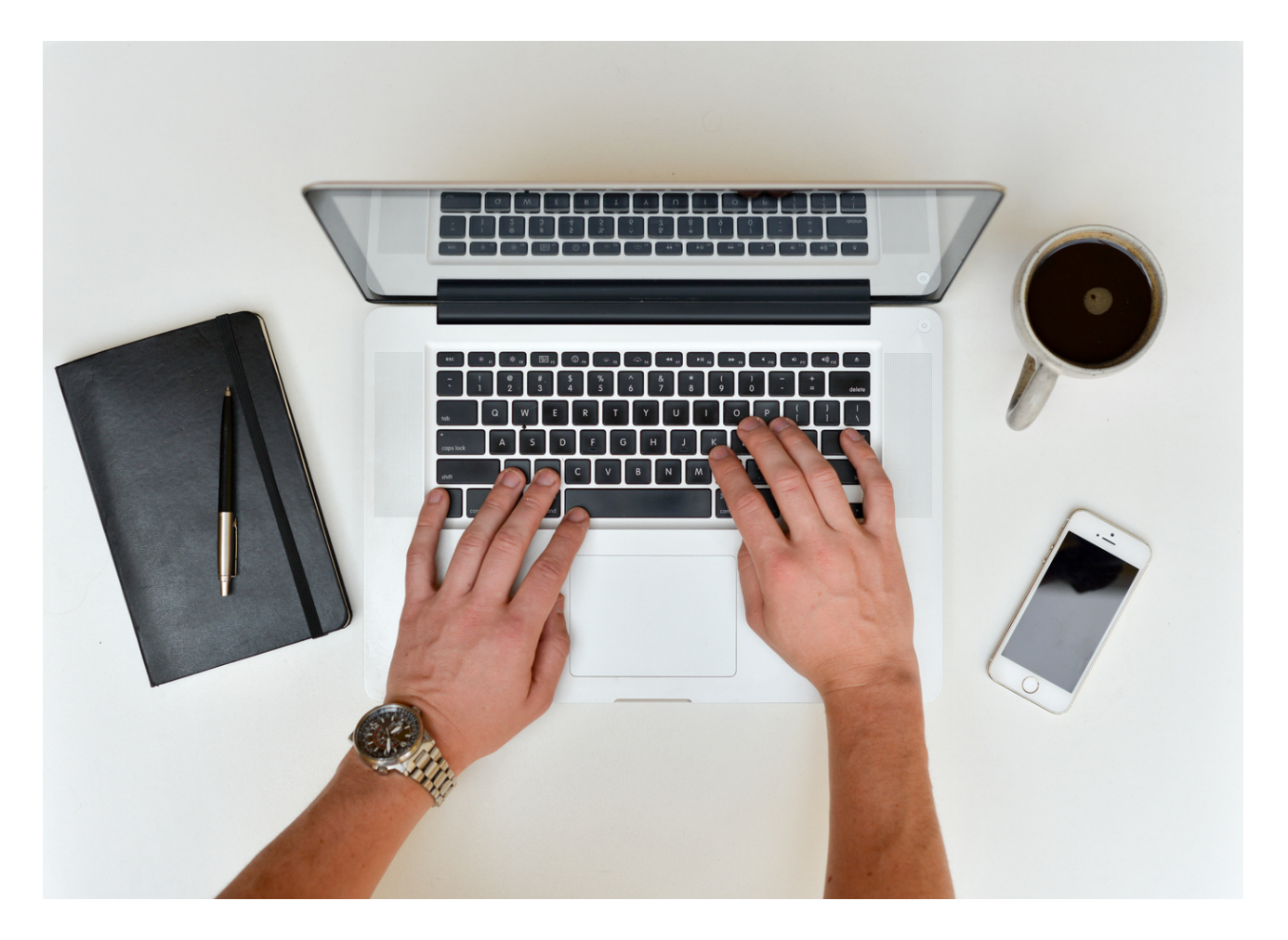

#### Jak to zrobić?

#### KROK 1. Zaloguj się do programu CANVA.

KROK 2. Na stronie głównej w lewym górnym rogu w zakładce "Szablony" wybierz opcję "PAPIER FIRMOWY".

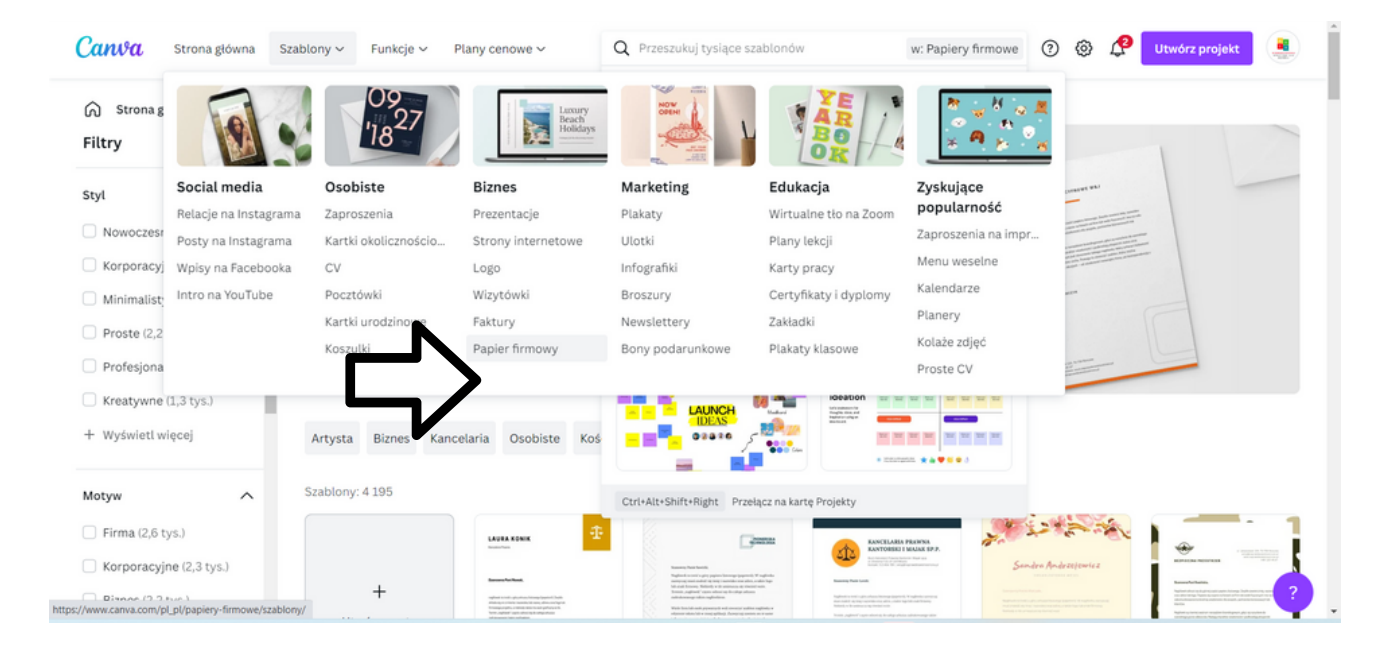

KROK 3. Kliknij w wybrany przez Ciebie szablon a następnie wybierz "Dostosuj ten szablon".

|        |                        |                               |                                                                                                    |                                                                                                    |                                                                                                    | 0 4 4                                                                                                    |                                                                                                    |
|--------|------------------------|-------------------------------|----------------------------------------------------------------------------------------------------|----------------------------------------------------------------------------------------------------|----------------------------------------------------------------------------------------------------|----------------------------------------------------------------------------------------------------|----------------------------------------------------------------------------------------------------|
| ର      | Strona główna          |                               |                                                                                                    |                                                                                                    |                                                                                                    |                                                                                                    |                                                                                                    |
| Œ      | Wszystkie szablony     |                               |                                                                                                    |                                                                                                    |                                                                                                    |                                                                                                    |                                                                                                    |
| $\sim$ | Biznes                 | Wzory i sz                    | ablony papie                                                                                                    | erów                                                                                                    |                                                                                                    |                                                                                                    | =                                                                                                    |
|        | Prezentacja            | firmowyc                      | h                                                                                                    |                                                                                                    |                                                                                                    |                                                                                                    | =                                                                                                    |
|        | Prototyp               | Zadbai o prezentaci           | ie Twoiei korespondencii w                                                                                                    | vkorzystując                                                                                                    |                                                                                                    | Martin de la des factas conservativas de la desta de la desta desta de la desta desta de la desta desta de la desta desta de la desta desta desta de la desta desta d         |                                                                                                    |
|        | Mapa myśli             | gotowe szablony pa            | pierów firmowych, aby stv                                                                                                    | worzyć elegancki i                                                                                                    |                                                                                                    | terrandom second                                                                                                    | A                                                                                                    |
|        | Wykres                 | profesjonalny papier firmowy. |                                                                                                    |                                                                                                    |                                                                                                    |                                                                                                    |                                                                                                    |
|        | Planer                 |                               |                                                                                                    |                                                                                                    |                                                                                                    | A strained to be based<br>of the strained of the strained<br>of the strained of the strained of the |                                                                                                    |
|        | Papier firmowy         |                               |                                                                                                    |                                                                                                    |                                                                                                    |                                                                                                    |                                                                                                    |
|        | Kalendarz              | Szablony: 4 270               |                                                                                                    |                                                                                                    |                                                                                                    |                                                                                                    |                                                                                                    |
|        | CV                     |                               | (Janua                                                                                                    |                                                                                                    |                                                                                                    | Executates Planna                                                                                                    | C KOSCIÓL BAPTVISTÓ                                                                                                    |
|        | Faktura                |                               | Annual State Section State                                                                                                    | And and a second second second second second second second second second second second second second second se                                                                                                    | ADDRESS ADDRESS ADDRES | KANTOBERI I MAJAK SP.P.                                                                                                    | T                                                                                                    |
|        | Oferta                 | +                             | Registration of the space space formation properties for angle data<br>interrupt production that the systemation of the star of the the<br>bit and features. Redistrict we assume as spin-terrupt with<br>formation applications of spin-terrupt and star of the<br>method on star of the star of the star of the star of the star<br>and star on spin-terrupt and star of the star of the star of the star<br>and star on spin-terrupt and star of the star of the star of the star<br>and star on spin-terrupt and star of the star of the star of the star of the star of the star<br>and star of the star of the star of t | Annuare Architect.                                                                                                    | Assessed and the set of an annual set of the set of the | Reserved, Park Lands.                                                                                                    |                                                                                                    |
|        | Raport                 | Utwórz pusty                  | Verk ins kis on depresentation with energy sufficient application on<br>observe visualistic and galaxies. Languagements on a same<br>submitting exclusioning exclusioning applications, and constraining<br>provide traditional sampling conference on papers to bit application.                                                                                                    | Nonsep o pier i visitali della della della della della della della<br>Non i visitatti i qui di scitta della della della della della<br>della della della della della della della della della della della<br>della della della della della della della della della della della<br>della constatta della della della della della della della della<br>della constatta della della della della della della della della della<br>della constatta della della della della della della della della della della<br>della constatta della dell | Matter up unter a second contraporte del de contra a<br>interna esta esta esta esta esta esta esta est                                                                                                    | The second second secon      | We want of start and start and start |
|        | Media englacensérieure | firmowy                       | within go defensional. We applieds an encourse and applied to the<br>step inservice over other a valid tage had only formers. Matterly<br>is for an encourse of the state tage had only formers that<br>and tage and tage had tage and the state of the state of the<br>state of the state of the state of the state of the state of<br>the state of the state of the state of the state of the state of<br>the state of the state of the state of the state of the state of the<br>state of the state of the state of the state of the state of the state of the<br>state of the state of the state of t    | Antifestation for the field of entry of the second second se                                                                                                    |                                                                                                    | Balantas aplitantes de Bassardo a aplitante el estado permitencian.<br>Basile debete personame conservato de segue paños norma paños<br>mençolas presantações, cantos escuelar paños con en te-<br>mençolas presantações, cantos escuelar paños con en te-                                                                                                    |                                                                                                    |
| >      | media sporecznościowe  |                               |                                                                                                    |                                                                                                    |                                                                                                    |                                                                                                    |                                                                                                    |

WAŻNE! Z LEWEJ STRONY MOŻNA SPOŚRÓD FILTRÓW WYBRAĆ "STYL", "MOTYW" ORAZ "KOLOR" SZABLONU JAKI POSZUKUJESZ NP. STYL - MINIMALISTY, MOTYW - BIZNES, KOLOR - CZERWONY.

| - |                  | HXXXII NOR LLIS<br>INXXXII NOR LLIS<br>Interest Restricted                                                                                                    | Brown Si<br>Boutique<br>Papier firmowy | mple Formal Fashion<br>Letterhead |
|---|------------------|----------------------------------------------------------------------------------------------------|----------------------------------------|-----------------------------------|
| < |                  | <text><text><text><section-header><text><text><text><text><text></text></text></text></text></text></section-header></text></text></text>                                                                                                    | Przesła<br>Dos                         | te przez: Belle Fleur             |
|   | Więcej podobnych | Responses<br>Responses<br>Response<br>Response<br>Res |                                        |                                   |

KROK 4. Edytuj szablon zmieniając zdjęcia oraz dodając informacje z Karty Pracy nr 10

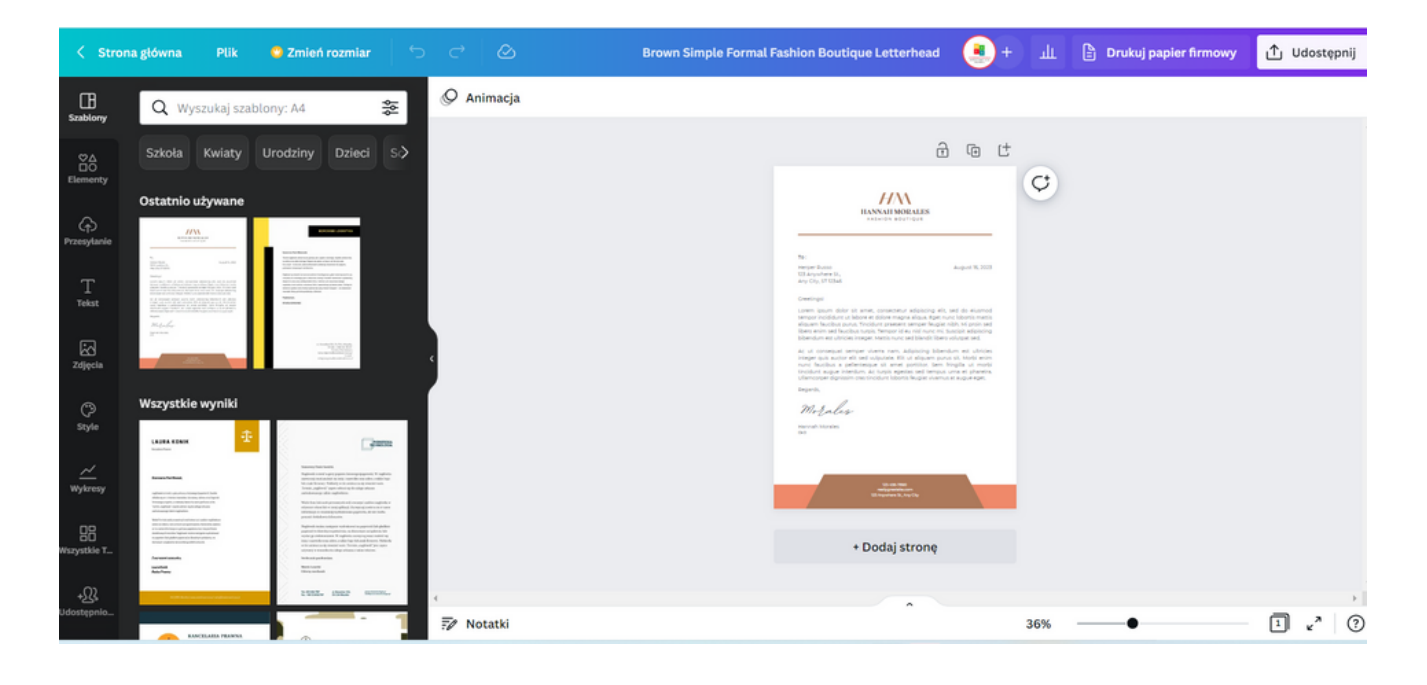

#### KROK 5. Zmień napis tytułowy np. Uniwersytet Trzeciego Wieku.

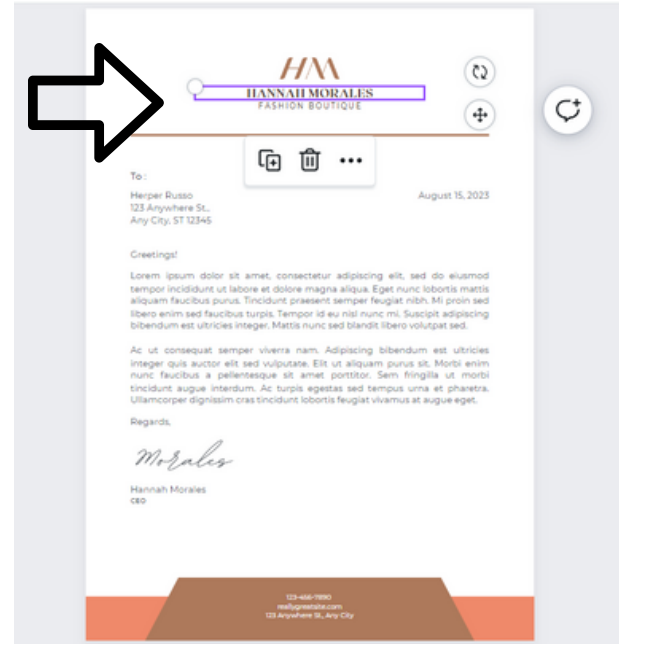

Możesz dodać również logotyp stworzony w zadaniu 9. Jak to zrobić?

 Z lewej strony naciśnij ikonę "Przesyłanie", następnie kliknij "Wyślij pliki", "Prześlij"

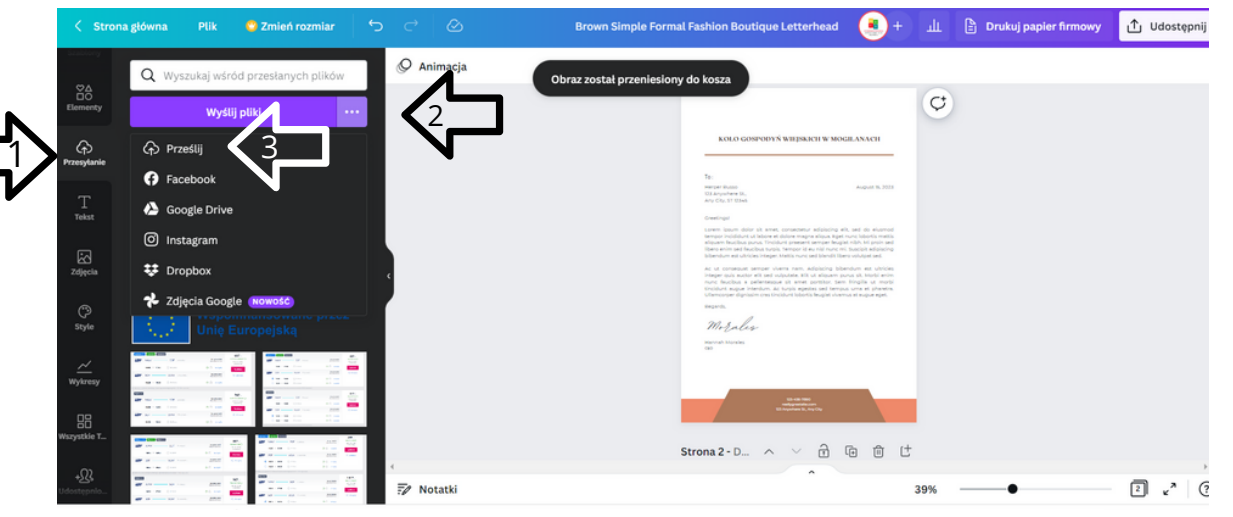

 Wybierz plik PNG lub JPG z listy i dodaj do folderu PRZESŁANIE w serwisie CANVA

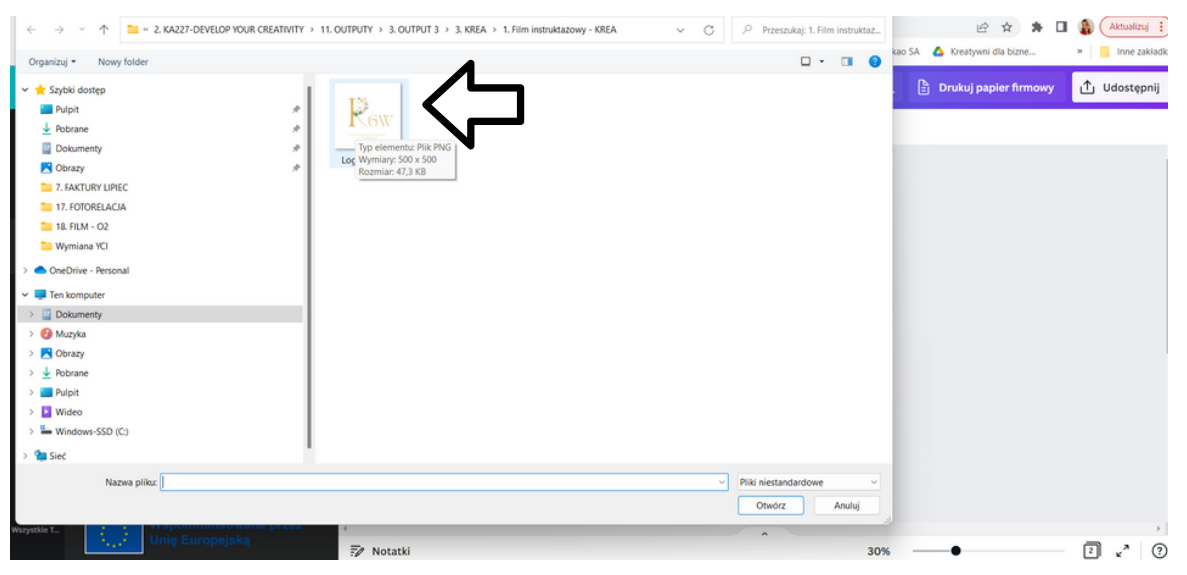

- Plik powinien być widoczny w serwisie CANVA w folderze "Przesyłanie"
- Teraz KLIKNIJ na logotyp. Logotyp pojawi się na stronie, którą edytujesz. Możesz go teraz dowolnie edytować i dostosować jego położenie na stronie.

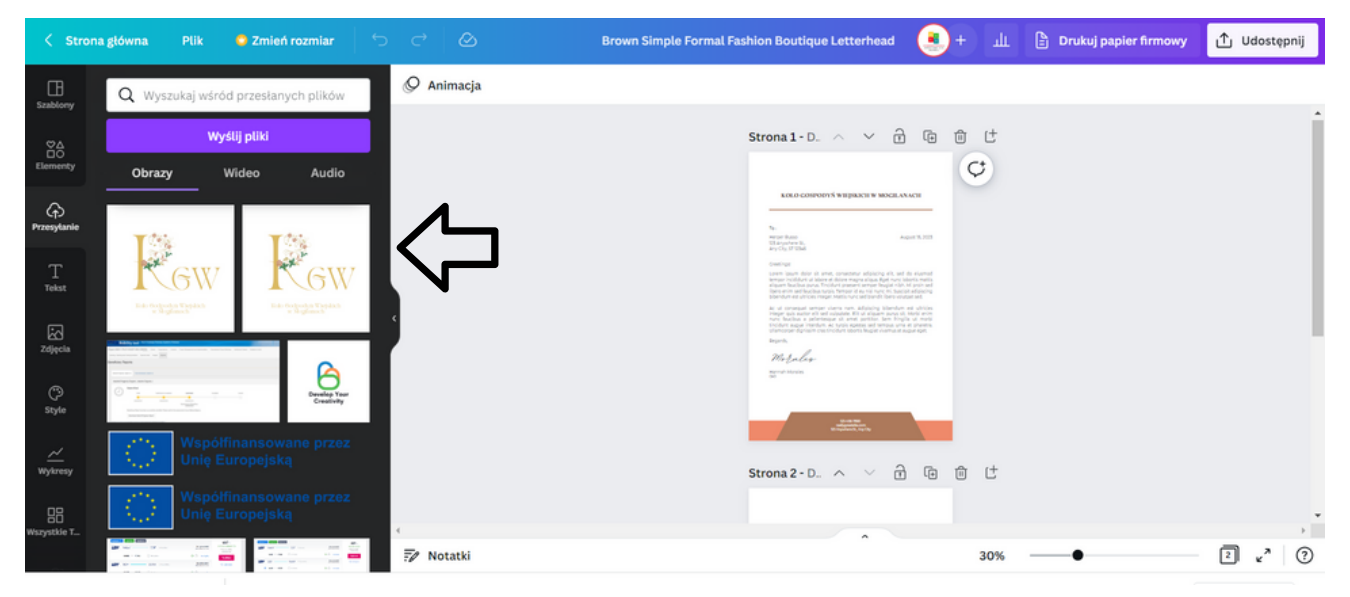

#### KROK 4. Edytuj treść pisma dodając informację z ZADANIA 10.

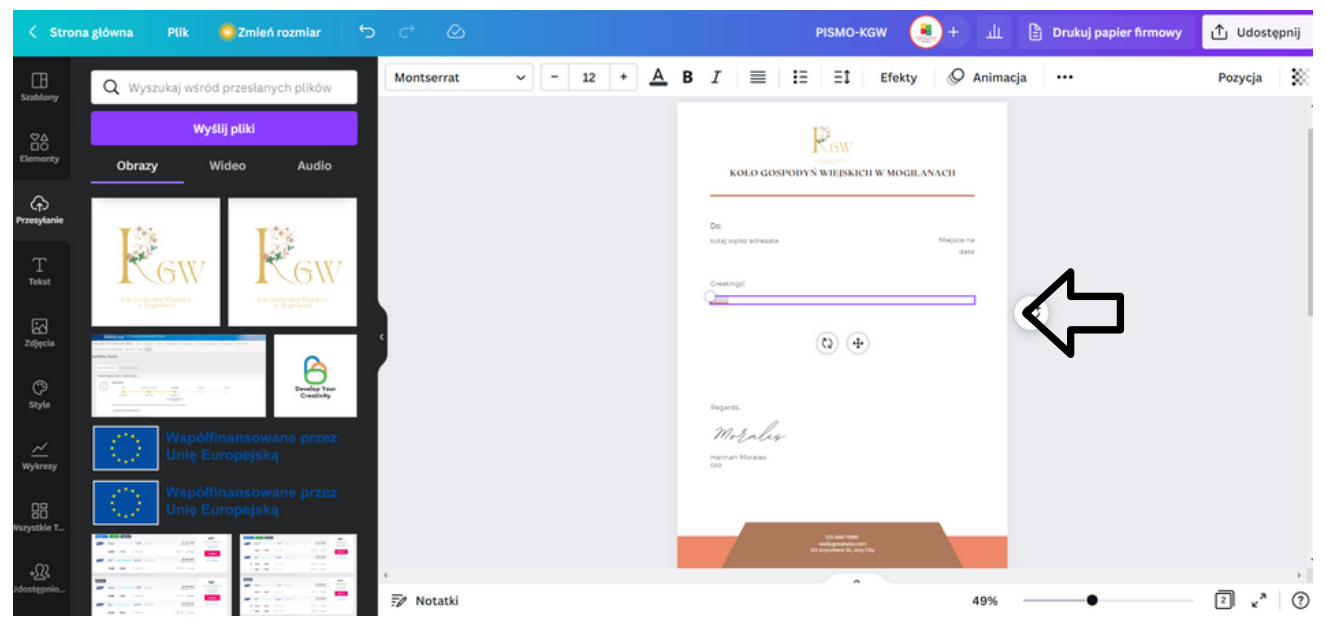

KROK 5. Zmień czcionkę w całym dokumencie na "MARCELLUS".

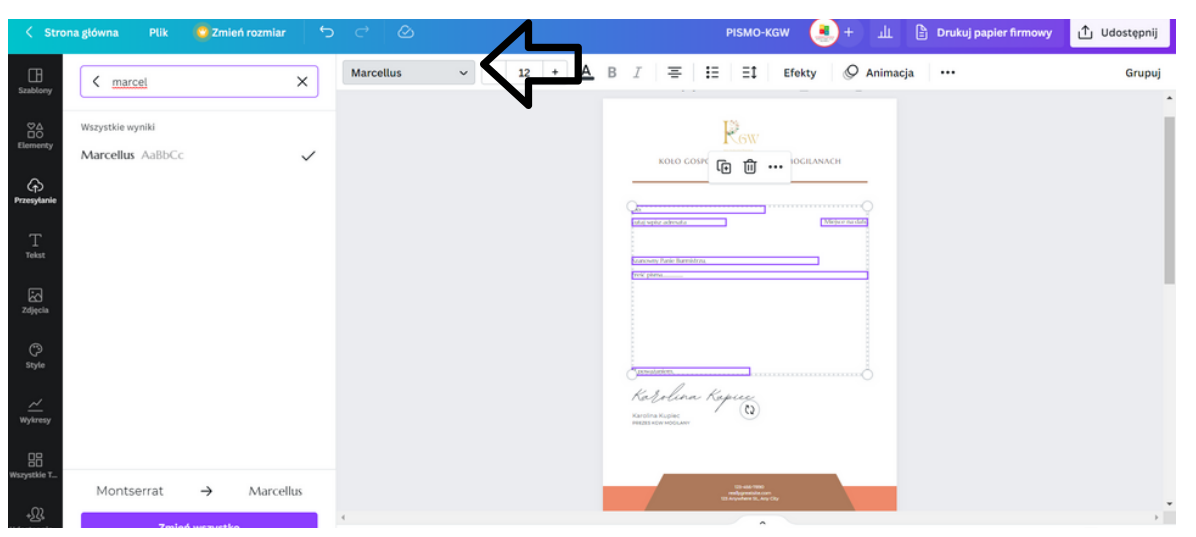

#### Jak to zrobić?

• Zaznacz tekst, w którym chcesz zmienić czcionkę.

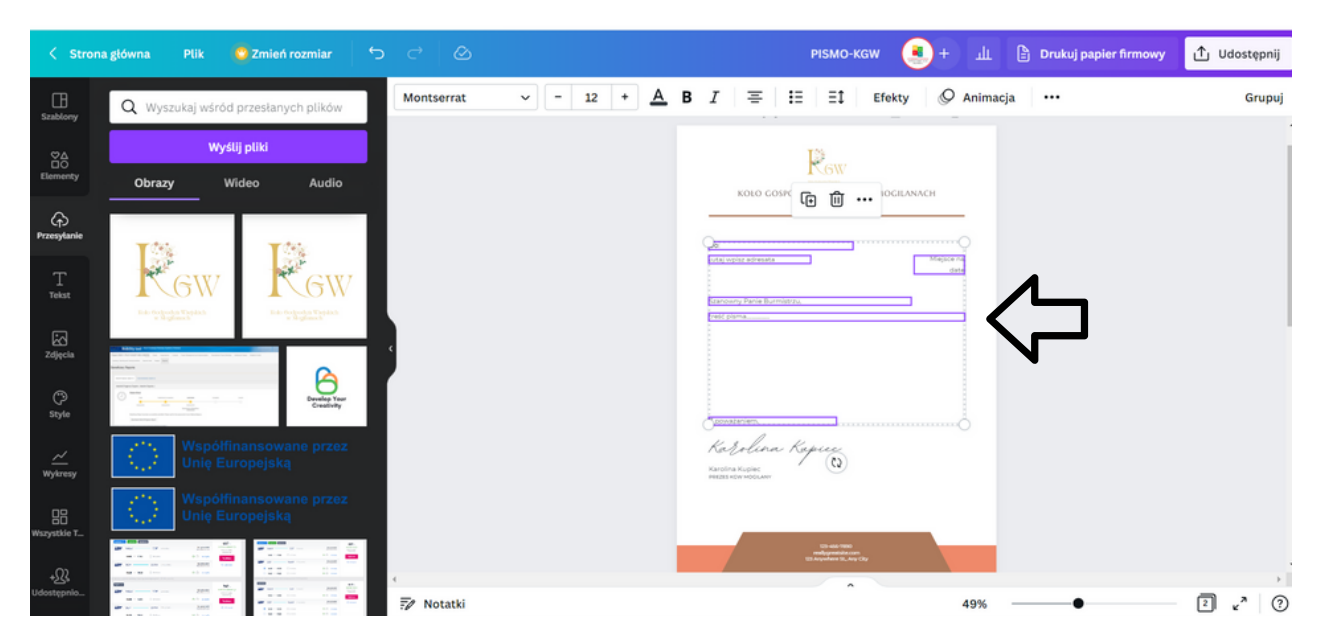

 U góry kliknij w "CZCIONKI". W miejscu z lupą wpisz "Marcellus" i kliknij w tę czcionkę. Następnie kliknij w napis "ZMIEŃ WSZYSTKO"

| < Stron                   | a główna Plik                        | 😋 Zmień rozmiar 🗧 | o ⊂ ⊗     | PISMO-KGW 🍳 + 🏦 🖹 Drukuj papier firmowy 🚹 Udostępn     | ij |
|---------------------------|--------------------------------------|-------------------|-----------|--------------------------------------------------------|----|
| E<br>Szablony             | < marcel                             | ×                 | Marcellus | v L2 + A B I ≡ E Efekty ⊗ Animacja ··· Grup            | uj |
| Elementy                  | Wszystkie wyniki<br>Marcellus AaBbCc | ~                 |           | KOLO COSIN<br>TO TO - OCILANACH                        | I  |
| Przesytanie               |                                      |                   |           |                                                        | I  |
| T<br>Tekst                |                                      |                   |           | Emann fore foreign                                     | I  |
| Zdjęcia                   |                                      |                   |           |                                                        | ľ  |
| ()<br>Style               |                                      |                   |           |                                                        |    |
| <u>≁</u><br>Wykresy       |                                      |                   |           | Kad policie Kajere<br>Kasteri Kajer<br>Masser vervezer |    |
| 88                        |                                      |                   |           |                                                        |    |
| wazyscoe I                | Montserrat                           | → Marcellus       | 4         | 10 oo 1900<br>Walkana ahaa<br>Walkana ahaa ahaa        |    |
| + <u>R</u><br>Udostępnio… | Zmień                                | wszystko          | 🖅 Notatki | 49% (2 c <sup>*</sup> )                                | ?  |

• U góry kliknij w "CZCIONKI". W miejscu z lupą wpisz "Marcellus" i kliknij w tę czcionkę. Następnie kliknij w napis "ZMIEŃ WSZYSTKO"

KROK 6. Zmień kolory na stopce na samym dole na RAL #008037 i dodaj swoje dane informacyjne.

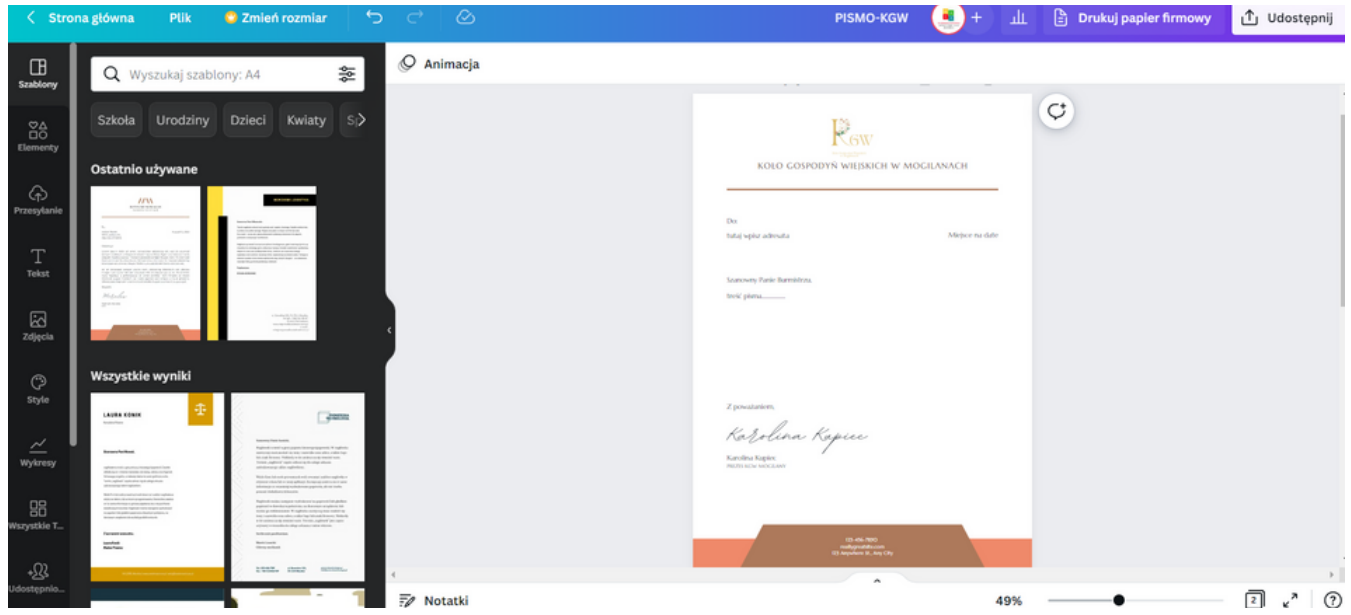

#### Jak to zrobić?

 Kliknij w kolory znajdujące się nad dokumentem. Wpisz numer koloru przyciskając "+"

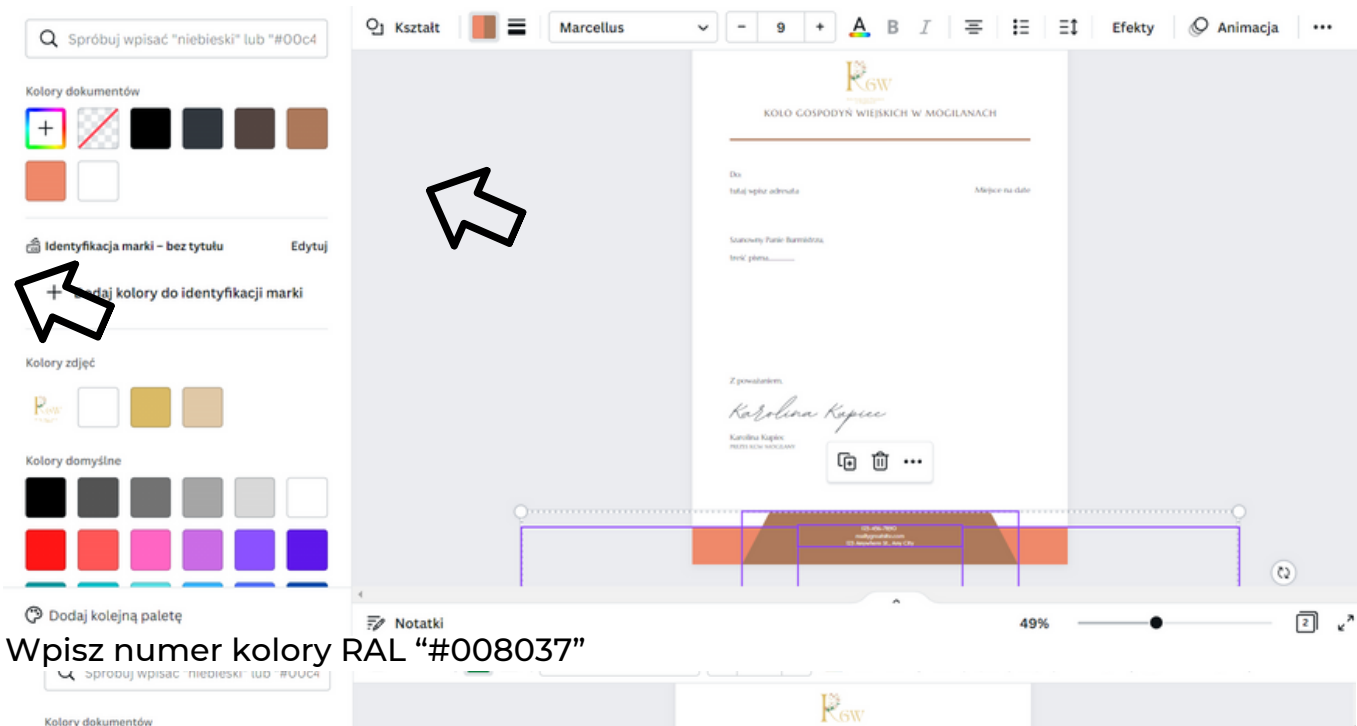

| Kolory dokumentów            |                                            |
|------------------------------|--------------------------------------------|
|                              | Do<br>Tadi yepiz admuta Miljeo na dalin    |
| ui di                        | Scalavary Fare Benefictora.<br>Socié génes |
| W008037                      |                                            |
| Noron y zujęc                | Textel                                     |
| Reg                          | Kobolera Kapice<br>konostera               |
| Kolory domyślne              |                                            |
|                              |                                            |
|                              |                                            |
| SCENARIUSZ I I PROJEKTOWANIE |                                            |

#### W PROGRAMIE CANVA W PIGUŁCE

• Wpisz numer kolory RAL "#008037"

| Sprobuj wpisac "niebieski" lub #0004                                                                                                    |                                              |
|----------------------------------------------------------------------------------------------------|----------------------------------------------|
| Kolary dokumentów                                                                                                    | KOLO COSPODYN WIEJSKICH W MOGILANACH         |
|                                                                                                    | Da<br>Indaj vejte adevala Mojece na date     |
| uj                                                                                                    | Suzovany Parler Barnistova,<br>Invić Jama    |
| W008037                                                                                                    |                                              |
| Receive a constraint of the constraint of the co | zonusion.<br>Kastolione Kopiec<br>kantolione |
| Kotory domystne                                                                                                    |                                              |
|                                                                                                    | 16 45-100<br>10 Worket 8 40 (2)              |

#### • Zmień dane informacyjne w stopce

| Marcellus | ✓ - 9 · | + 🗛 в | I   Ξ   Ξ   Ξ1                                                               | Efekty 🖉 Animacja | ••• Pozycja |
|-----------|---------|-------|------------------------------------------------------------------------------|-------------------|-------------|
|           |         |       |                                                                              | :H W MOGILANACH   |             |
|           |         |       | Dox<br>tutaj veploz adresata                                                 | Miejsce na date   |             |
|           |         |       | Szanowny Parle Barniklizza,<br>treść piena.                                  |                   |             |
| s<br>I    |         |       |                                                                              |                   |             |
|           |         |       | z powianiem.<br>Kor Volierer Kerpicee<br>Karolina kagiec<br>nazissas secasee | Ļ                 |             |
|           |         |       | 13 Augustus 2. A                                                             |                   |             |

KROK 7. Pobierz grafikę jako plik PDF do druku klikając w prawym górnym rogu "Udostępnij" a następnie "Pobierz" i wybierz opcję "Typ Pliku" → "PDF DO DRUKU" i kliknij "Pobierz".

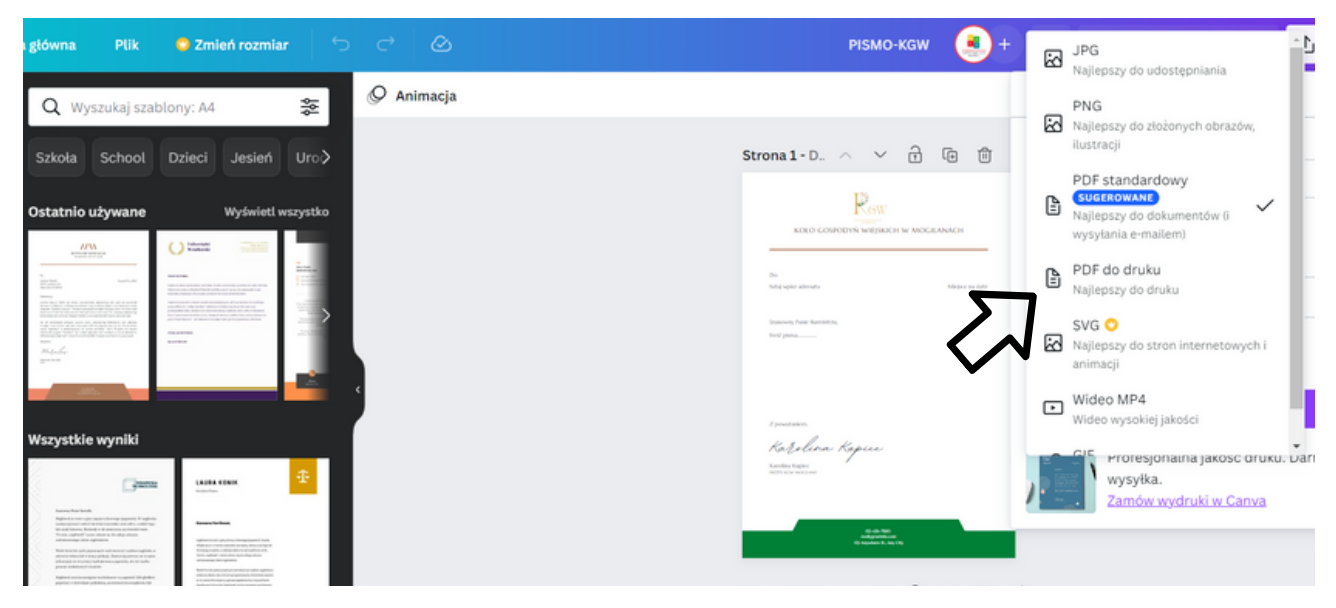

# IV Zakończenie warsztatów (20 MIN.)

Prowadzący prosi, aby uczestnicy usiedli w kręgu i każdy odpowiedział na pytanie:

- Co Ci się najbardziej podobało na dzisiejszych warsztatach?
- Co zabierzesz dla siebie?
- Co najbardziej zaskoczyło Cię i przykuło Twoją uwagę?
- Jak wpłynęły na Ciebie warsztaty?
- Jakie rzeczy zamierzasz zmienić w swoim zachowaniu?

Po zakończeniu wypowiedzi uczestników prowadzący dziękuje za udział w warsztatach oraz prowadzący prosi o wypełnienie ankiet ewaluacyjnych. Po zabraniu ankiet prowadzący rozdaje dyplomy.

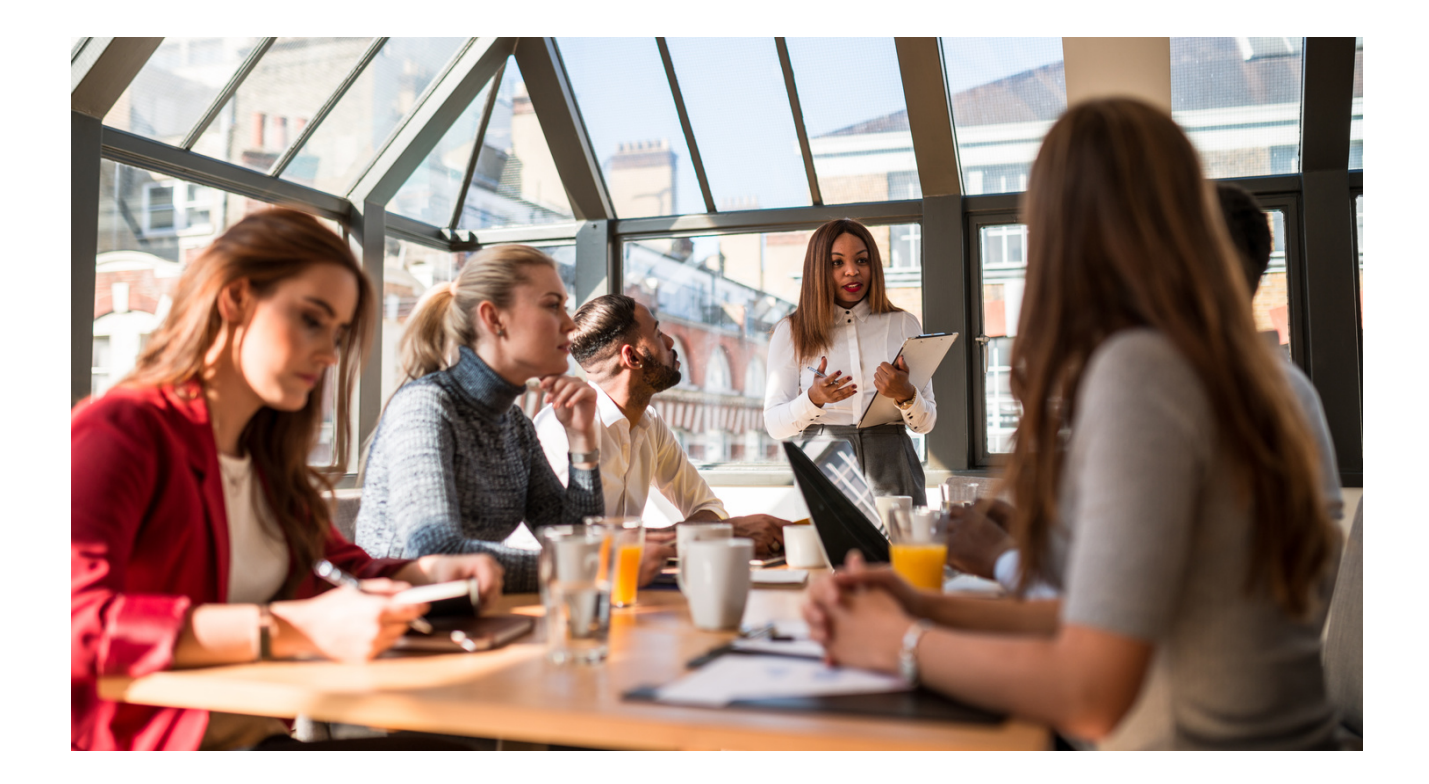

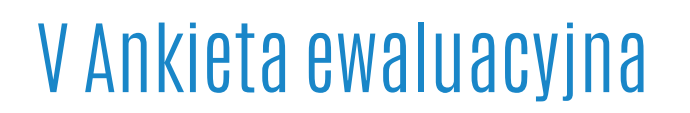

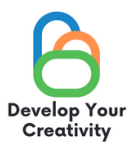

#### PROJEKTOWANIE W PROGRAMIE CANVA W PIGUŁCE

DROGA UCZESTNICZKO/ DROGI UCZESTNIKU, MAMY NADZIEJĘ, ŻE WARSZTATY BYŁY DLA CIEBIE INTERESUJĄCE I MOGŁEŚ/MOGŁAŚ DOWIEDZIEĆ SIĘ WIELU CIEKAWYCH RZECŻY. ZALEŻY NAM NA OTRZYMANIU OD CIEBIE INFORMACJI ZWROTNEJ, DLATEGO BĘDZIEMY BARDZO WDZIĘCZNI ZA POŚWIĘCONY CZAS I WYPEŁNIENIE PONIŻSZEJ ANKIETY.

ANKIETA JEST ANONIMOWA.

| 1. CZY WARSZTATY POZV<br>W ŻYCIU CODZIENNYM?                      | VOLIŁY CI UZYSI              | KAĆ UMIEJĘTNOŚCI, K              | TÓRE PRZYDADZĄ SIĘ    |  |  |  |
|-------------------------------------------------------------------|------------------------------|----------------------------------|-----------------------|--|--|--|
| ZDECYDOWANIE                                                      | TAK RACZEJ                   | TAK RACZEJ NIE                   | ZDECYDOWANIE NIE      |  |  |  |
| 2. CZY WARSZTATY<br>DOTYCZĄCYCH PROJEKT                           | DOSTARCZYŁY<br>OWANIA W PRO  | CI UŻYTECZNYCH<br>DGRAMIE CANVA? | WSKAZÓWEK I TECHNIK   |  |  |  |
| ZDECYDOWANIE                                                      | TAK RACZEJ                   | TAK RACZEJ NIE                   | ZDECYDOWANIE NIE      |  |  |  |
| 3. CZY WARSZTATY DO<br>POMOCNE W TWOJEJ PR                        | STARCZYŁY CI<br>RACY ZAWODOV | UŻYTECZNYCH WSKA<br>VEJ?         | ZÓWEK, KTÓRE MOGĄ BYĆ |  |  |  |
| ZDECYDOWANIE                                                      | TAK RACZEJ                   | TAK RACZEJ NIE                   | ZDECYDOWANIE NIE      |  |  |  |
| 4. KTÓRA CZĘŚĆ WARSZTATÓW PODOBAŁA CI SIĘ NAJBARDZIEJ I DLACZEGO? |                              |                                  |                       |  |  |  |
|                                                                   |                              |                                  |                       |  |  |  |
| 5. CZY CHCIAŁABYŚ/<br>TEMATYCZNYCH?                               | CHCIAŁBYŚ                    | WZIĄĆ UDZIAŁ W                   | / INNYCH WARSZTATACH  |  |  |  |

TAK NIE

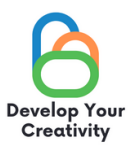

#### 6. JEŚLI TAK, PROSIMY O WYPISANIE TEMATÓW, KTÓRE BYŁYBY DLA CIEBIE INTERESUJĄCE.

.....

.....

#### 7. DODATKOWY KOMENTARZ

.....

.....

#### DZIĘKUJEMY ZA WYPEŁNIENIE ANKIETY!

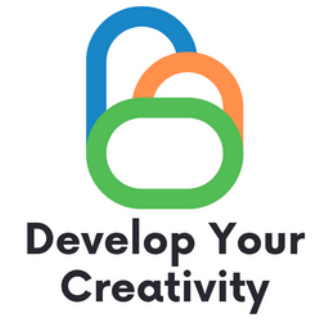

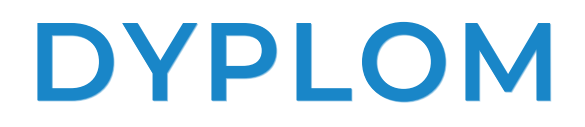

### ZAŚWIADCZA SIĘ, ŻE

## (IMIĘ I NAZWISKO UCZESTNIKA)

### WZIĄŁ/WZIĘŁA UDZIAŁ W WARSZTATACH "PROJEKTOWANIE W PROGRAMIE CANVA W PIGUŁCE"

ROZBUDŹ W SOBIE KREATYWNOŚĆ ERASMUS PROJECT NR 2020-1-PL01-KA227-ADU-095783

PROWADZĄCY WARSZTATY: DATA: MIEJSCOWOŚĆ:

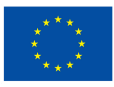

Współfinansowane przez Unię Europejską